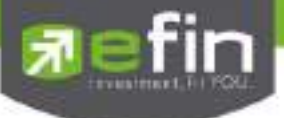

# **USER MANUAL**

# efin Trade+

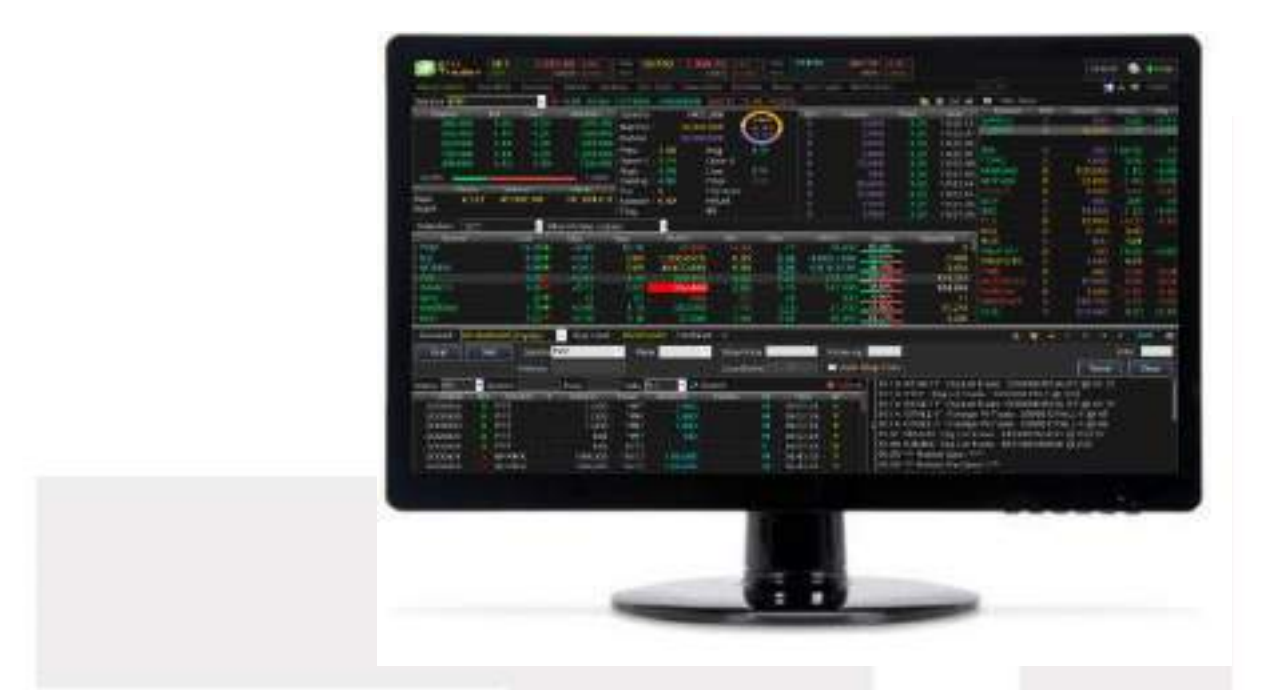

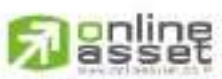

CNUNE ASSET COMPANY LIMITED

466 Ratchadapisek Rd., Samsen-Nok, Huay Kwang, Bangkok 10310 THAILAND Tel : +662 022 6200 Fax : +662 022 6255 www.efinancetha.com www.onlineasset.co.th

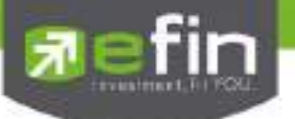

| Project Name     | : User Manual efin Trade Plus PC |
|------------------|----------------------------------|
| Version          | : 1.1.4                          |
| Date             | : 29/08/2017                     |
| Revision History |                                  |

C = CreatedA = AddedM = Modified D = Deleted CAMD **Date Started Date Finished** Version Description Author 17/04/2015 30/04/2015 User Manual efin Trade Plus PC Mr. Natthakit Y. 1.0.0 Μ 06/05/2015 User Manual efin Trade Plus PC 06/05/2015 1.0.1 Μ Ms. Tanakarn T. 07/11/2016 14/11/2016 1.1.0 Sasinant J. A, M Change Menu 07/02/2017 07/02/2017 1.1.1 А Add Portfolio Management Sasinant J. 10/02/2017 14/02/2017 1.1.1 Μ User Manual efin Trade Plus PC Ms. Pailin W. 24/02/2017 24/02/2017 1.1.2 А Add Edit NAV Ms. Pailin W. 14/07/2017 14/07/2017 1.1.3 Μ New Portfolio Management Ms. Pailin W. 25/08/2017 29/08/2017 1.1.4 D, M Deleted Financial Grade and Ms. Kamolphan P. Beta Analysis

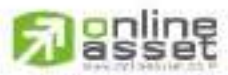

#### CNUNE ASSET COMPANY LIMITED

466 Ratchadapisek Rd., Samsen-Nok, Huay Kwang, Bangkok 10310 THAIJAND Tel : +662 022 6200 Fax : +662 022 6255 www.efinancetha.com www.onlineasset.co.th

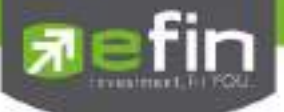

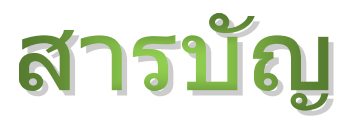

| รู้จักโปรแกรมซื้อขายหุ้นผ่านอินเตอร์เน็ต                                 | 5   |
|--------------------------------------------------------------------------|-----|
| แนะนำฟังก์ชันเด่น                                                        | 6   |
| หน้าจอ EFIN TRADE PLUS                                                   | 7   |
| MY LIST EQUITY (หน้าจอติดตามสภาวะตลาดและหุ้นที่สนใจ) (HOTKEY: F2)        | 11  |
| MY LIST DERIVATIVE (หน้าจอติดตามสภาวะตลาดและหุ้นที่สนใจ) (HOTKEY: F2)*** | 16  |
| PORTFOLIO (พอร์ตการลงทุนและข้อมูลบัญชีซื้อขาย) (HOTKEY: F8)              | 38  |
| Portfolio Equity                                                         |     |
| Portfolio                                                                | 40  |
| Holdings Chart                                                           | 52  |
| NAV Chart                                                                | 52  |
| Portfolio Management                                                     | 54  |
| Portfolio Derivative.***                                                 | 57  |
| VIEW ORDER (รายการคำสั่งซื้อขาย) (HOTKEY: F6)                            | 61  |
| AUTO TRADE ( การส่งคำสั่งแบบอัตโนมัติ ).***                              | 71  |
| AUTO TRADE TYPE 1 (SIMPLE AUTO TRADE)                                    | 73  |
| Auto Trade Type 2 (Group Conditions)                                     | 75  |
| Auto Trade Type 3 (Timing Stop)                                          | 81  |
| Auto Trade Type 4 (SET Index)                                            |     |
| Auto Trade Type Money Management (MM)                                    |     |
| AUTO TRADE TYPE DOLLAR COST AVERAGE (DCA)                                |     |
| Auto Trade Type Pricing Zone (PZ)                                        |     |
| MARKET (ภาพรวมของตลาด) (HOTKEY: F5)                                      | 103 |
| Market Information                                                       | 103 |
| RANKING                                                                  | 108 |
| BIDS                                                                     | 119 |
| SUMMARY (ตราสารในแต่ละกลุ่ม) (HOTKEY: F3)                                | 121 |
| SUMMARY DERIVATIVE (ตราสารในแต่ละกลุ่ม) (HOTKEY: F3).***                 | 126 |

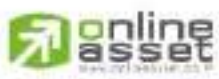

#### CNUNE ASSET COMPANY LIMITED

466 Ratchadapisek Rd., Samsen-Nok, Huay Kwang, Bangkok, 10310 THAILAND Tel : +662 022 6200 Fax : +662 022 6255 www.efinancethai.com www.onlineasset.co.th

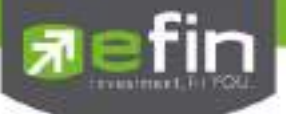

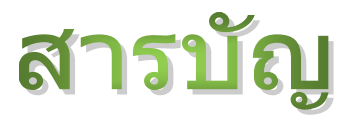

| NEWS                                                   | 131 |
|--------------------------------------------------------|-----|
| GRAPH                                                  | 132 |
| FINANCE                                                | 133 |
| MORE                                                   | 134 |
| กล่องส่งคำสั่งซื้อขาย (BAR TRADE)                      | 137 |
| กรณีหุ้น                                               | 137 |
| กรณีอนุพันธ์***                                        | 140 |
| BUY / SELL ORDER (การส่งคำสั่งซื้อขาย)                 | 143 |
| SHORT SELL / COVER SHORT SELL ORDER (คำสั่งขายแบบ SBL) | 145 |
| OPTIONS (การตั้งค่าต่างๆ)                              | 151 |
| BUY/SELL OPTION (การตั้งค่าการส่งคำสั่งซื้อขาย)        | 155 |
| SMART ONE CLICK                                        | 158 |
| PRICE ALERT ON PC & MOBILE NOTIFICATION                | 160 |
| PORTFOLIO CLEARING TOOL                                | 166 |

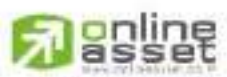

## CNUNE ASSET COMPANY LIMITED

466 Ratchadapisek Rd., Samsen-Nok, Huay Kwang, Bangkok, 10310 THAILAND Tel : +662 022 6200 Fax : +662 022 6255 www.efinancethai.com www.onlineasset.co.th

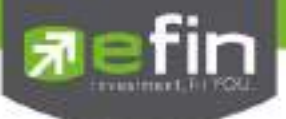

# รู้จักโปรแกรมซื้อขายหุ้นผ่านอินเตอร์เน็ต

การลงทุนหุ้นด้วยระบบการส่งคำสั่งซื้อขายผ่าน Internet ซึ่งเป็นอีกช่องทางหนึ่งที่จะช่วยอำนวยความสะดวกให้ผู้ ลงทุน ไม่ว่าเราจะไปที่ไหนก็สามารถเห็นราคาซื้อขาย และส่งคำสั่งซื้อขายได้อย่างสะดวก รวดเร็ว ทันต่อเหตุการณ์มากยิ่งขึ้น และยังสามารถใช้ข้อมูลการลงทุนเพื่อเพิ่มประสิทธิภาพ ในการตัดสินใจลงทุนได้อีกด้วย

โปรแกรมซื้อขายหุ้นผ่านอินเตอร์เน็ต นี้จะช่วยอำนวยความสะดวกท่านในการทำรายการซื้อขายหลักทรัพย์ผ่าน อินเตอร์เน็ตโดยไม่ต้องเปิดหลายหน้าจอ ท่านสามารถติดตามพอร์ตการลงทุนของท่านในตลาดหลักทรัพย์แบบเรียลไทม์ ซึ่ง จะช่วยท่านในการบริหารจัดการลงทุนของตัวเองได้อย่างรวดเร็วและมีประสิทธิภาพ

ซึ่งรายละเอียดฟังก์ชันเด่นของ efin Trde Plus สามารถดูได้ที่เมนู **แนะนำฟังก์ชันเด่น** 

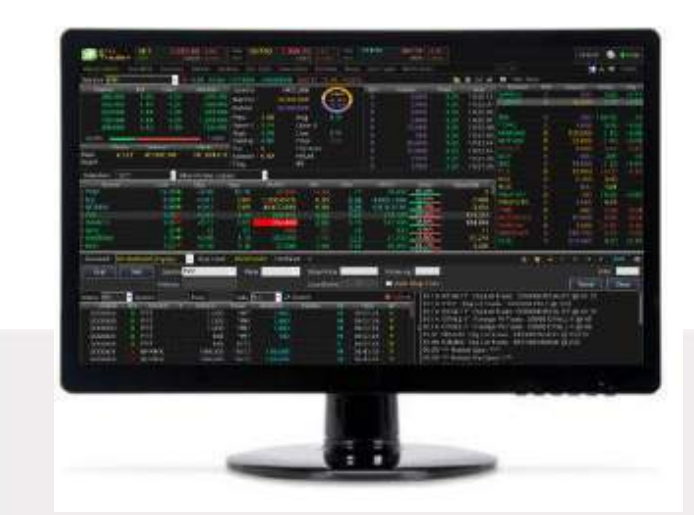

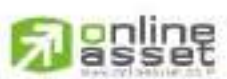

#### CNUNE ASSET COMPANY LIMITED

466 Ratchadapisek Rd., Samsen-Nick, Huay Kwang, Bangkok, 10310 THAILAND Tel : +662 022 6200 Fax : +662 022 6255 www.efinancetha.com www.onlineasset.co.th

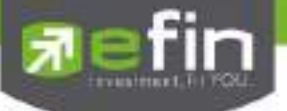

efin Trade Plus โปรแกรมซื้อขายหุ้นบนอินเตอร์เน็ตแบบเรียลไทม์ ที่มีพึงก์ชันการทำงานที่ครอบคลุมและหลากหลาย มากที่สุด ตอบสนองความต้องการของนักลงทุนทุกกลุ่มด้วยพึงก์ชันที่ไม่เหมือนใคร อาทิเช่น

- 1. Batch Order ฟังก์ชันส่งคำสั่งเป็นชุดชุดละ 50 คำสั่ง (แบบ Basket Order) \*\*\*
- Portfolio Clearing คือคำสั่งล้างพอร์ต(ส่งคำสั่งขาย)ทุกหุ้นโดยส่งคำสั่งขายในราคาที่จะจับคู่ได้ทันที เหมาะกับการใช้ งานในสภาวะที่ราคาหุ้นมีความผันผวนทิศทางการขาลงอย่างรุ่นแรง
- 3. Notification on Mobile ระบบส่งข้อความ/ Alert ผ่านมือถือ (Android, iPhone/iPad) \*\*\*
- 4. Holding Chart ที่แสดงสัดส่วนการถือครองหุ้นเพื่อวิเคราะห์พอร์ตดูการกระจายความเสี่ยงการถือครองแบบรายหุ้นและ ราย Sector พร้อมกับเพิ่มรายงานแบบ Projected Profit/Loss แบบแบ่งตาม Sector เพื่อช่วยแยกหุ้นออกเป็นสัดส่วน
- 5. Portfolio Manangement การวิเคราะห์พอร์ตแบบอัจฉริยะ ทั้งด้านงบการเงินและด้านความผันผวนของราคา \*\*\*
- 6. View Order หน้าแสดงรายการซื้อขาย แสดงผลเป็น 2 แบบคือ
  - 6.1 View Order by Transaction แสดงรายการซื้อขายแบบเรียงตามหมายเลขคำสั่งซื้อขาย

6.2 View Order by Stock (มีเฉพาะ บล. AIRA, ASP, LHS, Yuanta, Nomura, MBKET) รวบรวมสถิติซื้อขายรายหุ้น ตามช่วงเวลาที่กำหนด โดยสรุปข้อมูลทั้ง ปริมาณ, ราคาเฉลี่ย, จำนวนที่จับคู่แล้วและยังไม่จับคู่ทั้งฝั่งซื้อและฝั่งขาย เพื่อให้รู้ถึงกำไรขาดทุนในหุ้นนั้นอย่างคร่าวๆ

- 7. Bar Trade กล่องส่งคำสั่งซื้อขาย มีให้เลือกใช้ตามสไตล์ที่เป็นคุณถึง 5 รูปแบบ
- 8. Smart One Click ส่งคำสั่งโดยเมาส์ ง่ายรวดเร็ว ไม่พลาดทุกความเคลื่อนไหว
- Auto Trade (เป็นฟังก์ชันพิเศษ บริษัทหลักทรัพย์ต้องเปิดสิทธิ์ใช้งานก่อน) การส่งคำสั่งแบบ Auto โดยกำหนดเงื่อนไขไว้ ล่วงหน้า ถ้ามีเงื่อนไขใดตรงตามที่กำหนดไว้ คำสั่งดังกล่าวจะถูกส่งไปยังตลาดฯ ทันที \*\*\*
- 10. efin Tools เป็นเครื่องมือช่วยในการวิเคราะห์ข้อมูลต่างๆ ประกอบด้วย
  - 10.1 Chart เป็นการน้ำ Chart ของ efinanceThai มาแสดงสามารถดูได้อย่าง Real Time
  - 10.2 Finance แสดงข้อมูลทางด้านการเงินของหุ้น
  - 10.3 News เป็นการนำข่าวของหุ้นใน Portfolio และใน Favorite มาแสดง

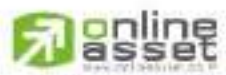

#### CINUNE ASSET COMPANY UMITED

466 Ratchadapisek Rd., Samsen-Nick, Huay Kwang, Bangkok, 10310 THAILAND Tel : +662 022 6200 Fax : +662 022 6255 www.efinancethal.com www.onlineasset.co.th

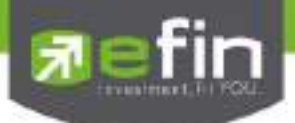

# หน้าจอ efin Trade Plus

เมื่อเปิดโปรแกรม efin Trade Plus ขึ้นมาจะพบหน้าจอ ที่จัดไว้ดังรูป โดยโปรแกรมจะแบ่งออกเป็น 4 โซนหลักๆ

| Tracks                                                                                                    | 1 March 111    | 81(3)         | -                                                                                                    | and the local diversion of the second second second second second second second second second second second se |          | einui 1                                                                                                    |                                                                                                    | 🗞 🖓 (DOMO                                                                                                    |
|----------------------------------------------------------------------------------------------------|----------------|---------------|----------------------------------------------------------------------------------------------------|----------------------------------------------------------------------------------------------------|----------|----------------------------------------------------------------------------------------------------|----------------------------------------------------------------------------------------------------|----------------------------------------------------------------------------------------------------|
| of the local division of the local divisione | r has see have | Lowers - Base | Start Star                                                                                                    | een bloos                                                                                                    |          |                                                                                                    | 10 F                                                                                                    | 10 million 10 million 10 million 10 million 10 million 10 million 10 million 10 million 10 million 10 million 1                                                                                                    |
| THE REPORT                                                                                                    | - 10 AM        | THE PROPERTY. |                                                                                                    |                                                                                                    |          |                                                                                                    | BR D # B Harbert                                                                                                    | And the second second sec |
|                                                                                                    |                |               | Dysteed<br>Derved<br>Derved<br>D | 11.000<br>10.100<br>10.100<br>10.000<br>10.000<br>10.000<br>10.000<br>10.000<br>10.000<br>10.000               | 0        |                                                                                                    |                                                                                                    |                                                                                                    |
| No. In                                                                                                    |                | 1,00104       | Colors:<br>That<br>Second                                                                                                    | ALL PUDies                                                                                                    | 0.2500   | eloun a                                                                                                    | Santa Part                                                                                                    |                                                                                                    |
| General Danses                                                                                                    | -              |               | Fille<br>Add: Tom                                                                                                    |                                                                                                    |          |                                                                                                    | HINE DA                                                                                                    |                                                                                                    |
| and the second                                                                                                    | -              | 10            | -                                                                                                    | Charge                                                                                                    | -        | The Nation                                                                                                    | The state of the state of the s | 100 100                                                                                                    |
|                                                                                                    |                |               |                                                                                                    | 1410.000                                                                                                    | 22 III   | 100 - 100 - |                                                                                                    |                                                                                                    |
| mperil:                                                                                                    |                |               |                                                                                                    | 100                                                                                                    | 1 1      | CARD COM                                                                                                    | 14,724                                                                                                    |                                                                                                    |
| -9100                                                                                                    |                | 40            |                                                                                                    | NOH                                                                                                    |          | 300 NO                                                                                                    | 122                                                                                                    | 1 A 14 H                                                                                                    |
| 4                                                                                                    | 111            |               | 12                                                                                                    |                                                                                                    | 11       | Internet Table                                                                                                    | 37 <b>- 1</b>                                                                                                    |                                                                                                    |
| in the second gas                                                                                                    | y - Setter     | 100376        | ited and                                                                                                    | No.                                                                                                    |          | danda                                                                                                    |                                                                                                    | • Merch 201 - 100 - 8                                                                                                    |
| tioned BULLER Present                                                                                                    | inter a state  | - 11          |                                                                                                    |                                                                                                    | New York | Care (in such                                                                                                    |                                                                                                    | and the second second second second second second second second second second second second second second second                                                                                                    |
| and a second second second second second second second second second second second second second second second                                                                                                    | LAND I         | 0.00          | in the second                                                                                                    |                                                                                                    | ## 80 %  | All All All All All All All All All All                                                                                                    | And Egen 277<br>12 ye (pan 177<br>his action is to suggested<br>to activation or suggested<br>or activation or suggested<br>or activation or suggested<br>or discool is suggested<br>The orderation is suggested                                                                                                    |                                                                                                    |

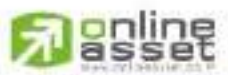

CNUNE ASSET COMPANY UNITED 466 Ratchadapisek Rd., Samsen-Nok, Huay Kwang, Bangkok 10310 THAILAND Tel : +662 022 6200 Fax : +662 022 6255 www.efinancethai.com www.onlineasset.co.th

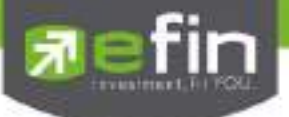

# **โซนที่ 1**: ข้อมูลของดัชนีและสถานะของตลาดฯ

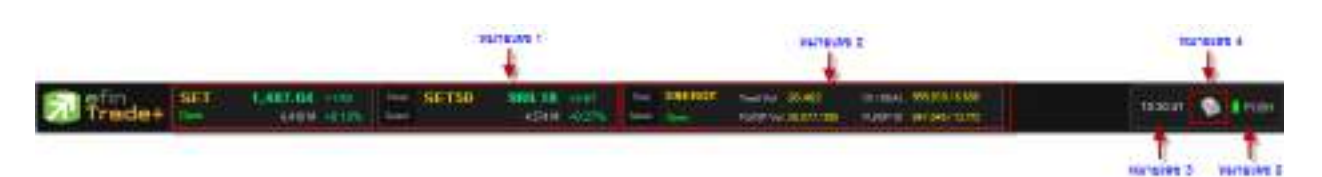

แสดงรายละเอียดดังนี้

### <u>หมายเลข 1</u>

## ข้อมูลของ SET จะประกอบไปด้วย

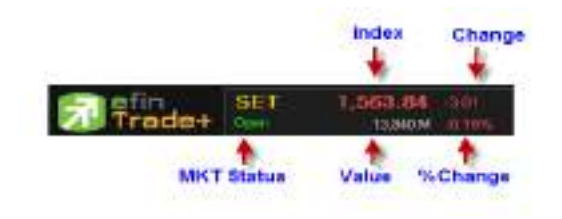

#### <u>หมายเลข 2</u>

## ข้อมูลของ Futures / Options จะประกอบไปด้วย

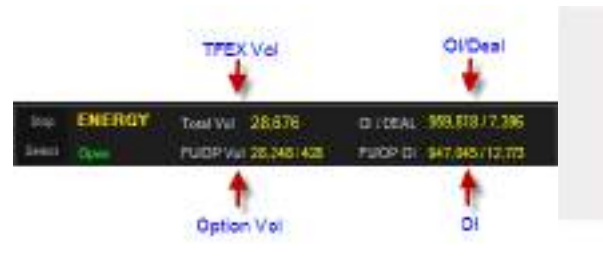

- MKT Status คือ Market Status
- Index คือ SET Index ของ SET
- Change คือ การเปลี่ยนแปลงของ SET เทียบกับเมื่อวาน
- %Change คือ การเปลี่ยนแปลงของ SET เทียบกับเมื่อวาน
- Value คือ มูลค่าการซื้อขาย ของ SET
- TFEX Vol คือ จำนวนสัญญาทั้งหมดที่จับคู่ของ Futures
- OI / Deal (Open Interest / Deal ของ TFEX ทั้้งหมด )
  - OI คือ จำนวนสัญญาที่เปิดอยู่ทั้งหมดของ TFEX
  - Deal คือ จำนวนครั้งที่จับคู่ทั้งหมดของ TFEX
- Option Vol คือจำนวนสัญญาทั้งหมดที่จับคู่ของ Option
- OI (Open Interest ของ Option) คือจำนวนสัญญาที่เปิดอยู่ ทั้งหมดของ Option

<u>หมายเลข 3</u>

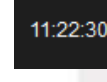

แสดงเวลาปัจจุบัน

<u>หมายเลข 4</u>

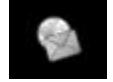

กล่องจดหมายการแสดง Message ของ Symbol Alert

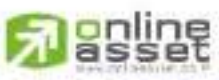

CINUNE ASSET COMPANY UNITED

466 Ratchadapisek Rd., Samsen-Nick, Huay Kwang, Bangkok, 10310 THAILAND Tel : +662 022 6200 Fax : +662 022 6255 www.efinancethal.com www.onlineasset.co.th

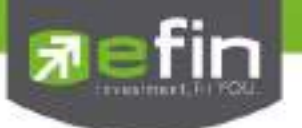

<u>หมายเลข 5</u>

PUSH

การแสดง Mode ของ Connection จะมี่ 2 Mode

- คือ การแสดงข้อมูลแบบ Real Time Push
- คือ การแสดงข้อมูลแบบ Refresh Pull

โซนที่ 2 : แสดงรายการจับคู่ Ticker, Smart One Click และการปรับแต่งโปรแกรม

| 102.5                                                                                                    |    |         |        | -Lingest |
|----------------------------------------------------------------------------------------------------|----|---------|--------|----------|
| O The live                                                                                                    |    |         |        |          |
| Synnol                                                                                                    | 88 | Volume  | Hite   | 104      |
| BISHICIT.                                                                                                    |    | 10,030  | 0.23   |          |
| AAX                                                                                                    |    | 12,000  | 7.10   |          |
| (PRMAN)                                                                                                    |    | 1999    |        |          |
| 06                                                                                                    |    | 12,000  |        |          |
| NGH)                                                                                                    |    | 20,090  |        |          |
| STONEDS.                                                                                                    |    | 1.335   | 5.40   |          |
| STREET, STREET, STREET |    | 1,000   |        |          |
| TRUSO                                                                                                    |    | -1000   | 180    |          |
| d Antibi                                                                                                    |    | 5,000   | 925    | 40.02    |
| Sec. 1                                                                                                    |    | 40,000  |        |          |
| NEP WR                                                                                                    |    | 300,000 |        |          |
| DGGH                                                                                                    |    |         | (5)(5) |          |
| PEL:                                                                                                    |    | 101     | 346    |          |
| ALLA                                                                                                    |    | 930     | 160    | +87      |
| ECE                                                                                                    |    | 483,580 | 1.20   |          |
| 6.02                                                                                                    | R. | 18,531  |        |          |
| 599443)                                                                                                    |    |         |        |          |
| NTUCH                                                                                                    |    |         |        | 465      |
| RATCH                                                                                                    | 16 | 1200    | 90.70  |          |
| KIAT                                                                                                    |    | 1.600   | 0.57   |          |
| SPAL                                                                                                    |    |         |        |          |
| FEMALET                                                                                                    |    | 100     | 16,607 | -60      |

ปุ่ม T, S คือ การให้หน้าจอแสดงหน้า Ticker หรือ Smart one Click

ถ้ากด T หน้าจอจะแสดงเป็น Ticker ดังรูป

ถ้ากด S หน้าจอขวามือจะแสดงเป็น Smart One Click ดัง<sub>วิ</sub>ป

| 31 5                         |                                         |                  | <b>1</b> 0 | Logout         | 1 8                    | <b>3</b> 0                            |
|------------------------------|-----------------------------------------|------------------|------------|----------------|------------------------|---------------------------------------|
| 0                            | ione:                                   |                  |            |                |                        | Jean Deal                             |
|                              | BKF                                     | Volume           | The .      | Chip           |                        | <u> </u>                              |
| BISINCE                      | 1. 🕀                                    | 10,000           | 0.23       |                | BBL                    | 787 10 100 1000 2000 5000 10,000 20,0 |
| AAV                          |                                         | 12,000           | 7,10       |                | 100.000                |                                       |
| -EPIEW1                      |                                         | TIM              |            |                |                        | Day Day Mar 1                         |
| 00                           |                                         | 12,000           | 1000       |                |                        | 104.00                                |
| 801M                         |                                         | 20,000           |            |                |                        | 164                                   |
| SYNEX                        |                                         | 2,300            | 5.40       | +0.05          |                        | 10.50                                 |
| STPROIC:                     |                                         | 11000            |            |                |                        | 92.00                                 |
| 1080100                      | 1 ( ) ( ) ( ) ( ) ( ) ( ) ( ) ( ) ( ) ( | 1.000            | 1.03       | -084           |                        | 10                                    |
| JMD.                         | 8                                       | -5,000           | 0.25       | 40.25          |                        | 161.60                                |
| SILLS .                      |                                         | 40,000           |            | 40 <b>1</b> 11 |                        |                                       |
| HER WAR                      |                                         | \$01001          |            |                |                        |                                       |
| DSBT                         |                                         | 5.00             | 515        | -010           |                        |                                       |
| PTT                          |                                         | 100              | 346        |                |                        | \$50.50                               |
| ALLA                         |                                         |                  | 前          | -0.72          |                        |                                       |
| ECE                          |                                         | 80000            | 181        | -000           |                        | 100.00                                |
| HOF.                         |                                         | alityati         | 1.11       | -5010          |                        | 500 State                             |
|                              |                                         |                  |            |                |                        |                                       |
| SPAT:                        |                                         |                  |            |                |                        | 15840                                 |
| REAL PROPERTY AND INCOME.    |                                         | 100              |            | 40.55          |                        | 196                                   |
|                              |                                         | sm               | 19975      |                |                        |                                       |
| as                           |                                         | 1 680            | 657        |                |                        |                                       |
| ALL ALL AND A DESCRIPTION OF |                                         | 110              |            | 1000           |                        |                                       |
| CIVILINE ASSE                |                                         | 1 100            | 1000       |                |                        |                                       |
| 466 Ratchadupiser            | NG AND AND AND A                        | 1011-1 Yours, 11 | UGY NW     | ang, s         | Bangkok 10310 Thraitan |                                       |

Tel : +662 022 6200 Fax : +662 022 6255 www.efinancethai.com www.onlineasset.co.th

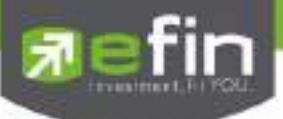

\*\*\*รายละเอียดของ Smart One Click จะอธิบายในหัวข้อ Smart One Click ถัดไป

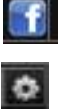

สำหรับเชื่อมต่อมายัง Facebook ของ efin ใช้สำหรับตั้งค่าต่างๆของ Program ซึ่งจะอธิบายในหัวข้อ Options ถัดไป Logout สำหรับออกจากโปรแกรม

โซนที่ 3 : หน้าแสดง Template ของหน้าจอต่างๆ

โดยจะมีเมนูสำเร็จรูปที่ออกแบบจัดเรียงไว้แล้วทั้งสิ้น 10 เมนูดังนี้

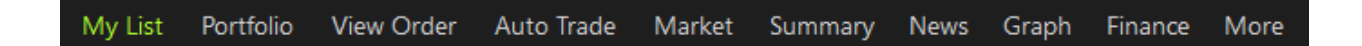

หมายเหตุ : แต่ละบริษัทหลักทรัพย์อาจมีเมนูที่แตกต่างกันออกไป ขึ้นอยู่กับสิทธิการใช้งาน

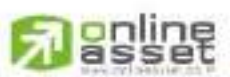

CNUNE ASSET COMPANY LIMITED

466 Ratchadapisek Rd., Samsen-Nok, Huay Kwang, Bangkok 10310 THAILAND Tel : +662 022 6200 Fax : +662 022 6255 www.efinancethai.com www.onlineasset.co.th

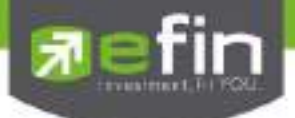

# My List Equity (หน้าจอติดตามสภาวะตลาดและหุ้นที่สนใจ) (Hotkey: F2)

สำหรับดูแนวโน้มการเคลื่อนไหวของราคาหลักทรัพย์ แสดงการเปลี่ยนแปลงปริมาณและราคาเสนอซื้อเสนอขายที่ดี ที่สุด อีกทั้งยังแสดงการจับคู่ครั้งล่าสุดพร้อมกันไปด้วย และแสดงราคาที่คาดว่าจะเป็นราคาเปิดและราคาปิดขอ**ง**วันทำการ ก่อน เพื่อให้สามารถเปรียบเทียบข้อมูลได้อีกด้วย

และยังสามารถดูข้อมูลของหุ้นในตลาดได้ว่าเป็นอย่างไร การจับคู่ครั้งล่าสุดของตลาดฯ เป็นของหลักทรัพย์ใด และ ตกลงกันได้ในราคาและปริมาณเท่าใด เป็นการตกลงที่เกิดจากการเคาะซื้อหรือการเคาะขาย เป็นหน้าจอที่ทำให้สามารถ ติดตามดูข้อมูลว่าตลาดฯ มีความคึกคักเพียงใด

| Nythi                           | Portain View ID                                                                                                    | Ne Alta Tinte                                                                                                    | Nates Surcessy New                                                                                  | Cilige Bi                                                    | anae Mare |                                                                                   |                                                                                 |                          |                                                  |                                             |                                        |                                                                              |
|---------------------------------|----------------------------------------------------------------------------------------------------|----------------------------------------------------------------------------------------------------|----------------------------------------------------------------------------------------------------|--------------------------------------------------------------|-----------|-----------------------------------------------------------------------------------|---------------------------------------------------------------------------------|--------------------------|--------------------------------------------------|---------------------------------------------|----------------------------------------|------------------------------------------------------------------------------|
| Synthol                         | 1211                                                                                                    | - 🛉 7%                                                                                                    | AND THE TRANS                                                                                       | 17 <b>0 M</b>                                                | i gante   |                                                                                   |                                                                                 |                          |                                                  |                                             |                                        | <b>FR</b> in S                                                               |
| 15.6%                           | 138 00<br>1772 35<br>1772 35<br>1773 10<br>1773 10<br>1774 10<br>1774 10 | 5 0%<br>100 7<br>100 1<br>100 100 | Videna<br>35 6,415,40<br>1 (4,004,00<br>45 (0,006,20<br>1 (2,006,20<br>15 (8,161,30<br>16 (8,161,30 | OpriVol<br>BugVur<br>Sativa<br>Prav<br>Digh<br>Law<br>Codest | .795      | 9,677,100<br>150,765,700<br>122,065,000<br>HL 52W<br>Open-1<br>Open-2<br>Dr Close | ()<br>()<br>()<br>()<br>()<br>()<br>()<br>()<br>()<br>()<br>()<br>()<br>()<br>( |                          | douri 1                                          | 255<br>470<br>350<br>5395<br>20,000<br>6395 | 755<br>755<br>755<br>755<br>755<br>755 | Tere<br>15-00-03<br>14-39-50<br>14-59-14<br>14-58-50<br>14-58-50<br>14-58-50 |
| Main<br>Tiglot                  | Dom<br>7,527                                                                                                    | 283,458,10                                                                                                    | 1 2200-402,83                                                                                       | Floor<br>Spread<br>Flag                                      | 11.05     | Pij Vol<br>Par<br>IM                                                              | 5055                                                                            |                          | •                                                | 400<br>50,000<br>411                        | 7.96<br>7.95                           | 14:50:20<br>14:52:20<br>14:57:55<br>14:57:42                                 |
| Selecto                         | 11 281                                                                                                    | • Hou Ad                                                                                                    | des Volkeren                                                                                        |                                                              |           |                                                                                   |                                                                                 |                          | -                                                |                                             |                                        |                                                                              |
| BEN<br>145                      |                                                                                                    | 19                                                                                                    | 4010                                                                                                | 772<br>116<br>971<br>339                                     |           | 1001000<br>1001000<br>1001000<br>1001000                                          | E all H                                                                         | /40<br>285<br>975<br>100 | 2 nuces<br>5 nuces<br>1518.299                   | 10.57%<br>12.40%<br>10.40%                  |                                        | 4547,015<br>2,262,403<br>2,766,078<br>1940,600                               |
| a U<br>Hestor<br>Hoyan<br>Haush |                                                                                                    |                                                                                                    | 010 010 0100<br>01 0100<br>01 0100                                                                  | 0 15<br>1100<br>1101<br>1010                                 |           | 256.007K<br>1059.000<br>1019.000                                                  | 0.03<br>1941<br>1950<br>0.02                                                    | 1150<br>1150<br>1940     | 4276.00EK<br>2,640,300<br>1,222,200<br>6,207,000 | 45,8%<br>45,8%<br>57,7%                     |                                        | 6.021<br>1.759.274<br>2217.169<br>47.559                                     |
| DSUPER<br>DAID IN<br>DCIIIO     |                                                                                                    | 10                                                                                                    | 0<br>0                                                                                              | 101<br>237<br>210                                            | 1         | (40100)<br>(421000<br>(257,600                                                    | 2156<br>204                                                                     | 100<br>200<br>210        | 8,570,300<br>1,129,300<br>4,263,500              | 30.40%<br>16.14%<br>29.38%                  | -                                      | 187,577<br>105,388<br>259,241                                                |

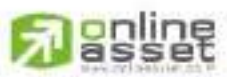

#### CNUNE ASSET COMPANY LIMITED

466 Ratchadapisek Rd., Samsen-Nok, Huay Kwang, Bangkok, 10310 THAILAND Tel : +662 022 6200 Fax : +662 022 6255 www.efinancetha.com www.onlineasset.co.th

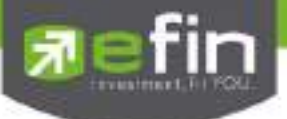

# รายละเอียดหน้าจอและความหมาย

้ ส่วนที่ 1 : จะเป็นการแสดงข้อมูลทั่วไปของหุ้นซึ่งประกอบด้วยข้อมูลต่างๆดังนี้

ความหมายของค่าต่างๆ

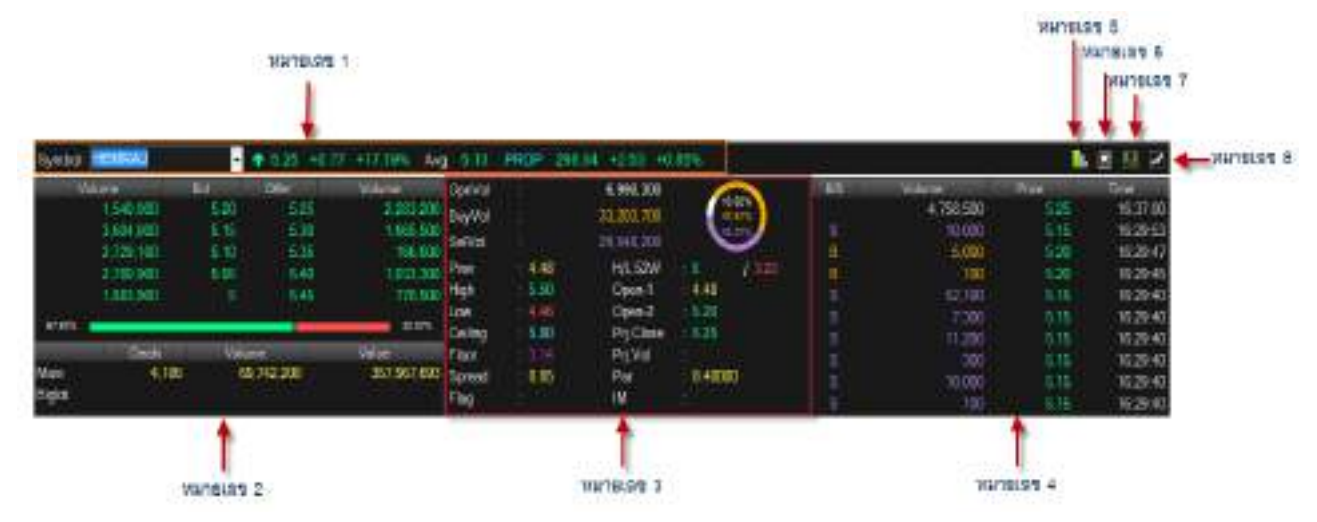

<u>หมายเลข 1</u>

| Symbol         | คือ ชื่อหลักทรัพย์ ซึ่งระบบจะมีตัวช่วย Auto Fill Symbol ทำให้สะดวก         |
|----------------|----------------------------------------------------------------------------|
| Last           | คือ ราคาซื้อ/ขายล่าสุด                                                     |
| Change         | คือ ราคาเปลี่ยนแปลง โดยนำราคาซื้อ/ขายล่าสุด หักกับราคาปิดเมื่อวันทำการก่อน |
|                | (Last Price – Prev)                                                        |
| %Change        | คือ เปอร์เซ็นต์การเปลี่ยนแปลง คำนวณจาก (Change/Prev)*100                   |
| Avg            | คือ ราคาหลักทรัพย์เฉลี่ยของวันนั้น                                         |
| Sector         | คือ ชื่อกลุ่มอุตสาหกรรมที่สังกัด                                           |
| ดัชนี Sector   | คือ ดัชนีราคาหุ้นของกลุ่มอุตสาหกรรม                                        |
| Change Sector  | คือ ราคาเปลี่ยนแปลงของดัชนีราคาหุ้นกลุ่มอุตสาหกรรมเทียบกับวันก่อน          |
| %Change Sector | คือ เปอร์เซ็นต์การเปลี่ยนแปลงของดัชนีฯ                                     |

#### <u>หมายเลข 2</u>

| Bid Volume   | คือ ปริมาณการเสนอซื้อที่ระดับราคาที่ดีที่สุด 5 อันดับแรก |
|--------------|----------------------------------------------------------|
| Bid Price    | คือ ราคาเสนอซื้อที่ดีที่สุด 5 อันดับแรก                  |
| Offer Price  | คือ ราคาเสนอขายที่ดีที่สุด 5 อันดับแรก                   |
| Offer Volume | คือ ปริมาณการเสนอขายที่ดีที่สุด 5 อันดับแรก              |
| Main Deals   | คือ จำนวนรายการซื้อ/ขายทั้งหมดบนกระดานหลัก               |

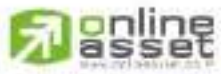

CNUNE ASSET COMPANY LIMITED

466 Ratchadapisek Rd., Samsen-Nick, Huay Kwang, Bangkok, 10310 THAILAND Tel : +662 022 6200 Fax : +662 022 6255 www.efinancethal.com www.onlineasset.co.th

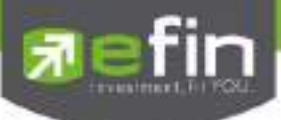

|            | Main Volume   | คือ ปริมาณการซื้อ/ขายทั้งหมดบนกระดานหลัก                                     |
|------------|---------------|------------------------------------------------------------------------------|
|            | Main Value    | คือ มูลค่าการซื้อ/ขายรวมทั้งหมดบนกระดานหลัก                                  |
|            | Biglot Deals  | คือ จำนวนรายการซื้อ/ขายทั้งหมดบนกระดานรายใหญ่                                |
|            | Biglot Volume | คือ ปริมาณการซื้อ/ขายรวมทั้งหมดบนกระดานรายใหญ่                               |
|            | Biglot Value  | คือ มูลค่าการซื้อ/ขายรวมทั้งหมดบนกระดานรายใหญ่                               |
|            | Oddlot Deals  | คือ จำนวนรายการซื้อ/ขายทั้งหมดบนกระดานรายย่อย                                |
|            | Oddlot Volume | คือ ปริมาณการซื้อ/ขายทั้งหมดบนกระดานรายย่อย                                  |
|            | Oddlot Value  | คือ มูลค่าการซื้อ/ขายรวมทั้งหมดบนกระดานรายย่อย                               |
| <u>หมา</u> | <u>ยเลข 3</u> |                                                                              |
|            | OpnVol        | คือ ปริมาณการซื้อ/ขาย ณ เวลาเปิดตลาดฯ แยกเป็นภาคเช้าและภาคบ่าย               |
|            | %OpenVolume   | คือ เปอร์เซ็นต์ของปริมาณการซื้อ/ขาย ณ เวลาเปิดตลาดฯ คำนวณจาก                 |
|            |               | (OpenVolume/MainVolume) *100 จะแสดงในกราฟวงกลมในตำแหน่งบนสุดและ              |
|            |               | เป็นสีขาว                                                                    |
|            | BuyVol        | คือ ปริมาณการซื้อ/ขายจากการเคาะซื้อ                                          |
|            | %BuyVolume    | คือ เปอร์เซ็นต์ของปริมาณการซื้อ/ขายจากการเคาะซื้อ คำนวณจาก                   |
|            |               | (BuyVolume/MainVolume) *100 จะแสดงในกราฟวงกลมในตำแหน่งบนกลางและ<br>เป็นสีส้ม |
|            | SellVolume    | คือ ปริมาณการซื้อ/ขายจากการเคาะขาย                                           |
|            | %SellVolume   | คือ เปอร์เซนต์ของปริมาณการซื้อ/ขายจากการเคาะขาย คำนวณจาก                     |
|            |               | (SellVolume/MainVolume) *100 จะแสดงในกราฟวงกลมในตำแหน่งล่าฃสุดและ            |
|            |               | เป็นสีม่วง                                                                   |
|            | Prev          | คือ ราคาปิดเมื่อวันทำการก่อน                                                 |
|            | High          | คือ ราคาซื้อ/ขายสูงสุดของวันนั้น                                             |
|            | Low           | คือ ราคาซื้อ/ขายต่ำสุดของวันนั้น                                             |
|            | Ceiling       | คือ ราคาเพดาน                                                                |
|            | Floor         | คือ ราคาพื้น                                                                 |
|            | Spread        | คือ ขั้นบันไดการเพิ่มลดหรือ ช่วงของราคา                                      |
|            | Flag          | คือ เครื่องหมายที่ติดบนหลักทรัพย์ เช่น DS, NP, NR, SP, XA, XD, และ XR        |
|            | H/L 52 W      | คือ ราคาหลักทรัพย์สูงสุดและต่ำสุด 52 สัปดาห์                                 |
|            | Open-1        | คือ ราคาเปิดตลาดฯ ภาคเช้า                                                    |
|            | Open-2        | คือ ราคาเปิดตลาดฯ ภาคบ่าย                                                    |
|            | Project Close | คือ ราคาที่คาดว่าจะเป็นราคาปิด                                               |
|            |               |                                                                              |

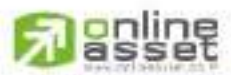

ONUNE ASSET COMPANY UNITED 466 Ratchadapisek Rd., Samsen-Nok, Huay Kwang, Bangkok 10310 THAIJAND Tel : +662 022 6200 Fax : +662 022 6255 www.efinancethal.com www.onlineasset.co.th

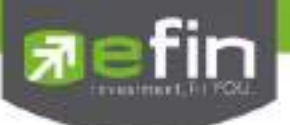

|              | Project Vol         | คือ จำนวนที่คาดว่าจะเกิดการจับคู่ตอนตลาดเปิด                    |
|--------------|---------------------|-----------------------------------------------------------------|
|              | Par                 | คือ ราคาหลักทวัพย์ที่จดทะเบียนแรกเข้า                           |
|              | IM (Initial Margin) | คือ อัตราการกู้ยืมเริ่มต้น                                      |
|              |                     |                                                                 |
| <u>หมายเ</u> | <u>ลข 4</u>         |                                                                 |
|              | B/S                 | คือ Side ที่เกิดการจับคู่ S = SELL (แสดงค่าเป็นสีม่วง), B = BUY |
|              |                     | (แสดงค่าเป็นสีส้ม)                                              |
|              | Volume              | คือ ปริมาณหลักทรัพย์ที่ซื้อ/ ขายล่าสุด                          |
|              | Price               | คือ ราคาล่าสุดที่ทำการซื้อ/ ขาย ล่าสุด                          |
|              | Time                | คือ เวลาที่ทำการซื้อ/ ขายล่าสุด แสดงเป็น ชั่วโมง: นาที: วินาที  |
|              |                     |                                                                 |

#### <u>หมายเลข 5</u>

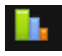

Volume Analysis การวิเคราะห์ทางเทคนิค ด้วยปริมาณการซื้อขาย

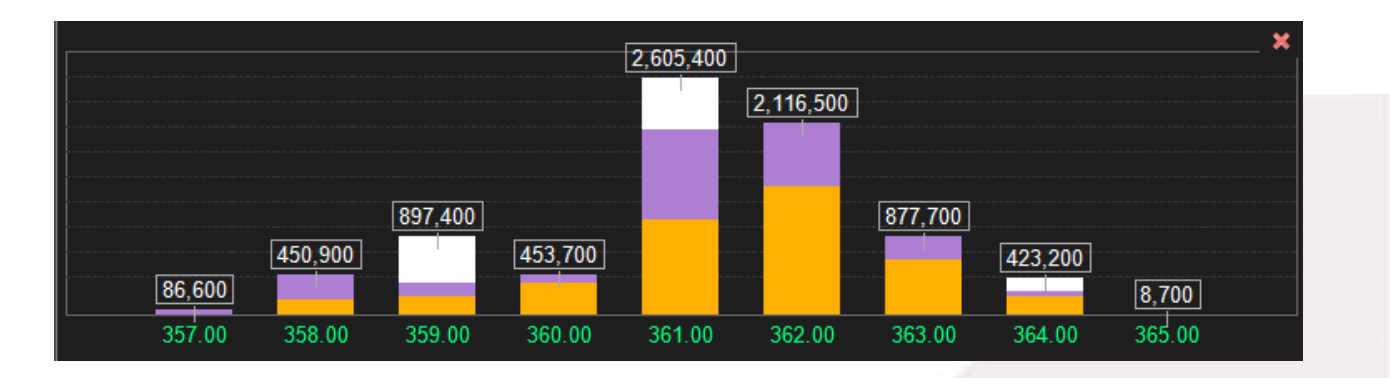

#### <u>หมายเลข 6</u>

# News แสดงข่าวสารต่างๆ เกี่ยวกับหุ้นตัวที่สนใจ

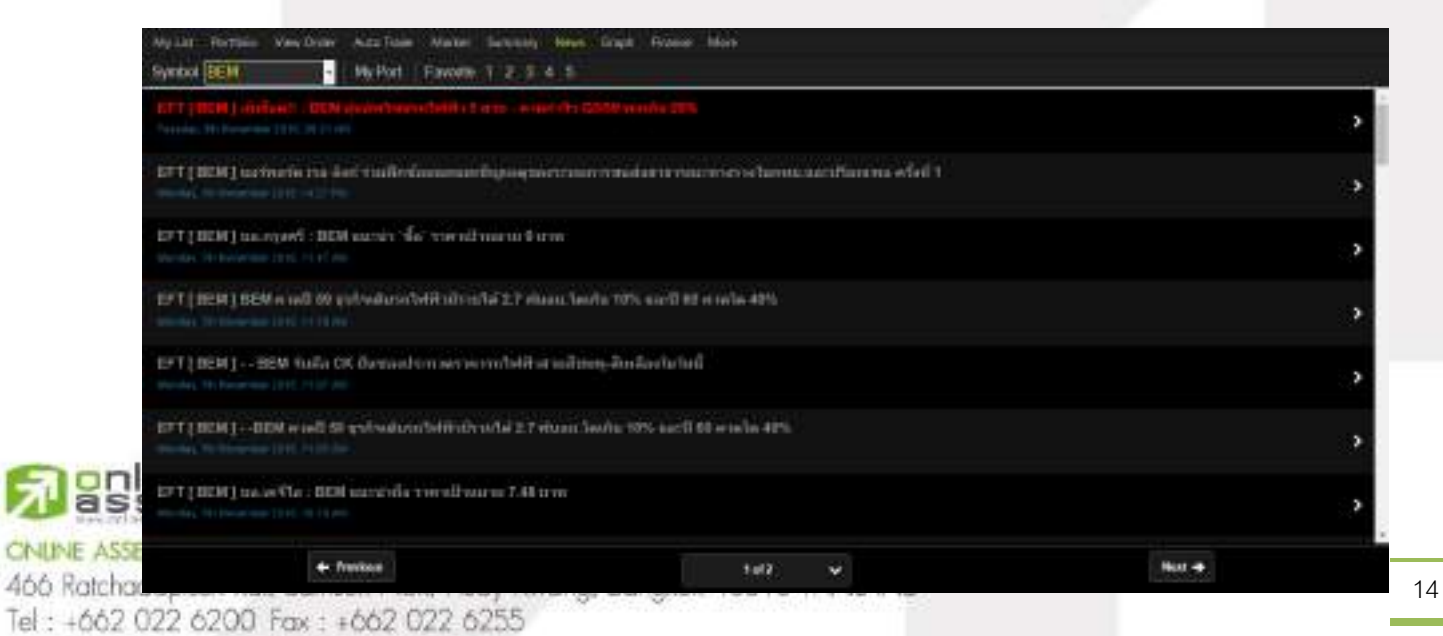

www.efinancethai.com www.onlineasset.co.th

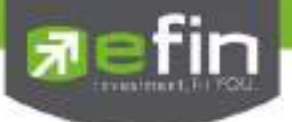

#### <u>หมายเลข 7</u>

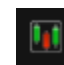

ดูข้อมูลย้อนหลัง Graph

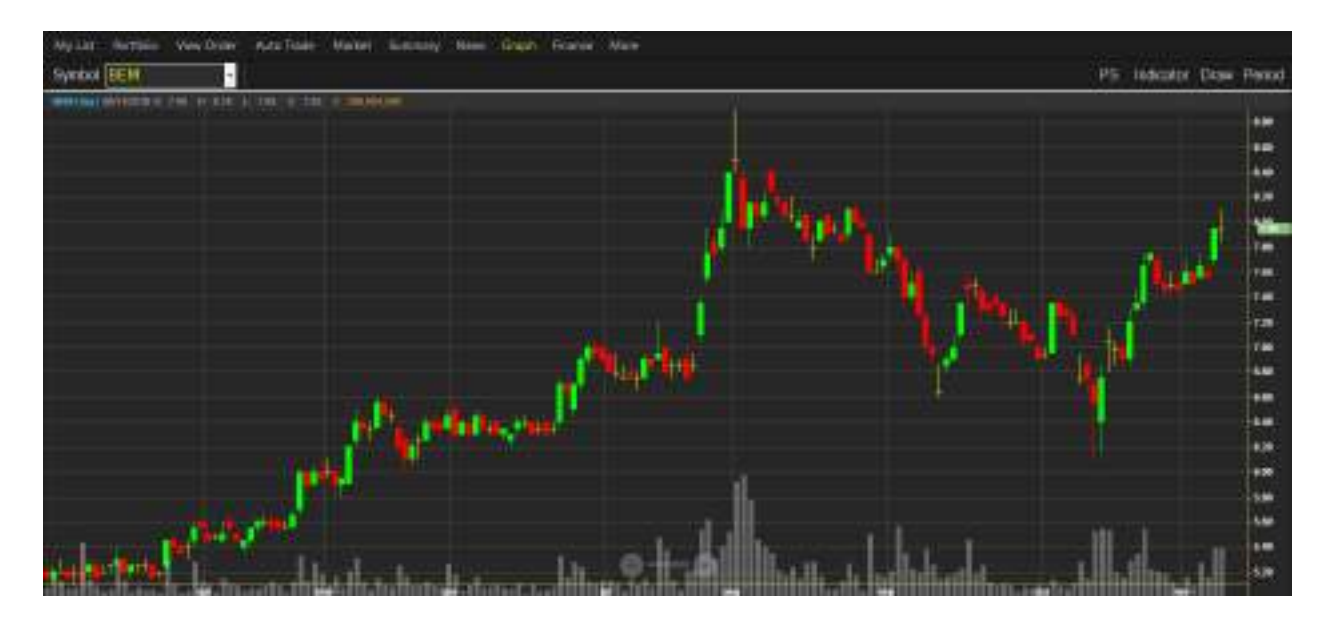

#### <u>หมายเลข 8</u>

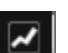

กราฟแสดงราคา แบบ Intraday เพื่อดูแนวโน้มรายการซื้อขาย ณ วันนั้นๆ

| Vol<br>38.275  | 252 200<br>160,800<br>63 000<br>55,000<br>61 900 | Bid<br>361<br>360<br>359<br>350<br>357 | Offar<br>362<br>363<br>364<br>365<br>366 | Volume<br>15,200<br>133,300<br>148,200<br>540,100<br>169,700<br>61.77s, | DpnVol<br>200 BuyVol<br>200 SelVol<br>200 Prev 3<br>700 High 2<br>200 Low 7 | Vol<br>Vol<br>7 355<br>1 365<br>1 357 | 1.260.300<br>4,070.000<br>2,579.000<br>H/L52<br>Open-1<br>Open-2<br>Prj.Clos | 1,280,300<br>4,070,000<br>2,509,000<br>H(L 52 : 360 / 291<br>Open-1 : 359<br>Open-2 : 364<br>Pri Ope : 361 |                  |  |
|----------------|--------------------------------------------------|----------------------------------------|------------------------------------------|-------------------------------------------------------------------------|-----------------------------------------------------------------------------|---------------------------------------|------------------------------------------------------------------------------|----------------------------------------------------------------------------------------------------|------------------|--|
| Main<br>Biglet | Deals<br>5,538<br>1                              | Vok<br>7,9                             | 20.400<br>10.800                         | 1/5/ue<br>2.860,493,100<br>4,093,740                                    | Floor<br>Spreed<br>Flog                                                     | 2 240<br>1<br>1                       | Prj.Vol<br>Por<br>IM                                                         | 10                                                                                                    | VOLUME : 571,500 |  |

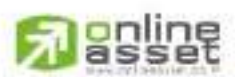

#### CNUNE ASSET COMPANY LIMITED

466 Ratchadapisek Rd., Samsen-Nok, Huay Kwang, Bangkok 10310 THAILAND Tel : +662 022 6200 Fax : +662 022 6255 www.efinancethai.com www.onlineasset.co.th

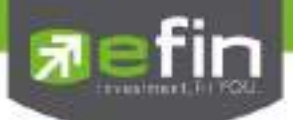

My List Derivative (หน้าจอติดตามสภาวะตลาดและหุ้นที่สนใจ) (Hotkey: F2)

|                                              | 96                                              | t esien                                 |                                   |                                                   |                                     |                                                    |                                         |                  |                                       |                                                 | 1411918                                                                      |
|----------------------------------------------|-------------------------------------------------|-----------------------------------------|-----------------------------------|---------------------------------------------------|-------------------------------------|----------------------------------------------------|-----------------------------------------|------------------|---------------------------------------|-------------------------------------------------|------------------------------------------------------------------------------|
| Symbol S50                                   | M15                                             |                                         | 994 +8                            | 5 +0 869                                          | High                                | 995 4 L                                            | ow 987.2 A                              | wg g             | 912                                   |                                                 | 1                                                                            |
| Voluma<br>21<br>6<br>13<br>22<br>40<br>56525 | Вы<br>993.9<br>993.8<br>993.7<br>993.6<br>993.5 | 994<br>994.1<br>994.2<br>994.3<br>994.4 | Valume<br>11<br>6<br>4<br>8<br>31 | Open<br>Long<br>Short<br>Ol<br>P Settle<br>Settle | 2<br>1<br>189,805<br>985,5<br>985,5 | 838<br>9,739<br>9,650<br>Basis<br>Open 1<br>Open 2 | 203%<br>5030%<br>4746%<br>1114<br>988.2 | 88 8 8 8 8 8 8 8 | Voune<br>4<br>10<br>6<br>3<br>11<br>4 | Prick<br>994<br>904<br>904<br>904<br>904<br>904 | Tinu<br>11.46.22<br>11.46.22<br>11.46.22<br>11.46.21<br>11.46.20<br>11.46.20 |
| Dee<br>Main 10,:<br>Biglot                   | its Volum<br>330 41                             | ne V<br>,227 8,172                      | 546,140                           | Ceiling<br>Floor<br>Multiplier<br>Spread          | 1,281,1<br>(200)<br>200<br>0,1      | Open 3<br>P.Close<br>Last<br>SET50                 | 29 Jun 15<br>995.14                     | 10 00 W          | 10<br>5<br>15                         | 994<br>934<br>934<br>994                        | 11.46.20<br>11.46.20<br>11.46.20<br>11.46.15                                 |
|                                              |                                                 | ſ.                                      |                                   |                                                   | ика                                 | 1                                                  |                                         |                  |                                       | 1                                               |                                                                              |

# <u>ส่วนที่ 1</u> : จะเป็นการแสดงข้อมูลทั่วไปของหุ้นซึ่งประกอบด้วยข้อมูลต่างๆดังนี้

<u>รายละเอียดและความหมายของหน้าจอ</u>

## หมายเลข 1

| Symbol  | คือ ชื่อสัญญา   ซึ่งระบบจะมีตัวช่วย Auto Fill Symbol ทำให้สะดวก           |
|---------|---------------------------------------------------------------------------|
| Last    | คือ ราคาซื้อ/ขายล่าสุด                                                    |
| Change  | คือ ราคาเปลี่ยนแปลง โดยนำราคาซื้อ/ขายล่าสุดหักกับราคาปิดเมื่อวันทำการก่อน |
|         | (Last Price – Prior)                                                      |
| %Change | คือ เปอร์เซ็นต์การเปลี่ยนแปลง คำนวณจาก (Change / Prior)*100               |
| High    | คือ ราคาสูงสุดของสัญญา                                                    |
| Low     | คือ ราคาต่ำสุดของสัญญา                                                    |
| Avg     | คือ ราคาเฉลี่ยของสัญญา                                                    |

#### หมายเลข 2

| Bid Volume   | คือ ปริมาณการเสนอซื้อที่ระดับราคาที่ดีที่สุด 5 อันดับแรก |
|--------------|----------------------------------------------------------|
| Bid Price    | คือ ราคาเสนอซื้อที่ดีที่สุด 5 อันดับแรก                  |
| Offer Price  | คือ ราคาเสนอขายที่ดีที่สุด 5 อันดับแรก                   |
| Offer Volume | คือ ปริมาณการเสนอขายที่ดีที่สุด 5 อันดับแรก              |
| Main Deals   | คือ จำนวนรายการซื้อ/ขายทั้งหมดบนกระดานหลัก               |
| Main Volume  | คือ บริมาณการซื้อ/ขายทั้งหมดบนกระดานหลัก                 |
| Main Value   | คือ มูลค่าการซื้อ/ขายรวมทั้งหมดบนกระดานหลัก              |
| Biglot Deals | คือ จำนวนรายการซื้อ/ขายทั้งหมดบนกระดานรายใหญ่            |
|              |                                                          |

# 

#### CNUNE ASSET COMPANY LIMITED

466 Ratchadapisek Rd., Samsen-Niok, Huay Kwang, Bangkok, 10310 THAILAND Tel : +662 022 6200 Fax : +662 022 6255 www.efinancethai.com www.onlineasset.co.th

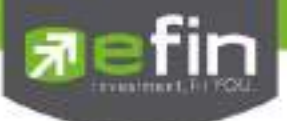

|    | Biglot Volume   | คือ ปริมาณการซื้อ/ขายรวมทั้งหมดบนกระดานรายใหญ่                                     |
|----|-----------------|------------------------------------------------------------------------------------|
|    | Biglot Value    | คือ มูลค่าการซื้อ/ขายรวมทั้งหมดบนกระดานรายใหญ่                                     |
| หม | ายเลข 3         |                                                                                    |
|    | Open            | คือ ปริมาณการซื้อ/ขาย ณ เวลาเปิดตลาดฯ แยกเป็นภาคเช้าและภาคบ่าย                     |
|    | %OpenVolume     | คือ เปอร์เซ็นต์ของปริมาณการซื้อ/ขาย ณ เวลาเปิดตลาดฯ คำนวณจาก                       |
|    |                 | (OpenVolume / MainVolume)*100 จะแสดงในกราฟวงกลมในตำแหน่งบนสุดและ                   |
|    |                 | เป็นสีขาว                                                                          |
|    | Long            | คือ ปริมาณการซื้อ/ขายจากการเคาะซื้อ                                                |
|    | %Long           | คือ เปอร์เซนต์ของปริมาณการซื้อ/ขายจากการเคาะซื้อ คำนวณจาก                          |
|    |                 | (BuyVolume / MainVolume)*100 จะแสดงในกราฟวงกลมในตำแหน่งบนกลางและ                   |
|    |                 | เป็นสีส้ม                                                                          |
|    | Short           | คือ ปริมาณการซื้อ/ขายจากการเคาะขาย                                                 |
|    | %Short          | คือ เปอร์เซนต์ของปริมาณการซื้อ/ขายจากการเคาะขาย คำนวณจาก                           |
|    |                 | (SellVolume / MainVolume)*100 จะแสดงในกราฟวงกลมในตำแหน่งล่าฃสุดและ                 |
|    |                 | เป็นสีม่วง                                                                         |
|    | OI              | คือ จำนวนสัญญาที่เปิดค้างไว้                                                       |
|    | P. Settelment   | คือ ราคาปิดเมื่อวันทำการก่อน                                                       |
|    | Settelment      | คือ ราคาที่ใช้ชำระราคา                                                             |
|    | Ceiling         | คือ ราคาเพดาน                                                                      |
|    | Floor           | คือ ราคาพื้น                                                                       |
|    | Multiplier      | คือ ดัชนี้ตัวคูณของสัญญา                                                           |
|    | Spread          | คือ ขั้นบันไดการเพิ่มลดหรือ ช่วงของราคา                                            |
|    | Basis           | คือ ผลต่างของราคาซื้อขายล่าสุดกับดัชนี                                             |
|    | Open-1          | คือ ราคาเปิดตลาดฯ ภาคเช้า                                                          |
|    | Open-2          | คือ ราคาเปิดตลาดฯ ภาคบ่าย                                                          |
|    | Open-3          | คือ ราคาเปิดตลาดฯ ภาคเย็น                                                          |
|    | P. Close        | คือ ราคาปิดของตลาดในวันทำการก่อน                                                   |
|    | Last            | คือ วันสุดท้ายที่ทำการซื้อขายของสัญญา                                              |
|    | Index ของ Set50 | คือ ดัชนีล่าสุดของสินทรัพย์อ้างอิง                                                 |
| หม | ายเลข 4         |                                                                                    |
|    | B/S             | คือ Side ที่เกิดการจับคู่ S = Short (แสดงค่าเป็นสีม่วง), B=Long (แสดงค่าเป็นสีส้ม) |
|    | Volume          | คือ ปริมาณหลักทรัพย์ที่ซื้อ / ขายล่าสุด                                            |
|    | Price           | คือ ราคาล่าสุดที่ทำการซื้อ / ขาย ล่าสุด                                            |
|    | Time            | คือ เวลาที่ทำการซื้อ / ขายล่าสุด แสดงเป็น ชั่วโมง: นาที: วินาที                    |

# 

ONUNE ASSET COMPANY UNITED 466 Ratchadapisek Rd., Samsen-Nok, Huay Kwang, Bangkok, 10310 THAILAND Tel : +662 022 6200 Fax : +662 022 6255 www.efinancethai.com www.onlineasset.co.th

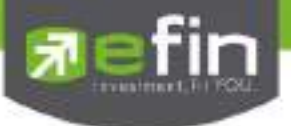

หมายเลข 5

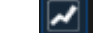

คือ กราฟแสดงราคา แบบ Intraday เพื่อดูแนวโน้มรายการซื้อขาย ณ วันนั้นๆ

| Symbol                          | S50M15                          | Ĩ.                                             | • 🔶 🕅                                             | 92.9 +                                    | 7.4 +0.75                                                    | 😸 High                                           | 995.4 L                                                     | ow 987.2                                   | Avg 991.2           | 2.5                           |
|---------------------------------|---------------------------------|------------------------------------------------|---------------------------------------------------|-------------------------------------------|--------------------------------------------------------------|--------------------------------------------------|-------------------------------------------------------------|--------------------------------------------|---------------------|-------------------------------|
| Volume<br>1<br>4<br>2<br>47.40% | 1 9<br>9 9<br>4 9<br>2 9<br>5 9 | 92.9 1<br>92.6 1<br>92.7 1<br>92.6 1<br>92.5 1 | ₩ ¥6<br>193.2<br>193.3<br>193.4<br>193.5<br>193.7 | sume<br>8<br>17<br>6<br>58<br>12<br>2.60% | Open<br>Long<br>Short<br>Of<br>P Settle<br>Settle<br>Ceiling | 21<br>20<br>189,805<br>985,5<br>985,5<br>1,281,1 | 838<br>(245<br>(297)<br>Basis<br>Open 1<br>Open 2<br>Open 3 | 1955<br>40.66%<br>43.20<br>-1,111<br>988.2 | Marca and the state | ¥<br>904<br>993<br>993<br>988 |
| Main<br>Biglot                  | Deals<br>10,828                 | Volume<br>42,980                               | Vii.<br>8,520,71                                  | 8,960                                     | Floor<br>Multiplier<br>Spread                                | 600.0<br>200<br>0.1                              | P Close<br>Last<br>SET50                                    | 29 Jun 15<br>994 01                        | VQUIME - Z          | 509                           |

# ส่วนที่ 2 : Selection

| Selection SET |         | Most Ac | tive Value | •           |       |        |            |         |           |
|---------------|---------|---------|------------|-------------|-------|--------|------------|---------|-----------|
| Symbol        | Last    | Chu     | - And      | BidVa       | Bid   | Office | CBVU       | 5Bide   | Value(68) |
| ment -        | 361 👼   | +6      | 361 16     | 282.200     | 361   | 362    | 15.200     | 38,23%  | 2.860.493 |
| Elettee       | 62 🗰    | +8      | 61.53      | 1,005,400   | 62    | 62.25  | 121,400    | 49.075  | 2,565,870 |
| etne          | 2.61    | -0.20   | 2.01       | 1601000     | 2.66  | 2,90   | 53,541,600 | SS.18%  | 2.098.736 |
| E BBL (M)     | 187-501 | -4.50   | 182.15     | 724,480     | 187   | 18250  | +478,600   | 58 8 1% | 2,000,365 |
| TRUE          | 13.40   | +0.10   | 13.38      | 9,569,600   | 13.30 | 13.40  | 1,291,500  | \$4.44% | 1,742,741 |
| PTTEP         | 122     |         | 122 42     | 150,100     | 122   | 122.50 | 25.200     | 55.50N  | 1,706,998 |
| KBANK         | 234     |         | 234.28     | 1:300       | 233   | 234    | 170,700    | 25105   | 1,702,068 |
| TINTE         | 23,40   | - 0.50  | 23,66      | 19,984(500) | 23:30 | 2340   | 668,600    | 60.69%  | 1.554.341 |
| DIRPC         | 4.70 1  | +0.08   | 4.70       | 1,821,200   | ±20   | 4.72   | 3,821,500  | 32 96%  | 1,373,493 |
| HACIVANG      | 243 🗸   |         | 244.01     | 17,600      | 145   |        | 4.000      | 41.63%  | 1.308.655 |
| EINTUCH       | in 🌒    | -0.25   | 77.11      | 1.55891400  | 14    | 77.25  | 1.637.100  | 64.16%  | 1.025,723 |
| EACT          | 292.    | 8       | 294.89     | 83,100      | -192  | 284    | 9,200      | 70.01%  | 1.006.920 |
| ento:         | 8.25 1  |         | 8.31       | 4,113,400   | 11.20 | 8.25   | 70.200     | 52.17%  | 965,079   |

ในส่วนของ Selection จะประกอบด้วยเมนูย่อยดังนี้

- My Port
- Favorites
- SET
- MAI
- ➢ Warrant
- Derivative Warrant
- > %CMPR
- Futures
- ➢ Option

# **Passet**

#### CNUNE ASSET COMPANY LIMITED

466 Ratchadapisek Rd., Samsen-Nok, Huay Kwang, Bangkok, 10310 THAIJAND Tel : +662 022 6200 Fax : +662 022 6255 www.efinancetha.com www.onlineasset.co.th

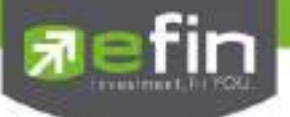

My Port (แสดงข้อมูลหลักทรัพย์ใน Portfolio)

เป็นการนำข้อมูลหลักทรัพย์ใน Portfolio มาแสดง นอกจากนี้จะบอกถึงค่าการเปลี่ยนแปลงของหลักทรัพย์เทียบกับ ราคาปิดเมื่อวันก่อนด้วย เพื่อให้ผู้ลงทุนเห็นสภาพการหมุนเวียนที่เกิดขึ้นในหน้าจอนี้

| Selection       | My Pod |                | -     |             | •                    |             |              |                     |                |                     |
|-----------------|--------|----------------|-------|-------------|----------------------|-------------|--------------|---------------------|----------------|---------------------|
| Symbol<br>NPARK |        | Last<br>0.05 🛩 | Sha   | Ava<br>0.05 | EidVol<br>27,115,700 | U.d<br>0.05 | Oter<br>0.06 | 01Vol<br>7,506,881K | 561ds<br>39175 | Value(KB)<br>44,572 |
| EPTT            |        | 361 🔍          | 16    | 361.16      | 282 200              | 361         | 362          | 15,200              | 38.23%         | 2.860,493           |
| SIMAT           |        |                | 0.70  | 5/40        | 108,00               | 245         | 8-20         | 22,000              | 72:10%         | 35,168              |
| TSE             |        | 6.85           | +0.10 | 6.94        | 112.200              | 6.85        | 6.90         | 52.200              | 44.79%         | 107.638             |

# My Port Derivative (แสดงข้อมูลหลักทรัพย์ใน Portfolio)

เป็นการนำข้อมูลหลักทรัพย์ใน Portfolio มาแสดง นอกจากนี้จะบอกถึงค่าเปลี่ยนแปลงของหลักทรัพย์เทียบกับ ราคาปิดเมื่อวันก่อนด้วย เพื่อให้ผู้ลงทุนเห็นสภาพการหมุนเวียนที่เกิดขึ้นในหน้าจอนี้

| Selection: My Part   |              |               |            |             |       |       |       |       |                  |
|----------------------|--------------|---------------|------------|-------------|-------|-------|-------|-------|------------------|
| Syntial<br># \$50015 | La#<br>1,000 | 0-9<br>-34.30 | Ал<br>(06) | Berne<br>10 | 940.4 | Offer | OfVel | 1904. | Value(HZ)<br>724 |
| AOTU15               |              |               |            |             |       |       |       |       |                  |
| = \$50Z15<br>= BRN15 |              |               |            |             |       |       |       |       |                  |

# Favorites (กลุ่มหลักทรัพย์ที่สนใจ)

จัดกลุ่มเพื่อติดตามสภาวะตลาดที่สนใจ โดยสามารถจัดกลุ่มหลักทรัพย์และแบ่งกลุ่มที่สนใจได้เป็น 5 กลุ่ม (Favorite 1 – Favorite 5) โดยสามารถเพิ่มรายชื่อในกลุ่มได้โดยกดปุ่ม Home ที่คีย์บอร์ดเพื่อให้ Cursor มาอยู่ที่ช่อง Symbol และ สามารถใส่ชื่อหุ้นได้ หรือ กดปุ่ม "Add" และลบรายชื่อในกลุ่มได้โดยเลือกรายชื่อที่ ต้องการและกดปุ่ม "Delete"

| Selection Favo | Favorites | et.       |       | Add Delete |        |        |            |         |           |  |
|----------------|-----------|-----------|-------|------------|--------|--------|------------|---------|-----------|--|
| Symbol         | Lasts     | Favorites | -1    |            | Bit    | Offer  | CHV6I      | Bide    | Venetkal  |  |
| E BBL etc.     | 187.50    | Fevorites | e2    |            | 182    | 167.60 | 470,600    | 35.91%  | 2,000,365 |  |
| HPTT           | 361       | Favoritas | 13    |            | 361    | 362    | 15,200     | 3823%   | 2.850,493 |  |
| 111A           | 19:70     | Eavorites | 5     |            | ile 70 | 19.60  | 59,200     | \$7.59% | 92,733    |  |
| H NPARK        | 0.05      | T Grombs  | 0.06  | 27.116.700 | 0.05   | 0.06   | 7,505.881K | 29 17%  | 44,572    |  |
| EJAS           | 5.65 ?    | +0:10     | 15.61 | 5,456,900  | 5 60   | 5.65   | 11,847,300 | 45.39%  | 592,744   |  |
| # IEC          | 0.05 🔶    |           | 0.05  | 1.341.381K | 0.05   | 0.05   | 4.325.341K | 47.92%  | 19.671    |  |
| BOCC           | 17:30 🕈 🖡 | +0.20     | 17:30 | 1,600      | 17.10  | 17.30  | 500        | 33.10%  | 47        |  |
| нккр           | 39.50 🍁   | +0.75     | 39.37 | 140,000    | 39.60  | 39.75  | 196,400    | 4543%   | 54,134    |  |
| 88             | 8.20      | 0.10      | 1898  | 1978-007   | 13:20  | 84     | 174:800    | 45,78%  | 21,167    |  |
| B BABS         | 32 60     | 0.28      | 独职    | 2,000      | 12.60  | 32.75  | 68,700     | 63.91%  | 4,494     |  |
| PAE            | 0.54      |           | 0.55  | 2,897,200  | 0.54   | 055    | 650,500    | 42 535  | 13,604    |  |
| = PACE         | 3.90 🕈    |           | 188   | 17.900     | 3.88   | 390    | 333,400    | 31 53%  | 14,148    |  |
| HL8E-F         | 1.84      |           |       |            |        |        |            |         |           |  |

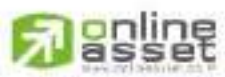

#### CNUNE ASSET COMPANY LIMITED

466 Ratchadapisek Rd., Samsen-Nok, Huay Kwang, Bangkok, 10310 THAILAND Tel : +662 022 6200 Fax : +662 022 6255 www.efinancethai.com www.onlineasset.co.th

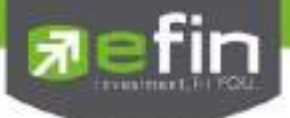

## เมนู SET

| Selection SET   | Selectory SET Minst Active Value |        |        |            |           |         |           |        |           |  |  |  |  |
|-----------------|----------------------------------|--------|--------|------------|-----------|---------|-----------|--------|-----------|--|--|--|--|
| Spel            | Late                             | Cliq . | Alia   | BIOVII     | Bid       | Olir    | DIVU      | %Eida  | Value(XM) |  |  |  |  |
| EU851           | 554                              | -0.10  | 649    | 1.576 400  | 581       | 19.66-1 | 1,293 600 | 47.05% | 2,235,034 |  |  |  |  |
| FTCL            | 34                               | 46.50  | 33.25  | 465,800    | <u>18</u> | 34.25   | 267,700   | 33.14% | 1,907,462 |  |  |  |  |
| WEBL            | 190.50 🕈                         | (4.50) | 190.26 | 622.900    | 190       | 190.53  | 65,200    | 60.46% | 1,354,888 |  |  |  |  |
| III KBANK (III) | 234 🕈                            | 1      | 233.10 | 60,700     | 212       | 234     | 32,700    | 32.77% | 1.093,001 |  |  |  |  |
| EPTT            | 144                              | -2     | 30430  | 37,800     |           | 114     | 189,000   | 45.01% | 1,002,320 |  |  |  |  |
| C (PF           | 12121                            | -0.26  | 2222   | 4,7,37,900 | 2120      | 21.5    | 100 100   | 78.00% | 641,500   |  |  |  |  |
| EKT8            | 33.70 +                          | -0.10  | 21.72  | 1,932,100  | 21.60     | 21.71   | 0.049.400 | 41.12% | 828,397   |  |  |  |  |
| ETPPL           | 236 6                            | 10     | 1.00   | 3688.500   | 2.65      | 28      | 663,000   | 70.13% | 835,607   |  |  |  |  |
| esco            | 522.4                            | -10    | 517.41 | 100        | 600       | 522     | 6,900     | 57 405 | 689,062   |  |  |  |  |
|                 |                                  |        |        |            |           |         |           |        |           |  |  |  |  |

# เมนูย่อย จะประกอบไปด้วย หน้าจอดังนี้

| Selection SET |              | Most Active Value  | Most Active Value |       |        |           |        |           |  |  |  |  |
|---------------|--------------|--------------------|-------------------|-------|--------|-----------|--------|-----------|--|--|--|--|
| Symbul        | Land         | Most Active Value  |                   | lid   | Cfer   | OFVal     | Stich  | ValueiK81 |  |  |  |  |
| HPIT          | 361 🔮        | Most Active Volume |                   | 361   | 362    | 15 200    | 36 23% | 2,860,493 |  |  |  |  |
| H RTTGC       | 62 单         | Most Active Gainer |                   | 62    | 62.25  | 121,400   | 49.07% | 2.555.870 |  |  |  |  |
| HIME          | - 12 BII 🏓   | ELAG               |                   | 2.89  | 2.90   | 53511600  | 35.10% | 2,098,736 |  |  |  |  |
| HIBEL OF      | 187 50 1     | Benefit            |                   | 182   | 187.50 | 478,600   | 58.91% | 2.000.365 |  |  |  |  |
| ETRUE         | 13 40 🍁      | TumoverList        |                   | 13.30 | 19,40  | 1.291,600 | 36.46% | 1,742,741 |  |  |  |  |
| PTTEP         | 122 🖠        | SECTOR-            | - 11              | 122   | 122.60 | 25.200    | 55.30% | 1,706,998 |  |  |  |  |
| KBANK         | 224 🔶        | AGHI               |                   | 2209  | 234    | 170,700   | 25.16% | 1,702,068 |  |  |  |  |
| BKIB          | 23 40        | BANK               |                   | 23.30 | 23.40  | 66886001  | 50 89% | 1.554,341 |  |  |  |  |
| E IAPC        | 4.78 1       | COMM               |                   | 4.20  | 4.72   | 3 821,500 | 12.96% | 1,373,493 |  |  |  |  |
| # ADVANC      | 648 <b>8</b> | CONMAT             |                   | -361  | 244    | 4,000     | 41.63% | 1,308,655 |  |  |  |  |
| ELINTRICH.    | n 🌢          | CONS               |                   | 72    | 77.25  | 1,637,100 | 54.10% | 1.025,723 |  |  |  |  |
| # AOT         | 292 🔮        | ENERG              |                   | 292   | 204    | 5:200     | 70.01% | 1.006.920 |  |  |  |  |
| e ito.        | 8.25 🕈       | EIRUN              | ~                 | 11.20 | 8.25   | 70,200    | 52.17% | 965,079   |  |  |  |  |

- Most Active Value แสดงหลักทรัพย์ที่มีมูลค่าการซื้อขายสูงสุด
- Most Active Volume แสดงหลักทรัพย์ที่มีจำนวนการซื้อขายสูงสุด
  - Most Active Gainer แสดงหลักทรัพย์ที่ราคาซื้อขายเปอร์เซ็นต์เพิ่มขึ้นมากที่สุด
- Most Active Loser แสดงหลักทรัพย์ที่ราคาซื้อขายเปอร์เซ็นต์ลดลงมากที่สุด
- Benefit แสดงหลักทรัพย์ที่ ติด Benefit Flag
- 🕞 ≽ Turnover List แสดงหลักทรัพย์ที่ ติด Turnover List Flag (ไม่รองรับ Freewill)
  - SECTOR แสดงหลักทรัพย์ของแต่ละกลุ่ม SECTOR

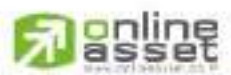

## CHUNE ASSET COMPANY UMITED

466 Ratchadapisek Rd., Samsen-Nok, Huay Kwang, Bangkok. 10310 THAILAND Tel : +662 022 6200 Fax : +662 022 6255 www.efinancetha.com www.onlineasset.co.th

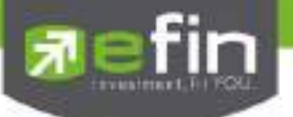

# รายละเอียดเมนูย่อยของ SET

# Most Active Value (หลักทรัพย์ที่มีมูลค่าการซื้อขายสูงสุด)

แสดงหุ้นที่มีมูลค่าการซื้อ/ขายสูงที่สุด ซึ่งแสดงว่ากำลังเป็นที่สนใจของหมู่นักลงทุนทั้งหลาย หน้าจอนี้จะแสดง รายการหลักทรัพย์ที่มีมูลค่าการซื้อ/ขายสูงสุดไปจนถึงต่ำสุด 40 อันดับแรก นอกจากนี้จะบอกถึงค่าเปลี่ยนแปลงของ หลักทรัพย์เทียบกับราคาปิดเมื่อวันก่อนด้วย เพื่อให้ผู้ลงทุนเห็นสภาพการหมุนเวียนที่เกิดขึ้นใน หน้าจอนี้จะแสดงข้อมูล เฉพาะของตลาด SET

| Selection : SET | 18          | · Most Ag | tvo Vaiue | •         |       |        |             |          |           |
|-----------------|-------------|-----------|-----------|-----------|-------|--------|-------------|----------|-----------|
| Symbol          | Lagt        | Cha       | Avit.     | BidVol    | Bid   | Otter  | Official    | Sigids . | Velue(Kp) |
| HPTT            | 361 🌵       | +6        | 361.16    | 282.200   | 361   | 362    | 15,200      | 38.23%   | 2.860.493 |
| EIPTTGC         | <u>@</u> \$ | +8        | 61:53     | 1,005,400 | 62    | 62.25  | 121-400     | 49.07%   | 2,565,870 |
| = TMB           | 2884        | 0.20      | 241       | 163,900   | 2.88  | 2.90   | 193.541.600 | 35 13%   | 2.098.736 |
| E BELL OF       | 10750       | -1.50     | 187.75    | - 744400  | 182   | 102.90 | 478.000     | 58.91%   | 2,000.365 |
| I TRUE          | 1340        | +0.10     | 13.36     | 9.569.600 | 13,30 | 13:40  | 1.291.500   | \$4.64%  | 1,742,741 |
| PTTEP           | 122         |           | 122.42    | 150,100   | 122   | 122.50 | 25,200      | 5530%    | 1,706,998 |
| KEANK           | 234         |           | 214:28    | 1,360     | 233   | 234    | 170,700     | 25.13%   | 1,702,068 |
| III KTB         | 23464       | 0.60      | 20.58     | 0.924.600 | 23:30 | 20140  | 668 600     | 60 88 5  | 1.554.341 |
| EIR9C           | 34.70 1     | 0.08      | 4.70      | 1,821,200 | 4.70  | 4.72   | 3,821,500   | 32.96%   | 1,373,493 |
| E ACRANC        | 2414        |           | 244.01    | 17,630    | 245.  |        | 4,000       | 41,83%   | 1,308,655 |
| HINTUCH         |             | -0.26     | 77.21     | 1590.400  | 11    | 77.25  | 1,637,100   | 64145    | 1,025,723 |
| TONE            | 292 🔮       |           | 1201101   | 188,100   | 295   | 294    | 51200       | 70.01%   | 1.006.920 |
| II ITD          | 8.25 1      |           | 8.31      | 4 113 400 | 32.30 | 8.25   | 70,200      | 52,17%   | 965.079   |

# Most Active Volume (หลักทรัพย์ที่มีปริมาณการซื้อขายสูงสุด)

แสดงหุ้นที่มีปริมาณการซื้อ/ขายสูงที่สุด ซึ่งแสดงว่ากำลังเป็นที่สนใจของหมู่นักลงทุนทั้งหลาย หน้าจอนี้จะแสดง รายการหลักทรัพย์ที่มีปริมาณการซื้อ/ขายสูงสุดไปจนถึงต่ำสุด 40 อันดับแรก นอกจากนี้จะบอกถึงค่าเปลี่ยนแปลงของ หลักทรัพย์เทียบกับราคาปิดเมื่อวันก่อนด้วย เพื่อให้ผู้ลงทุนเห็นสภาพการหมุนเวียนที่เกิดขึ้นในหน้าจอนี้จะแสดงข้อมูลเฉพาะ ของตลาด SET

| Selection SET  |   |        | - Most Ac | Most Active Volume |            |       |       |            |         |             |  |  |  |
|----------------|---|--------|-----------|--------------------|------------|-------|-------|------------|---------|-------------|--|--|--|
| Symbo          | 4 | Lent   | Chu       | Aire               | EndVol     | Bid   | Ohit  | Olival     | SBide-  | Valuena     |  |  |  |
| NPARK          |   | 0.05   |           | 0.05               | 27,115,700 | 0.05  | 0.06  | 7,505,881K | 19,17%  | 890,969,500 |  |  |  |
| ELTIME         |   | 2.88   | -0.20     | 2.91               | 163,900    | 2.88  | 2.90  | 53:541600  | 35.10%  | 721.357.500 |  |  |  |
| DIEC           |   | 0.05 🕈 |           | 0.05               | 1,341,381K | 0.05  | 0.06  | 4,325,341K | 47.92%  | 377,422,700 |  |  |  |
| EIRPC          |   | 400 1  | +0.68     | 4,70               | 1.821 200  | 4.70  | 4.72  | 3:821.600  | 32.56%  | 292.434.500 |  |  |  |
| EISIRI         |   | 2021   | +0.06     | 2.01               | 5,284,200  | 2.02  | 2.04  | 38,591,300 | 34 175  | 200,004,300 |  |  |  |
| ETPIPE         |   | 2.98   | +6:06     | 2.93               | 85,500     | 2.98  | 3     | 9,145,900  | 11 43%  | 192,780,000 |  |  |  |
| WIRUE          |   | 13.40  | +0.10     | 13.36              | 9,569,600  | 13.30 | 13.40 | 1,291,500  | 34 44 5 | 130,410,000 |  |  |  |
| EITO:          |   | 8.25 1 |           | 8.31               | 412113(400 | 8.20  | 8.25  | 70.200     | 52.17%  | 116,168,500 |  |  |  |
| EIBLAND        |   | 160    | +0.02     | 1.61               | 11,985,200 | 1.60  | 1.61  | 230,000    | 59 51 % | 114,461,000 |  |  |  |
| EJAS           |   | 5.65 T | +0:10     | 5.61               | 5,455,900  | 5,60  | 5.65  | 11,847,300 | 48.09%  | 105,701,700 |  |  |  |
| ENVE           |   | 199 1  | +0.06     | 198                | 107,000    | 1.99  | 2     | 3,129,300  | 46 47%  | 90,454,600  |  |  |  |
| EBMCL          |   | 21     | +0.02     | 2                  | 5.755.200  | 1.99  | 2     | 781,600    | 40.15%  | 73.094.900  |  |  |  |
| <b>EFENRAL</b> |   | 5254   | +0.77     | S 13               | 1,540,000  | 5.20  | 5.25  | 2.283.200  | 67.83%  | 69,742,200  |  |  |  |

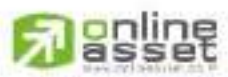

CINUNE ASSET COMPANY LIMITED

466 Ratchadapisek Rd., Samsen-Niok, Huay Kwang, Bangkok, 10310 THAILAND Tel : +662 022 6200 Fax : +662 022 6255 www.efinancethai.com www.onlineasset.co.th

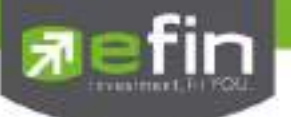

# Most Active Gainers (หลักทรัพย์ที่ราคาซื้อขายเปอร์เซ็นต์เพิ่มขึ้นมากที่สุด)

แสดงหุ้นที่มีราคาที่สูงขึ้นมากที่สุดเมื่อเทียบกับราคาปิดวันทำการก่อน ซึ่งอาจจะบ่งชี้ว่าหลักทรัพย์ใดมีแนวโน้ม ราคาที่ดีขึ้น หรือต้องการทราบว่าหลักทรัพย์ที่ตนมีอยู่นั้น อยู่ในกลุ่มที่มีอัตราการเปลี่ยนแปลงของราคาสูงหรือไม่ ซึ่งหน้าจอนี้ จะแสดงหลักทรัพย์ที่มีอัตรากำไรสูงจากกำไรมากไปหาน้อย 40 อันดับแรก ซึ่ง หน้าจอนี้จะแสดงข้อเฉพาะข้อมูลของตลาด SET

| Selection SET - |         | MustActivi | Must Active Gaiser |           |       |       |           |         |          |  |  |  |
|-----------------|---------|------------|--------------------|-----------|-------|-------|-----------|---------|----------|--|--|--|
| Symbol          | Last    | - iChi     | As                 | BidVot    | Bid   | Offe  | CM0       | S-Bully | YING ME  |  |  |  |
| EHEMPAJ         | 5.8 0   | +17.19     | 5.13               | 1.540.000 | 5:20  | 5.25  | 2,283,200 | 47.93%  | 357,958  |  |  |  |
| e auto          | 2       | +13.30     | 23.38              | 100       | 21    | 22.80 | 5,400     | 54,12%  | 68       |  |  |  |
| ETAE            | 3 90 4  | +10.12     | 1.81               | 818,206   | 1.88  | 1.90  | 900       | 52 12%  | 86,412   |  |  |  |
| BITA            | 14.60.4 | +7.35      | 14.35              | 227,890   | 14.60 | 14:60 | 253,200   | 41.19%  | 747,996  |  |  |  |
| ESEAFCO.        | 12.0    | -7.14      | 11.72              | 5 000     | 11.90 | 12    | 296,600   | 71,78%  | 81,628   |  |  |  |
| E \$0500        | 3 80 🕈  | +6.63      | 3.77               | 46.000    | .1.84 | 3.86  | 280,900   | 35.96%  | 116,173  |  |  |  |
| ESSO .          | 6.75    | +6.30      | 6.89               | 002.000   | 6.75  | 6.80  | 6.600     | 42.51%  | 446,560  |  |  |  |
| E ABC           | 4.74 0  | +6.28      | 4:61               | 45.600    | 4.72  | 4.74  | 43,000    | 55.29%  | 65,269   |  |  |  |
| TO ONT          | 4.84 🕈  | +6:14      | 4.78               | 21,880    | 4.82  | 4.84  | 52,900    | 12.02%  | 11,188   |  |  |  |
| TGC             | 3.82.0  | +6.TT      | 3977               | 87.400    | 3.88  | 3.82  | 42,800    | 39.74%  | 51,445   |  |  |  |
| BTN.            | 1 26 4  | +5.69      | 26                 | 200       | 24.70 | 26    | 5.900     | 24.31%  | - 3      |  |  |  |
| BAED            | 101 0   | -5.65      | 1.29               | 1,100,000 | 1,90  | 1.31  | 88,600    | 20.99%  | - 25,132 |  |  |  |
| EFE             | 200 🕈   | 46.64      | 194190             | 102       | 188   | 1981  | 100       | 94.85%  | 97       |  |  |  |

Most Active Loser (หลักทรัพย์ที่ราคาซื้อขายเปอร์เซ็นต์ลดลงมากที่สุด)

แสดงหุ้นที่มีราคาต่ำลงมากที่สุดเมื่อเทียบกับราคาปิดวันทำการก่อน ซึ่งอาจจะบ่งชี้ว่าหลักทรัพย์ใดมีแนวโน้มราคา ที่ลดลง หรือต้องการทราบว่าหลักทรัพย์ที่ตนมีอยู่นั้น อยู่ในกลุ่มที่มีอัตราการเปลี่ยนแปลงของราคาต่ำหรือไม่ ซึ่งหน้าจอนี้จะ แสดงหลักทรัพย์ที่มีอัตราขาดทุนสูงจากขาดทุนน้อยไปหามาก 40 อันดับแรก ซึ่งหน้าจอนี้จะแสดงข้อมูลเฉพาะของตลาด SET

| Selection SET | •         | Most Active Lose ( |        |           |               |         |           |         |           |  |  |
|---------------|-----------|--------------------|--------|-----------|---------------|---------|-----------|---------|-----------|--|--|
| Symbol        | Laid      | SQng               | àir:   | Bights    | Bitt          | Otier   | OR/H      | 5 Bids  | Value1981 |  |  |
| E TV( DD)     | 6,70      | -49.24             | 672    | 12,600    | i <b>6</b> 70 | 6180    | 5400      | 62.89%  | 9.273     |  |  |
| E Krall (w)   | 3.60      |                    | 1000   | 0000080   | 3.60          | 1.62    | 137,700   | 68,78%  | 113,741   |  |  |
| <b>BRAIP</b>  | TR. Ind   |                    | 1000   | 19100     | 10.10         | 11:30   | 100       | 99 5415 | 100000    |  |  |
| EIMINT (CO)   |           | 17,68              | 19.02  | 100915001 | 33            | 10/25   | 892,400   | 355,89% | 395,292   |  |  |
| TOOAlixoon    | 24 10 🖊   | -7:46              | 241.25 | 200       | 2120          | 21.60   | 100       | 73.95%  | - 30      |  |  |
| <b>BITME</b>  | 2014      | -6-49              | 201    | 165.000   | 2,66          | 2.90    | 51641600  | 35.10%  | 2.096.736 |  |  |
| <b>IIPIG</b>  | 10.90     | 5.22               | 11112  | 316(100   | 10.90         | -       | 48.000    | 30.57%  | 251,152   |  |  |
| IIISORKON     | 81.60     | -4.96              | 81169  | 600       | ni.           |         | 100       | 27.48%  | 1,160     |  |  |
| HIMPEND (DO)  | 7.6       | 1991               | 7.72   | 1043500   | 71,740        | 7778    | 1.669.400 | 59.21%  | 201,365   |  |  |
| EGTCI         | 104       | 4.76               |        | 200       | 39.60         | 41.25   | 1200      | 88.87%  | 21        |  |  |
| E SNOX        | 1.0       | 14.20              | 145    |           | 11.44         | 11440   | 1105      | 91.01%  | 22        |  |  |
| FIREE.        | - 10 L IN | -181               | 56166  | 1111 830  | 50,25         | 55(150) | 100       | 40.20%  | 112,203   |  |  |
| B TRC         | 10.50     | -167               | 10.81  | 4697000   | 10.68         | 10.00   | 1213001   | 52.01%  | 200.092   |  |  |

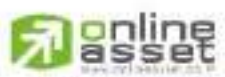

CINUNE ASSET COMPANY UMITED

466 Ratchadapisek Rd., Samsen-Niok, Huay Kwang, Bangkok, 10310 THAILAND Tel : +662 022 6200 Fax : +662 022 6255 www.efinancethal.com www.onlineasset.co.th

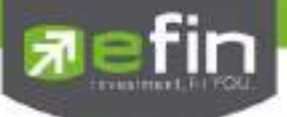

# <u>Benefit</u> (หลักทรัพย์ที่ติด Benefit Flag)

เป็นหน้าจอที่แสดงหลักทรัพย์ใดบ้างที่ติด Benefit Flag คือ หลักทรัพย์ที่มีการแจ้งเกี่ยวกับสิทธิ์ประโยชน์ ซึ่งหน้าจอ นี้จะแสดงข้อมูลรวมทุกตลาด

| Selection SET · Benefit · |         |        |        |         |       |                                                                                                    |         |                    |           |  |
|---------------------------|---------|--------|--------|---------|-------|----------------------------------------------------------------------------------------------------|---------|--------------------|-----------|--|
| Symbol                    | Loo.    | Chu    | 664    | BANO    | 840   | 046                                                                                                    | OffVol  | 19.0               | Vol.20192 |  |
| 11813/C (#                | 234 🕈 . | +1     | 202.64 | 5,200   | 233   | 234                                                                                                    | 100     | 50.08%             | 15,983    |  |
| THIGH HONE                | 230 🛡   |        | 1000   | -2000-  | -201  |                                                                                                    |         | 1005               | 468       |  |
| ECHARAN M                 | 35 75 * | +11.25 | 35.54  | 2401    | 20,26 | 35.75                                                                                                    | 900     | 97.14%             | 21        |  |
| CHARAN-F PT               | 73.75   |        |        |         |       | Contraction of the local division of the local division of the loc |         | Contraction of the |           |  |
| ESMART (00)               | 12.60 1 |        | 82997  | 17,000  | 12:60 | 12,70                                                                                                    | 32,000  | 2012105            | 12,988    |  |
| FSMART-F UD               | 5       |        |        |         |       |                                                                                                    |         |                    |           |  |
| BGC PW                    | 4.14    | +0.04  | -4:11  | 301001  | 412   | 4.04                                                                                                    | 3,000   | 42,92%             | 2,262     |  |
| GC-F (m)                  | 2.34    |        |        |         |       |                                                                                                    |         | and the set        |           |  |
| I FIMPRO IND              | 7,85.   | -0.10  | 7770   | 2351500 | 1100  | 7.70                                                                                                    | 365,700 | 69.77%             | 36,553    |  |

# <u>Turnover List</u> (หลักทรัพย์ที่ติด Turnover List Flag)

เป็นหน้าจอที่แสดงว่าหลักทรัพย์ใดบ้างที่ติด Turnover List Flag คือ หลักทรัพย์ที่ต้องซื้อด้วยเงินสดวางล่วงหน้า เต็มจำนวน(Cash Balance Account) ซึ่งหน้าจอนี้จะแสดงข้อมูลเฉพาะของกระดานหลัก

| Selection: SET   | • 11   | <ul> <li>Turnover List</li> </ul> |      |         |       |       |         |        |            |
|------------------|--------|-----------------------------------|------|---------|-------|-------|---------|--------|------------|
| Symbol           | Last   | Glass                             | 69   | BallVol | Bit   | Offer | OffMal  | TEHO   | Velucities |
| HABC (TH         | 4008   | 0.38                              | 1166 | 14,000  | 1.38  | 0.40  | 10,000  | 89 72% | 29,432     |
| # ACD (TV        | 3,86 🗣 | 40.04                             | J.82 | 133,600 | .3.84 | 3.86  | 32,800  | 50 58% | 9,407      |
| ACD W2 (T)       | 2122   | 0.08                              | 2.60 | 1500    | 234   | 2:00  | 10,000  | 17.95% | 1,449      |
| ADE(T)           | 246    | -0.06                             | 2.52 | 725,500 | 2244  | 2010  | 35,700  | 68.02% | 12,894     |
| # AND TO         | 1,1041 | 0.05                              |      | 181500  | .1.10 | 1.10  | 041,200 | 16.52% | 21,560     |
| # AND-WITTP      | 0.65   | -11.01                            |      | 41,100  | 0.54  | 0.65  | 04.800  | 17.41% | 720        |
| ···· A:(D-9/2/T) | 0.76   | -0.04                             |      | 214 600 | 10.75 | 0.78  | 286,100 | 53.47% | 4,104      |
| # AMANAH (TIL    | 1164   | +0.07                             | 1.11 | 627,000 | 1.05  | 1.16  | 455,900 | 25.25% | 28,125     |

# <u>SECTOR</u> (หลักทรัพย์ที่อยู่ภายใต้ กลุ่ม Sector ต่างๆ)

เป็นหน้าจอที่แสดงว่าในแต่ละ Sector ประกอบด้วยหลักทรัพย์ใดบ้าง ซึ่งหน้าจอนี้จะแสดงข้อมูลเฉพาะของตลาด

SET

| Selection SET |         | AGRI -  |        |       |       |         |                       |          |  |  |
|---------------|---------|---------|--------|-------|-------|---------|-----------------------|----------|--|--|
| Symbol        | Last    | SECTOR  |        | BØ.   | Crist | C#Vol   | ASB do                | ValueDBi |  |  |
| BASIAN        | 3.22.0  | AGRE    | 100    | 3.16  | 1.22  | 4.200   | 68.29%                | 164      |  |  |
| HIGHOTT       | 150     | AUTO    | 307    | 190   | 151   | 100     | 72 22%                | 390      |  |  |
| BCM           | 3.50    | COMM    | 002    | 3.50  | 3.52  | 10,100  | 83 55%                | 1,365    |  |  |
| II CPI        | 2.54    | CONMAT  | 100    | 2.54  | 2.56  | 135,000 | 41,985                | 1 485    |  |  |
| EIEE          | 125     | CONS    | 000    | 1.89  | 1930/ | 510000  | 20 97%                | 3,083    |  |  |
| EIGERT        | 12.70   | ENERG   | 203    | 12.70 | 12,80 | 50,600  | 64.60%                | 62,128   |  |  |
| BLEE          | 2.90    | ETHON   | 402    | 2.90  | 2.92  | 64,400  | 48.24%                | 1.713    |  |  |
| 28G           | 11:30 2 | FASHION | 100    | 11:40 | 11-60 | 500     | 37.69%                | 5        |  |  |
| <b>STA</b>    | 12.60 🕈 | FOOD    | 000    | 12.50 | 12 60 | 50,000  | 44.02%                | 9,110    |  |  |
| TLUXE         | 5.95    | HELTH   | 703    | 5.95  | 67    | 161 200 | 44,75%                | 20,477   |  |  |
| TRS INC.      | 0.54    | HOME    |        | 16005 |       | Sec. 12 | and the second second | 1000000  |  |  |
| TRUBB         | 1.70 +  | JCT .   | 500    | 31.67 | 1.70  | 1600    | 62.03%                | 953      |  |  |
| THE .         | 10.16.4 | INMA    | × 1755 | 10.00 | 12.25 | 19.200  | 12.10%                | 9.317    |  |  |

# 

#### CNUNE ASSET COMPANY LIMITED

466 Ratchadapisek Rd., Samsen-Nok, Huay Kwang, Bangkok, 10310 THAILAND Tel : +662 022 6200 Fax : +662 022 6255 www.efinancetha.com www.onlineasset.co.th

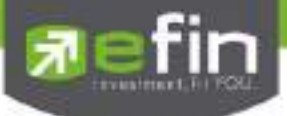

#### เมนู MAI

| Selection - MA |         | Most Active | Value  |            | 1     |       |         |         |           |
|----------------|---------|-------------|--------|------------|-------|-------|---------|---------|-----------|
| Symbol.        | Lagr 4  | Cha :       | Aug    | BidVol     | 840   | Oter  | OFVOI   | NBds    | V#ue3981  |
| E SWC          | 12:20 🕈 | +1.90       | 11.70  | 324,100    | 12:10 | 12:20 | 129,000 | 21.10%  | 602,181   |
| BOYBER         | 2.76 4  | +0.12       | 2.72   | 3 338 500  | 2.74  | 2.26  | 969,500 | \$7.60% | 289,525   |
| E PJW.         | 3,60 🎙  | +0.26       | 3.90   | 21.000     | 3.78  | 3.80  | 104.500 | \$1.77% | 170,908   |
| EABICO         | 15:10 🕈 | +0.60       | 15 06  | 77 500     | 15.10 | 15.20 | 109,400 | 37 54%  | - 161,789 |
| ETSE           | 6.65    | +0.10       | 6.94   | 112,200    | 6.85  | 6.90  | 52,200  | 44,79%  | 107,638   |
| BARCO          | 2.06    | +0.02       | 2.92   | 486,200    | 2.86  | 2.58  | 191,900 | 48,99%  | 107,317   |
| <b>EVTE</b>    | 4.02    |             | 4.02   | 369,600    | 4.02  | 4.04  | 226,700 | 75 00%  | 90,999    |
| EPHOL          | 520     | -0.25       | 5.42   | 25801-3061 | 1220  | 50251 | 12,500  | 79.05%  | 81,431    |
| HAUCT          | 18 50   | -0.90       | 10186  | 174(100)   | table | 1870  | 22400   | 79115%  | 75.746    |
| ENDR           | 615     | +0.21       | 15:10  | 467,000    | 5.10  | 5.15  | 46,900  | 90 14%  | 75,608    |
| EKCM           | 1644    | -0.18       | 174    | 256 900    | 16    | 1.65  | 81,000  | 75.15%  | 74.232    |
| BTMLE          | 418.0   | -0.24       | - Hari | 1295-000   | 1.10  | 4:201 | 13 800  | 79.16%  | 68,152    |
| GCAP           | 3.94    |             | 4.01   | 234,100    | 3.94  | 3.98  | 20,900  | 35.19%  | 60.672    |

# เมนูย่อย จะประกอบไปด้วย หน้าจอดังนี้

| Selection MAI |         | Most Active V | Velue    | •                     |       |       |         |         |           |
|---------------|---------|---------------|----------|-----------------------|-------|-------|---------|---------|-----------|
| Symbol        | Cert 1  | Mont Active V | / sebusi | and the second second | Bid)  | Otter | OfVol   | SHUS    | Yafue2981 |
| II SWC        | 12.20 + | Most Active V | Aolume   | 1001                  | 12:10 | 12:20 | 129.000 | 25.18%  | 602,181   |
| I GYOER       | 2.76 1  | Most Active 5 | Seiner   | 508                   | 2.74  | 2.76  | 959,500 | 57.00%  | 289.525   |
| PJW.          | 3.80    | SECTO         | 18       | 000                   | 3 78  | 2,80  | 104,500 | \$1,77% | 170,908   |
| BABICO        | 15.10.1 | AGRO-ma       |          | 500                   | 15.10 | 15 20 | 109,000 | 37.54%  | 161,789   |
| HTSE          | 6 85 🔴  | CONSUMP       | ma :     | 200                   | 6.86  | 6.00  | 62.200  | 44,72%  | 107.638   |
| APCO          | 2.86    | FINGAL-ms     |          | 200                   | 2.86  | 2.88  | 191,900 | 48.00%  | 107.317   |
| UTE.          | 4.02    | NDUS-ms       |          | 500                   | 4.02  | 4:04  | 225,700 | 75.04%  | 90,399    |
| E PHOL        | 5 20 1  | RESOURC       | me<br>ms | 900                   | 1520  | 1000  | 12500   | 79,05%  | 81,431    |
| HAUGT         | 18.60   | SERVICE-m     | 5        | 100.                  | 18.60 | 1070  | 22400   | 79.36%  | 75,796    |
| - NDR         | 5 16 🔶  | TECH-ms       | 2        | 000                   | 15.10 | 5.15  | 46,900  | 50.14%  | 75.608    |
| H NOM         | 1.64    | 0.11          | 173      | 000 332               | 18    | 1886  | 91,000  | 75.15%  | 74.232    |
| TMILL         | 4111    | -0.24         | 4.37     | 123,200               | 411   | 4 20  | 13 800  | 79 1614 | 68,152    |
| GCAP          | 3.94 12 |               | 46.03    | 234 100               | 3.94  | 3.98  | 20.900  | 25.125  | 50.672    |

ในส่วนของเมนู MAI จะแสดงข้อมูลรายละเอียดหลักทรัพย์ในตลาด MAIโดยแบ่งเป็นหน้าจอย่อยๆ ดังนี้

- Most Active Value
- Most Active Volume
- แสดงหลักทรัพย์ที่มีมูลค่าการซื้อขายสูงสุด แสดงหลักทรัพย์ที่มีจำนวนการซื้อขายสูงสุด
- Most Active Gainer  $\geq$
- Most Active Loser

SECTOR

- แสดงหลักทรัพย์ที่ราคาซื้อขายเปอร์เซ็นต์เพิ่มขึ้นมากที่สุด แสดงหลักทรัพย์ที่ราคาซื้อขายเปอร์เซ็นต์ลดลงมากที่สุด
- - แสดงหลักทรัพย์ของแต่ละกลุ่ม SECTOR

online

#### CNUNE ASSET COMPANY LIMITED

466 Ratchadapisek Rd., Samsen-Nok, Huay Kwang, Bangkok 10310 THAILAND Tel : +662 022 6200 Fax : +662 022 6255 www.efinancethai.com www.onlineasset.co.th

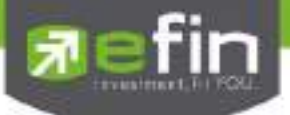

#### เมนู Warrant

| Selection Warrant | •        | Most Active | Vatur: |            |       |             |            |          |           |
|-------------------|----------|-------------|--------|------------|-------|-------------|------------|----------|-----------|
| Symbol            | Lints    | Qbs:        | êna -  | BidVat     | Bet   | Crief       | Off Val    | Sa Badar | Value0000 |
| II TTA WE         | 2.64     | +0.00       | -2.79  | 108/600    | 2.04  | 2.86        | 645.000    | 40.58%   | 327,558   |
| EWHA-W1           | 19 🔮     | +1.40       | 19.55  | 242,800    | 19    | 19:30       | 34,400     | 11 31%   | 196,991   |
| E SUSCO-WI        | 0.96 🍁   | +017        | 0.55   | 75,800     | 11.99 |             | 1,925,000  | 11.43%   | 158,137   |
| DCON-W2           | 1.46 *   |             | 1.52   | 322,000    | 1.46  | \$ 47       | 20,000     | 47776%   | 59,873    |
| ■GL-#/8           | 2.10     | 41:000      | + 62   | 105:300    | 2.10  | 2.10        | 100        | \$2.95%  | 30.555    |
| ENPP-W2           | 136      |             | 1.88   | 40,800     | 1.36  | 1.37        | 115,000    | 49.33%   | 22,632    |
| BIRI-W2           | 0131 😁   |             | 0.31   | 1.556.200  | 0.31  | 0.32        | 20,625,200 | 30.34%   | 14,499    |
| EEIC-W1           | 1.42.1   | +0.01       | 144    | 44,900     | 1.42  | 1,43        | 48,000     | 43 195   | 11,796    |
| BITCMCWI          | 1.44.9   | +0.09       | 1.50   | 27 000     | 1.44  | 1.460       | 10,000     | 80.87%   | 10,646    |
| mAEC-W2           | 0.64 1   | +0.08       | 0.61   | 652,900    | 0.64  | 0.65        | 428.000    | 36.11%   | 10.356    |
| III BEAND-WH      | 0.45     |             | 0.46   | 12.241.300 | 0.45  | 0.46        | 900.000    | 52.50%   | 9,772     |
| IIIMACO-W1        | 0.37 🐇   | +0.01       | 0.35   | 1.224.500  | 0.57  | 0.35        | 1,563,100  | 36.45%   | 6.007     |
| E AUDW2           | 0.00 🕈 🖓 | 0.02        | 0160   | 1253 200   | 11.79 | <b>DEED</b> | 17,900     | 48.44%   | 5,596     |

# เมนูย่อย จะประกอบไปด้วย หน้าจอดังนี้

| Selection Warran | Most Active Value |                 |                    |            |      |       |            |            |            |  |
|------------------|-------------------|-----------------|--------------------|------------|------|-------|------------|------------|------------|--|
| Bymdast          | Last              | Most Active V   | Adue .             |            | 84   | Other | Official   | SBetta     | Value(K\$) |  |
| ETTA-W6          | 2.84              | Most Active V   | Tolaine            | 500        | 2.04 | 2.86  | 645.000    | 40.05%     | 327.658    |  |
| EI WHA AVI       | 19                | Most Active 0   | Most Active Gainer |            | - 19 | 19.30 | 34,400     | 61 315     | 196.991    |  |
| TSUSCO-WI        | 0.96 🔶            | INIOSI ACTIVE L | LOSET :<br>ULUO    | 10.000     | 0.99 |       | 1.525.000  | 11.45%     | 158,137    |  |
| DCON-W2          | 1.46.4            |                 | 1.52               | 322.000    | 146  | 1.42  | 20.000     | 67.76%     | 59.873     |  |
| III GIE WO       | 2161              | -0.20           | 100                | 105:300    | 210  | 2 12  | 100        | 82.95%     | 30.555     |  |
| NPP-W2           | 1.36 1            |                 | 1.38               | 40,800     | 1.36 | 1.37  | 115,000    | 49,23%     | 22,632     |  |
| SIRI-W2          | 0.311             |                 | 0.31               | 1,556,200  | 0.31 | 0.32  | 20,625,200 | 30.84%     | 14,499     |  |
| EIC-WI           | 142.1             | +0.01           | 1144               | 44,900     | 142  | 143   | 48 000     | 43 097-1   | 11.796     |  |
| E TOMO WT        | 1.44 1            | +0.06           | 1.50               | 27,000     | 144  | 1.46  | 10,000     | 83 67%     | 10,646     |  |
| EAEC-W2          | 0.64 4            | +0.08           | 0.61               | 652,900    | 0.64 | 0.65  | 428 000    | 156 116 11 | 10.356     |  |
| ELAND-W4         | 0.45              |                 | 0.46               | 12,241,300 | 0.45 | 0.46  | 900.000    | 52.50%     | 9,772      |  |
| MACO-W1          | 0.37 🔍            | +0:01           | 0.38               | 1,274.500  | 0.37 | 0.38  | 1,683,100  | 26 48%     | 6.667      |  |
| E ALENWI         | 0.00 1            | -0.02           | 0000               | 290,290    | 0.79 | 0.00  | 12/200     | 45.44%     | 5 596      |  |

ในส่วนของเมนู Warrant จะแสดงข้อมูลรายละเอียดหลักทรัพย์ประเภท Warant โดยแบ่งเป็นหน้าจอย่อยๆ ดังนี้

| $\succ$ | Most Active Value | แสดงหลักทรัพย์ที่มีมูล |
|---------|-------------------|------------------------|
|         |                   | 91                     |

Most Active Volume แส

แสดงหลักทรัพย์ที่มีมูลค่าการซื้อขายสูงสุด แสดงหลักทรัพย์ที่มีจำนวนการซื้อขายสูงสุด

- Most Active Gainer
  - แสดงหลักทรัพย์ที่ราคาซื้อขายเปอร์เซ็นต์เพิ่มขึ้นมากที่สุด
- Most Active Loser แสดงหลักทรัพย์ที่ราคาซื้อขายเปอร์เซ็นต์ลดลงมากที่สุด

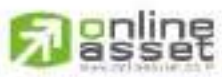

CINUNE ASSET COMPANY LIMITED

466 Ratchadapisek Rd., Samsen-Nok, Huay Kwang, Bangkok, 10310 THAILAND Tel : +662 022 6200 Fax : +662 022 6255 www.efinancethai.com www.onlineasset.co.th

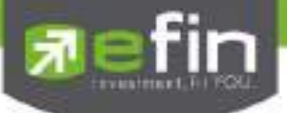

เมนู Derivative Warrant (เฉพาะ บล. AIRA, ASP, LHsec, Yuanta, Nomura และ MBKET)

| Selection Dervativ | MostActive Value - |       |       |         |       |        |           |         |          |  |
|--------------------|--------------------|-------|-------|---------|-------|--------|-----------|---------|----------|--|
| Symbol             | Last               | Cha   | As.   | BidVol  | Bid   | Criter | CRIVIA    | Bios    | Vauerkei |  |
| EIFITOIP ISOSA     | 071                | 10,10 | 0.75  | 252,500 | 96.64 | 0.75   | 10,000    | 85 00%  | 64.001   |  |
| EIFPC01C1508A      | 0.77 🕈             | +0.04 | 077   | 110,000 | 0.76  | 0.77   | 164,100   | 40.441. | 32,046   |  |
| EIS5001P1505A      | 1014               | -0.02 | 104   | SIXI    | 144   | 186    | 6,000     | 63.23%  | 31,059   |  |
| EITD01C1505A       | 0.97               |       |       | 13,500  | 896   | 0.98   | 14 100    | 0.26%   | 30,996   |  |
| EIFITOIP 1585A     | 1105               | 0.00  | 102   | 100.000 |       | 110    | EEG 000   | 7 22%   | 30,138   |  |
| EIPTT01C1508A      | 1.18.0             | +0.67 | 108   | 1,900   | 1.08  | 119    | 15,000    | 43,99%  | 29,589   |  |
| ELESSO13C1606A     | 0.72               | +0.09 | 10.76 | 75,000  | 0.70  | 0.77   | 1,000     | 96 77%  | 28,290   |  |
| EPTTOIC1506A       | 0.82               | +0.68 | 0.82  | 5,000   | 0.82  | 0.83   | 10,000    | 12 201  | 26,491   |  |
| PTTE01C1508A       | 0.88 🖤             |       | 0.88  | 352,000 | 0.88  | 0.90   | 100,000   | 79,73%  | 24,838   |  |
| EPTTG01C150M       | 0.78               | -0.13 | 0.75  | 51:000  | 0.78  | 0.79   | 1,008,000 | 32 5315 | 24,540   |  |
| ETPIP1301507A      | 0.51 🕈             | -0.04 | 0.47  | 60.000  | 0.48  | 0.63   | 250.000   | 15 24%  | 23.030   |  |
| EIRPC13C1508A      | 0.60 🗌             | +0.03 | 0.61  | 105,000 | 0.59  | 0.62   | 6.000     | 7.10%   | 21.633   |  |
| E \$5001P1606A     | 1000               | -0.02 | 1000  | 1610001 | 1100  | 1.62   | 41,300    | 20.415  | 21,190   |  |

# เมนูย่อย จะประกอบไปด้วย หน้าจอดังนี้

| Selection : Derivativ | e Warrant 🗧 | Most Active V | Лавія  | -       |       | _     |           |         |           |
|-----------------------|-------------|---------------|--------|---------|-------|-------|-----------|---------|-----------|
| Symbol.               | Listi       | MassActive V  | /eius  |         | Bid   | Offer | CINO      | (Bid)   | Value(KB) |
| EIPTTO1P1505A         | 0.74        | Most Active V | /olume | 600     | 0.74  | 0.75  | 10 000    | 85 00%  | 64,001    |
| EIRPC0101508A         | 0.77 +      | Most Active C | saner  | 200     | 0.76  | 0.27  | 164.100   | 40 44%  | 32.046    |
| EIS5001P1606A         | 1.61        | MOSE ACTIVE L | Daer.  | Silici  | 1.84  | 1.86  | 6.000     | 63 23   | 31.059    |
| ETT001C1505A          | 0.97        |               |        | 132200  | 0.96  | 0.98  | 14,100    | 9.26%   | 30,956    |
| E PUTO IR 1508A       | 1.08        | 0.00          | 1.12   | 100.000 | 1.00  | 1.10  | 550.000   | 7.22%   | 30.138    |
| EPTTOSCIEDEA          | 1.18 🕈      | +0.07         | 1.58   | 1,800   | 1.40  | 11194 | 15,000    | 43,96%  | 29,569    |
| EIESSO13C1606A        | 0.72 🕴      | +0.09         | 0.76   | 751000  | 0.70  | 0.77  | 1,000     | 66.77 . | 28,290    |
| EIRTTO1C1505A         | 0.12 🔶      | +0.08         | 0.82   | 5,000   | 0.82  | 0.83  | 10,000    | 12.98%  | 26.491    |
| PTTE01C1508A          | 0.85        |               | 0.88   | 352.000 | 0.88  | 0.90  | 100.000   | 79-75%  | 24,838    |
| EPTTG01C1509A         | 0.78 🔶      | +0.13         | 0.75   | 51.000  | 0.28  | 0.79  | 1.006.000 | 32 531  | 24.540    |
| ETPIP 13C1507A        | 0.51 🕈      | +0.04         | 0.47   | 6010001 | .043  | 0.53  | 250,000   | 15 84%  | 23,030    |
| EURPC13C1508A         | 0.60 🍁      | +0.03         | 0.61   | 105.000 | 0.59  | 0.62  | 6.000     | 7.325   | 21.633    |
| E15500101505AV        | 1.02        | 0.00          | 1960   | 15:000  | 11100 | 1.62  | 41,300    | 20.41%  | 21,190    |

ในส่วนของเมนู Derivative Warrant จะแสดงข้อมูลรายละเอียดหลักทรัพย์ประเภท Derivative Warrant โดยแบ่งเป็นหน้าจอ

ย่อยๆ ดังนี้

 $\triangleright$ 

| Most Active Value แสดงหลักทรัพย์ที่มีมู | ลค่าการซื้อขายสูงสุด |
|-----------------------------------------|----------------------|
|-----------------------------------------|----------------------|

- Most Active Volume แสดงหลักทรัพย์ที่มีจำนวนการซื้อขายสูงสุด
- 🏱 Most Active Gainer 💿 แสดงหลักทรัพย์ที่ราคาซื้อขายเปอร์เซ็นต์เพิ่มขึ้นมากที่สุด
  - Most Active Loser แสดงหลักทรัพย์ที่ราคาซื้อขายเปอร์เซ็นต์ลดลงมากที่สุด

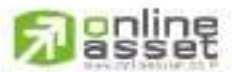

CNUNE ASSET COMPANY UMITED

466 Ratchadapisek Rd., Samsen-Nok, Huay Kwang, Bangkok, 10310 THAILAND Tel : +662 022 6200 Fax : +662 022 6255 www.efinancethal.com www.onlineasset.co.th

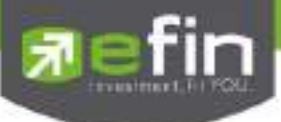

# โดยจะประกอบด้วยข้อมูลดังนี้

| Symbol        | คือ ชื่อย่อหลักทรัพย์ หรือ อนุพันธ์                                       |
|---------------|---------------------------------------------------------------------------|
| Last          | คือ ราคาซื้อ/ขายล่าสุดที่เกิดขึ้น                                         |
|               | 🔨 หมายถึง ราคาที่เกิดการจับคู่มากกว่าราคาก่อนหน้า                         |
|               | 👽 หมายถึง ราคาที่เกิดการจับคู่น้อยกว่าราคาก่อนหน้า                        |
| Chg           | คือ ราคาเปลี่ยนแปลง โดยนำราคาซื้อ/ขายล่าสุดหักกับราคาปิดเมื่อวันทำการก่อน |
|               | (Last Price – Prev) (สามารถกดสลับที่ Title Bar)                           |
| %Chg          | คือ เปอร์เซ็นต์การเปลี่ยนแปลง คำนวณจาก (Change/Prev) *100                 |
|               | (สามารถกดสลับที่ Title Bar)                                               |
| PO (PrjOpen)  | คือ ราคาที่คาดว่าจะเป็นราคาเปิด (สามารถกดสลับที่ Title Bar)               |
| PC (PrjClose) | คือ ราคาที่คาดว่าจะเป็นราคาปิด (สามารถกดสลับที่ Title Bar)                |
| Avg (Average) | คือ ราคาซื้อขายเฉลี่ยของวันนั้น (สามารถกดสลับที่ Title Bar)               |
| BidVol        | คือ ปริมาณที่เกิดการเสนอซื้อของหลักทรัพย์นั้นๆ                            |
| Bid           | คือ ราคาฝั่งเสนอซื้อ                                                      |
| Offer         | คือ ราคาฝั่งเสนอขาย                                                       |
| OfferVol      | คือ ปริมาณที่เกิดการเสนอขายของหลักทรัพย์นั้นๆ                             |
| %Bid          | คือ เปอร์เซ็นต์ของการเสนอซื้อ                                             |
| Value(K₿)     | คือ มูลค่าซื้อขายสะสมในระหว่างวัน (สามารถกดสลับที่ Title Bar)             |
| Volume        | คือ ปริมาณซื้อขายสะสมในระหว่างวัน (สามารถกดสลับที่ Title Bar)             |

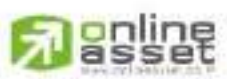

ONUNE ASSET COMPANY UMITED 466 Ratchadapisek Rd., Samsen-Nok, Huay Kwang, Bangkok 10310 THAILAND Tel : +662 022 6200 Fax : +662 022 6255 www.efinancethai.com www.onlineasset.co.th

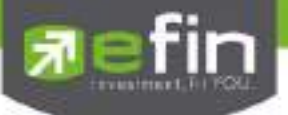

# รายละเอียดเมนูย่อยของ Derivative Warrant

Most Active Value (หลักทรัพย์ประเภท Derivative Warrant ที่มีมูลค่าการซื้อขายสูงสุด)

เป็นหน้าจอที่แสดงว่าหลักทรัพย์ใด ที่มีมูลค่าการซื้อ/ขายมาก ซึ่งแสดงว่าเป็นที่กำลังสนใจของหมู่นักลงทุนทั้งหลาย หน้าจอนี้จะแสดงรายการหลักทรัพย์ที่มีมูลค่าการซื้อ/ขายสูงสุดไปจนถึงต่ำสุด 40 อันดับแรก นอกจากนี้จะบอก ถึงค่าเปลี่ยนแปลงของหลักทรัพย์เทียบกับราคาปิดเมื่อวันก่อนด้วย เพื่อให้ผู้ลงทุนเห็นสภาพการหมุนเวียนที่เกิดขึ้นใน หน้าจอนี้จะแสดงข้อมูลเฉพาะหลักทรัพย์ประเภท Derivative Warrant

| Selection Derivative Warrant · Most Active Value |        |       |       |         |       |       |           |         |            |
|--------------------------------------------------|--------|-------|-------|---------|-------|-------|-----------|---------|------------|
| Byrndscal                                        | Cast   | Shit  | Ave:  | BelVel  | Bat   | 010   | Off (a)   | Aiber   | -Xuuueistu |
| #PTTUIPI506A                                     | 0.74%  | 0.10  | 0.76  | 202,500 | 0.74  | 0.75  | 10.000    | 25 00%  | 64.001     |
| E IRPCOICT508A                                   | 077*   | +0.04 | 0.77  | 110.000 | 0.76  | 077   | 164,100   | 40.441  | 32.046     |
| # \$500TP1505A                                   | 134    | 前部    | 184   | 500     | 1 84  | 1.85  | 6.000     | 63.23%  | 31,059     |
| E IT001C1505A                                    | 0.97   |       |       | 11,200  | 0.96  | 0.98  | 14 100    | 4.28%   | 30,996     |
| E PTTDIP1508A                                    | T 05 4 | 0.06  | . RE  | 100,000 | 1.18  | 11日:  | 160.000   | 17.221  | 30,138     |
| EPTT01C1508A                                     | 118+   | +0.07 | 118   | 1,800   | 1.18  | 1(19) | 15,000    | 43,86%  | 29,569     |
| EESSO13C1606A                                    | 0.72   | +0.09 | 0.76  | 75,000  | 0.70  | 0.77  | 1,000     | 86.7Th  | 28,280     |
| ■ PTT01C1505A                                    | 0.82   | +0.08 | 0.82  | 5.000   | 0.82  | 0.83  | 10.000    | 12.98%  | 26.491     |
| PTTE01C1508A                                     | 0 88 4 |       | 0.88  | 352.000 | 0.68  | 0.90  | 100:000   | 19,75%  | 24.838     |
| # PTTG01C1508A                                   | 0.78   | +0.13 | 0.75  | 51,000  | 0.78  | 0.79  | 1.008.000 | 32 53 1 | 24.540     |
| III TPIP 13C 1507A                               | 0.61 + | +0.04 | 0.47  | 150,000 | 10.43 | 0.53  | 250.000   | 15-84%  | 23.030     |
| EIFPC1301506A                                    | 0.60   | +0.00 | 0.61  | 105.000 | 0.59  | 0.62  | 6,000     | 7.18%   | 21.633     |
| E SS001F1506A                                    | 160 🕷  | 0.02  | 1.160 | 15:000  | 1.66  | 1.62  | 41,300    | 20 41%  | 21 190     |

# <u>Most Active Volume</u> (หลักทรัพย์ประเภท Derivative Warrant ที่มีปริมาณการซื้อขายสูงสุด)

เป็นหน้าจอที่แสดงว่าหลักทรัพย์ใด ที่มีปริมาณการซื้อ/ขายมาก ซึ่งแสดงว่าเป็นที่กำลังสนใจของหมู่นักลงทุน ทั้งหลาย หน้าจอนี้จะแสดงรายการหลักทรัพย์ที่มีปริมาณการซื้อ/ขายสูงสุดไปจนถึงต่ำสุด 40 อันดับแรก นอกจากนี้จะ บอกถึงค่าเปลี่ยนแปลงของหลักทรัพย์เทียบกับราคาปิดเมื่อวันก่อนด้วย เพื่อให้ผู้ลงทุนเห็นสภาพการหมุนเวียนที่เกิดขึ้นใน หน้าจอนี้จะแสดงข้อมูลเฉพาะหลักทรัพย์ประเภท Derivative Warrant

| Selection : Derivative Warrant 👩 Most Active Volume 💿 |         |        |       |           |       |        |           |        |            |
|-------------------------------------------------------|---------|--------|-------|-----------|-------|--------|-----------|--------|------------|
| Symbol                                                | Last    | Cha.   | Ave   | BidVol    | Bid   | Offect | CHival    | Selds  | Valume     |
| E PTTOIP 1505A                                        | 0.64    | -0,10  | 10.76 | 252,900   | 10.21 | 0.955  | 10,000    | 35.00% | 83,739,900 |
| ETTA0101505A                                          | 0.07.   | +0.02  | 0.05  | 1,007,000 | 0.07  | 80.0   | 117,000   | 64 60% | 49,442,300 |
| # TPIP13C1607A                                        | 0.51 🕈  | +0.04  | 0.47  | 50,000    | -0.48 | 0.53   | 250,000   | 15 54% | 49,369,900 |
| #TTA2901510A                                          | 0.32 🕈  | +0.07  | 0.30  | 2,121,000 | 0.30  | 0.33   | 1,615,000 | 57.85% | 46.646.300 |
| ITD01C1508A                                           | 0.45    |        | 0.47  | 461,000   | 0.45  | 0.46   | 100,000   | 49.49% | 44,193,800 |
| TPIP01C1508A                                          | 0.40 🔶  | +0.02  | 0.39  | 85.600    | 0.40  | 0.41   | 677.000   | 42.86% | 42,624,500 |
| EIRPOOLC:508A                                         | 0.77 🕈  | -0.04  | 0.77  | 110.000   | 0.76  | 0.72   | 164(100)  | 42.44% | 41,431,800 |
| ETPIP13C1606A                                         | 0.28 +  | +0.02  | 0.26  | 400.000   | 0.27  | 0.28   | 1.461.600 | 18.46% | 41.181.500 |
| ITD13C1506A                                           | 0.13    |        | 0.14  | 39,500    | 0.13  | 0.14   | 3,200,400 | 35.77% | 39,680,900 |
| JAS01C1508A                                           | 0.29    |        | 0.29  | 120841090 | 0.25  | 0.29   | 294.700   | 26.83% | 39.231.000 |
| TM801015094                                           | 0.38*** | -11:07 | 0.90  | 172,000   |       | 0.36   | 4,500     | 48.98% | 38,641,700 |
| ESSO13C1000A                                          | 0.72 🖊  | +0.00  | 0.76  | 75:000    | 0.70  | 0.77   | 1000      | 95 77% | 37,273,830 |
| III IRPC13C1508A                                      | 0.60 🔶  | -0.03  | 0.61  | 105,000   | 0.59  | 0.62   | 6,000     | 7.18%  | 35.578,400 |

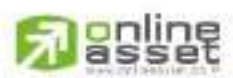

CHUNE ASSET COMPANY LIMITED

466 Ratchadapisek Rd., Samsen-Nok, Huay Kwang, Bangkok 10310 THAILAND Tel : +662 022 6200 Fax : +662 022 6255 www.efinancethai.com www.onlineasset.co.th

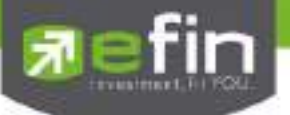

Most Active Gainers (หลักทรัพย์ประเภท Derivative Warrant ที่ราคาซื้อขายเปอร์เซ็นต์เพิ่มขึ้นมากที่สุด)

เมื่อต้องการทราบว่าหลักทรัพย์ใดมีราคาที่สูงขึ้นมากที่สุดเมื่อเทียบกับราคาปิด เมื่อวันทำการก่อน ซึ่งอาจจะบ่งชี้ว่า หลักทรัพย์ใดมีแนวโน้มราคาที่ดีขึ้น หรือต้องการทราบว่าหลักทรัพย์ที่ตนมีอยู่นั้น อยู่ในกลุ่มที่มีอัตราการเปลี่ยน แปลงของ ราคาสูงหรือไม่ ซึ่งหน้าจอนี้จะแสดงหลักทรัพย์ที่มีอัตรากำไรสูงจากกำไรมากไปหาน้อย 40 อันดับแรก ซึ่ง หน้าจอนี้จะแสดง ข้อมูลเฉพาะหลักทรัพย์ประเภท Derivative Warrant

| Selection Derivativ | e Warrant | Most Active | Genter |           |       |       |           |                       |               |
|---------------------|-----------|-------------|--------|-----------|-------|-------|-----------|-----------------------|---------------|
| Symbol              | LENTE     | achin       | Am     | BidVol    | Bid   | Citie | Official  | 18846                 | - Malue(KB)   |
| HEMR28C1505A        | 0.49 1    | +226.67     | 0.49   | 90,900    | 0.55  | 0.60  | 212 100   | 36 11%                | 49            |
| E BLAN28C1505A      | 0.02 🕈    | +100        | 10.02  | 101000    |       | 0.02  | 121,900   | 23 70%                | Provide State |
| EPTTG13C1505A       | 0.27 🕂    | +60         | 0.22   |           |       | 0.22  | 17,000    | 05                    | 1.018         |
| # HEMIRI 101604A    | 1.04 1    | -79.31      | 1 102  |           |       |       |           | and the second second | 2,776         |
| TTA28C16078         | 0.12 4    | +71.43      | 0.10   | 1,454,400 | .0.11 | 0.14  | 1.272.600 | 54.09N                | 65            |
| BJCH13C1504A        | 0.05 +    | +66.67      | 0.06   |           |       |       |           | 13 - 20 - 10 m        | 11            |
| HEMR27C1607A        | 0.88 1    | +54.39      | 0.85   |           |       |       |           |                       | 418           |
| ELTTATOCIS05A       | 0.12.4    | 150         | 0.12   |           |       |       |           |                       | 2,041         |
| HEMH42C1507A        | 0.98 🕈    | +43.48      |        | 1 114 200 | 1.07  | 1.13  | 1,146,900 | 4173%                 | 9             |
| PTTGT3C1506A        | 0.43      | +43.33      | 0.42   | 250.000   | 0.41  |       |           | 100%                  | 4,026         |
| E PTTG01C1504A      | 0.53 4    | +42.24      | 0.51   | 5,000     | 0.52  | 0.54  | 50 000    | 30.30N                | 7,155         |
| ETTA01C1505A        | 0.07      | +++0        | 0.06   | 1,007,000 | 0.07  | 0.08  | 117,000   | 64.60%                | 3,184         |
| EPTTG18C1506A       | 0.46.4    | +35,29      | 0.44   | 1.188.300 | 0.44  | 0.47  | 1,137,400 | 58.67%                | 130           |

Most Active Loser (หลักทรัพย์ประเภท Derivative Warrant ที่ราคาซื้อขายเปอร์เซ็นต์ลดลงมากที่สุด)

เมื่อต้องการทราบว่าหลักทรัพย์ใดมีราคาที่ต่ำลงมากที่สุดเมื่อเทียบกับราคาปิด เมื่อวันทำการก่อน ซึ่งอาจจะบ่งชี้ว่า หลักทรัพย์ใดมีแนวโน้มราคาที่ลดลง หรือต้องการทราบว่าหลักทรัพย์ที่ตนมีอยู่นั้น อยู่ในกลุ่มที่มีอัตราการเปลี่ยนแปลงของ ราคาต่ำหรือไม่ ซึ่งหน้าจอนี้จะแสดงหลักทรัพย์ที่มีอัตราขาดทุนสูงจากขาดทุนน้อยไปหามาก 40 อันดับแรก ซึ่งหน้าจอนี้จะ แสดงข้อมูลเฉพาะ หลักทรัพย์ประเภท Derivative Warrant

| Selection Derivativ | e Wanant 🔸 | Most Adhre | Laser |            |       |        |           |        |          |
|---------------------|------------|------------|-------|------------|-------|--------|-----------|--------|----------|
| Symbol              | Little 1   | SCha       | ain - | BidMil     | Bid   | Offer  | ORVA      | ABda   | Vaue1501 |
| EISAMA13CISCISA     | 1010214    |            | OUT   |            | 0:01  | 0.04   | 220,000   | 81.06% | 12       |
| EI TRUESSCIETS/     | 0000       |            |       | 15751600   | 0.25  | 0.8    | 10999900  | 50 35% | 3,470    |
| TRUE28CHOMA         | 0.000      | 104/20     | -0.56 | 10168350KI | 0.36  | 0.000  | 11:000000 | 46,21% | 373      |
| E TOPTIPISO4A       | 0.09       |            | 1000  |            |       |        |           |        | 129      |
| E HEMRINCISCIE      | 0.05       | 6465       | :0.06 | 19839001   | 10.04 | 0.07   | 212 100   | 58 61% | 630      |
| BIFFFC04P1504A      |            |            |       |            | 0.01  | 0.02   | 127,700   | 2.08%  | 1        |
| E TIMBER 1906A      | 015        | -03.48     |       |            |       |        |           |        | 104      |
| E SAMAGE ING A      | 0.12       |            |       | 1701000    | .010  | 0.12.  | -1702200  | 26.38% | 152      |
| E PTTETSPILIONA     | Din 🕴      | -35.05     | 10.08 | 70,400     | 10.01 | 0.03   | 141.000   | 24.37  | 203      |
| E T MH28C 1507A     | 0.22 🕴     | -71 26     | 10.94 | 16054500   | 6.91  | 11:284 | 21356300  | 46 39% | 673      |
| E TM801C 1504A      | 0.25 4     | 30.86      | :0.22 |            |       | 0.266  | 165.000   | 0%     | 6.844    |
| EITPIPOTP1505A      | CITO N     | -28.57     | -0510 | 814,900    | 0210  | 1110-  | 6845900   | 39 541 | 3.026    |
| BRITGHIP1504A       | 0.50       | 2.64       | 053   | 500        | 0.47  | 0.50   | -10000    | 1.635  | 4.067    |

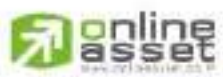

CNUNE ASSET COMPANY LIMITED

466 Ratchadapisek Rd., Samsen-Niok, Huay Kwang, Bangkok, 10310 THAILAND Tel : +662 022 6200 Fax : +662 022 6255 www.efinancethai.com www.onlineasset.co.th

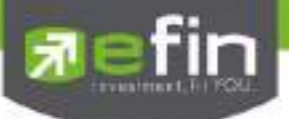

เมนู %CMPR (ข้อมูลหลักทรัพย์ที่มีปริมาณการซื้อขายในรอบวันปัจจุบันเปรียบเทียบกับค่าเฉลี่ย 5 วันที่ผ่านมาสูงสุด )

เป็นการนำข้อมูลปริมาณการซื้อขายในวันปัจจุบันเปรียบเทียบกับค่าเฉลี่ย 5 วันที่ผ่านมา สูงสุด 40 อันดับแรก เพื่อ ดูความผิดปกติในเชิงปริมาณ หรือเรียกตามภาษาเทคนิคคือ หุ้นที่ Volume เข้านั่นเอง นอกจากนี้จะบอกถึงค่าเปลี่ยนแปลง ของหลักทรัพย์เทียบกับราคาปิดเมื่อวันก่อนด้วย เพื่อให้ผู้ลงทุนเห็นสภาพการหมุนเวียนที่เกิดขึ้นในหน้าจอนี้

| Select | tion SCMPR |           | ·           |             |       |         |       |        |
|--------|------------|-----------|-------------|-------------|-------|---------|-------|--------|
| N=     | Uymbol -   | AVG Voti- | TradeVol    | CYPR        | Pres  | -Lan    | Chip  | Suchig |
| 1      | TMD        | 703,466   | 721.357.500 | 102.543.34  | 3.08  | 2.88    | 0(20) | -6.49  |
| 2      | TTA        | 52,792    | 52,131,300  | 98,748.48   | 13.60 | 14/68 1 | -11   | +725   |
| 3      | HEMRAJ     | 125,623   | 69,742,200  | 55,517.06   | 48    | 5.25 1  | +0.77 | +17.19 |
| 4      | OEMCO      | 19.222    | 9.692.500   | 50.423.99   | 13,80 | 13.80   |       |        |
| 5      | PSL        | 15,958    | 7,521,600   | 47, 133, 73 | 14.10 | 14:50 🕈 | +0:50 | +3.55  |
| 6      | BLAND      | 261,507   | 114,461,000 | 43,769,77   | 1.58  | 1 60 🔶  | +0.02 | +1.22  |
| 1      | NUT        | 56.079    | 23,177,600  | 41,330.27   | 27.60 |         | -0.60 | 11.122 |
| 8      | HMPRO      | 71,187    | 25.078,400  | 36,633,66   | 8.15  | 7.75 *  | -0.40 | 当新     |
| 9-     | PTTGC      | 114,735   | 41,703,000  | 36,347.23   | 59    | 62 📥    | +3    | +5.08  |
| 10     | SIRI       | 562.370   | 200.004.300 | 35.564.54   | 1.96  | 2.02 🕈  | +0100 | +3.06  |
| 11     | LOXLEY     | 52,599    | 18.085.700  | 34,384,11   | 4.20  | 4.30 🕈  | +0:10 | +2.38  |
| 12     | PTTEP:     | 41,538    | 13,943,900  | 33,569.02   | 122   | 122 🖕   |       |        |
| 13     | AMATA      | 16.814    | 6.629.300   | 32 885 10   | 16.90 | 16.90 📥 |       |        |

<u>รายละเอียดของหน้าจอ</u>

ความหมายแต่ละคอลัมน์ของ %CMPR

| No.       | คือ เลขที่อันดับ                                                          |
|-----------|---------------------------------------------------------------------------|
| Symbol    | คือ ชื่อย่อหลักทรัพย์ หรือ อนุพันธ์                                       |
| AVG Vol 5 | คือ จำนวนหุ้นที่มีการซื้อขายเฉลี่ย 5 วัน                                  |
| TradeVol  | คือ จำนวนหุ้นที่มีการซื้อขายภายในวันนั้นๆ                                 |
| %CMPR     | คือ ตัวเลข % เปรียบเทียบระหว่าง AvgVol 5 กับ TradeVolume                  |
| Prev      | คือ ราคาปิดวันก่อนหน้า                                                    |
| Last      | คือ ราคาซื้อ/ขายล่าสุดที่เกิดขึ้น                                         |
|           | 🔨 หมายถึง ราคาที่เกิดการจับคู่มากกว่าราคาก่อนหน้า                         |
|           | 🤟 หมายถึง ราคาที่เกิดการจับคู่น้อยกว่าราคาก่อนหน้า                        |
| Chg       | คือ ราคาเปลี่ยนแปลง โดยนำราคาซื้อ/ขายล่าสุดหักกับราคาปิดเมื่อวันทำการก่อน |
|           | (Last Price – Prev)                                                       |
| %Chg      | คือ เปอร์เซ็นต์การเปลี่ยนแปลง คำนวณจาก (Change/Prev) *100                 |
|           |                                                                           |

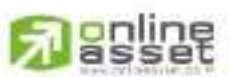

CNUNE ASSET COMPANY LIMITED

466 Ratchadapisek Rd., Samsen-Nok, Huay Kwang, Bangkok 10310 THAILAND Tel : +662 022 6200 Fax : +662 022 6255 www.efinancethai.com www.onlineasset.co.th

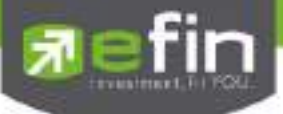

#### เมนู Futures

| Selection Future | Selection : Futures + Futures - Most Active Value + |       |     |        |        |        |        |        |           |  |
|------------------|-----------------------------------------------------|-------|-----|--------|--------|--------|--------|--------|-----------|--|
| Symbol           | Lost                                                | 0.0   | EQ. | BidVal | Bid    | Offer  | Celval | -Dids  | Value Ka  |  |
| III S50M15       | 991.40                                              | +5.90 |     | 10     | 991.3  | 991.5  | 17     | 72.64% | 9,414,428 |  |
| #S50015          | 984                                                 | +5.10 |     | 5      | 983.8  | 984    | 2.     | 70.45% | 751,576   |  |
| GF10M15          | 19,170                                              | +60   |     | 101    | 19,170 | 19,180 | 7      | 61.69% | 292,784   |  |
| ■GFM15           | 19,170                                              | +60   |     | 101    | 19,160 | 19,190 | 1      | 86.82% | 206,201   |  |
| # GF10Q15        | 19,240                                              | +50   |     | 104    | 19,250 | 19,260 | 1      | 88.15% | 63,414    |  |
| = S50Z15         | 985                                                 | +4.70 |     |        | 985    | 985.5  | 2      | 53.57% | 58,573    |  |
| GFQ15            | 79,250                                              | +50   |     | 50     | 19.250 | 19,280 | 2      | 68.28% | 49,082    |  |
| TRUEMISX         | 11.26                                               | 0.12  |     |        | 11-26  | 11.30  | 64     | 40.61% | 24,703    |  |
| #S50H16          | 980.40                                              | 44.60 |     | . 4.   | 980.3  | 981.1  | 6      | 48.57% | 21,562    |  |
| GF10V15          | 19,340                                              | +70   |     | 8      | 19,340 | 19,350 | 2      | 80.20% | 17,226    |  |

# เมนู ย่อย จะประกอบไปด้วย หน้าจอดังนี้

 $\triangleright$ 

 $\triangleright$ 

| Selection Futures |        | Futures - Most Active Value  | Futures - Most Active Value |        |       |         |           |  |
|-------------------|--------|------------------------------|-----------------------------|--------|-------|---------|-----------|--|
| Symbol            | Last   | Eutures - Most Active Value  | · Birter                    | Ottar  | DEVEI | 15 Bids | Value(KE) |  |
| ■S50M15           | 991.50 | Futures - Most Active Volume | 991.5                       | 9917   | 17    | 74.61%  | 9,428,705 |  |
| ■S50U15           | 984    | Futures - Gainer             | 984                         | 984.3  | 14    | 81.31%  | 753,544   |  |
| ■ GF10M15         | 19,170 | Futures - Loser              | 9,170                       | 19,380 | 7     | 62 76%  | 292,784   |  |
| © GFM15           | 19,170 | BANK Fuburos                 | 9,170                       | 19,190 | Í.    | 66.02%  | 206,201   |  |
| GF10Q15           | 19,240 | COMM Futures                 | 0,250                       | 19,260 |       | 84.11%  | 63,414    |  |
| S50Z15            | 985    | ICT Futures                  | 085.2                       | 985.9  | 5     | 72.97%  | 58,573    |  |
| #GFQ15            | 19,250 | ENERG Futures                | 0.250                       | 19,280 | 2     | 68.28%  | 49,082    |  |
| TRUEMISX          | 11.26  | FOOD Futures                 | 11.27                       | 11:30  | - 64  | 26 19%  | 24,703    |  |
| # \$50H16         | 989,40 | SET50 Futures                | 980.5                       | 98111  |       | 53.33%  | 21,562    |  |
| # GF10V15         | 19,340 | ADVANC Futures               | - 9,340                     | 19,350 | 2     | 76.47   | 17,226    |  |

ในส่วนของเมนู Futures สามารถแสดงข้อมูลรายละเอียดหลักทรัพย์ได้ โดยแบ่งเป็นหน้าจอย่อยๆ ดังนี้

- Most Active Value คือ การแสดงสัญญาที่มีมูลค่าการซื้อขายสูงสุด
  - Most Active Volume คือ การแสดงสัญญาที่มีจำนวนการซื้อขายสูงสุด
- Gainer คือ การแสดงสัญญาหลักทรัพย์ที่ราคาซื้อขายเปอร์เซ็นต์เพิ่มขึ้นมากที่สุด
  - Loser คือ การแสดงสารสัญญาที่ราคาซื้อขายเปอร์เซ็นต์ลดลงมากที่สุด
- 🏱 .index Futures 🦳 คือ การแสดงรายละเอียดของสัญญาในแต่ละกลุ่ม

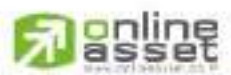

#### ONUNE ASSET COMPANY LIMITED

466 Ratchadapisek Rd., Samsen-Nok, Huay Kwang, Bangkok, 10310 THAILAND Tel : +662 022 6200 Fax : +662 022 6255 www.efinancethai.com www.onlineasset.co.th

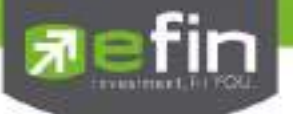

# รายละเอียดเมนูย่อยของ Futures

Most Active Value (สัญญา ที่มีมูลค่าการซื้อขายสูงสุด)

เป็นหน้าจอที่แสดงว่าสัญญาใด ที่มีมูลค่าการซื้อ/ขายมาก ซึ่งแสดงว่าเป็นที่กำลังสนใจของหมู่นักลงทุนทั้งหลาย หน้าจอนี้จะแสดงรายการสัญญาที่มีมูลค่าการซื้อ/ขายสูงสุดไปจนถึงต่ำสุด 40 อันดับแรก นอกจากนี้จะบอก ถึงค่าเปลี่ยนแปลงของสัญญาเทียบกับราคาปิดเมื่อวันก่อนด้วย เพื่อให้ผู้ลงทุนเห็นสภาพการหมุนเวียนที่เกิดขึ้นใน หน้าจอนี้

| Selection : Fut | ures   | - Future | Futures - Most Active Value |        |        |        |      |        |           |  |  |
|-----------------|--------|----------|-----------------------------|--------|--------|--------|------|--------|-----------|--|--|
| Symbol          | Leat   | 29       | 20                          | BidVal | Bed .  | Offer  | Onva | %Bids  | Value K8) |  |  |
| # \$50M15       | 991 30 | +5.80    |                             | 28     | 9913   | 991.4  | The  | 72.64% | 9,407,488 |  |  |
| # \$50U15       | 983.70 | +4.80    |                             | 35     | 983.7  | 983.8  | 9    | 70.45% | 749.411   |  |  |
| # GF10M15       | 19,170 | +60      |                             | 101    | 19,170 | 19,180 | 莱    | 61.691 | 292,784   |  |  |
| E GFM15         | 19,170 | +60      |                             | 101    | 19,160 | 19,190 | 1    | 66.02% | 206,201   |  |  |
| GF10Q15         | 19,240 | +50      |                             | 103    | 19,250 | 19,260 |      | 88 15% | 63,414    |  |  |
| S50Z15          | 985    | +4.70    |                             | 16     | 984.9  | 985    | 10   | 53.57% | 56,603    |  |  |
| E GEQ15         | 19,250 | +50      |                             | 50     | 19:250 | 19,280 | 2    | 68.28% | 49,082    |  |  |
| TRUEM15X        | 11.26  | -0 12    |                             |        | 111.25 | 11.30  | 61   | 40.61% | 24,703    |  |  |
| # \$50H16       | 980.40 | +4.80    |                             |        | 980.3  | 980.5  | 5    | 48.57% | 21,562    |  |  |
| GF10V15         | 19,340 | +70      |                             | 7      | 19,340 | 19,350 | 2    | 80 20  | 17,226    |  |  |

# <u>Most Active Volume</u> (สัญญา ที่มีปริมาณการซื้อขายสูงสุด)

เป็นหน้าจอที่แสดงว่าสัญญาใด ที่มีปริมาณการซื้อ/ขายมาก ซึ่งแสดงว่าเป็นที่กำลังสนใจของหมู่นักลงทุนทั้งหลาย หน้าจอนี้จะแสดงรายการสัญญาที่มีปริมาณการซื้อ/ขายสูงสุดไปจนถึงต่ำสุด 40 อันดับแรก นอกจากนี้จะบอกถึงค่า เปลี่ยนแปลงของสัญญาเทียบกับราคาปิดเมื่อวันก่อนด้วย เพื่อให้ผู้ลงทุนเห็นสภาพการหมุนเวียนที่เกิดขึ้นในหน้าจอนี้

| Selection : Future | es     | Futures - Most Active Volume |    |        |        |        |        |        |        |  |  |
|--------------------|--------|------------------------------|----|--------|--------|--------|--------|--------|--------|--|--|
| Symbol             | Last   | G14                          | PO | BidWal | Eld    | Differ | CitVal | %Elids | Valume |  |  |
| ■ S50M15           | 991.80 | +6.30                        |    | 54     | 991.6  | 9918   | 5      | 72.96% | 48,861 |  |  |
| # SS0015           | 984    | +5.10                        |    | 54     | 984    | 984.5  | 5      | 58.82% | 3,897  |  |  |
| S50M15U15          | -7.60  |                              |    | 105    | .7.6   | 73     | 8886   | 34.96% | 3,077  |  |  |
| = TRUEMISX         | 11-28  | 0.12                         |    |        | 11.26  | 11.29  |        | 37.28% | 1,917  |  |  |
| EITDM15            | 7.28   | +0.08                        |    | 10     | 7.27   | 7.30   | Ť.     | 11.45% | 1,557  |  |  |
| # GF10M15          | 19,170 | +60                          |    | 141    | 19,170 | 19,180 | 5      | 70.09% | 1,526  |  |  |
| #IRPCM15           | 4.22   | +0.05                        |    | 1      | 4.22   | 4.24   | 10     | 15 10% | 1,114  |  |  |
| SIRIM15X           | 1.80   | -0.01                        |    | 103    | 179    | 1.81   | 157    | 43.16% | 655    |  |  |
| E KTEM15           | 19.88  | -0.06                        |    |        | 19.87  | 19.90  |        | 34.58% | 525    |  |  |
| = GF10Q15          | 19,260 | +70                          |    | 100    | 19,260 | 19,270 | 7      | 80.76% | 330    |  |  |

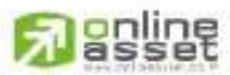

#### CINUNE ASSET COMPANY LIMITED

466 Ratchadapisek Rd., Samsen-Nick, Huay Kwang, Bangkok, 10310 THAILAND Tel : +662 022 6200 Fax : +662 022 6255 www.efinancetha.com www.onlineasset.co.th

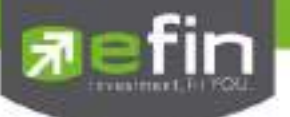

# Most Active Gainers (สัญญา ที่ราคาซื้อขายเปอร์เซ็นต์เพิ่มขึ้นมากที่สุด)

เมื่อต้องการทราบว่าสัญญาใดมีราคาที่สูงขึ้นมากที่สุดเมื่อเทียบกับราคาปิด เมื่อวันทำการก่อน ซึ่งอาจจะบ่งชี้ว่า หลักทรัพย์ใดมีแนวโน้มราคาที่ดีขึ้น หรือต้องการทราบว่าสัญญาที่ตนมีอยู่นั้น อยู่ในกลุ่มที่มีอัตราการเปลี่ยน แปลงของราคา สูงหรือไม่ ซึ่งหน้าจอนี้จะแสดงสัญญาที่มีอัตรากำไรสูงจากกำไรมากไปหาน้อย 40 อันดับแรก ซึ่ง หน้าจอนี้

| Selection : Future | 5     | Futures - Gainer |        |        |       |       |       |        |           |  |  |
|--------------------|-------|------------------|--------|--------|-------|-------|-------|--------|-----------|--|--|
| Symbol             | Lest  | - MORG           | Ave    | BidVol | Eid   | Offer | C/Wal | Side   | ValuejKBJ |  |  |
| GER0MITSV15        | 170   | +6:25            | 170.96 | 5      | 170   | 180   | 476   | 40.46% | 89        |  |  |
| ECPALLM15          | 44.75 | +5.92            | 44.46  | 2      | 42.90 | 44.98 | 1     | 21.67% | 1.112     |  |  |
| CPALLU15           | 44.50 | +5:40            | 44.48  |        | 43.78 | 45.86 | 50    | 14.71% | 178       |  |  |
| III ITOZ15         | 7.57  | +3.70            | 7.57   | 25     | 7:30  | 7.51  | 7     | 27.08% | - 8       |  |  |
| # THAIM15          | 13.21 | +3.28            | 13:14  |        | 13 20 | 13.35 | 1     | 70.59% | 1,196     |  |  |
| CPFU15             | 22.64 | +3.14            | 22.64  |        | 22.37 | 23.04 | 28    | 7.46%  | 23        |  |  |
| CPFM15             | 22.70 | +2.95            | 22.59  |        | 22.65 | 22.89 | 40    | 47.27% | 949       |  |  |
| INLM15             | 23 60 | +2.83            | 23.62  | 29     | 23.70 | 23.75 | 3     | 40,87% | 1,299     |  |  |
| # IRPCU15          | 4.26  | +2,40            | 4.20   |        | 4.22  | 4.28  | 15    | 12.50% | 147       |  |  |
| PTTGCM15           | 63.20 | +2.35            | 62.57  |        | 62.59 | 68    |       | 17.65% | 501       |  |  |

# Most Active Loser (สัญญา ที่ราคาซื้อขายเปอร์เซ็นต์ลดลงมากที่สุด)

เมื่อต้องการทราบว่าสัญญาใดมีราคาที่ต่ำลงมากที่สุดเมื่อเทียบกับราคาปิด เมื่อวันทำการก่อน ซึ่งอาจจะบ่งชี้ว่า หลักทรัพย์ใดมีแนวโน้มราคาที่ลดลง หรือต้องการทราบว่าสัญญาที่ตนมีอยู่นั้น อยู่ในกลุ่มที่มีอัตราการเปลี่ยนแปลงของราคา ต่ำหรือไม่ ซึ่งหน้าจอนี้จะแสดงสัญญาที่มีอัตราขาดทุนสูงจากขาดทุนน้อยไปหามาก 40 อันดับแรก ซึ่งหน้าจอนี้

| Selection : Future | s     | Futures - Loser |       |        |       |       |        |        |            |  |  |
|--------------------|-------|-----------------|-------|--------|-------|-------|--------|--------|------------|--|--|
| Symbol             | Lost  | SiChu           | Ava   | BioVal | Bid . | Offer | OffVel | Stide  | Value(ISE) |  |  |
| BANPUM15           | 2750  | -4.31           | 27.75 |        | 27.31 | 27.50 | 15     | 13.04% | 139        |  |  |
| E TOPM15           | 52.50 | -8.14           | 52.62 |        | 52.50 | 52.80 |        | 27.50% | 368        |  |  |
| BANPOUTS:          | 27:70 | -2198           | 27.74 |        | 27.52 | 27.98 | 18     | 25.71% | 111        |  |  |
| E TRIFLZ15         | 2.74  | -2.84           | 2.74  | :2     | 2.50  | 281   |        | 30.77% | - 5        |  |  |
| TPIPLM 15X         | 261   | -2.61           | 2.62  | 10     | 2.61  | 2/18  |        | 42.11% | 4,565      |  |  |
| SIRIU15X           | 1160  | 1.64            | 1.80  |        | 1.80  | 1.83  | 179    | 8 25%  | 80         |  |  |
| ASU15              | 4/4   | 1,62            | 424   |        | 4124  | 4.36  | 1.     | 29.73% | - (4)      |  |  |
| TPIPLU15X          | 2.68  | -148            | 2.65  |        | 2.60  | 2.65  |        | 58,25% | 159        |  |  |
| TRUEM15X           | 11129 | -0.79           | 11.39 |        | 11.28 | 11,29 | :44    | 43.11% | 24,945     |  |  |
| SIRIM15X           | 1.80  | -0.55           | 1180  | 103    | 1 79  | T81   | 157    | 54 50% | 1,314      |  |  |

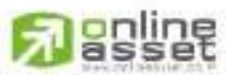

#### CNUNE ASSET COMPANY LIMITED

466 Ratchadapisek Rd., Samsen-Niok, Huay Kwang, Bangkok, 10310 THAILAND Tel : +662 022 6200 Fax : +662 022 6255 www.efinancethal.com www.onlineasset.co.th

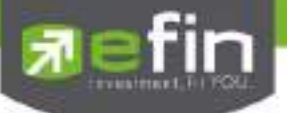

### <u>.Index Futures</u> (การแสดงรายละเอียดของสัญญาในแต่ละกลุ่ม)

เป็นหน้าจอที่แสดงรายละเอียดของกลุ่มสัญญาในแต่ละกลุ่ม ประกอบด้วยสัญญาใดบ้าง

| Selection : | Futures |        | -  | GOLD10 Futures                | - |       |        |          |        |           |
|-------------|---------|--------|----|-------------------------------|---|-------|--------|----------|--------|-----------|
| Symbo       | ri      | Lest   | 94 | BLA Futures                   | + | 56    | 0//m   | Official | 16Bids | VelueiKE) |
| EGFTOM15    |         | 19,180 |    | IVL Futures                   |   | 9,180 | 19,190 | 7        | 69.52% | 294,701   |
| BGF10Q15    |         | 19,260 |    | BTS Futures                   |   | 9,260 | 19,270 | 2        | 85.09% | 63,607    |
| # GF10V15   |         | 19,350 |    | INTUCH Futures                |   | 0.350 | 19,360 | 2        | 50.88% | 17,420    |
| GE10M15     | Q15     | 80     |    | AAV Futures                   |   | 80    | 90     | 285      | 51.02% | 114       |
| #GF10M15    | V15     | 170    |    | GOLD10 Futures                |   | 170   | 180    | 474      | 40.45% | 89        |
| # GF10Q15   | V15     | 90     |    | GOLD50 Futures<br>BB3 Futures |   | 80    | 90     | 229      | 56.28% | 12        |

#### เมนู Option

| Selection : Option | 1 12   | - Option | s - Most Act | ive Value | •    |       |        |         |            |
|--------------------|--------|----------|--------------|-----------|------|-------|--------|---------|------------|
| Symbol             | Last   | SChiq    | Ava          | Bidval    | Bid: | Offer | Olivei | *-Bicis | Veluei(SE) |
| 550M15P1025        | 41 90  | 12.16    | 42.77        | 10        | 40.9 | 44.9  |        | 37.14%  | - 1,300    |
| B SS0M15P1000      | 24     | -10/10   | 25,92        |           | 23.5 | 24.6  |        | 61.54%  | 1,223      |
| S50M15P1050        | 63     | -10      | 63.50        | 10        | 61.2 | 67.2  | 00     | 37.93   | 1,219      |
| S50M15C975         | 31     | +27.05   | 28.75        |           | 28   | 30    | 5      | 65.52%  | 765        |
| S50M15C950         | 48.30  | +18.97   | 48.28        |           | 46.3 | 51.7  | 10     | 60%     | 676        |
| S50M15C1000        | 17     | +29.77   | 14.85        | 2         | 14.4 | 16:5  | 1      | 33.33%  | 448        |
| S50M15P975         | 18     | 20.25    | 13/87        |           | 11   | 14.5  | 12     | 60.32%  | 308        |
| SS0M15P950         | : 8,50 | 14.14    | 8.29         |           | 27.6 | 8.6   | 2,     | 33.93%  | 131        |
| # \$50U15C1000     | 23.70  | +17.91   | 24.28        | 10        | 22.7 | 26.4  | 1      | 63.83%  | 97         |
| S50M15C1050        | 3.60   | +38.46   | 3.38         |           | 27   | 3.4   | 2      | 25%     | 96         |

# เมนู ย่อย จะประกอบไปด้วย หน้าจอดังนี้

| Selection : | Option   |       | - Options | - Most Active | Value  | -    |       |        |        |          |
|-------------|----------|-------|-----------|---------------|--------|------|-------|--------|--------|----------|
| Symbo       | lana and | Lest  | Options   | - Most Active | Value  | Bid  | Offer | Cerval | %8ida  | Value K8 |
| SSUMTSP     | NI25     | 4190  | Options   | - Most Active | Volume | 40.6 | 64.9  |        | 37,14% | 1,300    |
| = \$50M15P  | 1000     | 24    | Options   | i - Gainer    |        | 23.5 | 24.6  | 4      | 61.54% | 1,223    |
| SSIM15P     | 1056     | [53]  | Options   | s - Loser     |        | 60.8 | 66.8  | 10     | 37.93% | 1,219    |
| = S50M15C   | 975      | 31    | SET50     | Index Onlines | May 15 | 28   | 30    |        | 65.52% | 765      |
| #IS50M15C   | 950      | 48.30 | + SET50   | Index Options | Jun 15 | 46:3 | 51.8  | 10     | 60%    | 676      |
| # \$50M15C  | 1000     | 17    | SET50     | Index Options | Jul 15 | 14.4 | 16.5  | 21     | 33-33% | 448      |
| 550M15P     | 975      | th.   | SET50     | Index Options | Sep 15 | 15   | 143   | 10     | 60.32% | 308      |
| = \$50M15P  | 950      | 18,50 | 14-14     | 8.29          | 1      | 7.6  | 8.6   | 2      | 33.93% | 131      |
| = S50U15C   | 1000     | 23.70 | +17.91    | 24.28         | 10     | 22.8 | 26.4  | 1      | 63 83% | 97       |
| S50M15C     | 1050     | 3.60  | +38.46    | 3.38          |        | 27   | 3.4   | 2      | 25%    | 96       |

ในส่วนของเมนู Option สามารถแสดงข้อมูลรายละเอียดหลักทรัพย์ได้ โดยแบ่งเป็นหน้าจอย่อยๆ ดังนี้

- Most Active Value
- คือ การแสดงสัญญาที่มีมูลค่าการซื้อขายสูงสุด
- 🕨 Most Active Volume 🧖 คือ
- คือ การแสดงสัญญาที่มีจำนวนการซื้อขายสูงสุด
  - Most Active Gainer คือ การแสดง สัญญาที่ราคาซื้อขายเปอร์เซ็นต์เพิ่มขึ้นมากที่สุด
- Most Active Loser
- คือ การแสดงสัญญาที่ราคาซื้อขายเปอร์เซ็นต์ลดลงมากที่สุด
- SET 50 Index Oprion
- คือ การแสดงตามเดือนหมดอายุของสัญญา

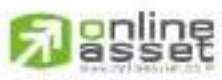

ONLINE ASSET COMPANY LIMITED

466 Ratchadapisek Rd., Samsen-Nick, Huay Kwang, Bangkok, 10310 THAILAND Tel : +662 022 6200 Fax : +662 022 6255 www.efinancethai.com www.onlineasset.co.th

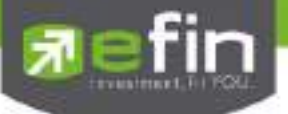

# รายละเอียดเมนูย่อยของ Options

Most Active Value (สัญญาประเภท Option ในตลาด ที่มีมูลค่าการซื้อขายสูงสุด)

เป็นหน้าจอที่แสดงว่าสัญญาประเภท Option ใด ที่มีมูลค่าการซื้อ/ขายมาก ซึ่งแสดงว่าเป็นที่กำลังสนใจของหมู่นัก ลงทุนทั้งหลาย หน้าจอนี้จะแสดงรายการสัญญาประเภท Option ที่มีมูลค่าการซื้อ/ขายสูงสุดไปจนถึงต่ำสุด 40 อันดับแรก นอกจากนี้จะบอก ถึงค่าเปลี่ยนแปลงของสัญญาประเภท Option เทียบกับราคาปิดเมื่อวันก่อนด้วย เพื่อให้ผู้ลงทุนเห็นสภาพ การหมุนเวียนที่เกิดขึ้นใน หน้าจอนี้

| Selection : Option |       | - Option | s - Most Act | iwo Value | •    |       |        |        |           |
|--------------------|-------|----------|--------------|-----------|------|-------|--------|--------|-----------|
| Symbol             | Lest  | SiCho    | Alaz         | BidVol    | Bid  | Offer | OffVel | sibida | Value K8) |
| SS0M15P1025        | 4190  | -12.16   | 42.77        | 2         | 30   | 44.9  |        | 20%    | 1,300     |
| #\$50M15P1000      | 24    | 19.19    | 25.92        |           | 23.5 | 24.8  |        | 50%    | 1,223     |
| S50M15P1050        | 63    | -10      | (83,50)      |           | 60   | 89.6  |        | 10%    | 1,219     |
| #\$50M15C975       | 31    | +27:05   | 28.75        | 1         | 28   | 30    | 1      | 60%    | - 765     |
| # 550M15C950       | 48.30 | +18.97   | 48 28        | 15        | 46:3 |       |        | 100%   | 676       |
| #\$50M15C1000      | 17    | +29.77   | 14-85        |           | 14:3 | 18.5  | 21     | 38.33% | 448       |
| # \$50M15P975      | 15    | -20.25   | 13:87        |           | 18   | 14.5  | 2      | 65.12% | 308       |
| # \$50M15P950      | 8.60  | 14-14    | 8 29         |           | 7.6  | 8.6   |        | 40.43% | 131       |
| # S50015C1000      | 23.70 | +17.91   | 24.28        | 10        | 21.9 | 26.4  | 1      | 74.07% | 97        |
| # S50M15C1050      | 3.60  | +38.46   | 3.38         | 1         | 2.7  | 3.4   | 2      | 36.84% | 96        |
|                    |       |          |              |           |      |       |        |        |           |

Most Active Volume (สัญญาประเภท Option ในตลาด MAI ที่มีปริมาณการซื้อขายสูงสุด)

เป็นหน้าจอที่แสดงว่าสัญญาประเภท Option ใดที่มีปริมาณการซื้อ/ขายมาก ซึ่งแสดงว่าเป็นที่กำลังสนใจของหมู่ นักลงทุนทั้งหลาย หน้าจอนี้จะแสดงรายการสัญญาประเภท Option ที่มีปริมาณการซื้อ/ขายสูงสุดไปจนถึงต่ำสุด 40 อันดับ แรก นอกจากนี้จะบอกถึงค่าเปลี่ยนแปลงของสัญญาประเภท Option เทียบกับราคาปิดเมื่อวันก่อนด้วย เพื่อให้ผู้ลงทุนเห็น สภาพการหมุนเวียนที่เกิดขึ้นในหน้าจอนี้

| Selection Option | N.    | - Option | s - Most Act | we Volume | -    |       |        |        |         |
|------------------|-------|----------|--------------|-----------|------|-------|--------|--------|---------|
| Symbol           | Last  | Sching   | Ava.         | BidVal    | Bid  | Offer | Oliver | *eBids | Volume. |
| S50M15P1000      | 34    | 19.19    | 25.92        |           | 23.5 | 24.6  |        | 50%    | 236     |
| III SS0M15P1025  | 41.90 | -12.10   | 42.77        |           |      | 44.9  |        | 20%    | 152     |
| S50M15C1000      | 12    | +29.77   | 14.85        | 19        | 14.3 | 16.5  | 21     | 38.33% | 151     |
| S50M15C1050      | 3.60  | +38:46   | 3.38         | 1         | 27   | 3.4   | 2      | 35.84% | 142     |
| S50M15C975       | 31    | +27.05   | 28 75        | 1         | 28   | 30    | 1      | 60%    | 133     |
| S50M15P975       | 13    | 20.25    | 13.87        |           | 10   | 14.5  |        | 65.12% | 111     |
| III 550M15P1050  | 63    | -10      | (8350)       |           | 60   | 69.6  |        | 10%    | 96      |
| = \$50M15P950    | 8 50  | -14.14   | 8.29         |           | 7.8  | 8.8   | 1      | 40.43% | 79      |
| SS0M15C950       | 48,36 | +18.97   | 48:28        | 15        | 46.3 |       |        | 100%   | 70      |
| S50M15C1025      | 6.80  | +15:25   | 7 22         |           | 6.8  |       | -21    | 34.09% | 61      |

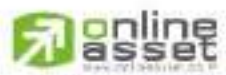

#### CNUNE ASSET COMPANY LIMITED

466 Ratchadapisek Rd., Samsen-Nok, Huay Kwang, Bangkok, 10310 THAILAND Tel : +662 022 6200 Fax : +662 022 6255 www.efinancethal.com www.onlineasset.co.th

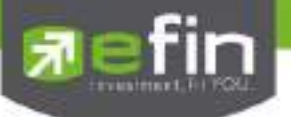

# Most Active Gainers (สัญญาประเภท Option ที่ราคาซื้อขายเปอร์เซ็นต์เพิ่มขึ้นมากที่สุด)

เมื่อต้องการทราบว่าสัญญาประเภท Option ใดมีราคาที่สูงขึ้นมากที่สุดเมื่อเทียบกับราคาปิด เมื่อวันทำการก่อน ซึ่ง อาจจะบ่งชี้ว่าหลักทรัพย์ใดมีแนวโน้มราคาที่ดีขึ้น หรือต้องการทราบว่าสัญญาประเภท Option ที่ตนมีอยู่นั้น อยู่ในกลุ่มที่มี อัตราการเปลี่ยน แปลงของราคาสูงหรือไม่ ซึ่งหน้าจอนี้จะแสดงสัญญาประเภท Option ที่มีอัตรากำไรสูงจากกำไรมากไปหา น้อย 40 อันดับแรก ซึ่ง หน้าจอนี้

| Salection MAI | •       | Most Active | Most Active Gainer. |           |       |       |         |         |           |  |  |  |
|---------------|---------|-------------|---------------------|-----------|-------|-------|---------|---------|-----------|--|--|--|
| Symbol:       | Cast    | Sector 1    | Are                 | BidVol    | Bid   | 0#e   | ONVO    | 1.841   | Value Nat |  |  |  |
| # SWC         | 12,20 + | +1845       | 11.70               | 324,100   | 12:10 | 12.20 | 129,900 | 2616%   | 602,181   |  |  |  |
| ⊡ RJW         | 3 80    | +73         | 3,90                | 21,000    | 3.78  | 3.50  | 104,500 | 51.77%  | 170,908   |  |  |  |
| E CYBER       | 2761    | +4.92       | 2.72                | 3 338 500 | 12.74 | 2.76  | 969,500 | \$7.00% | 289,525   |  |  |  |
| e NDA:        | 5.15    | +4.25       | 5,10                | 467,000   | 5.10  | 5615  | 46,900  | 50.14%  | 75,608    |  |  |  |
| 06°           | 0.99.1  | ++121       | 0.98                | 684 700   | 0.98  | 0.99  | 621 900 | 52.45%  | 16,383    |  |  |  |
| # ABICO       | 15.104  | +4.14       | 15.06               | 72,600    | 16:10 | 16,20 | 109,400 | 37 54%  | 161,789   |  |  |  |
| MAGE          | 2.52    | +445        | 261                 | 164,900   | 2.62  | 2.64  | 90.000  | 42.95%  | 35,960    |  |  |  |
| #TMI          | 204 *   | 30.64       | -2.05               | 61,100    | 2.04  | 2.00  | 19,400  | 13 61%  | 5.823     |  |  |  |
| # SEAOL       | 10.40 1 | 44          | 10.33               | 54:100    | 10.20 | 10.40 | 45,700  | 45.17%  | 15:976    |  |  |  |
| #FOCUS        | 4344    | +3.35       | 4.37                | 36,300    | 4/32  | 4.54  | T1:700  | 10.005  | 60.388    |  |  |  |
| # MBAX        | 7.651   | +2.68       | 7.65                | 24,200    | 7.65  | 7 70  | 130100  | 29.96%  | 16,152    |  |  |  |
| BUKEM         | 1324    | +2.30       | 1.31                | 282,100   | 1.31  | 1:32  | 195,000 | 67.08%  | 2,216     |  |  |  |
| EAIP          | 8.60 🖗  | 10.00       | 8.74                | 18 100    | 8.80  | B 85  | 45,400  | 15.27%  | 28,600    |  |  |  |

# Most Active Loser (สัญญาประเภท Option ที่ราคาซื้อขายเปอร์เซ็นต์ลดลงมากที่สุด)

เมื่อต้องการทราบว่าสัญญาประเภท Option ใดมีราคาที่ต่ำลงมากที่สุดเมื่อเทียบกับราคาปิด เมื่อวันทำการก่อน ซึ่ง อาจจะบ่งชี้ว่าหลักทรัพย์ใดมีแนวโน้มราคาที่ลดลง หรือต้องการทราบว่าสัญญาประเภท Option ที่ตนมีอยู่นั้น อยู่ในกลุ่มที่มี อัตราการเปลี่ยนแปลงของราคาต่ำหรือไม่ ซึ่งหน้าจอนี้จะแสดงสัญญาประเภท Option ที่มีอัตราขาดทุนสูงจากขาดทุนน้อย ไปหามาก 40 อันดับแรก ซึ่งหน้าจอนี้

| Selection : Option |       | · Option | s - Loser |        |      |       |        |        |            |
|--------------------|-------|----------|-----------|--------|------|-------|--------|--------|------------|
| Symbol             | Less  | 100hg    | ANG       | EkdVol | Bd   | Ottar | OttWol | N.Bida | Value (KB) |
| # \$58U15P925      | 7/10  | -34.86   | 7/10      |        | 7.6  | 11    | 2.     | 71.43% | 1          |
| S50M15P975         | 13    | -20.25   | 13.87     |        | 18   | 145   | 2      | 65.12% | 308        |
| S50M15P1000        | 24    | -19.19   | 25.92     |        | 23.5 | 24.0  | 4      | 50%    | 1,223      |
| S50M15P950         | 8.50  | 14 14    | 8:29      |        | 76   | 8.6   | 2      | 40.43% | - 131      |
| SS0M15P1025        | 41.90 | -1216    | 42.77     | .2     | 36   | 44.9  |        | 20%    | 1,300      |
| S50M15P1050        | 63    | -10      | 03,50     |        | 60   | 69.0  |        | 10%    | 1,219      |
| S50M15P925         | 4.40  | 6.38     | 4.62      |        | 4.4  | 4.8   | 20     | 29.51% | 27         |
| # \$50M15P1100     | 112   | -2:95    | 112       |        |      |       |        | 1.16   | 22         |
| SSGU15P975         | 28.50 | -2.06    | 28:50     | -10    | 1    |       |        | 100%   | 17         |
| = S50U15P1000      | 42.50 | -117     | 42.17     |        |      |       |        | te de  | 51         |

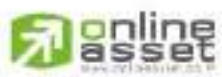

#### CNUNE ASSET COMPANY LIMITED

466 Ratchadapisek Rd., Samsen-Niok, Huay Kwang, Bangkok 10310 THAILAND Tel : +662 022 6200 Fax : +662 022 6255 www.efinancethai.com www.onlineasset.co.th
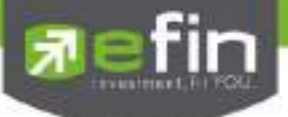

# Trick ในการใช้หน้าจอ My List

หน้าจอส่วนที่ 1 (Stock By Price)

- สามารถกด Space bar เพื่อใส่หุ้นที่ช่อง Symbol ได้

หน้าจอส่วนที่ 2 (selection ยกเว้น %CMPR)

- วิธีการระบุชื่อหุ้นที่หน้าจอ Favorites สามารถกดปุ่ม Home เพื่อให้ Cursor มาอยู่ที่ช่อง Symbol และ สามารถใส่ชื่อหุ้นถัดไปได้โดยกดลูกศร ↓ (ลง)
- ถ้าใส่ชื่อหุ้นซ้ำกับหุ้นเดิมระบบจะทำการลบหุ้นที่ใส่ก่อนหน้าให้ (แต่ต้องอยู่ภายใน Favorite เดียวกัน)
- ในการใส่หุ้นต้องดับเบิ้ลคลิกที่ช่องที่ต้องการใส่หุ้น
- เมื่อคลิกข้อมูลในส่วนที่ 2 (Best Bid/Offer) ที่แถวของหุ้นใด ในส่วนของ Symbol By Price ก็จะแสดงข้อมูล ของหุ้นนั้นด้วย
- สามารถกดเครื่องหมาย + หน้าชื่อ Symbol เมื่อต้องการให้แสดงข้อมูลการเสนอซื้อที่ดีที่สุด 1 อันดับ, 3 อันดับ และ 5 อันดับ
- สามารถกด ที่ Column Chg เพื่อเปลี่ยนเป็น %Chg
- สามารถกด ที่ Column Avg เพื่อเปลี่ยนเป็น PO หรือ PC
- สามารถกด ที่ Column Value(KB) เพื่อเปลี่ยนเป็น Volume
- สามารถคลิกขวาที่ชื่อหุ้น เพื่อแสดง Graph, News, Finance, Stock in Play, Sale by Price, Sale by Time, View OddLot ของหลักทรัพย์นั้นๆ

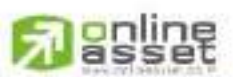

#### CNUNE ASSET COMPANY UMITED

466 Ratchadapisek Rd., Samsen-Nick, Huay Kwang, Bangkok, 10310 THAILAND Tel : +662 022 6200 Fax : +662 022 6255 www.efinancethal.com www.onlineasset.co.th

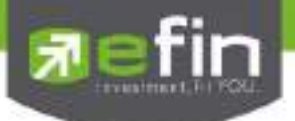

# Portfolio (พอร์ตการลงทุนและข้อมูลบัญชีซื้อขาย) (Hotkey: F8)

หน้าจอแสดงหุ้นที่มีอยู่ในพอร์ตทั้งหมด, วงเงินเครดิตคงเหลือ, กำไร/ขาดทุน, รายละเอียดของบัญชีในด้านต่างๆ โดยแบ่งเป็น Main Menu หลัก 4 เมนูดังนี้

Portfolio แสดงข้อมูลบัญชีซื้อขายของหุ้นทั้งหมดที่ถืออยู่ซึ่งสามารถแบ่งเมนูออกเป็น 5 เมนูดังนี้

- ✓ Profit/Loss ประเมินผลกำไร/ขาดทุน
   ✓ Credit Balance หลักทรัพย์ในพอร์ต
   ✓ Total Realize/Profit ผลกำไร/ขาดทุนตามจริง
- Confirm Summary สรุปรายการซื้อ/ขายของลูกค้าตามหุ้นที่จับคู่ได้
- ✔ Confirm By Stock แสดงรายการ Sub Total (Confirm by Stock)
- Holding Chart เป็นกราฟแท่งแสดงเปอร์เซ็นต์การถือครองหุ้น โดยแบ่งการแสดงออกเป็น 2 ส่วนคือ รายหุ้น และราย Sector
- NAV Chart เป็นกราฟแสดงเปอร์เซ็นต์การเติบโตของหุ้นในพอร์ต เทียบกับ SET
- Portfolio Manangement แสดงข้อมูลการวิเคราะห์หุ้นในพอร์ตและประเมินความเสี่ยงในด้านต่างๆ ดังนี้
   Risk Management ประเมินประสิทธิภาพของพอร์ทว่าอยู่ในระดับใด เพื่อวิเคราะห์
   หาจุดแข็งจุดอ่อนของตน

#### Portfolio Equity

#### รายละเอียดหน้าจอและความหมาย

🖊 บัญซีเงินสด (Cash Balance)

| Portfako .     | * Profit/      | Loss +      |            |             |            |                   |            |
|----------------|----------------|-------------|------------|-------------|------------|-------------------|------------|
| Name           | 98-pailin Demo | 115         | Trader     | CHRISAN     | AL CH      | Cust Flag         |            |
| Cust Type :    | 0              | Асс Туре    | C          | Credit Type | Regular    | Can't Over Credit | 8          |
| Buy Limit      | 416,082.33     | High Lmit   | 416,082.33 | Credit Line | 416,082.33 | Equity            | 738,745.33 |
| Filter Stock 1 |                | Clear Print |            |             |            |                   |            |

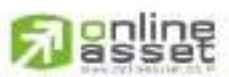

#### CNUNE ASSET COMPANY LIMITED

466 Ratchadapisek Rd., Samsen-Niok, Huay Kwang, Bangkok, 10310 THAILAND Tel : +662 022 6200 Fax : +662 022 6255 www.efinancethal.com www.onlineasset.co.th

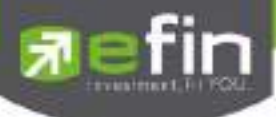

| Mama           | 10001B Demo  |             |                   | Trader      | CHRISAN     | N I     | CHRL     | Cust Elan         | Normal |
|----------------|--------------|-------------|-------------------|-------------|-------------|---------|----------|-------------------|--------|
| Cust Type      | C            | Acc Tyr     | e Cre             | dit Balance | Credit Type | Regular | Ginta    | Can't Over Credit | B      |
| Excess Equity  | 9.857.079.57 | Purchas     | ing Power 19.     | 714.159.14  | Credit Line | 9.857.0 | 79.57    | Equity            | 0.00   |
| Filter Stock : |              | Clear Prin  | at .              |             |             |         |          |                   |        |
| Margin Rate    | 50%          | Loan L      | imit :            |             |             |         |          |                   |        |
|                |              |             | A contract of the | Previous    | _           |         |          | Current           |        |
|                | Ex           | cess Equity | 1.007,927.01      |             |             | 1,0     | 03,502.5 | 6                 |        |
|                | Mark to      | Market EE   |                   |             |             | 1.4     | 83,771.6 |                   |        |
|                |              | MM%         |                   |             |             | 100     | 1%       |                   |        |
|                |              | Equity      |                   |             |             | 2.0     | 29,341.1 | 3                 |        |
|                |              | MR          | 0.00              |             |             | 545     | 569.50   |                   |        |
| ASSET          |              |             |                   |             |             | 1 2 2 - |          |                   |        |
|                | Ca           | sh Balance  | 0.00              |             |             | 1,0     | 47.576.1 | 3                 |        |
|                |              | LMV         | 0.00              |             |             | 981     | ,815.00  |                   |        |
|                |              | Colleteral  | 0.00              |             |             | 0.0     | 0        |                   |        |
| LIABILITIES    |              |             |                   |             |             |         |          |                   |        |
|                |              | Loan        | 0.00              |             |             | 50.0    | 00       |                   |        |
| -              |              | SMV         | 0.00              |             |             | 0.0     | 0        |                   |        |
| CALL & FORG    | E            |             |                   |             |             |         |          |                   |        |
|                |              | Call        |                   |             |             |         |          |                   |        |
|                |              | Force       |                   |             |             | 0,0     |          |                   |        |

### 🖊 บัญชีเครดิตบาแลนซ์ (สำหรับ บล. AIRA, ASP, Yuanta, LHs, Nomura, MBKET)

### 🔱 บัญชีเครดิตบาแลนซ์ (สำหรับ บล. AWS, CIMBs, RHBS, TNS, GLOBLEX)

| Name<br>Cust Type<br>Excess Equi | 10001B Demo<br>C<br>1y 9,857,079.57 | Acc Type<br>Purchasing I | Trad<br>Credit Balance<br>Power 19,714,159.14 | er CHRIS<br>Credit Ty<br>Credit Li | SANA L.<br>vpe Regular<br>ne 9,857,0 | CHRI<br>79.57 | Cust Flag<br>Can't Over Credit<br>Equity | Normal<br>B<br>0.00 |
|----------------------------------|-------------------------------------|--------------------------|-----------------------------------------------|------------------------------------|--------------------------------------|---------------|------------------------------------------|---------------------|
| Filter Stock :                   |                                     | Clear Print              |                                               |                                    |                                      |               |                                          |                     |
| Acc EE                           | 1,101,063.69                        | BCrd 50%                 | : 2,202,127,38                                | BCrd 60%                           | 1,835,106.1                          | 5             | BCrd 70% : 1,5                           | 572,948.13          |
| Assets                           | : 19,229,250.00                     | MR                       | : 13,388,300.00                               | Call Force                         | 4,807,312.5                          | 0             | Shortage For                             |                     |
| liabilities                      | : 4,739,886.31                      | Equity                   | : 14,489,363.69                               | Buy MR                             | 0.00                                 |               | Sell MR 0.0                              | 00                  |
| Cash Bal                         | : 0.00                              | EE                       | 1,101,063.69                                  | PP                                 | : 2.202.127.3                        | 8. C          | Call LMV : 0.3                           | 35                  |
| LMV                              | : 19,229,250.00                     | Collateral               | 0.00                                          | Call Margin                        | : 6,730,237.5                        | D)            | Call SMV : 0.4                           | 10                  |
| SMV                              | 0.00                                | DEBT                     | : 4,739,886,31                                | Shortage Ca                        | le.                                  |               | Force LMV : 0.2                          | 25                  |
| BMV                              | : 0.00                              | Action                   |                                               | Borrow MR                          |                                      |               | Force SMV : 0.3                          | 30                  |
| Withdrawal                       | 1,101,063.69                        | Margin Rate              | 50.00                                         |                                    |                                      |               |                                          |                     |

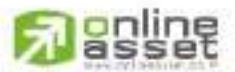

#### CNUNE ASSET COMPANY UMITED

466 Ratchadapisek Rd., Samsen-Nok, Huay Kwang, Bangkok, 10310 THAILAND Tel : +662 022 6200 Fax : +662 022 6255 www.efinancethai.com www.onlineasset.co.th

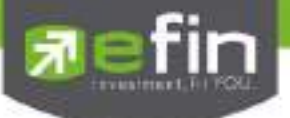

Portfolio แสดงข้อมูลบัญชีซื้อขายของหุ้นทั้งหมดที่ถืออยู่ซึ่งสามารถแบ่งเมนูออกเป็น 5 เมนูดังนี้

# <u>Profit/Loss (ประเมินผลกำไร/ขาดทุน)</u>

แสดงข้อมูลเกี่ยวกับผลกำไรขาดทุนของหุ้นที่มีอยู่ในพอร์ต เมื่อเทียบกับราคาของหุ้นที่เกิดการซื้อ/ขายกันครั้งสุดท้ายในตลาด หลักทรัพย์ฯ (Last Sale)

| My List Port                   | Refer View Or                    | nder Auto Track            | Mannet Su                  | nmay News                  | Graph                | Reader More                            |                                    |                                 |                           |              |
|--------------------------------|----------------------------------|----------------------------|----------------------------|----------------------------|----------------------|----------------------------------------|------------------------------------|---------------------------------|---------------------------|--------------|
| Portfolis                      | - 0                              | rof @ Losa                 |                            |                            |                      |                                        |                                    |                                 |                           |              |
| Name<br>Cust Type<br>Buy Limit | 98 puttina<br>1 C<br>1 6 323 940 | Demo<br>Acc<br>88 Hig      | Type                       | :0<br>:5,323,940           | Trador<br>58         | CHRISANA<br>Credit Type<br>Credit Line | L. CHRI<br>Regular<br>5.323,940.88 | SA Cust Fi<br>Can't O<br>Equity | ig<br>ver Credit B        | 1,716,306.88 |
| Filter Stock :                 |                                  | Orac De                    | it.                        |                            |                      |                                        |                                    |                                 |                           |              |
| Symbol<br>AOT<br>BA            | τιr.                             | Orthod<br>100<br>1,000     | Setude<br>100<br>1 000     | Aig<br>410.0774<br>22.9400 | Last<br>116<br>21.30 | Cont<br>41.087<br>22.040               | Curr Vel<br>41,600<br>21,000       | \$Uert<br>-125<br>710           | Unit PK<br>512<br>- 1.010 | Final ES.    |
| BEND<br>BLAND<br>EA            |                                  | 5,000<br>17,100<br>192,900 | 5,000<br>17,100<br>102,900 | 1.6096<br>6.5867           | 1.95                 | 39.083<br>27.524<br>1,279,578          | 35,000<br>33,345<br>4,591,020      | 10.05<br>+21.14<br>+261.33      | 5,820<br>3,320,441        |              |
| FOCUS<br>DENCO<br>GRAND        |                                  | 12,500<br>52,600<br>50,000 | 12,500<br>52,600<br>50,000 | 1.9794<br>1.4710<br>0.6117 | 2.14<br>1.49<br>0.84 | 24,743<br>77,667<br>40,566             | 26,750<br>78,672<br>42,000         | -8.11<br>-1.29<br>-3.48         | 2.007<br>1.004<br>1.413   |              |
| DUNNGUL<br>TD<br>JAS           |                                  | 200,000<br>5,000           | 200,000                    | 4 8103<br>5 0107<br>7 3356 | 5.45<br>5.05<br>9.05 | 962,054<br>25,053<br>1,023,300         | 1,090,000<br>25,250<br>1,633,620   | +13.30<br>+0.79<br>+20.37       | 127 940<br>197<br>209 219 |              |
| MAX                            |                                  | <b>1500</b><br>15,000      | 0.500<br>15 000            | 02119                      | 0.07                 | 4,950,000                              | 245<br>0,210,000                   | 40701                           | 1,260,000                 |              |
| SAMCO<br>SUPER                 |                                  | 211,700                    | 211,700<br>20,600          | 3,3473                     | 374                  | 1708,013<br>33,210                     | 701,750<br>20450                   | 11.73                           | 03,144<br>-9,701          |              |
| Totil                          |                                  | 12,000                     | 12.000                     | 5 3294                     | 4.24                 | 11,074,389                             | 16,392,456                         | +27.35                          | 10,927                    |              |

# <u>รายละเอียดหน้าจอ Projected Profit/Loss</u>

| Symbol | คือ ชื่อของหุ้นที่ลูกค้ามีอยู่                                             |
|--------|----------------------------------------------------------------------------|
| TTF    | คือ สถานะของการซื้อขายหน่วยลงทุน                                           |
|        | " ": รายการซื้อ/ขายหุ้นปกติ                                                |
|        | "1": รายการซื้อ/ขายหน่วยลงทุน Thai Trust Fund                              |
|        | "2": รายการซื้อ/ขายหน่วยลงทุน ThaiNVDR                                     |
| Туре   | คือ ประเภทของหุ้นใน Port ของลูกค้า                                         |
|        | "-" = Long Term หุ้นปกติ                                                   |
|        | S = การทำ short sell                                                       |
|        | P = Symbol Pledge หุ้นที่นำมาวางเป็นประกัน (ไม่มีผลต่อการคิดคำนวณค่า       |
|        | Purchasing Power)                                                          |
|        | C = Collateral Symbol หุ้นที่นำมาวางเป็นหลักทรัพย์ค้ำประกัน (มีผลต่อการคิด |
|        | คำนวณค่าPurchasing Power)                                                  |

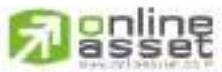

CNUNE ASSET COMPANY LIMITED

466 Ratchadapisek Rd., Samsen-Nok, Huay Kwang, Bangkok, 10310 THAILAND Tel : +662 022 6200 Fax : +662 022 6255 www.efinancethai.com www.onlineasset.co.th

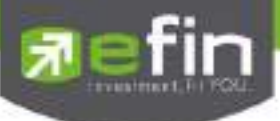

|                | H = หุ้นใน port ถูกกำหนดห้ามซีอขาย                                              |
|----------------|---------------------------------------------------------------------------------|
|                | R = ลูกหุ้น                                                                     |
|                | * = หลักทรัพย์ที่หยุดทำการซื้อ/ขายชั่วคราว (Suspend)                            |
| OnHand         | คือ จำนวนหุ้นที่ลูกค้ามีอยู่ใน Port (ซึ่งหักลบออกจากหุ้นที่สั่งขายแล้วแต่ยังไม่ |
|                | Matched)                                                                        |
|                | คำนวณจาก Onhand = Start today + Matched Buy today – Volume Sale today           |
| Sellable       | คือ จำนวนหุ้นใน Port ที่ลูกค้สามารถสั่งขายได้ โดยไม่ Short Sale คำนวณจาก        |
|                | Sallable = Start today + Matched Buy today – Matched Sale today                 |
| Average        | คือ ราคาเฉลี่ยต่อหุ้นของลูกค้าที่ลูกค้าซื้อมาเก็บไว้                            |
| Last           | คือ ราคาที่ทำการซื้อ/ขายกันครั้งสุดท้ายที่เกิดขึ้นในตลาดหลักทรัพย์              |
| Cost           | คือ ต้นทุนของการซื้อหุ้น (คำนวณจาก Shares * Average)                            |
| Current Value  | คือ มูลค่าปัจจุบันของหุ้นที่ลูกค้ามี (คำนวณจาก Shares * Last)                   |
| %Unrl          | คือ คำนวณได้ดังนี้ (Unrl P/L / Cost) * 100                                      |
| Unrealized P/L | คือ เป็นส่วนที่เปรียบเทียบผลของการขายหุ้นที่มีอยู่ในพอร์ตทั้งหมดในราคาเฉลี่ยต่อ |
|                | หุ้นที่ลูกค้าซื้อมากับในราคาที่ทำการซื้อขายกันครั้งสุดท้ายในตลาดหลักทรัพย์ซึ่ง  |
|                | สามารถคำนวณได้ดังนี้ Unreal P/L= Current Value – Cost                           |
| Realize P/L    | คือ มูลค่าของผลกำไร / ขาดทุนซึ่งเกิดจากการคำนวณดังนี้ Sell Tot Amount – Cost    |
|                | Tot Amount                                                                      |
| Net Settle     | คือ วงเงินส่วนที่ไม่ถูกนำไปรวมใน Line Available หลังจากการขายหุ้นที่ติด Trading |
|                | Alert level 3 สามารถกดสลับได้ที่คอลัมน์ Realized                                |
| F-Score        | คือ เกรดของหุ้นที่คำนวณมาจากงบการเงิน (F-Score สามารถดูรายละเอียดเพิ่มเติม      |
|                | ได้บนโปรแกรม efin StockPickUp) สามารถกดสลับได้ที่คอลัมน์ Realized               |
| Total Grade    | คือ เกรดสรุปรวมของทั้งพอร์ต                                                     |
|                |                                                                                 |

# <u>เทคนิคการประยุกต์ใช้ F-Score</u>

ให้ดูค่าที่ช่อง Total Grade ค่าที่ดีคือตั้งแต่ เกรด B ขึ้นไป จะบ่งบอกได้ว่าภาพโดยรวมของพอร์ทอยู่ในเกณฑ์ดี ต่อมาให้ดูเกรดของหุ้นรายตัวเพื่อวิเคราะห์แบบรายตัวอีกที ค่าที่ดีคือตั้งแต่ เกรด C+ ขึ้นไป ถ้าหุ้นที่ถืออยู่มีเกรดที่ดี ก็ ควรจะต้องมีน้ำหนักที่เยอะตามด้วย ซึ่งจะแสดงว่าพอร์ตของเรามีความเสี่ยงที่ค่อนข้างต่ำนั่นเอง

\*\*หมายเหตุ จะคำนวณเฉพาะหุ้นที่มีรหัสรูปแบบงบการเงิน (7) ซึ่งอยู่ในกลุ่ม Industrial & Service เท่านั้น\*\* \*\*\*ถ้าหุ้นตัวใดแสดงค่า N/A แสดงว่าไม่ถูกนามาคำนวณ\*\*\*

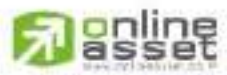

#### CNUNE ASSET COMPANY LIMITED

466 Ratchadapisek Rd., Samsen-Niok, Huay Kwang, Bangkok, 10310 THAILAND Tel : +662 022 6200 Fax : +662 022 6255 www.efinancethal.com www.onlineasset.co.th

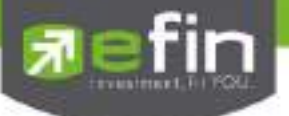

#### <u>Credit (หลักทรัพย์ในพอร์ต)</u>

แสดงข้อมูลภายในพอร์ตลูกค้า เช่น วงเงินเครดิตคงเหลือ และจำนวนหุ้น เป็นต้น

🖶 ชนิดบัญชีของลูกค้า เป็น**บัญชีเครดิตบาแลนซ์** (Credit Balance บล. AIRA, ASP, YUANTA, LHs, Nomura, MBKET)

| 1           | Portfolio                          | Credit Ba                        | lance                                 | -1                   |                                           |                                        |                                             |                                          |                     |
|-------------|------------------------------------|----------------------------------|---------------------------------------|----------------------|-------------------------------------------|----------------------------------------|---------------------------------------------|------------------------------------------|---------------------|
| ส่วนที่ 1 🔶 | Name<br>Cust Type<br>Excess Equity | 10001B Demo<br>C<br>9,857,079.57 | Acc Ty<br>Purcha                      | pe<br>sing Power     | Trader<br>Credit Balance<br>19,714,159.14 | CHRISAN/<br>Credit Type<br>Credit Line | L. CHRI<br>Regular<br>9,857,079.57          | Cust Flag<br>Can't Over Credit<br>Equity | Normal<br>8<br>0.00 |
|             | Filter Stock 1                     |                                  | Clear P                               | int                  |                                           |                                        |                                             |                                          |                     |
|             | Margin Rate:                       | 50%                              | Loan                                  | Limit : 2            | 0,000,000                                 |                                        |                                             |                                          |                     |
|             |                                    |                                  |                                       |                      | Previous                                  |                                        |                                             | Current                                  |                     |
|             |                                    | Excess<br>Mark to Ma             | s Equity<br>irket EE<br>MM%<br>Equity | 0.00                 |                                           |                                        | 14,909,25<br>14,893,31<br>100%<br>14,968,11 | 9.36<br>8.71<br>8.71                     |                     |
|             |                                    |                                  | MR                                    | 0.00                 |                                           |                                        | 74,800.00                                   | )                                        |                     |
| สวนที่ 2 🔶  | ASSET                              |                                  |                                       |                      |                                           |                                        |                                             |                                          |                     |
|             |                                    | Cash t                           | Balance<br>LMV<br>olleteral           | 0.00<br>0.00<br>0.00 |                                           |                                        | 14,818,52<br>149,600.0<br>0.00              | 18.71<br>10                              |                     |
|             | LIABILITIES                        |                                  |                                       |                      | _                                         | _                                      |                                             | _                                        |                     |
|             |                                    |                                  | Loan<br>SMV                           | 0.00                 |                                           |                                        | 10.00<br>0.00                               |                                          |                     |
|             | CALL & FOR                         | CE                               |                                       |                      |                                           |                                        |                                             |                                          |                     |
|             |                                    |                                  | Call<br>Force                         | 0,00                 |                                           |                                        | 0.00<br>0.00                                |                                          |                     |

\*\*\* ดังนั้นเมื่อชนิดบัญชีของลูกค้าต่างกัน **บัญชีเครดิตบาแลนซ์ (Credit Balance)** จึงเพิ่มเมนู Credit ขึ้นมา

#### <u>รายละเอียดและความหมาย หน้าจอ Credit</u>

| 61.91911 |
|----------|
|----------|

| Account       | คือ เลขที่บัญชีของลูกค้า               |
|---------------|----------------------------------------|
| Name          | คือ ชื่อของลูกค้า                      |
| Trader        | คือ หมายเลขของผู้ดูแล                  |
| Customer Flag | คือ เครื่องหมาย Flag ที่ลูกค้าคนนี้ติด |
| Customer Type | คือ ชนิดลูกค้า                         |
|               | 'C' : ลูกค้าของโบรกเกอร์               |
|               | 'P' : พอร์ทของโบรกเกอร์                |
|               | 'F' : ลูกค้าต่างชาติของโบรกเกอร์       |
|               | 'M' : กองทุนรวมของโบรกเกอร์            |
|               | 'l': ลูกค้าของซับโบรกเกอร์             |
|               | 'S' : พอร์ทของซับโบรกเกอร์             |
|               | 'O' : ลูกค้าต่างชาติของซับโบรกเกอร์    |
|               | 'U' : กองทุนรวมของซับโบรกเกอร์         |
|               |                                        |

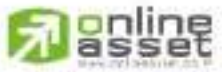

CNUNE ASSET COMPANY LIMITED

466 Ratchadapisek Rd., Samsen-Nok, Huay Kwang, Bangkok, 10310 THAILAND Tel : +662 022 6200 Fax : +662 022 6255 www.efinancethal.com www.onlineasset.co.th

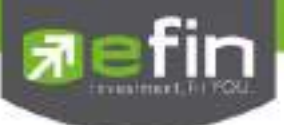

| Account Type      | คือ ชนิดบัญชีของลูกค้า                                                                 |
|-------------------|----------------------------------------------------------------------------------------|
|                   | 'C': บัญชีเงินสด                                                                       |
|                   | 'B' : บัญชีเครดิตบาแลนซ์                                                               |
| Credit Type       | คือ ชนิดวงเงินเครดิตของลูกค้า                                                          |
|                   | '1' : Regular Credit                                                                   |
|                   | การซื้อจะพิจารณาที่วงเงินซื้อ, การขายจะพิจารณาจำนวนหุ้นในพอร์ท                         |
|                   | '2' : Credit Line                                                                      |
|                   | การซื้อจะพิจารณาที่วงเงินซื้อ, การขายจะพิจารณาที่วงเงินขาย                             |
|                   | '3' : Total Exposure                                                                   |
|                   | การซื้อและขายจะพิจารณาที่วงเงินรวม                                                     |
| Can't over credit | คือ กำหนดความสามารถในการซื้อ/ขายเกินเครดิตที่มีอยู่                                    |
|                   | 'Y' : ลูกค้าไม่สามารถซื้อเกินวงเงิน และไม่สามารถขาย Short Sellได้                      |
|                   | 'B' : ลูกค้าไม่สามารถซื้อเกินวงเงิน แต่สามารถขาย Short Sell ได้                        |
|                   | 'S' : ลูกค้าสามารถซื้อเกินวงเงินได้ แต่ไม่สามารถขาย Short Sell ได้                     |
|                   | ' ' : ลูกค้าสามารถซื้อเกินวงเงินได้ และสามารถขาย Short Sell ได้                        |
| Excess Equity     | คือ ยอดวงเงินเครดิต สำหรับ Account Type "B" และ Credit Type 1 เท่านั้น                 |
| Purchasing Power  | คือ อำนาจการซื้อ                                                                       |
| Credit Line       | คือ วงเงินเครดิตเริ่มต้นซื้อของลูกค้าเมื่อลูกค้าเปิดบัญชีใหม่ มีไว้เพื่อให้ทราบว่าเป็น |
|                   | ลูกค้าระดับใด การใช้งานฟิลด์นี้ ได้แก่                                                 |
|                   | 1.ในกรณีอนุมัติวงเงินซื้อ/ขายหาก Trader ใช้แบบ Percent ในการอนุมัติ                    |
|                   | (Approve) จะใช้Field นี้ในการคำนวณ เช่น ยอดเงินสูงสุดที่สามารถอนุมัติได้ =             |
|                   | Credit Line * Percent                                                                  |
|                   | 2. ในกรณีคืนวงเงิน Buy/Total Credit Line สำหรับลูกค้า Cash เมื่อทำการ                  |
|                   | ขาย                                                                                    |
|                   | ถ้า Credit Line = 0 จะคืนวงเงินตามจำนวนจริง                                            |
|                   | ถ้า Credit Line ไม่เท่ากับ 0 จะคืนวงเงินตามจำนวนจริง แต่จะต้องไม่ทำให้                 |
|                   | Buy/Total Credit Line มีค่ามากกว่า Credit Line (คืนวงเงินได้มากสุดไม่เกินจำนวน         |
|                   | Credit Line)                                                                           |
| Equity            | คือ ทรัพย์สินของลกค้าทั้งหมด                                                           |

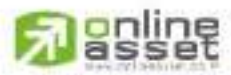

ONUNE ASSET COMPANY UNITED 466 Ratchadapisek Rd., Samsen-Nok, Huay Kwang, Bangkok 10310 THAIJAND Tel : +662 022 6200 Fax : +662 022 6255 www.efinancethai.com www.onlineasset.co.th

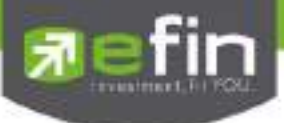

# <u>ส่วนที่ 2</u>

| Margin Rate   | คือ เพื่อลดอัตราความเสี่ยงของ Broker ให้น้อยลง เพราะเนื่องจากลูกค้าแต่ละคนมี |
|---------------|------------------------------------------------------------------------------|
|               | เครดิตไม่เท่ากัน ดังนั้นจึงมีการนำค่าของ Adjust Margin Rate มาทำการคำนวณใน   |
|               | การตัดและการคืนวงเงินให้กับลูกค้า                                            |
| Loan Limit    | คือ ขีดจำกัดยอดหนี้ของลูกค้า Type "B" จะแสดงให้เห็นที่ส่วนบนของหน้าจอ Credit |
|               | Balance Maintenance และค่า Loan จะมีค่าได้ไม่เกินค่า Loan Limit นี้เท่านั้น  |
| Excess Equity | คือ ยอดวงเงินเครดิต สำหรับ Account Type "B" และ Credit Type 1 เท่านั้น       |
| Mark EE       | คือ เป็นค่าของ EE ณ ปัจจุบัน = Eq – MR                                       |
| MM%           | คือ มูลค่าหลักทรัพย์ที่ต้องดำรงไว้                                           |
| Equity        | คือ ทรัพย์สินรวมของลูกค้า                                                    |
| MR            | คือ ทรัพย์สินที่เป็นประกัน * อัตรา Initial Margin                            |

#### ASSET

| Cash Balance | คือ ยอดเจ้าหนี้สุทธิ                                  |
|--------------|-------------------------------------------------------|
| LMV          | คือ มูลค่าตามราคาตลาดของหุ้นในบัญชีของลูกค้า          |
| Colleteral   | คือ มูลค่าตลาดของทรัพย์สินที่ลูกค้าวางเป็นประกันเพิ่ม |

#### LIABILITIES

| Loan | คือ ยอดกู้สุทธิ (หลังทำการซื้อขาย)                         |
|------|------------------------------------------------------------|
| SMV  | คือ มูลค่าตามราคาตลาดของหุ้นที่เกิดจากการขาย Short ในบัญชี |
|      | (Short Sell Symbol)                                        |

#### CALL & FORCE

| Call  | คือ ลูกค้าที่จะต้องเรียกหลักทรัพย์ค้ำประกันเพิ่ม |
|-------|--------------------------------------------------|
| Force | คือ ลูกค้าที่จะต้องถูกบังคับขายหลักทรัพย์ในบัญชี |

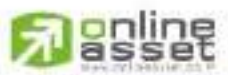

#### CNUNE ASSET COMPANY UNITED

466 Ratchadapisek Rd., Samsen-Nok, Huay Kwang, Bangkok 10310 THALAND Tel : +662 022 6200 Fax : +662 022 6255 www.efinancethai.com www.onlineasset.co.th

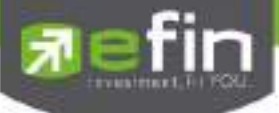

| Name<br>Cust Type<br>Excess Equity                                                    | 100018 Demo<br>C<br>9,857,079 57                                                                       | Acc Type<br>Purchasing Po                                                     | Trade<br>Credit Balance<br>wer 19,214,159.14                                                    | CHRISA<br>Credit Type<br>Credit Line                                                | NA L. CHRI<br>Regular<br>9,857,079.57                                | Cust Flag<br>Can't Over Cred<br>Equity                                                              | Normal<br>B<br>0.00                                  | 🗲 ส่วนที่ |
|---------------------------------------------------------------------------------------|----------------------------------------------------------------------------------------------------|-------------------------------------------------------------------------------|-------------------------------------------------------------------------------------------------|-------------------------------------------------------------------------------------|----------------------------------------------------------------------|----------------------------------------------------------------------------------------------------|------------------------------------------------------|-----------|
| Filter Stock:                                                                         |                                                                                                    | Clear Print                                                                   |                                                                                                 |                                                                                     |                                                                      |                                                                                                    |                                                      |           |
| Acc EE<br>Assets<br>Liabilities<br>Cash Bal<br>LMV<br>SMV<br>SMV<br>BMV<br>Withdrawal | 1,101,063,69<br>19,229,250,00<br>4,739,886,31<br>0,00<br>19,229,250,00<br>0,00<br>0,00<br>1,101,063,69 | BCrd 50%<br>MR<br>Equity<br>EE<br>Collateral<br>DEBT<br>Action<br>Margin Rate | 2,202,127,38<br>13,388,300,00<br>14,489,363,69<br>1,101,063,69<br>0,00<br>4,739,886,31<br>50,00 | BCrd 60%<br>Call Force<br>Buy MR<br>PP<br>Call Margin<br>Shortage Call<br>Borrow MR | 1,835,106,15<br>4,807,312,50<br>0.00<br>2,202,127,38<br>6,730,237,50 | BCrd 70% :<br>Shortage For ;<br>Sell MR :<br>Call LMV :<br>Call SMV :<br>Force LMV :<br>Force SMV : | 1.572.948.13<br>0.00<br>0.35<br>0.40<br>0.25<br>0.30 | 🗲 ສ່ວນຈິ  |

🖶 ชนิดบัญชีของลูกค้า เป็น**บัญชีเครดิตบาแลนซ์ (**Credit Balance บล. AWS, CIMBs, RHBOSK, TNS, GLOBLEX)

# <u>รายละเอียดและความหมายหน้าจอ Credit</u>

# <u>ส่วนที่ 1</u>

| Account      | คือ เลขที่บัญชีและชื่อของลูกค้า   |
|--------------|-----------------------------------|
| Trader       | คือ หมายเลขและซื่อของผู้ดูแล      |
| Account Type | คือ ชนิดบัญชีของลูกค้า            |
|              | C = Cash Account                  |
|              | A = Cash Margin Account           |
|              | M = Maintenance Margin            |
|              | B = Credit Balance                |
|              | H = Cash Balance                  |
|              | I = Internet                      |
| Credit Type  | คือ ชนิดวงเงินเครดิตของลูกค้า     |
|              | 1 = Premium                       |
|              | 2 = Regular                       |
|              | 3 = Sell Only                     |
|              | 4 = Total Explosure               |
|              | 5 = Extend Premier                |
|              | 6 = Credit Line                   |
|              | 7 = Cash Balance                  |
|              | 8 = Credit Balance                |
|              | 9 = Credit Balance (Temp Account) |
|              |                                   |

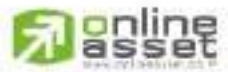

CNUNE ASSET COMPANY UMITED

466 Ratchadapisek Rd., Samsen-Nok, Huay Kwang, Bangkok 10310 THAILAND Tel : +662 022 6200 Fax : +662 022 6255 www.efinancethai.com www.onlineasset.co.th

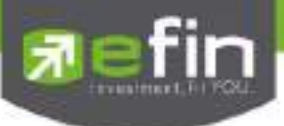

|                | Customer Type    | คือ ชนิดลูกค้า                                                                         |
|----------------|------------------|----------------------------------------------------------------------------------------|
|                |                  | 'C' : ลูกค้าของโบรกเกอร์                                                               |
|                |                  | 'P' : พอร์ทของโบรกเกอร์                                                                |
|                |                  | 'F' : ลูกค้าต่างชาติของโบรกเกอร์                                                       |
|                |                  | 'M' : กองทุนรวมของโบรกเกอร์                                                            |
|                |                  | 'l': ลูกค้าของซับโบรกเกอร์                                                             |
|                |                  | 'S' : พอร์ทของซับโบรกเกอร์                                                             |
|                |                  | 'O' : ลูกค้าต่างชาติของซับโบรกเกอร์                                                    |
|                |                  | 'U' : กองทุนรวมของซับโบรกเกอร์                                                         |
|                | Credit Line      | คือ วงเงินเครดิตเริ่มต้นซื้อของลูกค้าเมื่อลูกค้าเปิดบัญชีใหม่ มีไว้เพื่อให้ทราบว่าเป็น |
|                |                  | ลูกค้าระดับใด                                                                          |
|                |                  | การใช้งานฟิลด์นี้ได้แก่                                                                |
|                |                  | 1. ในกรณีอนุมัติวงเงินซื้อ/ขายหาก Trader ใช้แบบ Percent ในการอนุมัติ                   |
|                |                  | (Approve) จะใช้ Field นี้ในการคำนวณ เช่น ยอดเงินสูงสุดที่สามารถอนุมัติได้ =            |
|                |                  | Credit Line * Percent                                                                  |
|                |                  | 2. ในกรณีคืนวงเงิน Buy/Total Credit Line สำหรับลูกค้า Cash เมื่อทำการ                  |
|                |                  | ขาย                                                                                    |
|                |                  | ถ้า Credit Line = 0 จะคืนวงเงินตามจำนวนจริง                                            |
|                |                  | ถ้า Credit Line ไม่เท่ากับ 0 จะคืนวงเงินตามจำนวนจริง แต่จะต้องไม่ทำให้                 |
|                |                  | Buy/Total Credit Line มีค่ามากกว่า Credit Line (คืนวงเงินได้มากสุดไม่เกินจำนวน         |
|                |                  | Credit Line)                                                                           |
|                | Equity           | คือ ทรัพย์สินของลูกค้าทั้งหมด (Equity = Buy Limit + Total Current Value)               |
|                | Excess Equity    | คือ ทรัพย์สิ้นส่วนเกินของลูกค้า เป็นยอดวงเงินเครดิต สำหรับ Account Type                |
|                |                  | "B"และ Credit Type 1 เท่านั้น                                                          |
|                | Purchasing Power | คือ อำนาจการซื้อ                                                                       |
| <u>ส่วนที่</u> | 2                |                                                                                        |

| Acc EE   | คือ ส่วนต่างของ equity ลูกค้าที่มีอยู่จริงกับระดับ equity ที่ต้องการ ซึ่งจะใช้เป็น |
|----------|------------------------------------------------------------------------------------|
|          | ตัวกำหนด                                                                           |
| BCrd 50% | คือ อำนาจซื้อของลูกค้าที่ Customer Margin 50%                                      |
| BCrd 60% | คือ อำนาจซื้อของลูกค้าที่ Customer Margin 60%                                      |
| BCrd 70% | คือ อำนาจซื้อของลูกค้าที่ Customer Margin 70%                                      |
| Assets   | คือ มูลค่าส่วน Asset                                                               |
| MR       | คือ มูลค่าหลักประกันที่วางไว้                                                      |
|          |                                                                                    |

# 

CNUNE ASSET COMPANY LIMITED 466 Ratchadapisek Rd., Samsen-Nok, Huay Kwang, Bangkok 10310 THAILAND Tel : +662 022 6200 Fax : +662 022 6255 www.efinancetha.com www.onlineasset.co.th

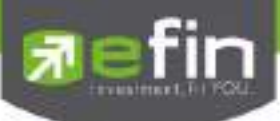

| คือ มูลค่าที่โบรกเกอร์ต้องการ Force                                         |
|-----------------------------------------------------------------------------|
| คือ มูลค่าที่ต้อง force ให้ถึงอัตรา force sell = EQUITY - CALL FORCE SELL   |
| คือ มูลค่า Liability                                                        |
| คือ ส่วนลงทุนของลูกค้า                                                      |
| คือ MR ของหุ้นที่สั่งซื้อแต่ยังไม่ Match                                    |
| คือ MR ของหุ้นที่สั่งขายแต่ยังไม่ Match                                     |
| คือ เงินสดที่วางเป็นประกัน                                                  |
| คือ ส่วนของทุนที่เหลืออยู่                                                  |
| คือ อำนาจซื้อของลูกค้า                                                      |
| คือ อัตรา Margin Call ด้าน LMV                                              |
| คือ มูลค่าหลักทรัพย์ใน Port ของลูกค้า                                       |
| คือ มูลค่าหลักประกันอื่นๆ เป็นค่าคงที่                                      |
| คือ มูลค่าที่โบรกเกอร์ต้องการ Call                                          |
| คือ อัตรา Margin Call ด้าน SMV                                              |
| คือ มูลค่าหลักทรัพย์ที่ขาย Short ใน Port ของลูกค้า                          |
| คือ มูลค่าหนี้ที่กู้ไปเพื่อซื้อหลักทรัพย์                                   |
| คือ มูลค่าที่ต้อง call ให้ถึงอัตราที่ broker ต้องการ = EQUITY - CALL MARGIN |
| คือ อัตรา force sell ด้าน LMV call ถึงระดับที่โบรกเกอร์ต้องการ              |
| คือ มูลค่าหลักทรัพย์ที่ Borrow ใน Port ของลูกค้า                            |
| คือ รายละเอียดของ Event call margin หรือ force sell                         |
| คือ อัตรา force sell ด้าน SMV call ถึงระดับที่โบรเกอร์ต้องการ               |
| คือ จำนวนวงเงินที่สามารถถอนได้                                              |
| คือ อัตรามาร์จิ้น                                                           |
|                                                                             |

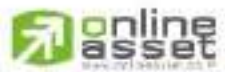

ONUNE ASSET COMPANY UNITED 466 Ratchadapisek Rd., Samsen-Nok, Huay Kwang, Bangkok, 10310 THAILAND Tel : +662 022 6200 Fax : +662 022 6255 www.efinancethai.com www.onlineasset.co.th

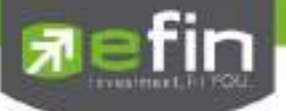

### Realize Profit/Loss (ผลกำไร/ขาดทุนตามจริง)

แสดงข้อมูลเกี่ยวกับผลกำไรขาดทุนของหุ้นที่ลูกค้าผู้ใช้ได้ทำการส่งคำสั่งซื้อหรือขายไปแล้วจริง

| My List Terr                   | telia Vew Gide                      | AutoTi        | ucle Market           | Sammery News      | Graph Fi            | iterce More                              |                                     |                                          |                        |
|--------------------------------|-------------------------------------|---------------|-----------------------|-------------------|---------------------|------------------------------------------|-------------------------------------|------------------------------------------|------------------------|
| Pattolio                       | * Radia                             | a Profit/Los  |                       | 1                 |                     |                                          |                                     |                                          |                        |
| Nome<br>Cust Type<br>Buy Limit | 98-puttima D4<br>1C<br>5,525,015,68 | omo<br>A<br>H | co Type<br>ligh Limit | :0<br>5.525.015.6 | rador :<br>C<br>6 C | CHRISANA L<br>Jredit Type<br>Jredit Line | . CHRISA<br>Regular<br>5.323.040.88 | Gust Flag<br>Can't Over Credit<br>Equity | : B<br>: 21,788,252,66 |
| Fille Stocks                   |                                     | Cher          | Hint-                 |                   |                     |                                          |                                     |                                          |                        |
| Syntol<br>AOT                  | TTF                                 | Stert<br>100  | BitToday              | S/C Today         | SIC Avg             | Cost Aug                                 | SIC Anount                          | Cost Amount                              | Realize Pt.            |
| BA .                           |                                     | 1,000         | Ŕ                     |                   |                     |                                          |                                     |                                          |                        |
| BEM                            |                                     | 5,000         | Ŕ                     |                   |                     |                                          |                                     |                                          |                        |
| BLAND                          |                                     | 17,100        | lê.                   |                   |                     |                                          |                                     |                                          |                        |
| EA                             |                                     | 192,900       | )                     |                   |                     | 6.586                                    | 7                                   |                                          |                        |
| FOCUS                          |                                     | 12,500        | k                     |                   |                     |                                          |                                     |                                          |                        |
| GENCO                          |                                     | 52,800        | К                     |                   |                     |                                          |                                     |                                          |                        |
| GRAND                          |                                     | 50,000        | li .                  |                   |                     |                                          |                                     |                                          |                        |
| CONKUL                         |                                     | 200,000       |                       | 200               | 5,438               | 3: 4.610                                 | 5 1,087,67                          | 962.05                                   | 125.61                 |
| ITD                            |                                     | 5,000         | k                     |                   |                     |                                          |                                     |                                          |                        |
| JAS                            |                                     | 160,400       | )                     |                   |                     | 7 3 3 2                                  | 5                                   |                                          |                        |
| MAX                            |                                     | 3,500         | Ŕ                     |                   |                     | 0,206                                    | 2                                   |                                          |                        |
| <b>म्प्रा</b>                  |                                     | 15,000        | 8                     |                   |                     | 33                                       | Ó                                   |                                          |                        |
| SAM                            |                                     | 900           | i.                    |                   |                     | 1 247                                    | Ö                                   |                                          |                        |
| SAMOD                          |                                     | 211,700       |                       | 311,700           | 3,712               | 0 3.347                                  | 3 43,430.86                         | 10,162,68                                | 4,267.97               |
| SUPER                          |                                     | 20,600        | ĥ.                    |                   |                     |                                          |                                     |                                          |                        |
| SUSCO.                         |                                     | 12,000        | le .                  |                   |                     |                                          |                                     |                                          |                        |
| TMB                            |                                     | 564,000       |                       | 64,300            | 2,484               | 8 2.044                                  | 4 156,556,23                        | 131,452,73                               | 25,363,40              |
|                                |                                     |               |                       |                   |                     |                                          |                                     |                                          |                        |

รายละเอียดและความหมายหน้าจอ Realize Profit/Loss

| Symbol | คือ ชื่อของหุ้นที่ลูกค้ามีอยู่                                             |  |  |  |  |  |
|--------|----------------------------------------------------------------------------|--|--|--|--|--|
| Туре   | คือ ประเภทของหุ้นใน Port ของ                                               |  |  |  |  |  |
|        | "-" = Long Term หุ้นปกติ                                                   |  |  |  |  |  |
|        | S = การทำ short sell                                                       |  |  |  |  |  |
|        | P = Symbol Pledge หุ้นที่นำมาวางเป็นประกัน (ไม่มีผลต่อการคิดคำนวณค่า       |  |  |  |  |  |
|        | Purchasing Power)                                                          |  |  |  |  |  |
|        | C = Collateral Symbol หุ้นที่นำมาวางเป็นหลักทรัพย์ค้ำประกัน (มีผลต่อการคิด |  |  |  |  |  |
|        | คำนวณค่า Purchasing Power)                                                 |  |  |  |  |  |
|        | H = หุ้นใน port ถูกกำหนดห้ามซื้อขาย                                        |  |  |  |  |  |
|        | R = ลูกหุ้น                                                                |  |  |  |  |  |
|        | * = หลักทรัพย์ที่หยุดทำการซื้อ/ขายชั่วคราว (Suspend)                       |  |  |  |  |  |
| TTF    | คือ สถานะของการซื้อขายหน่วยลงทุน                                           |  |  |  |  |  |
|        | " ": รายการซื้อ/ขายหุ้นปกติ                                                |  |  |  |  |  |
|        | "1": รายการซื้อ/ขายหน่วยลงทุน Thai Trust Fund                              |  |  |  |  |  |
|        | "2": รายการซื้อ/ขายหน่วยลงทุน ThaiNVDR                                     |  |  |  |  |  |

# 

CNUNE ASSET COMPANY LIMITED 466 Ratchadapisek Rd., Samsen-Nick, Huay Kwang, Bangkok, 10310 THAILAND Tel : +662 022 6200 Fax : +662 022 6255 www.efinancethai.com www.onlineasset.co.th

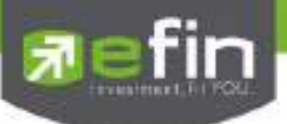

| Start Of day | คือ จำนวนหุ้นเดิม หรือเริ่มต้นที่ลูกค้ามีอยู่ภายในพอร์ตสำหรับวันนี้                                         |
|--------------|----------------------------------------------------------------------------------------------------|
| B/H Today    | คือ จำนวนหุ้นที่มีการส่งคำสั่งซื้อและเกิดการซื้อ/ขายกันขึ้น (Matched) รวมทั้งหุ้นที่มี                      |
|              | การ Short Sell (ขายโดยไม่มีหุ้น) และมีการ Matched เกิดขึ้นทั้งหมดภายในวันนี้                                |
| S/C Today    | คือ จำนวนหุ้นที่มีการส่งคำสั่งขายและเกิดการซื้อ/ขายกันขึ้น (Matched) รวมทั้งหุ้นที่                         |
|              | มีการทำ Cover short (ซื้อคืนในส่วนที่ได้ทำการ Short sell ไป) และมีการ Matched<br>เกิดขึ้นทั้งหมดภายในวันนี้ |
| S/C Avg      | คือ ราคาเฉลี่ยในการขายหรือการ Cover Short ต่อหุ้นที่เกิดขึ้นภายในพอร์ตของ                                   |
|              | ลูกค้าภายในวันนี้                                                                                           |
| Cost Avg     | คือ ราคาเฉลี่ยในการซื้อต่อหุ้นที่เกิดขึ้นภายในพอร์ตของลูกค้าภายในวันนี้                                     |
| S/C Amount   | คือ มูลค่าของหุ้นที่มีการขายหรือ Cover Short เทียบกับราคาขายเฉลี่ย ซึ่งสามารถทำ                             |
|              | การคำนวณได้ดังนี้ Sell Tot Amount = Sell Avg * Sell Today                                                   |
| Cost Amount  | คือ มูลค่าของหุ้นที่มีการขายเทียบกับราคาต้นทุนเฉลี่ย ซึ่งสามารถทำการคำนวณได้                                |
|              | ดังนี้ Cost Tot Amount = Cost Avg * Sell Today                                                              |
| Realize P/L  | คือ มูลค่าของผลกำไร / ขาดทุนซึ่งเกิดจากการคำนวณดังนี้                                                       |
|              | Realized P/L = Sell Tot Amount – Cost Tot Amount                                                            |

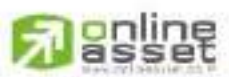

ONUNE ASSET COMPANY UNITED 466 Ratchadapisek Rd., Samsen-Nok, Huay Kwang, Bangkok, 10310 THAILAND Tel : +662 022 6200 Fax : +662 022 6255 www.efinancethai.com www.onlineasset.co.th

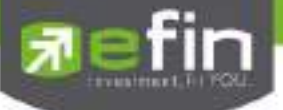

#### <u>Confirm by Stock (แสดงรายการ Sub Total)</u>

สรุปรายการซื้อ/ขายตาม Order เฉพาะที่มีรายการจับคู่ โดยแบ่งตาม Side B/S และแบ่งตามหุ้น

| Name<br>Cust Type<br>Boy Limit | 98-putima Dem<br>C<br>5.578,543 35              | e<br>Ab<br>His | : Type<br>n Lmit | C<br>5,578,54     | Trad=<br>3.35 | CHRISAN<br>Credit Type<br>Credit Line | VA L.<br>Regular<br>5,323,9 | CHRIS/<br>40.88   | Clist Flag<br>Cart Over Credit<br>Equity | B<br>21,837,789,35                      |
|--------------------------------|-------------------------------------------------|----------------|------------------|-------------------|---------------|---------------------------------------|-----------------------------|-------------------|------------------------------------------|-----------------------------------------|
| Filter State                   | Sumber                                          | CINI P         | TE               | Vilumi            | Drive         |                                       | Jana and                    |                   | Colorem +WAT                             | Het And                                 |
|                                | BDMS<br>*** Sub Total ***                       |                |                  | 5,000             | 2             | 30:<br>130                            | 106;<br>106;                | 500<br>500        | 227.91<br>227.91                         | 106,727,91<br>106,727,91                |
|                                | GUNICUL<br>*** Solo Tobal ***                   |                |                  | 20000<br>20,500   |               | 545<br>145                            | 1396<br>159,                | <b>685</b>        | 341.75<br>341.73                         | 198.043.23<br>159.343.27                |
|                                | SAMOO<br>*** Sub Total ***                      |                |                  | 11,700<br>11,700  |               | 1.72<br>1.72                          | (6)<br>(13)                 | 524<br>524        | 00.14<br>03.14                           | 43,430,86                               |
|                                | TMIN<br>*** Sub Total ***<br>*** TOTAL SOLD *** |                |                  | 04,300<br>(14,300 |               | 2.44                                  | 150)<br>106)<br>380         | 000<br>192<br>111 | 035.75<br>035.75<br>170.02               | 156,556,25<br>156,556,25<br>559,530,756 |
|                                | *** TOTAL NET ***                               |                |                  |                   |               |                                       | 253.                        | 601               | 998.53                                   | 252,602,47                              |

รายละเอียดและความหมาย หน้าจอ Confirm By Stock

| Side         | คือ B = ซื้อหุ้น, S= ขายหุ้น                                          |
|--------------|-----------------------------------------------------------------------|
| Symbol       | คือ ชื่อของหุ้นที่ทำการซื้อ/ขายภายในวันนี้                            |
| TTF          | คือ สถานะของการซื้อขายหน่วยลงทุน                                      |
|              | " ": รายการซื้อ/ขายหุ้นปกติ                                           |
|              | "1": รายการซื้อ/ขายหน่วยลงทุน Thai Trust Fund                         |
|              | "2": รายการซื้อ/ขายหน่วยลงทุน ThaiNVDR                                |
| Volume       | คือ จำนวนหุ้นที่มีการซื้อ/ขายทั้งหมดของหุ้นภายในวันนี้                |
| Price        | คือ ราคาซื้อ/ขายหุ้นที่เกิดขึ้นภายในวันนี้                            |
| Amount       | คือ มูลค่าของหุ้นที่มีการซื้อ/ขาย เทียบกับราคาเฉลี่ย                  |
| Comm+Vat     | คือ มูลค่า Commission คิดรวมค่ากับ VAT ของแต่ละรายการ                 |
| NetAmnt      | คือ ยอดเงินของลูกค้าที่จะต้องจ่ายในกรณีซื้อ หรือรับในกรณีขาย คำนวณโดย |
|              | ชื้อ = Amount + Commission                                            |
|              | ขาย = Amount – Commission                                             |
| TOTAL BOUGHT | คือ มูลค่าซื้อของหุ้นทั้งหมด ณ วันทำการปัจจุบัน                       |
| TOTAL SOLD   | คือ มูลค่าขายของหุ้นทั้งหมด ณ วันทำการปัจจุบัน                        |
| TOTAL NET    | คือ จำนวนเงินรับจ่ายสุทธิในแต่ละวัน                                   |
|              | ถ้าเป็นเครื่องหมายบวก หมายถึงจำนวนเงินที่ได้รับภายในวันนี้            |
|              | ถ้าเป็นเครื่องหมายลบ หมายถึง จำนวนเงินที่ต้องจ่ายภายในวันนี้          |

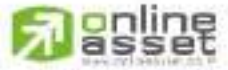

CNUNE ASSET COMPANY UMITED

466 Ratchadapisek Rd., Samsen-Nok, Huay Kwang, Bangkok 10310 THAILAND Tel : +662 022 6200 Fax : +662 022 6255 www.efinancethai.com www.onlineasset.co.th

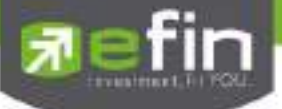

# Confirm Summary (สรุปรายการซื้อ/ขายของลูกค้าตามหุ้นที่จับคู่ได้)

สรุปรายการซื้อ/ขาย ของลูกค้าตามหุ้นเฉพาะที่จับคู่ได้เรียบร้อยแล้ว โดยแยกตาม Side B / S

| Varoe .                | 98-putima Dem                                                                               | 0                      |                                               | iradar CHRISJ                       | ANAL CHRI                                                                          | SA Cust Flag                                                                       | 4 -                                                                                                    |
|------------------------|---------------------------------------------------------------------------------------------|------------------------|-----------------------------------------------|-------------------------------------|------------------------------------------------------------------------------------|------------------------------------------------------------------------------------|----------------------------------------------------------------------------------------------------|
| Dust Type<br>Buy Limit | C<br>5,689,116.93                                                                           | Acc Type<br>High Limit | -:0<br>5,689,116,1                            | Credit Typ<br>Credit Line           | Rogular<br>5.323.940.88                                                            | Cont Over Credit<br>Equity                                                         | 8<br>21,950,353.93                                                                                                |
| filter Steck:          |                                                                                             | Clear First            |                                               |                                     |                                                                                    |                                                                                    |                                                                                                    |
| a unu                  | Synexi<br>TOTAL BOUGHT **<br>AUROL<br>IAMOO<br>THE<br>** TOTAL SOLD ***<br>** TOTAL NET *** |                        | Volume<br>5.000<br>56.000<br>11,700<br>64,300 | Price<br>21:30<br>540<br>172<br>244 | Amount<br>106,500<br>106,500<br>272,580<br>43,524<br>156,892<br>472,916<br>366,416 | Conservat<br>227.91<br>227.91<br>000.15<br>10.14<br>305.75<br>1.012.44<br>1.239.95 | Not Arre<br>100, 727 91<br>100, 727 91<br>271, 910 40<br>45, 430 88<br>196, 556 25<br>471, 903 90<br>395, 176, 05 |

<u>รายละเอียดและความหมาย หน้าจอ Confirm Summary</u>

| Side         | คือ B = ซื้อหุ้น, S= ขายหุ้น                                          |
|--------------|-----------------------------------------------------------------------|
| Symbol       | คือ ชื่อของหุ้นที่ทำการซื้อ/ขายภายในวันนี้                            |
| TTF          | คือ สถานะของการซื้อขายหน่วยลงทุน                                      |
|              | " ": รายการซื้อ/ขายหุ้นปกติ                                           |
|              | "1": รายการซื้อ/ขายหน่วยลงทุน Thai Trust Fund                         |
|              | "2": รายการซื้อ/ขายหน่วยลงทุน ThaiNVDR                                |
| Volume       | คือ จำนวนหุ้นที่มีการซื้อ/ขายทั้งหมดของหุ้นภายในวันนี้                |
| Price        | คือ ราคาเฉลี่ยในการซื้อ/ขายหุ้นที่เกิดขึ้นภายในวันนี้                 |
| Amount       | คือ มูลค่าของหุ้นที่มีการซื้อ/ขาย เทียบกับราคาเฉลี่ย                  |
| Comm+Vat     | คือ มูลค่า Commission คิดรวมค่ากับ Commission ของแต่ละรายการ          |
| NetAmnt      | คือ ยอดเงินของลูกค้าที่จะต้องจ่ายในกรณีซื้อ หรือรับในกรณีขาย คำนวณโดย |
|              | ชื่อ = Amount + Commission                                            |
|              | ขาย = Amount – Commission                                             |
| TOTAL BOUGHT | คือ มูลค่าซื้อของหุ้นทั้งหมด ณ วันทำการปัจจุบัน                       |
| TOTAL SOLD   | คือ มูลค่าขายของหุ้นทั้งหมด ณ วันทำการปัจจุบัน                        |
| TOTAL NET    | คือ TOTAL BOUGHT – TOTAL SOLD                                         |

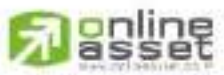

CNUNE ASSET COMPANY LIMITED

466 Ratchadapisek Rd., Samsen-Nok, Huay Kwang, Bangkok 10310 THAILAND Tel : +662 022 6200 Fax : +662 022 6255 www.efinancethal.com www.onlineasset.co.th

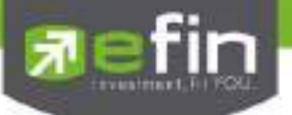

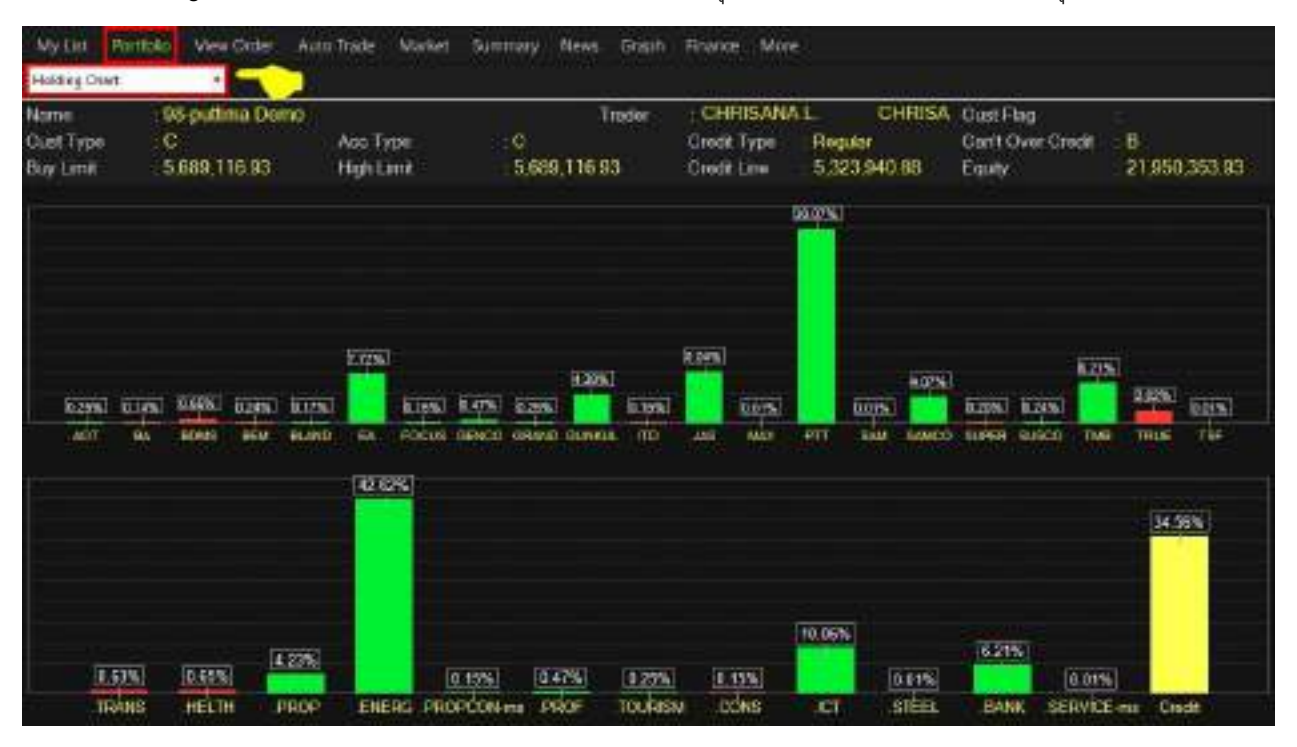

Holdings Chart เป็นกราฟแท่งแสดงเปอร์เซ็นต์การถือครองหุ้น โดยแบ่งการแสดงออกเป็นรายหุ้นและราย Sector

NAV Chart เป็นกราฟแสดงเปอร์เซ็นต์การเติบโตของหุ้นในพอร์ต เทียบกับ SET

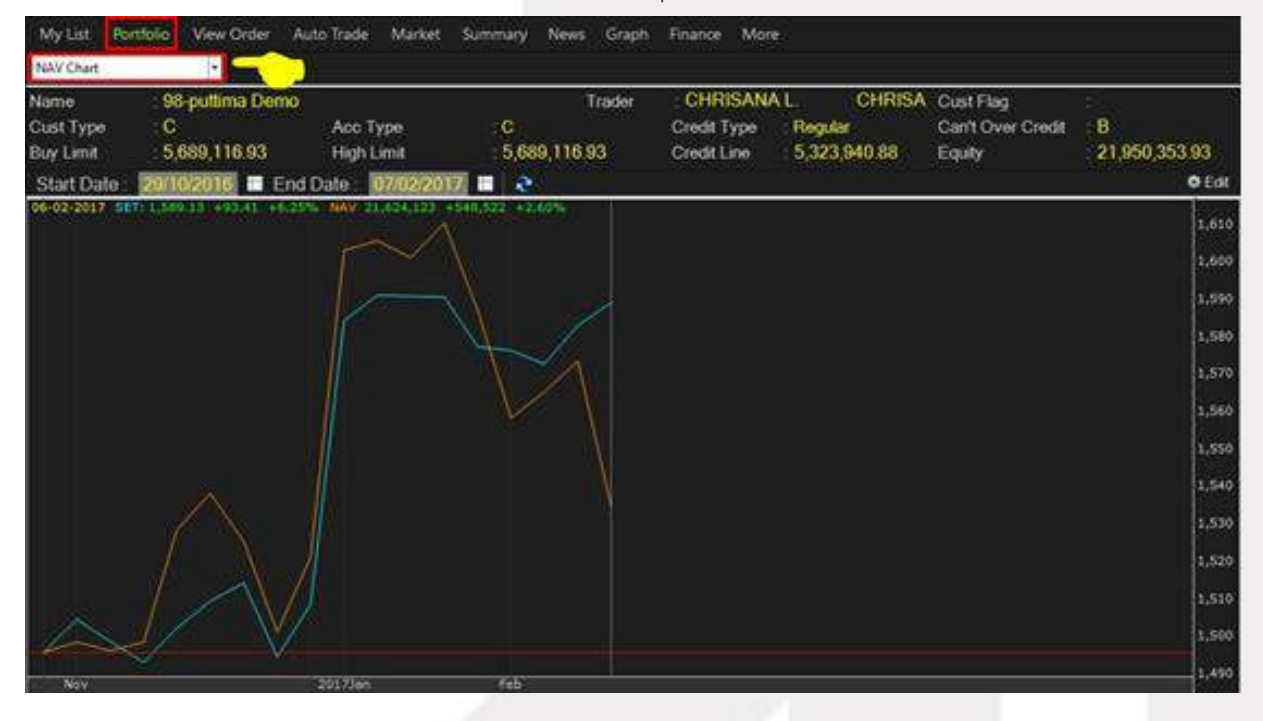

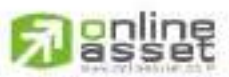

CNUNE ASSET COMPANY UMITED

466 Ratchadapisek Rd., Samsen-Niok, Huay Kwang, Bangkok, 10310 THAILAND Tel : +662 022 6200 Fax : +662 022 6255 www.efinancethal.com www.onlineasset.co.th

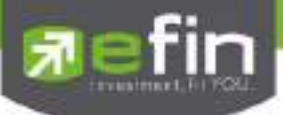

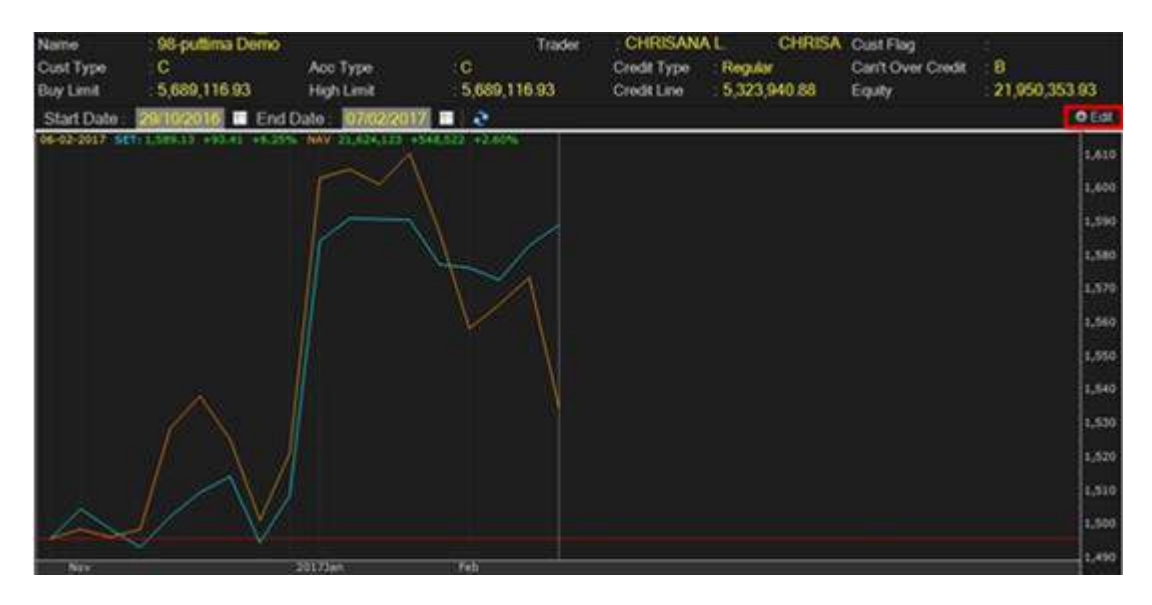

หากต้องการเปลี่ยนแปลง ค่า NAV สามารถแก้ไขได้โดยคลิกที่ ปุ่ม Edit

หน้าทำรายการ

| Adjust     | ( | <b>D</b> Depos | it  | • Witho | draw |
|------------|---|----------------|-----|---------|------|
| Amount     |   |                |     |         |      |
| Start Date |   | 24/02/20       | )17 |         |      |
|            |   |                |     |         |      |
|            | C | )k             |     | Cancel  |      |

รายละเอียดการทำรายการ

- 1.สามารถ เพิ่มค่า NAV โดยเลือกที่ Deposit และ ลดค่า NAV โดยเลือกที่ Withdraw
- 2.สามารถใส่ค่าที่ต้องการเพิ่มหรือลดได้ที่ Amount
- 3.สามารถกำหนดวันที่ต้องการแก้ไขค่า NAV จากอดีตจนถึงที่ระบุใน Start Date
- 4.หากทำรายการเรียบร้อย คลิกที่ปุ่ม OK
- 5.หากยกเลิกการทำรายการ คลิกที่ปุ่ม Cancel

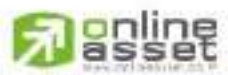

CHUNE ASSET COMPANY UNITED

466 Ratchadapisek Rd., Samsen-Nok, Huay Kwang, Bangkok, 10310 THAILAND Tel : +662 022 6200 Fax : +662 022 6255 www.efinancethal.com www.onlineasset.co.th

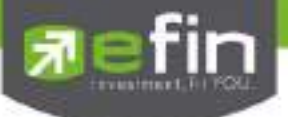

Portfolio Management แสดงข้อมูลการวิเคราะห์หุ้นในพอร์ตและประเมินความเสี่ยงในด้านต่างๆ

Risk Management ประเมินประสิทธิภาพของพอร์ตว่าอยู่ในระดับใด เพื่อวิเคราะห์หาจุดแข็ง
 จุดอ่อนของตน

#### Risk Management

เป็นการวัดประสิทธิภาพของพอร์ตเพื่อให้มองเห็นจุดอ่อนของตน จะได้ปรับปรุงและแก้ไขได้อย่างตรงจุดและมี

#### ประสิทธิภาพ

| Portfolio Maria                                       | igeniant              | • Risk              | Management                                                 | •                                                             |                                             |                                                      |                                                     |                                                                                        |                                                 |                                                          |                                                                                                    | BHeb                                   |
|-------------------------------------------------------|-----------------------|---------------------|------------------------------------------------------------|---------------------------------------------------------------|---------------------------------------------|------------------------------------------------------|-----------------------------------------------------|----------------------------------------------------------------------------------------|-------------------------------------------------|----------------------------------------------------------|----------------------------------------------------------------------------------------------------|----------------------------------------|
| Neme<br>Cust Type<br>Excess Equity                    | 099193<br>C<br>16,223 | 000 00 00<br>009 04 | TERNET CUS<br>Aco Type<br>Phildhesing                      | FOMER I                                                       | 502-08<br>Margin<br>32,447,30               | Trader<br>968                                        | denso B<br>Credit Type<br>Diedit Line               | 881<br>: Fivgular<br>: 20.000,000                                                      | Cue<br>Car<br>100 Equi                          | l Fleg<br>1 Over Credit<br>IV                            | Noma<br>18<br>17,28                                                                                                    | #<br>1,195.28                          |
| Bynniol<br>B15<br>Kalvint<br>KTB<br>Yrlol<br>TLA<br>U | 111                   | Ceston              | OnHand<br>1,000<br>1000<br>50,000<br>100,000<br>200<br>500 | . Avia<br>13.40<br>10.03<br>14.03<br>7<br>4.010<br>7<br>4.010 | Last<br>8.50<br>300<br>0.50<br>0.00<br>0.00 | U-105<br>913<br>20,413<br>40,413<br>40,413<br>40,000 | 17040150<br>0 01<br>0 14<br>0 027<br>40 01<br>40 01 | Sicharge of<br>Sicharge of<br>Sicharge of<br>Sicharge of<br>Sicharge of<br>Sicharge of | 7.60<br>180.50<br>16.30<br>6.30<br>8.15<br>8.03 | Target<br>11.60<br>275<br>24.80<br>9.60<br>12.40<br>0.05 | en ante<br>Santa<br>Spatta<br>Spatta<br>Sp | 001<br>001<br>055<br>022<br>001<br>001 |
| Total                                                 |                       |                     |                                                            |                                                               |                                             |                                                      |                                                     |                                                                                        |                                                 |                                                          |                                                                                                    |                                        |
|                                                       | Liv                   | ot Begin            | ner                                                        |                                                               | Started Equ                                 | ny (Bant)                                            | 39,1                                                | 90,370                                                                                 | Po                                              | nomance                                                  | The second                                                                                                    |                                        |
| Expo                                                  | ct FioN (             | N) 🔳                | _                                                          | 2%                                                            | Max                                         | Loss (%)                                             |                                                     | 0%                                                                                     | Finan                                           | cial Grade                                               |                                                                                                    |                                        |
| Бф                                                    | ent Win (*            | 6) 💻                |                                                            | 40%                                                           | Able to Lo                                  | iss (Bahl)                                           | 136,032                                             | 3,919,037                                                                              | Riske                                           | r Volstiity                                              | LOW                                                                                                    |                                        |
| Expect Profit                                         | Loss Flat             | 0                   | _                                                          | 1.68                                                          | B                                           | egan (%)                                             | 121                                                 | 8 71%                                                                                  | Flisk of Po                                     | sition Size                                              | Very La                                                                                                    | w                                      |

# <u>รายละเอียดและความหมายหน้าจอ Risk Management</u>

| ปุ่ม Help       | จะแสดงข้อมูลที่เกี่ยวข้องกับ Risk Mamagement                        |
|-----------------|---------------------------------------------------------------------|
| ปุ่ม Auto Trade | สามารถตั้งคำสั่ง Auto Trade Type 2 จากหน้า Risk Management ได้ทันที |

| Zone ตารางแสดงค่าปัจจุ | บัน                                                                     |
|------------------------|-------------------------------------------------------------------------|
| Symbol                 | คือ ชื่อของหุ้นที่ลูกค้ามีอยู่                                          |
| TTF                    | คือ หมายเลขผู้ดูแลผลประโยชน์ของกองทุนรวม                                |
|                        | " " คำสั่งซื้อ/ขายหุ้นปกติ                                              |
|                        | "1" คำสั่งซื้อ/ขายของผู้ลงทุนต่างชาติผ่านบริษัทสมาชิก                   |
|                        | "2" คำสั่งซื้อ/ขายของนักลงทุนทั่วไปแบบ NVDR order                       |
| Caution                | คือ Caution ให้แจ้งเตือนเมื่อราคา Last ของหุ้นตัวนั้นลงมาแตะ 3% จากราคา |
|                        | Stop Price เช่น ตั้งราคา Stop Price ที่ 10 บาท                          |

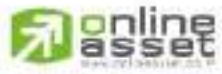

CNUNE ASSET COMPANY LIMITED

466 Ratchadapisek Rd., Samsen-Nok, Huay Kwang, Bangkok, 10310 THAIJAND Tel : +662 022 6200 Fax : +662 022 6255 www.efinancethai.com www.onlineasset.co.th

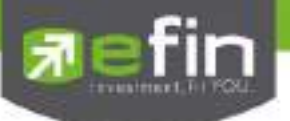

|                | 3% ของ 10 บาท จะอยู่ที่ราคา 10.30 ดังนั้น เมื่อราคา Last ลงมาถึง 10.30 ให้ทำการ         |
|----------------|-----------------------------------------------------------------------------------------|
|                | แจ้งเตือนเป็น Notification และขึ้นสัญลักษณ์ที่ช่อง Caution                              |
| F-Score        | คือ Grade ของหุ้น โดยอิงจากงบการเงิน (ใช้ค่า F-Score ตากหน้า Portfolio                  |
|                | Profit/Loss)                                                                            |
| Beta           | คือ ระดับที่บอกความเสี่ยงว่าหุ้นที่ถืออยู่ มีความเสี่ยงอยู่ในระดับใด ค่าที่ดีคือแสดงค่า |
|                | Low Caution, F-Score, Beta จะอยู่ในหัวข้อเดียวกัน สามารถกดสลับที่หัวข้อได้              |
| OnHand         | คือ จำนวนหุ้นที่ลูกค้ามีอยู่ใน Port (ซึ่งหักลบออกจากหุ้นที่สั่งขายแล้วแต่ยังไม่         |
|                | Matched) คำนวณจาก OnHand = Start today + Matched Buy today – Volume                     |
|                | Sale today                                                                              |
| Average        | คือ ราคาเฉลี่ยต่อหุ้นของลูกค้าที่ลูกค้าซื้อมาเก็บไว้                                    |
| Last           | คือ ราคาที่ทำการซื้อ/ขายกันครั้งสุดท้ายที่เกิดขึ้นในตลาดหลักทรัพย์                      |
| %Unrl          | คือ คำนวณได้ดังนี้ (Unrl P/L / Cost) * 100                                              |
| Unrealized P/L | คือ เป็นส่วนที่เปรียบเทียบผลของการขายหุ้นที่มีอยู่ในพอร์ตทั้งหมดในราคาเฉลี่ยต่อ         |
|                | หุ้นที่ลูกค้าซื้อมากับในราคาที่ทำการซื้อขายกันครั้งสุดท้ายในตลาดหลักทรัพย์ซึ่ง          |
|                | สามารถคำนวณได้ดังนี้ Unreal P/L= Current Value – Cost                                   |
| Realize P/L    | คือ มูลค่าของผลกำไร / ขาดทุนซึ่งเกิดจากการคำนวณดังนี้                                   |
|                | Sell Tot Amount – Cost Tot Amount                                                       |
| Impact (%)     | คือ ค่ากำไรขาดทุนของหุ้นตัวนั้น คิดเป็นกี่% ของ Equity                                  |
|                | คำนวณจาก (Unrl P/L /Equity)*100                                                         |

# Zone ตารางตั้งค่า (แถบสีชมพู)

| Condition  | คือ เงื่อนไขสำหรับ | มกำหนดราคา Stop Price                                            |
|------------|--------------------|------------------------------------------------------------------|
|            | - %Change          | มีให้เลือกตั้งแต่ 1 – 50                                         |
|            | - SMA              | มีให้เลือกตั้งแต่ 1 – 200                                        |
|            | - Break Low        | มีให้เลือกตั้งแต่ 1 – 200                                        |
| Stop Price | คือ ราคา Cut Los   | ss โดยค่าเริ่มต้นจะให้อิง จากค่า Max Loss (%) ตามระดับ Level ที่ |
|            | เลือก ซึ่งจะสัมพัน | ธ์กับช่อง Condition                                              |
| Target     | คือ ราคา Take Pr   | rofit คำนวณโดยอ้างอิง StopPrice ตามระดับ Level ที่เลือก          |
| P/L        | คือ แสดงค่ากำไร    | ขาดทุน จาก Stop Price ที่ตั้ง                                    |
|            | คำนวณจาก           |                                                                  |
|            | - หุ้น Type ปกติ > | >> P/L = (StopPrice – (StopPrice * SlipPage) – Avg) *            |
|            | OnHand             |                                                                  |
|            | - หุ้น Type 'S' >> | P/L = (Avg- (StopPrice + (StopPrice * SlipPage))) * OnHand       |

โดยที่ SlipPage มีค่าเท่ากับ 1%

# 

CNUNE ASSET COMPANY UNITED 466 Ratchadapisek Rd., Samsen-Nok, Huay Kwang, Bangkok 10310 THAILAND Tel : +662 022 6200 Fax : +662 022 6255 www.efinancethai.com www.onlineasset.co.th

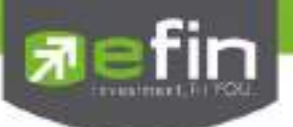

Zone

| Total P/L                    | คือ ผลรวมของช่อง P/L                                                               |
|------------------------------|------------------------------------------------------------------------------------|
| Impact (%)                   | คือ ค่ากำไรขาดทุนของหุ้นตัวนั้น คิดเป็นกี่% ของ Equity                             |
| คำนวณจ                       | งาก (P/L /Equity)*100                                                              |
| กำหนดค่าด้านล่าง             |                                                                                    |
| Level                        | คือ ระดับกำหนดค่าเริ่มต้นเมื่อเปิดโปรแกรม คือ Beginner                             |
| Expect Profit (%)            | คือ กำไรที่คาดหวัง ใช้ค่าตามตาราง Level                                            |
| Expect Win (%)               | คือ ความแม่นยำที่คาดหวัง                                                           |
| Expect Profit/Loss Ratio (%) | คือ กำไรมากกว่าขาดทุนคิดเป็นกี่เท่าฅ                                               |
| Started Equity(Baht)         | คือ เงินลงทุนเริ่มต้น ใช้ค่า Equity ครั้งแรกที่เปิดโปรแกรมครั้งเดียว และจะไม่มีการ |
|                              | เปลี่ยนแปลงจนกว่าผู้ใช้งานจะทำการแก้ไขเอง                                          |
| Max Loss (%)                 | คือ ยอมรับการขาดทุนได้กี่ % แสดงค่าตามระดับ Level ที่เลือก                         |
| Able to Loss (Baht)          | คือ เงินคงเหลือที่จะขาดทุนได้                                                      |
| Regain (%)                   | คือ % เงินที่ต้องทำกลับคืนในกรณีที่ขาดทุน                                          |
| Performance                  | คือ แสดงประสิทธิภาพการบริหารพอร์ต ว่าบริหารได้ดีในระดับใด มี 5 ระดับ ได้แก่        |
|                              | - Excellent                                                                        |
|                              | - Good                                                                             |
|                              | - Fair                                                                             |
|                              | - Poor                                                                             |
|                              | - Fail                                                                             |
| Financial Grade              | คือ แสดง Total Grade จากหน้า Portfolio Profit/Loss                                 |
| Risk of Volatility           | คือ แสดง Total Risk of Volatility                                                  |
| Risk of Position Size        | คือ แสดงความเสี่ยงของพอร์ต ว่าเสี่ยงอยู่ในระดับใด มี 5 ระดับ ได้แก่                |
|                              | - Very Low                                                                         |
|                              | - Low                                                                              |
|                              | - Normal                                                                           |
|                              | - High                                                                             |
|                              | - Very High                                                                        |
|                              | Risk of Position Size ที่ดีควรอยู่ในระดับ Normal จนถึง Very Low                    |

#### <u>หมายเหตุ</u>

- ใช้ได้กับบัญชี Cash/ Cash Balance และ Credit Balance
- เปิดสิทธิการใช้งานเฉพาะ บล. ที่มี Auto Trade เท่านั้น
- ดูวิดีโอการสอนเทคนิคการใช้งานได้ที่ Youtube Channel efinanceThai TV
- หัวข้อ "efinanceThai TV Special\_Portfolio Management" หรือที่

https://www.youtube.com/watch?v=3olSZj7CzHA&t=512s

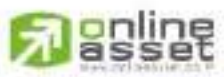

CNUNE ASSET COMPANY UMITED

466 Ratchadapisek Rd., Samsen-Nok, Huay Kwang, Bangkok, 10310 THAILAND Tel : +662 022 6200 Fax : +662 022 6255 www.efinancetha.com www.onlineasset.co.th

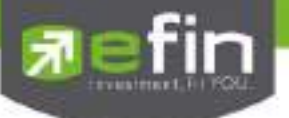

#### Portfolio Derivative \*\*\*

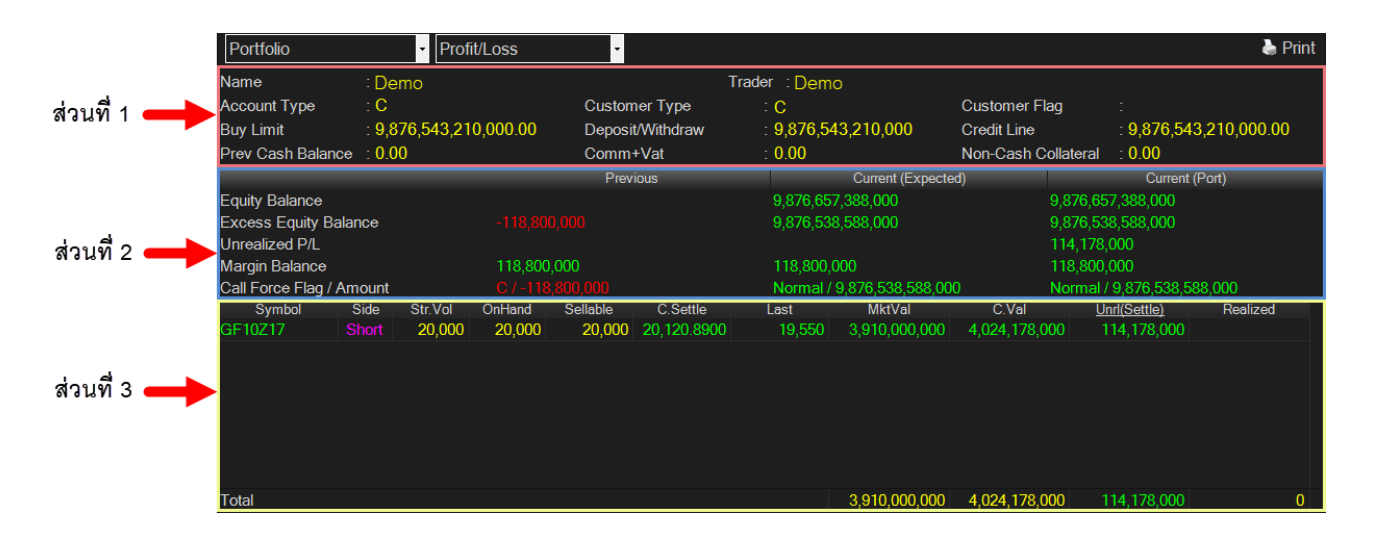

#### <u>รายละเอียดหน้าจอและความหมาย</u>

# ส่วนที่1

| Name             | คือ ชื่อของลูกค้า                                       |
|------------------|---------------------------------------------------------|
| Trader           | คือ หมายเลขและชื่อของผู้ดูแล                            |
| Account Type     | คือ ชนิดบัญชีของลูกค้า                                  |
|                  | 'C' : Cash                                              |
| Customer Type    | คือ ชนิดลูกค้า                                          |
|                  | ʻC' : ลูกค้าของโบรกเกอร์                                |
|                  | 'P' : พอร์ทของโบรกเกอร์                                 |
|                  | 'F' : ลูกค้าต่างชาติของโบรกเกอร์                        |
|                  | 'M' : กองทุนรวมของโบรกเกอร์                             |
|                  | ·l': ลูกค้าของซับโบรกเกอร์                              |
|                  | 'S' : พอร์ทของซับโบรกเกอร์                              |
|                  | 'O' : ลูกค้าต่างชาติของซับโบรกเกอร์                     |
| Customer Flag    | คือ เครื่องหมาย Flag ที่ลูกค้าคนนี้ติด                  |
|                  | 'H' : Halt                                              |
| Buy Limit        | คือ วงเงินเครดิตสำหรับลูกค้าที่สามารถทำการซื้อหุ้นได้   |
| Deposit Withdraw | คือ จำนวนวงเงินที่ลูกค้าทำการเพิ่มวงเงินเข้ามาในวันนั้น |
|                  |                                                         |

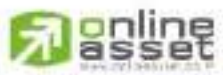

#### CNUNE ASSET COMPANY LIMITED

466 Ratchadapisek Rd., Samsen-Nick, Huay Kwang, Bangkok, 10310 THAILAND Tel : +662 022 6200 Fax : +662 022 6255 www.efinancetha.com www.onlineasset.co.th

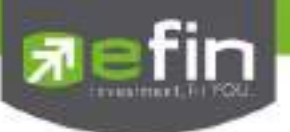

| Credit Line       | คือ วงเงินเครดิตเริ่มต้นซื้อของลูกค้าเมื่อลูกค้าเปิดบัญชีใหม่ มีไว้เพื่อให้ทราบว่าเป็น |
|-------------------|----------------------------------------------------------------------------------------|
|                   | ลูกค้าระดับใด การใช้งานฟิลด์นี้ ได้แก่                                                 |
|                   | 1. ในกรณีอนุมัติวงเงินซื้อ/ขายหาก Trader ใช้แบบ Percent ในการอนุมัติ                   |
|                   | (Approve) จะใช้ Field นี้ในการคำนวณ เช่น ยอดเงินสูงสุดที่สามารถอนุมัติได้ =            |
|                   | Credit Line * Percent                                                                  |
|                   | 2. ในกรณีคืนวงเงิน Buy/Total Credit Line สำหรับลูกค้า Cash เมื่อทำการขาย               |
|                   | ถ้า Credit Line = 0 จะคืนวงเงินตามจำนวนจริง                                            |
|                   | ถ้า Credit Line ไม่เท่ากับ o จะคืนวงเงินตามจำนวนจริง แต่จะต้องไม่ทำให้                 |
|                   | Buy/Total Credit Line มีค่ามากกว่า Credit Line(คืนวงเงินได้มากสุดไม่เกินจำนวน          |
|                   | Credit Line)                                                                           |
| Prev Cash Balance | คือ Cash balance (Previous) คือ วงเงิน Cash balance ต้นวันของลูกค้าที่ส่งมา            |
|                   | จาก BSB (ไม่เปลี่ยนแปลงตลอดทั้งวัน)                                                    |
| Cash Balance      | คือ จำนวนเงินสดที่คงเหลืออยู่จริงในบัญชี                                               |
| Comm + Vat        | คือ ค่าคอมมิสชั้น+ค่า Vat                                                              |
|                   |                                                                                        |

| ส่วนที่ 2                        |   |                                                                                  |
|----------------------------------|---|----------------------------------------------------------------------------------|
| Previous Equity Balance          | = | วงเงินทั้งหมดที่ลูกค้ามี ณ ต้นวัน                                                |
|                                  |   | Previous Cash Balance+Previous Floating P&L                                      |
| Previous Excess Equity Balance   | = | จำนวนเงินสดที่ลูกค้าสามารถถอนเงินได้ในระบบ BSB โดยที่ระบบ DTS                    |
|                                  |   | ค่านี้จะไม่เปลี่ยนแปลงตลอดทั้งวัน และไม่พ้นยอด Outstanding Order                 |
|                                  |   | Previous Cash Balance+Previous Floating P&L-Previous Margin                      |
|                                  |   | Balance                                                                          |
| Previous Unrealized P/L          | = | Unreallized PL ที่ได้จากการ MTM เมื่อวานโดยระบบ DTS จะรับค่ามา                   |
|                                  |   | จาก BSB และค่านี้ไม่มีการเปลี่ยนแปลงตลอดวัน                                      |
| Previous Margin Balance          | = | Requried IM หรือ เงินประกันที่ลูกค้าเคยวางไว้ในการเปิด Position โดย              |
|                                  |   | ระบบ DTS จะคำนวณให้จาก Positions ที่มีอยู่ใน Port ของเมื่อวานนี้                 |
| Previous CallForce Flag/Amount   | = | ค่าที่ใช้ในการระบุว่าลูกค้าคนนั้นๆ ต้องวางเงินสดเพิ่ม                            |
|                                  |   | +/-xxxxxx:จำนวนเงินสดส่วนต่างจาก IM level                                        |
|                                  |   | C/-xxxxxx:Call/จำนวนเงินที่โดน call เพื่อให้กลับไปอยู่ที่ IM level               |
|                                  |   | F/-xxxxx:Force/จำนวนเงินที่โดนปิด Position เพื่อให้ไปอยู่ที่ MM level            |
| Current(Expected) Equity Balance | = | วงเงินทั้งหมดที่ลูกค้ามีโดยรวมถึงกำไร/ขาดทุนที่ยังไม่เกิดขึ้นจริง                |
| Current(Expected) Excess Equity  | = | <ul> <li>เป็นวงเงินที่ใช้ในการตรวจสอบว่าลูกค้ามีวงเงินพอที่จะสั่งซื้อ</li> </ul> |
| Balance                          |   | Order ใหม่ได้หรือไม่                                                             |
|                                  |   | - Previous Cash Balance-Commission-Vat+Realized                                  |

# 

CHUNE ASSET COMPANY UNITED

466 Ratchadapisek Rd., Samsen-Nok, Huay Kwang, Bangkok 10310 THAILAND Tel : +662 022 6200 Fax : +662 022 6255 www.efinancethai.com www.onlineasset.co.th

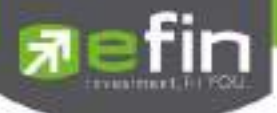

|                                  |   | Profit&Lost+Previous Floating P&L-Current TotalIM-                               |
|----------------------------------|---|----------------------------------------------------------------------------------|
|                                  |   | Outstanding Order Margin                                                         |
|                                  |   | - หาก Field"Mark To Market"ของลูกค้าคนนั้นๆ = "Y"ระบบจะ                          |
|                                  |   | ปรับเปลี่ยนวิธีคิดคำนวณ Current Excess Equity Balance                            |
|                                  |   | โดยรวม Current Unrealized P&L ไปในสูตรการคำนวณ                                   |
|                                  |   | (Previous Cash Balance-Commission-Vat+Realized                                   |
|                                  |   | Profit&Lost+Previous Floating-Current TotalIM-                                   |
|                                  |   | Outstanding Order Margin+Current Unrealized P&L)                                 |
| Current(Expected) Unrealized P/L | = | UnrealizedPL ของวันนี้เทียบกับ Daily Settlement Price                            |
| Current(Expected) Margin         | = | Requried IM หรือเงินประกันที่ลูกค้าวางไว้ในการเปิด Position โดยระบบ              |
| Balance                          |   | DTS จะคำนวณให้จาก Position ที่มีอยู่ใน Port                                      |
| Current(Expected) CallForce      | = | คือ ค่าที่ใช้ในการระบุว่าลูกค้าคนนั้นมีจำนวนเงินส่วนที่เกินหลักประกันที่         |
| Flag/Amount                      |   | วางอยู่เท่าไหร่ หรือต้องการวางเงินสดเพิ่มหรือไม่ เป็นจำนวนเท่าไหร่               |
| Current(Port) Equity Balance     | = | วงเงินทั้งหมดที่ลูกค้ามีโดยรวมถึงกำไร/ขาดทุนที่ยังไม่เกิดขึ้นจริง                |
| Current(Port) Excess Equity      | = | <ul> <li>เป็นวงเงินที่ใช้ในการตรวจสอบว่าลูกค้ามีวงเงินพอที่จะสั่งซื้อ</li> </ul> |
| Balance                          |   | Order ใหม่ได้หรือไม่                                                             |
|                                  |   | - Previous Cash Balance-Commission-Vat+Realized                                  |
|                                  |   | Profit&Lost+Previous Floating P&L-Current TotalIM-                               |
|                                  |   | Outstanding Order Margin                                                         |
|                                  |   | - หาก Fi                                                                         |
|                                  |   | -                                                                                |
|                                  |   | - eld"Mark To Market"ของลูกค้าคนนั้นๆ = "Y"ระบบจะ                                |
|                                  |   | ปรับเปลี่ยนวิธีคิดคำนวณ Current Excess Equity Balance                            |
|                                  |   | โดยรวม Current Unrealized P&L ไปในสูตรการคำนวณ                                   |
|                                  |   | (Previous Cash Balance-Commission-Vat+Realized                                   |
|                                  |   | Profit&Lost+Previous Floating-Current TotallM-                                   |
|                                  |   | Outstanding Order Margin+Current Unrealized P&L)                                 |
| Current(Port) Unrealized P/L     | = | UnrealizedPL ของวันนี้เทียบกับ Daily Settlement Price                            |
| Current(Port) Margin Balance     | = | Requried IM หรือเงินประกันที่ลูกค้าวางไว้ในการเปิด Position โดยระบบ              |
|                                  |   | DTS จะคำนวณให้จาก Position ที่มีอยู่ใน Port                                      |
| Current(Port) CallForce          | = | คือ ค่าที่ใช้ในการระบุว่าลูกค้าคนนั้นมีจำนวนเงินส่วนที่เกินหลักประกันที่         |
| Flag/Amount                      |   | วางอยู่เท่าไหร่ หรือต้องการวางเงินสดเพิ่มหรือไม่ เป็นจำนวนเท่าไหร่               |

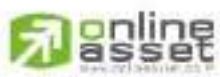

ONUNE ASSET COMPANY UNITED 466 Ratchadapisek Rd., Samsen-Nok, Huay Kwang, Bangkok, 10310 THAILAND Tel : +662 022 6200 Fax : +662 022 6255 www.efinancethai.com www.onlineasset.co.th

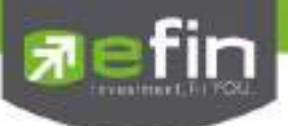

# ส่วนที่ 3

| Symbol           | คือ ชื่อย่อสัญญา                                                      |
|------------------|-----------------------------------------------------------------------|
| Side             | คือ Long = การเคาะซื้อ, Short = การเคาะขาย                            |
| Str.Vol          | คือ จำนวนสัญญาเริ่มต้นของวันนั้นๆ                                     |
| OnHand           | คือ จำนวนสัญญาที่สามารถส่งคำสั่งได้                                   |
| Sellable         | คือ จำนวนสัญญาที่มีอยู่จริง                                           |
| Cost Avg         | คือ ราคาต้นทุนจริง                                                    |
| Price Avg        | คือ ราคาต้นทุนเฉลี่ย (คิดจากราคาปิดวันก่อนหน้า)                       |
| Last             | คือ ราคาตลาด                                                          |
| Mkt Value        | คือ มูลค่าปัจจุบันของหุ้นที่ลูกค้ามี (คำนวณจาก Sellable*Last)         |
| C.Val (Cost Val) | คือ ต้นทุนของการซื้อหุ้น (คำนวณจาก Sellable*Cost Avg*Multipiler)      |
| Unreal (Cost)    | คือ เปรียบเทียบปริมาณกำไร / ขาดทุน ตามจริง ตั้งแต่ซื้อมาจนถึงปัจจุบัน |
| Unreal (Settle)  | คือ เปรียบเทียบปริมาณกำไร / ขาดทุน เทียบกับราคา Price Settlement      |
|                  | ของวันก่อนหน้า                                                        |
| Realize          | คือ กำไร / ขาดทุนที่เกิดจากการขายสัญญาในวันนั้น                       |

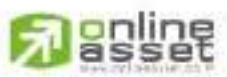

ONUNE ASSET COMPANY UNITED 466 Ratchadapisek Rd., Samsen-Nok, Huay Kwang, Bangkok 10310 THAILAND Tel : +662 022 6200 Fax : +662 022 6255 www.efinancethai.com www.onlineasset.co.th

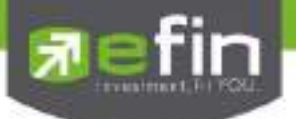

# View Order (รายการคำสั่งซื้อขาย) (Hotkey: F6)

เป็นหน้าจอสำหรับทำการตรวจสอบดูรายการซื้อ/ขายที่ได้ส่งคำสั่งไป ว่ามีรายละเอียดใดบ้าง นอกจากจะดู รายละเอียดของรายการที่ส่งคำสั่งแล้ว ยังสามารถยกเลิกคำสั่งได้ในหน้าจอนี้อีกด้วย (Cancel) สามารถดูรายการคำสั่งซื้อขาย ได้ 2 แบบ ดังนี้

- View Order by Transactions คือ การดูรายการคำสั่งซื้อขายตาม Order Number
- View Order by Stock คือ การดูรายการคำสั่งซื้อขายตาม Symbol

#### View Order by Transactions

1) คลิกที่ เมนู View Order by Transactions จะเข้าสู่หน้าจอ View Order by Transactions

| View Order by Trans | acon  | View Orde | by Stock           |         |           |                    |                |                |          |          |     |
|---------------------|-------|-----------|--------------------|---------|-----------|--------------------|----------------|----------------|----------|----------|-----|
| Status ALL          | Symt  | xol       | Price Bide ALL - C |         |           |                    | Clear 🍣 Search |                |          |          |     |
| Order No.           | 1 103 | Symbol    | TTE                | Volume: | Phot      | Hanned             | Pathion        | Beilin         | Tine     | Guste    |     |
| 2000043             |       | NPARK     |                    | 108.000 | 0.06      | 5,100              |                | Canceled (C)   | 14:03:37 | Y        |     |
| 2000044             |       | NPARK     |                    | 100.000 | 0.06      |                    |                | Canceled (C)   | 14:03:37 | Y        |     |
| 2000045             |       | NPARK     |                    | 100,000 | 0.06      |                    |                | Canceled (C)   | 14,03.37 | Ŷ        |     |
| 2000036             |       | PTT       |                    | 1.000   | 360       |                    |                | Canceled (C)   | 14:03:09 | Ý.       |     |
| 2000037             | B     | PTT       |                    | 1.000   | 360       |                    |                | Canceled (C)   | 14:03:09 | ¥.       |     |
| 2000038             |       | PTT       |                    | 1.000   | 360       |                    |                | Canceled (C)   | 14:03:09 | Ŷ        |     |
| 2000039             |       | PTE       |                    | 1.000   | 360       |                    |                | Canceled (C)   | 14:03:09 | *        |     |
| 2000040             | B     | PTT       |                    | 1,000   | 360       |                    |                | Canceled (C)   | 14:03:09 | ¥.       |     |
| 2000041             |       | PTT       |                    | 1,000   | -360      |                    |                | Canceled (C)   | 14:03:09 | Ÿ.       |     |
| 2000042             |       | PTE       |                    | 1,000   | 360       |                    |                | Canceled (C)   | 14:03:09 | ¥.       |     |
| 2000033             |       | PTE       |                    | 1,000   | 360       | -300               |                | Cancelod (C)   | 14:03:08 | X        |     |
| 2000034             |       | PTT       |                    | 1.000   | 360       |                    |                | Canceled (C)   | 14.03.06 | Y        |     |
| 2000035             |       | PTT       |                    | 1.000   | 360       |                    |                | Canceled (C)   | 14:03:06 | ¥        |     |
| 2000026             |       | PTT       |                    | 100     | *360      | 100                |                | Matched (M)    | 09:56:11 | ¥        |     |
| 2006027             |       | PTT       |                    | 1.000   | 350       |                    |                | Canceled (C)   | 09:56:11 | Ý        |     |
| 2000028             |       | PTT       |                    | 100     | 362       |                    |                | Rejected (R)   | 09:56.11 | В        |     |
| 2000017             |       | PTT       | 2                  | 1,000   | 330       |                    |                | Rejected (R)   | 09:21:43 | В        |     |
| 2000018             |       | SCB       |                    | 1.000   | 200       |                    |                | Rejected (R)   | 09:21:43 | B        |     |
| 2000019             |       | BBL       |                    | 1,000   | ATO       |                    |                | Rejected (R)   | 09:21:43 | в        |     |
| 2000020             |       | IEC       |                    | 1,000   | ATC       |                    |                | Rejected (R)   | 09:21:43 | B        |     |
| 2000021             |       | PTTEP     |                    | 1.000   | MP        |                    |                | Rejected (R)   | 09:21:43 | В        |     |
| 2000022             | в.    | SCC.      | 11                 | 1.000   | - 141     | Automatic approxim |                | Beischeit (P)  | 09-21-43 | B        |     |
| Su Su               | mnary |           |                    | Valume  | Statute - | UnWatch Yolu       | me             | Matched Volume | Mater    | ed Value | -   |
| BUY                 |       |           |                    | 2       | 1,100     |                    |                | 2,400          |          |          | 900 |
| TT SELL TT          |       |           | 1,00               | =, 100- |           |                    | 8,10           |                | 1,077    | - 06     |     |

2) สามารถ Find หาข้อมูลได้ตาม Status , Symbol, Price, Side

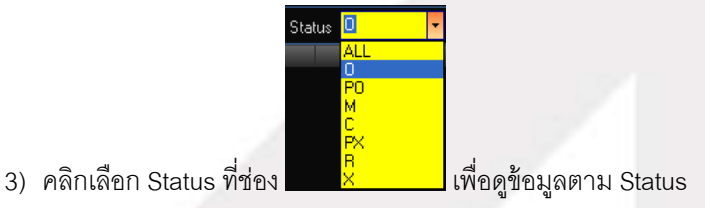

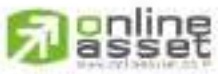

#### CNUNE ASSET COMPANY LIMITED

466 Ratchadapisek Rd., Samsen-Nok, Huay Kwang, Bangkok 10310 THAILAND Tel : +662 022 6200 Fax : +662 022 6255 www.efinancethai.com www.onlineasset.co.th

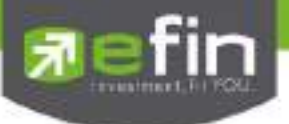

4) ใส่ชื่อหุ้นที่ช่อง Symbol เพื่อดูข้อมูลตาม Symbol
5) ใส่ราคาหุ้นที่ช่อง Frice เพื่อดูข้อมูลตาม Price
6) คลิกเลือก Side ที่ช่อง

<u>รายละเอียดหน้าจอและความหมาย</u>

| View Onter by Tra                                                                                                    | isation   VerOrl | e by Stack |         |                         |                    |        |                 |           |             | - 10 M     |
|----------------------------------------------------------------------------------------------------|------------------|------------|---------|-------------------------|--------------------|--------|-----------------|-----------|-------------|------------|
| State 41                                                                                                    | • Synchol        | Price      | 1.04    | e ALL                   | - e= .e            | Search |                 |           | S Circuit   | สายพี่ 1   |
| OverNo                                                                                                    | 1922 Syndaut     | TITE       | Value   | Frate                   | Milliper           | Platin | Thitse.         | Tatia     | Gurie       |            |
| 2000043                                                                                                    | D NPARK          |            | 100.009 | 0.06                    | 5,100              |        | Genceled (C)    | 14.03.37  | 1           |            |
| 2006014                                                                                                    | NPARK            |            | 100,000 | 0.06                    |                    |        | Currowled (C)   | 14:03:37  | N           |            |
| 2000045                                                                                                    | NPARK            |            | 100.000 | 0.06                    |                    |        | Canceled (C)    | 14:03:37  | Ŷ           |            |
| 2000000                                                                                                    | D PTT            |            | 1.009   | 360                     |                    |        | Catcolled Kit   | 14:03:09  | 11          |            |
| 2006037                                                                                                    | B PTT            |            | t,000   | 360                     |                    |        | Canceled (C)    | 14-03-09  | Y           |            |
| 2000038                                                                                                    | B PTT            |            | 1,000   | 360                     |                    |        | Canceled (Cr    | 14:03:09  | Ŷ           |            |
| 2000039                                                                                                    | E PTT            |            | 1.000   | 300                     |                    |        | Canceled (C)    | 14:03:09  | Ϋ́          |            |
| 2006040                                                                                                    | B PTT            |            | 1,000   | 360                     |                    |        | Centraled (C)   | 14 00 09  |             |            |
| 2006041                                                                                                    | B PTT.           |            | 1,009   | 360                     |                    |        | Denosled (C)    | 14:03:09  | Ň           |            |
| 2000042                                                                                                    | B PTT            |            | 1.000   | 360                     |                    |        | Genceled (C)    | 14:03:09  |             |            |
| 2006803                                                                                                    | E FIT            |            | 1,000   | 360                     | 300                |        | Canceled (C)    | 14:03:08  |             |            |
| 2006034                                                                                                    | B FTT            |            | 1.000   | 360                     |                    |        | Canceled (C)    | 14:03:08  | Ň           | 4 4 4 4    |
| 2000035                                                                                                    | B. HTT           |            | 1.000   | 360                     |                    |        | Canceled (C)    | 14:03:08  |             | - U371N S  |
| 2006026                                                                                                    | E HTT            |            | 100     | *160                    | 100                |        | Matched (M)     | 191.56 11 |             |            |
| 2000027                                                                                                    | B PHT            |            | 1.000   | 360                     |                    |        | Centroled (C)   | 19:56:11  | Ń           |            |
| 2000028                                                                                                    | PTT PTT          |            | 100     | 362                     |                    |        | Rejected (RS    | 09.56.11  | 8           |            |
| 2006017                                                                                                    | B PTT            |            | 1,000   | 330                     |                    |        | Rejected (Fe    | 09.21.43  | 8           |            |
| 2000018                                                                                                    | B SCB            |            | 1,000   | 200.                    |                    |        | Flagement (RF   | 09:21:43  | 8           |            |
| 2006019                                                                                                    | 8 880            |            | 1.000   | ATO                     |                    |        | Reacted (R)     | 09:21:43  | 8           |            |
| 2006020                                                                                                    | B IEC            |            | 1,000   | ATC:                    |                    |        | Rejucted (Re    | 09.21.43  | a           |            |
| 2006021                                                                                                    | D PTTEP          |            | 1.009   | MP                      |                    |        | Rejocted (R)    | 09.21.43  | 9           |            |
| 100000                                                                                                    | 1 600            |            | 1.005   |                         |                    |        | 1000000         | 20.71.42  | gar an      |            |
| and the second second                                                                                                    | iernmer.         |            | Nokame  | Conception in which the | ClerMatter Vellage |        | Makehard Volume | Webb      | our Visitor | 1 12 4     |
| BUN                                                                                                    |                  |            | 2       | 1,190                   |                    |        | 2,400           |           | 157,400     | 4- 32111 3 |
| A DESCRIPTION OF THE OWNER OF THE OWNER OWNER OF THE OWNER OF THE OWNER OF THE OWNER OF THE OWNER OF THE OWNER OF THE OWNER OF THE OWNER OF THE OWNER OF THE OWNER OF THE OWNER OF THE OWNER OF THE OWNER OF THE OWNER OF THE OWNER OF THE OWNER OF THE OWNER OF THE OWNER OWNER OF THE OWNER OWNER |                  |            | 1.00    | 1.120                   |                    |        | 0.101           |           | 1044.006    |            |

# ส่วนที่ 1

| O (Opened) - เปิดสำหรับการจับคู่                                   |      |
|--------------------------------------------------------------------|------|
| X (Cancelled) - ถูกยกเลิกแล้ว                                      |      |
| M (Matched) - จับคู่ได้แล้วทั้งหมด                                 |      |
| P (Pending) - คำสั่งที่ค้างอยู่ระหว่างการเปลี่ยนสถานะ              |      |
| A (Approved) - คำสั่งต้องรอการอนุมัติเครดิต                        |      |
| D (Disapprove) - คำสั่งที่มีปัญหาในเรื่องเครดิต และไม่ได้รับการอนุ | มัติ |
| R (Rejected) - คำสั่งถูกปฏิเสธจากระบบ หรือตลาดฯ                    |      |
| ALL - แสดงทุกๆ คำสั่ง                                              |      |
| Symbol คือ ชื่อย่อของหลักทรัพย์                                    |      |
| Price คือ ราคาหลักทรัพย์ที่ทำการซื้อ/ขาย                           |      |

# 

CNUNE ASSET COMPANY LIMITED 466 Ratchadapisek Rd., Samsen-Nok, Huay Kwang, Bangkok 10310 THAILAND Tel : +662 022 6200 Fax : +662 022 6255 www.efinancethai.com www.onlineasset.co.th

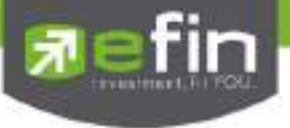

Side

คือ ฝั่งของคำสั่ง B = คำสั่งซื้อ, S = คำสั่งขาย

ส่วนที่ 2

| Order No. | คือ หมายเลขของคำสั่งซื้อ/ขาย                                                    |
|-----------|---------------------------------------------------------------------------------|
| B/S       | คือ B = คำสั่งซื้อ สีแสดงเป็นสีเขียว, S = คำสั่งขาย สีแสดงเป็นสีแดง             |
| Symbol    | คือ ชื่อย่อของหลักทรัพย์                                                        |
| TTF       | คือ หมายเลขผู้ดูแลผลประโยชน์ของกองทุนรวม                                        |
|           | "" คำสั่งซื้อ/ขายหุ้นปกติ                                                       |
|           | "1" คำสั่งซื้อ/ขายของผู้ลงทุนต่างชาติผ่านบริษัทสมาชิก                           |
|           | "2" คำสั่งซื้อ/ขายของนักลงทุนทั่วไปแบบ NVDR order                               |
| Volume    | คือ ปริมาณหลักทรัพย์ที่ทำการซื้อ/ขาย                                            |
| Price     | คือ ราคาหลักทรัพย์ที่ทำการซื้อ/ขาย                                              |
| Matched   | คือ จำนวนหลักทรัพย์ที่ได้จับคู่แล้ว                                             |
| Publish   | คือ จำนวนหลักทรัพย์ที่ออกแสดงในตลาด                                             |
| Status    | คือ สถานะของคำสั่ง (status)                                                     |
| Time      | คือ เวลาที่ส่งคำสั่ง                                                            |
| Quote     | คือ ป้ายบอกว่าคำสั่งส่งถึงตลาดฯ และได้รับการยืนยันแล้ว                          |
|           | (ถ้าไม่ได้ค่า Y เป็นช่องว่างเปล่า อาจหมายถึงคำสั่งยังไม่ไปตลาดเช่นส่งช่วง Start |
|           | หรือหมายถึง ยังไม่ได้การยืนยัน)                                                 |

# ส่วนที่ 3

| Summary          | คือ สรุปผลรวมของการส่งคำสั่งซื้อ/ขาย แยกเป็น Buy, Sell        |
|------------------|---------------------------------------------------------------|
| Volume           | คือ ผลรวมของปริมาณการซื้อ/ขายหลักทรัพย์ทั้งหมด                |
| UnMatched Volume | คือ ผลรวมของปริมาณการซื้อ/ขายหลักทรัพย์ที่ยังไม่เกิดการจับคู่ |
| Matched Volume   | คือ ผลรวมของปริมาณการซื้อ/ขายหลักทรัพย์ที่เกิดการจับคู่ได้    |
| Matched Value    | คือ ผลรวมของมูลค่าการซื้อ/ขายหลักทรัพย์ที่เกิดการจับคู่ได้    |
|                  |                                                               |

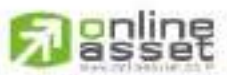

CNUNE ASSET COMPANY LIMITED

466 Ratchadapisek Rd., Samsen-Nok, Huay Kwang, Bangkok, 10310 THAILAND Tel : +662 022 6200 Fax : +662 022 6255 www.efinancethai.com www.onlineasset.co.th

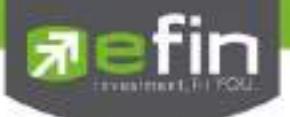

### Cancel Order (การยกเลิกคำสั่งซื้อ/ขาย)

สามารถทำได้ 2 วิกี ดังนี้

- 1. การ Cancel ทีละ 1 Order มีวิธีการดังนี้
  - 1) เลื่อน Cursor ไปที่ Order ที่ต้องการ Cancel

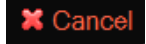

| Status MLL   | <ul> <li>Symbol</li> </ul> |     | Frice |        | Skin ALL | - Clear |    | Search       | H.C. | 1. A | Order Conference un                                                                                                    |
|--------------|----------------------------|-----|-------|--------|----------|---------|----|--------------|------|------|----------------------------------------------------------------------------------------------------|
| Ordered - B  | A Distant                  | 1 1 | de av | tran   | Matchiel | Febtor  | -  | and interest | - 15 | -    | The you want to cancel order number 200000113 7                                                                                                    |
| 0 20000013 1 | DIG                        |     | 6.000 | 1.67   |          | 4,000   |    | 11 52 2      | 6 Y  |      | a and second second second second second second                                                                                                    |
| 200000324    | IL BESOF                   |     | 0.000 | 12     |          | 50,000  | 0  | 11.5210      | h Y  |      |                                                                                                    |
| 20000011     | B MINT                     |     | 2.000 | 23.60  |          | 2,000   |    | 1151.5       | 1 Y  |      |                                                                                                    |
| 20000010     | CPALL                      |     | 5,000 | 45.25  |          |         |    | 11-47-5      | 0 Y  |      |                                                                                                    |
| 20000006     | CPALL                      |     | 200   | 1945-1 | 202      |         | 54 | 10230        | 9 Y  |      |                                                                                                    |
| 20000005     | CPALL                      |     | 500   | 45.75  | 500      |         | 34 | 1022.5       | 4 ¥. |      |                                                                                                    |
| 20000002     | NIPPON                     |     | 2,500 | 8.30   | 2,500    |         | M  | 10:01:0      | 1 Y  |      |                                                                                                    |
| 20000001     | NIPPON                     |     | 5.000 | 8.40   | 5,600    |         | м  | 09:52:1      | YY   |      |                                                                                                    |
| 20000000     | CPALL.                     |     | 1,000 | 46     | 1,000    |         | M  | 09515        | 2 Y  |      | NI * ESNA OR CHUI                                                                                                    |
|              |                            |     |       |        |          |         |    |              |      |      | THE REPORT OF A DESCRIPTION OF A DESCRIPTION OF A |

2) จากนั้นกดปุ่ม หรือกดปุ่ม 🧰 หน้า Order นั้น คลิกให้เป็น 뗸 ก็สามารถ Cancel ได้

3) จากนั้นจะมี กล่อง Confirm ยืนยันในการ Cancel แสดงขึ้นมาดังรูป

- เมื่อต้องการ Cancel Order ให้คลิกที่ปุ่ม
- ถ้าไม่ต้องการ Cancel Order ให้คลิกที่ปุ่ม ระบบจะทำการยกเลิกคำสั่ง Cancel ให้ Cancel

Ok

2. การ Cancel มากกว่า 1 Order มีวิธีการดังนี้

1) ให้คลิกที่ปุ่ม 🦲 หน้า Order ที่ต้องการ Cancel จะคลิกกี่ Order ก็ได้ จะเห็นปุ่มหน้า Order ที่คลิกเป็น

🛄 หรือถ้าต้องการจะ Cancel ทุก Order ให้คลิกที่ Column ด้านบน ของช่องสี่เหลี่ยม

2) จากนั้นกดปุ่ม 🗙 Cancel

3) จากนั้นจะมีกล่อง Confirm ยืนยันในการ Cancel แสดงขึ้นมาดังรูป (จะแสดงเลข Order number ทุก Order ที่เราต้องการ Cancel ขึ้นมาดังรูป)

| Status MLL | 1    | Syntax             | Proe.  |         | Sch ALL  | - Disa      |    | Smith     | # Carro | Drive Carteristics                                                                                                    |
|------------|------|--------------------|--------|---------|----------|-------------|----|-----------|---------|----------------------------------------------------------------------------------------------------|
| Distance   | 1570 | Contraction of the | Whene  | * Prese | Verstant | Property in | 17 | Section . | 07      | Do you want to cancel order number 20000016,20000015,20000014                                                                                                    |
| P 20000016 |      | HFT                | 3,000  | 0.50    |          | 1,000       |    | 1156.00   | Y       | A second second s                                                                                                    |
| 20000015   | 0    | BTSGF              | 0.000  | 12      |          | 5,000       | 0  | 11:55:43  | Y       |                                                                                                    |
| E 20000014 | 11   | BAY                | 5.000  | 39      |          | 5,000       | 0  | 11155-24  | Y       |                                                                                                    |
| 20000002   |      | NIPPON             | 2,500  | 8:30    | 2,501    |             | м  | 10:01:01  | Y.      |                                                                                                    |
| 20000005   | 8    | CPALL              | 500    | 45.75   | 506      |             | м  | 10.22 54  | Y       |                                                                                                    |
| 20000000   | H    | CPALL              | 1,000  | -46     | 1,000    |             |    | 0951.52   | ¥.      |                                                                                                    |
| 20000001   |      | NETPON             | 5,000  | 8.40    | 5.000    |             | M  | 0852.17   | Y       |                                                                                                    |
| 2000000    |      | CPALL              | 200    | MP      | 200      |             | M  | 1023.09   | Y-      | And recommendations and the second second se |
| 20000012   | В.   | BTSGIF             | 50.000 | 12      |          |             |    | 1152.03   | Y:      | Fit * (i) See (A Centel                                                                                                    |
| 20000015   | H.   | BTC                | 8.000  | 1.87    |          |             | ¥. | 1152.06   | Y       | NULSEARCHINE LEASTING HER STATE IN MULTINUS BOLD CORDON A                                                                                                    |

- 4) เมื่อต้องการ Cancel Order ให้คลิกที่ปุ่ม
  - Ok ระบบจะทำการยกเลิกคำสั่ง Cancel ให้ ถ้าไม่ต้องการ Cancel Order ให้คลิกที่ปุ่ม Cancel

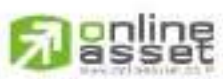

#### CNUNE ASSET COMPANY LIMITED

466 Ratchadapisek Rd., Samsen-Nok, Huay Kwang, Bangkok 10310 THAILAND Tel : +662 022 6200 Fax : +662 022 6255 www.efinancethai.com www.onlineasset.co.th

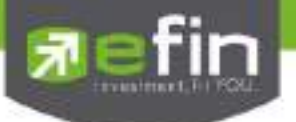

### การค้นหา Order

สามารถค้นหา Order ที่ต้องการได้ ดังนี้

 ค้นหา Order ตาม Status ได้ โดยใส่ Status Order ที่ผู้ใช้ต้องการ จากนั้นกด Enter หรือคลิกที่ปุ่ม Search หน้าจอจะแสดง เฉพาะ Status ที่ค้นหา เช่น ต้องการค้นหา Status = M จะได้ข้อมูลดังรูป

| Statup M  | Symb | ambol   |     | Sid    | 6 4L  | 🔹 Clear 🎅 Search |         |             | × Gener  |        |     |
|-----------|------|---------|-----|--------|-------|------------------|---------|-------------|----------|--------|-----|
| Order No. | 68   | Bymtick | TTP | Volume | Price | Matchied         | Patient | Dieter      | line     | Gueter |     |
| 2000026   |      | PTT     |     | 100    | ~360  | 100              |         | Matched (M) | 09:56:11 | Y      | 100 |
| 2000025   |      | PTT     |     | 1,000  | *ATO  | 1:000            |         | Metched (M) | 09:21:43 | Y      |     |
| 2000015   |      | PTT     |     | 1,000  | *358  | 1.000            |         | Matched (M) | 09:19:31 | Y      |     |
| 2000014   |      | PTT     |     | 1.000  | "ATO  | 1.000            |         | Matched (M) | 87.97.19 | Y      |     |
| 2000011   |      | TSE     |     | 1,000  | 6.75  | 1,000            |         | Metched (M) | 09:02:53 | Y      |     |
| 2000012   |      | TSE     |     | 1.000  | 6.75  | 1,000            |         | Matched (M) | 09:02:53 | Y      |     |

 ค้นหา Order ตาม Symbol ได้ โดยใส่ Symbol ที่ต้องการในช่อง Symbol จากนั้นกด Enter หรือคลิกที่ปุ่ม Search หน้าจอจะแสดง เฉพาะหุ้นที่ผู้ใช้ต้องการค้นหา เช่น ต้องการค้นหา Symbol = PTT จะได้ข้อมูลดังรูป

| Status ULL       | * Symb | al FTT        | Price | Sid              | e ALL       | * Clear | C Search |                        |                 | Cannel 🕷    |   |  |
|------------------|--------|---------------|-------|------------------|-------------|---------|----------|------------------------|-----------------|-------------|---|--|
| Order<br>2000036 | No BIS | Bymbol<br>PTT | TIF   | Vaturne<br>1,000 | Empo<br>360 | Matched | Publish  | Blatus<br>Canceled (C) | Tms<br>14:03:09 | Quater<br>Y | Ð |  |
| 2000037          |        | भग-           |       | 1.000            | .360        |         |          | Canceled (C)           | 14:03:09        | Y           |   |  |
| 2000038          |        | iπ.           |       | 1.000            | 360         |         |          | Canceled (C)           | 14:03:09        | ¥           |   |  |
| 2000039          |        | PTT           |       | 1.000            | 360         |         |          | Canceled (C)           | 14:03:09        | ¥.          |   |  |
| 2000040          |        | गा            |       | 1.000            | 360         |         |          | Canceled (C)           | 14:03:09        | ¥           |   |  |
| 2000041          |        | था।           |       | 1,000            | 360         |         |          | Canceled (C)           | 14:03:09        | Ý           |   |  |

 ค้นหา Order ตาม Price ได้ โดยใส่ Price ที่ต้องการ จากนั้น กด Enter หรือคลิกที่ปุ่ม Search หน้าจอจะ แสดง Order ที่เป็น เฉพาะ Price ที่ผู้ใช้ต้องการค้นหา เช่น ต้องการ ค้นหา Price = 'MP' จะได้ข้อมูลดังรูป

| Status ALL • Symbol  |          |               | Frice ATD Side ALL |                 |      | - Clear 🔾 | Search  | 🗱 Cronel               |                  |       |   |
|----------------------|----------|---------------|--------------------|-----------------|------|-----------|---------|------------------------|------------------|-------|---|
| Order No.<br>2000019 | BIS<br>B | Symbol<br>BBL | m                  | Volume<br>1,000 | ATO  | Milched   | Publish | Status<br>Rejected (R) | Time<br>09:21:43 | Bacce | • |
| 2000025              |          | PTT           |                    | 1,000           | 'ATO | 1000      |         | Matched (M)            | 09.21.43         | Y     |   |
| 20000114             |          | PTT           |                    | 1,000           | *ATC | 1,000     |         | Matched (M)            | 09.19:18         | Y     |   |

ค้นหา Order ตาม Side ได้ โดยใส่ Side ที่ต้องการ จากนั้น กด Enter หรือคลิกที่ปุ่ม Search หน้าจอจะแสดง
 Order ที่เป็น เฉพาะ Side ที่ผู้ใช้ต้องการค้นหา เช่น ต้องการค้นหา Side = 'B' จะได้ข้อมูลดังรูป

| Status #44 | Bymb | el la   | Price | 84     | ka (8) | · Glear | Search   |              |          | ancei 🕅 |
|------------|------|---------|-------|--------|--------|---------|----------|--------------|----------|---------|
| Cider No   | 345  | Syndool | TTF   | Volume | Frice  | Nakhed  | Pitolikh | Skilue       | Time     | Quste   |
| 2000056    |      | SIRFW2  |       | 10,000 | 0.30   |         |          | Rejected (R) | 23:47:58 | 8 🕕     |
| 2000036    |      | PTT     |       | 1,000  | 360    |         |          | Canceled (C) | 14:03:09 | Y       |
| 2000037    |      | PIT     |       | 1,000  | -360   |         |          | Cancelod (C) | 14:03:09 | X       |
| 2000038    |      | PTT.    |       | 1,000  | 360    |         |          | Canceled (C) | 14:03:09 | Y       |
| 2000039    |      | PTT     |       | 1,000  | 360    |         |          | Canceled (C) | 14:03:09 | Y       |
| 2000040    |      | PTT     |       | 1,000  | 360    |         |          | Canceled (C) | 14:03:09 | Y       |
| 2000041    |      | PTT     |       | 1.000  | 360    |         |          | Canceled (C) | 14:03:09 | X       |
| 2000042    | 8    | PTT     |       | 1.000  | 360    |         |          | Canceled (C) | 14.03:09 | X       |
| 2000033    |      | ETT     |       | 1.000  | 360    | 300     |          | Canceled (C) | 14.03:08 | X       |
| 2000034    | B    | PTT     |       | 1,000  | 360    |         |          | Canceled (C) | 14:03:08 | Y       |
| 2000035    | B    | ett     |       | 1,000  | 360    |         |          | Canceled (C) | 14:03:08 | X       |

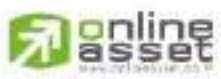

CNUNE ASSET COMPANY LIMITED

466 Ratchadapisek Rd., Samsen-Nok, Huay Kwang, Bangkok, 10310 THAILAND Tel : +662 022 6200 Fax : +662 022 6255 www.efinancethai.com www.onlineasset.co.th

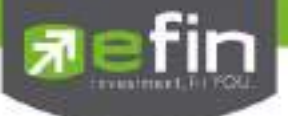

## Deal Data (รายละเอียดของ Order)

สามารถดูข้อมูลรายละเอียดของคำสั่งซื้อ/ขาย มีวิธีการดังนี้

- 1. เลื่อน Cursor ให้อยู่ที่ Order ที่ผู้ใช้ต้องการ
- 2. จากนั้นดับเบิ้ลคลิก หรือกดที่ปุ่ม 🚺
- 3. จากนั้นหน้าจอ Deal Data จะแสดงขึ้นมา โดยมีรายละเอียดดังรูป
- 4. ต้องการปิดหน้าจอ Deal Data ให้กด Enter หรือ ใช้เมาส์คลิกที่ เครื่องหมายปิด ( 🔟 )

<u>รายละเอียดหน้าจอและความหมาย</u>

| Access                        | ni<br>T                                                                                                    |                                                   | 48-1                              | enthe             | kit (E) | HIM)                                       | • B                                                                        | uy Limit                     |                           | 75,789,434                                               | Own                                                                   | and:                           | 23177,800                        | ĺ.          | _    | _                                | _                                  |                                            | *    | •     | 1     | 9                                     | Ť.                                                 | 4                | MN               | • |
|-------------------------------|----------------------------------------------------------------------------------------------------|---------------------------------------------------|-----------------------------------|-------------------|---------|--------------------------------------------|----------------------------------------------------------------------------|------------------------------|---------------------------|----------------------------------------------------------|-----------------------------------------------------------------------|--------------------------------|----------------------------------|-------------|------|----------------------------------|------------------------------------|--------------------------------------------|------|-------|-------|---------------------------------------|----------------------------------------------------|------------------|------------------|---|
| 81000<br>2000<br>2000<br>2000 | And a second second sec | Ded<br>Side<br>Sym<br>Voli<br>Pres<br>Pres<br>Cor | e<br>mbo<br>ume<br>silsh<br>silsh | d d d             |         | 2000011<br>B<br>JAS<br>1,000<br>5<br>1,000 | Account<br>PC<br>Status<br>Entry 1<br>Quote<br>Quote<br>Origine<br>Entry 1 | nt<br>Time<br>Il Phice<br>Il | 1.11.11.11.11.11.11.11.11 | 94-hold and<br>C<br>OR 5210<br>Y<br>OR 5210<br>5<br>8888 | Approve<br>Cancell<br>Cancel<br>Type<br>Termina<br>Service<br>Trading | er<br>Er<br>Time<br>ef<br>Chan | nel                              | Web         | . 00 | din                              | Volana                             | Price                                      |      | nie - |       | 84<br>1000<br>1000<br>10-F (<br>31.5) | end<br>KTR-<br>0503<br>@ 21<br>80 21<br>7<br>KI 35 | F 21<br>US<br>11 | Citor<br>D       |   |
| 2000<br>2000<br>0 2000        |                                                                                                    | 10<br>10                                          | 11<br>12<br>13                    | SCI<br>PTI<br>JAS |         |                                            | 1,000<br>1,000<br>1,000                                                    | MO<br>6                      |                           |                                                          | 1,000                                                                 | BRO                            | 00:52:10<br>00:52:10<br>09:52:10 | B<br>B<br>Y |      | 09 53<br>09 29<br>08 37<br>08 37 | Marke<br>Marke<br>SLD-W4<br>SLD-W4 | R Open 1<br>R Pre-Op<br>Securit<br>Securit | SLC- | W4 -  | Charl | ge E<br>ge P                          | tior (                                             | )<br>Nose        | - a 67<br>- a 69 | c |

### ส่วนที่ 1

| Order No. | คือ หมายเลขของคำสั่งซื้อ/ขาย                            |
|-----------|---------------------------------------------------------|
| Side      | คือ ฝั่งของคำสั่ง                                       |
|           | B = Buy Order                                           |
|           | S = Sell Order                                          |
|           | H = Short Sell Order                                    |
|           | C = Cover Short Sell                                    |
| Symbol    | คือ ชื่อย่อของหลักทรัพย์                                |
| Volume    | คือ ปริมาณหลักทรัพย์ที่ทำการซื้อ/ขาย                    |
| Price     | คือ ราคาหลักทรัพย์ที่ทำการซื้อ/ขาย                      |
| Matched   | คือ จำนวนหลักทรัพย์ที่ได้จับคู่แล้ว                     |
| Published | คือ จำนวนหลักทรัพย์ที่ออกแสดงในตลาด                     |
| Condition | คือ คำสั่งพิเศษที่ระบุมากับคำสั่งซื้อ/ขาย               |
|           | Condition มีกฎดังนี้                                    |
|           | 1. สถานะตลาดฯ ต้องเป็น Open เท่านั้น                    |
|           | 2. ต้องไม่ใช่เป็นหุ้นที่เล่นบนกระดานเศษหุ้น (Odd Board) |
|           | 3. ราคาต้องไม่เป็นราคา MP, ATO, ATC                     |
|           | 1 2 4 1 1 A                                             |

4. ถ้าไม่มีสามารถปล่อยว่างไว้ได้

# 

CNUNE ASSET COMPANY LIMITED

466 Ratchadapisek Rd., Samsen-Nok, Huay Kwang, Bangkok, 10310 THAILAND Tel : +662 022 6200 Fax : +662 022 6255 www.efinancethal.com www.onlineasset.co.th

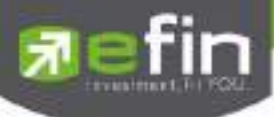

|            | เงื่อนไข (Condition) ได้ 2 แบบดังนี้คือ                                             |
|------------|-------------------------------------------------------------------------------------|
|            | 1. แบบ FOK (Fill Or Kill)                                                           |
|            | หมายถึง คำสั่งซื้อ/ขายใบนั้นจะต้องจับคู่ได้หมดทั้งจำนวนทันทีที่คำสั่งซื้อ/          |
|            | ขายใบนั้นไปถึงตลาดฯ โดยผลของการจับคู่จะเกิดรายการซื้อ/ขาย(Deal) กี่รายการก็         |
|            | ได้ แต่ถ้าคำสั่งซื้อ/ขายใบนั้นไม่สามารถจับคู่ได้ทันทีที่ไปถึงตลาดฯ คำสั่งซื้อ/ขายใบ |
|            | นั้นจะถูกยกเลิกทันทีโดยไม่ต้องไปต่อคิวเพื่อรอการจับคู่                              |
|            | 2. แบบ IOC (Immediate or Cancel)                                                    |
|            | หมายถึง คำสั่งซื้อ/ขายใบนั้นจะต้องจับคู่ได้ทันทีที่ไปถึงตลาดฯ โดยอาจจะ              |
|            | จับคู่ได้เพียงบางส่วนก็ได้ไม่จำเป็นต้องจับคู่ได้หมด                                 |
| Account    | คือ เลขที่บัญชีลูกค้า                                                               |
| Status     | คือ สถานะของคาสั่งซื้อ / ขาย                                                        |
|            | A - รายการซื้อ/ขายที่มีปัญหาเรื่องวงเงินเครดิต หรือ Short Sell และต้องรอการอนุมัติ  |
|            | จากผู้มีอำนาจ                                                                       |
|            | D - รายการซื้อ/ขายที่มีปัญหาเรื่องวงเงินเครดิต หรือ Short Sell และไม่ผ่านการอนุมัติ |
|            | จากผู้มีอำนาจ                                                                       |
|            | C - รายการซื้อ / ขายที่ถูกคาสั่งยกเลิกจากตลาดหลักทรัพย์ฯ                            |
|            | X - รายการซื้อ / ขายที่ถูกยกเลิกเรียบร้อยแล้ว                                       |
|            | O - รายการซื้อ / ขายที่พร้อมจะทาการจับคู่                                           |
|            | M - รายการซื้อ / ขายที่สามารถจับคู่ได้แล้ว                                          |
|            | R - รายการซื้อ / ขายที่ถูกปฏิเสธจากระบบ หรือตลาดหลักทรัพย์                          |
|            | PC - รายการซื้อ / ขายที่รอการยืนการแก้ไขรายการซื้อ / ขาย (Change)                   |
|            | PO - รายการซื้อ / ขายที่รอการอนุมัติจากผู้มีอานาจในช่วงเวลา Pre-Open                |
|            | POA - รายการซื้อ / ขายที่ได้รับการอนุมัติจากผู้มีอานาจแล้วในช่วงเวลา Per-Open       |
|            | PX - รายการซื้อ / ขายที่รอการยืนยันการขอยกเลิกจากตลาดหลักทรัพย์ฯ                    |
|            | OA- รายการซื้อ / ขายที่มีปัญหา และผ่านการอนุมัติแล้วซึ่งพร้อมจะทาการจับคู่          |
|            | MA - รายการซื้อ / ขายที่มีปัญหา และผ่านการอนุมัติแล้วซึ่งสามารถจับคู่ได้ทั้งจำนวน   |
|            | XA - รายการซื้อ / ขายที่มีปัญหา และผ่านการอนุมัติแล้วซึ่งได้ขอทำการอนุมัติ          |
|            | เรียบร้อยแล้ว                                                                       |
|            | S – รายการซื้อ / ขายที่ถูกส่งมาจากระบบ Sub broker และรอการ Approve หรือ             |
|            | Rekey จากโบรคเกอร์                                                                  |
|            | W - รายการซื้อ / ขายที่ถูกส่งมาจากระบบ Sub broker และมีคำสั่งให้การ Approve         |
|            | ก่อนที่จะส่งไปยังตลาดหลักทรัพย์ฯ                                                    |
| Entry Time | คือ เวลาที่ทำการส่งคำสั่งซื้อ/ขาย                                                   |
|            |                                                                                     |

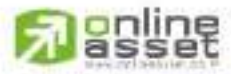

CNUNE ASSET COMPANY UNITED 466 Ratchadapisek Rd., Samsen-Nok, Huay Kwang, Bangkok 10310 THAIJAND Tel : +662 022 6200 Fax : +662 022 6255 www.efinancethai.com www.onlineasset.co.th

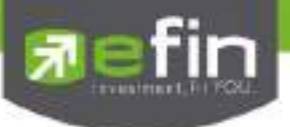

| Quote          | คือ ป้ายบอกว่าคำสั่งส่งถึงตลาดฯ และได้รับการยืนยันแล้ว                                 |
|----------------|----------------------------------------------------------------------------------------|
|                | (ถ้าไม่ได้ค่า Y เป็นช่องว่างเปล่า อาจหมายถึงคำสั่งยังไม่ไปตลาดเช่นส่งช่วง Start        |
|                | หรือหมายถึงยังไม่ได้การยืนยัน)                                                         |
| Quote Time     | คือ เวลาที่ได้การขึ้นยันคำสั่งจากตลาดหลักทรัพย์ฯ                                       |
| Original Price | คือ ราคาดั้งเดิมของคำสั่ง มีประโยชน์สำหรับคำสั่งซื้อ / ขายที่ราคาตลาด (MP)             |
|                | ถ้าคำสั่งจับคู่ได้ไม่ครบตามปริมาณทั้งหมดของคำสั่ง ปริมาณที่เหลือจะถูก                  |
|                | เสนอซื้อหรือเสนอขายที่ราคาสูงกว่าหรือต่ำกว่าราคาที่จับคู่ได้ครั้งสุดท้ายอยู่ 1 ช่วง    |
|                | ราคาตามลำดับ เมื่อถึงตรงนี้ คำสั่งนี้ก็จะมีราคา Ori_Pri เป็น "MP"                      |
| Entry Id       | คือ เลขประจำตัวผู้ป้อนคำสั่ง                                                           |
| Approver       | คือ เลขประจำตัวผู้ที่จะต้องอนุมัติคำสั่งเมื่อได้อนุมัติแล้วจะเป็นเลขประจำตัวผู้อนุมัติ |
| Cancel Time    | คือ เวลาที่ยกเลิกคำสั่ง                                                                |
|                |                                                                                        |

# ส่วนที่ 2

| Confirm | คือ เลขหมายยืนยัน                              |
|---------|------------------------------------------------|
| Volume  | คือ ปริมาณซื้อ / ขายหลักทรัพย์ที่เกิดการจับคู่ |
| Price   | คือ ราคาหลักทรัพย์ที่ตกลงทำการซื้อ/ขาย         |
| Time    | คือ เวลาที่เกิดรายการ                          |

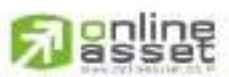

ONUNE ASSET COMPANY UMITED 466 Ratchadapisek Rd., Samsen-Nok, Huay Kwang, Bangkok 10310 THAILAND Tel : +662 022 6200 Fax : +662 022 6255 www.efinancethai.com www.onlineasset.co.th

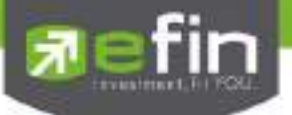

#### <u>View Order by Stock</u> (มีเฉพาะ บล. AIRA, ASP, Yuanta, LHs, Nomura, MBKET)

1) คลิกที่ เมนู **View Order by Stock** จะเข้าสู่หน้าจอ View Order by Stock ดังรูป

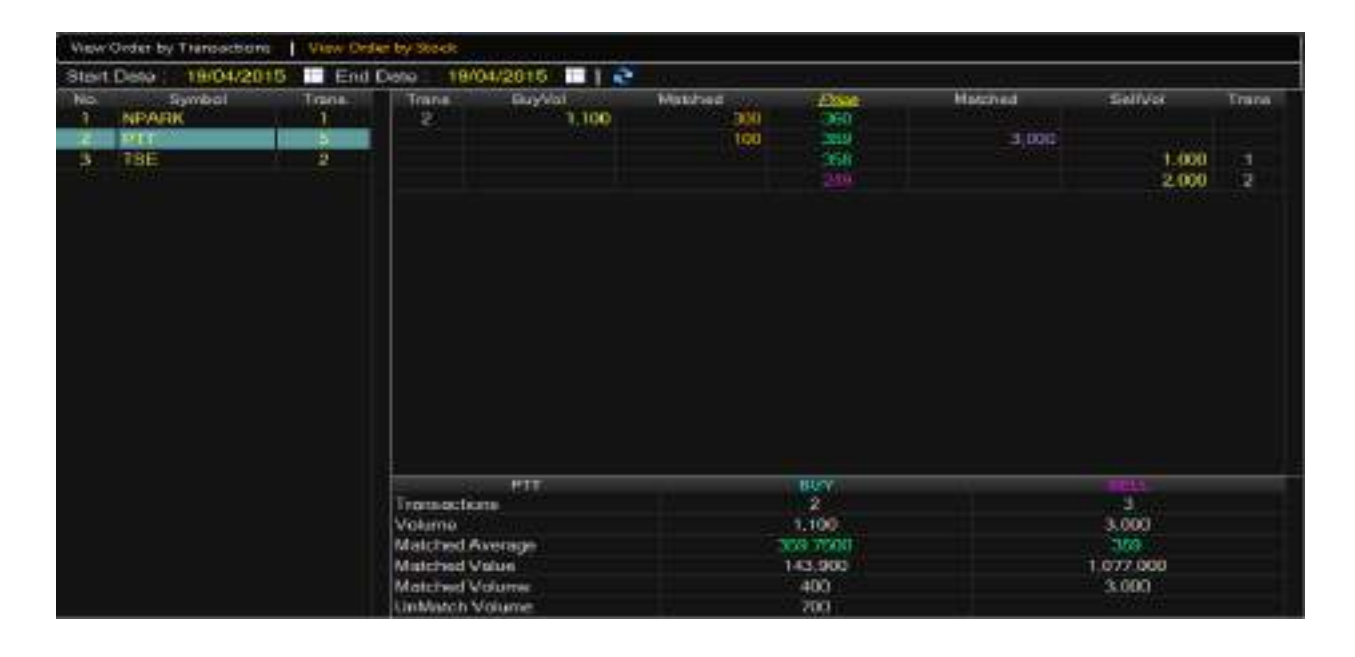

#### <u>รายละเอียดหน้าจอและความหมาย</u>

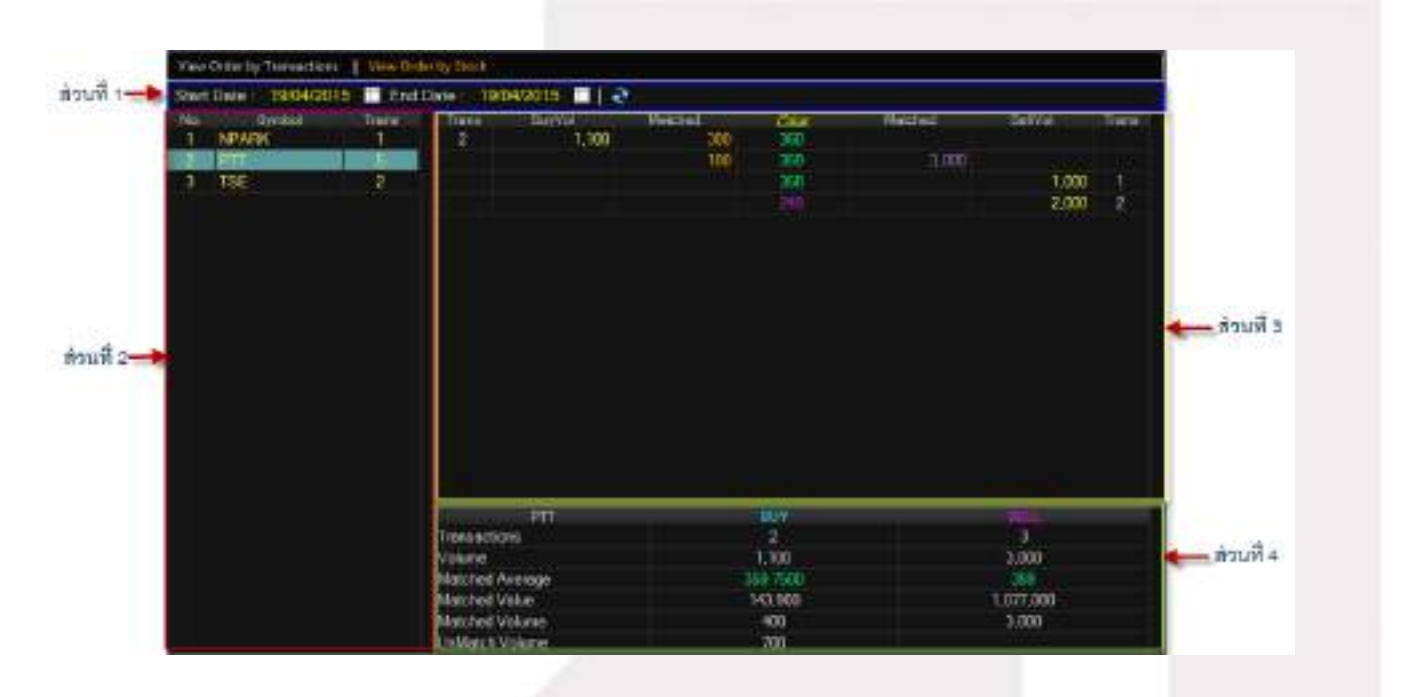

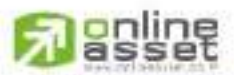

#### CNUNE ASSET COMPANY LIMITED

466 Ratchadapisek Rd., Samsen-Nok, Huay Kwang, Bangkok 10310 THAILAND Tel : +662 022 6200 Fax : +662 022 6255 www.efinancethai.com www.onlineasset.co.th

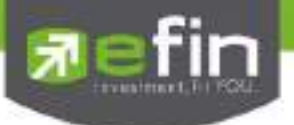

# ส่วนที่ 1

| Start Date | คือ วันเริ่มต้นการแสดงรายกา  | รคำสั่งซื้อ / ขายหลักทรัพย์  |
|------------|------------------------------|------------------------------|
| End Date   | คือ วันที่สิ้นสุดการแสดงรายก | ารคำสั่งซื้อ / ขายหลักทรัพย์ |

# ส่วนที่ 2

| No.    | คือ อันดับที่                                |
|--------|----------------------------------------------|
| Symbol | คือ ชื่อย่อของหลักทรัพย์                     |
| Trans  | คือ จำนวนครั้งที่ส่งคำสั่งซื้อ / ขายหุ้นนั้น |

### ส่วนที่ 3 แสดงรายละเอียดหุ้นแต่ละตัว

| Trans (ฝั่งซื้อ) | คือ จำนวนครั้งที่ส่งคำสั่งซื้อหุ้นนั้น         |
|------------------|------------------------------------------------|
| BuyVol           | คือ ปริมาณการซื้อหลักทรัพย์                    |
| Matched          | คือ ปริมาณการซื้อหลักทรัพย์ที่เกิดการจับคู่ได้ |
| Price            | คือ ราคาหลักทรัพย์ที่ทำการซื้อ/ขาย             |
| Matched          | คือ ปริมาณการขายหลักทรัพย์ที่เกิดการจับคู่ได้  |
| SellVol          | คือ ปริมาณการขายหลักทรัพย์                     |
| Trans (ฝั่งขาย)  | คือ จำนวนครั้งที่ส่งคำสั่งขายหุ้นนั้น          |

## **ส่วนที่** 4 แสดงข้อมูลหุ้นแต่ละตัว

| Transactions     | คือ สรุปผลรวมของจำนวนการส่งคำสั่งซื้อ / ขายในแต่ละหุ้น แยกเป็น Buy, Sell |
|------------------|--------------------------------------------------------------------------|
| Volume           | คือ ผลรวมของปริมาณการซื้อ / ขายในแต่ละหุ้น                               |
| Matched Average  | คือ ค่าเฉลี่ยของผลรวมการซื้อ / ขายในแต่ละหุ้นที่เกิดการจับคู่ได้         |
| Matched Value    | คือ ผลรวมของมูลค่าการซื้อ / ขายในแต่ละหุ้นที่เกิดการจับคู่ได้            |
| Matched Volume   | คือ ผลรวมของบริมาณการซื้อ / ขายในแต่หุ้นที่เกิดการจับคู่ได้              |
| UnMatched Volume | คือ ผลรวมของบริมาณการซื้อ / ขายในแต่ละหุ้นที่ยังไม่เกิดการจับคู่         |

### Trip ในการใช้งานเมนู View Order

- 1. สามารถ Find หาข้อมูลได้ตาม Status, Symbol, Side
- 2. สามารถใช้ลูกศรเลื่อนขึ้นลงเพื่อดู Order ที่ต้องการได้
- 3. สามารถ ดับเบิ้ลคลิกหรือ Enter ที่ Order เพื่อดู Deal Data ของ Order ที่ต้องการได้
- 4. สามารถกด Space Bar เพื่อ ให้ Cursor ไปอยู่ที่ช่อง Status ได้

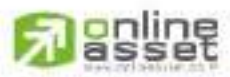

CNUNE ASSET COMPANY UNITED 466 Ratchadapisek Rd., Samsen-Nok, Huay Kwang, Bangkok 10310 THAILAND Tel : +662 022 6200 Fax : +662 022 6255 www.efinancethai.com www.onlineasset.co.th

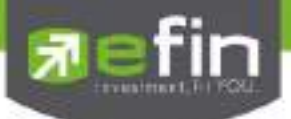

# Auto Trade ( การส่งคำสั่งแบบอัตโนมัติ )

ใช้ในการตั้งเงื่อนไขการส่งคำสั่งแบบอัตโนมัติ ตามเงื่อนไขที่กำหนด ไม่ว่าจะเป็นเงื่อนไขทางด้านราคาหรือด้าน Technical จาก Indicator ที่กำหนด เหมาะสำหรับนักลงทุนที่ไม่มีเวลาติดตามหุ้นตลอดเวลา โดยในโปรแกรม efin Trade+ มี Auto Trade ให้เลือกใช้งานทั้งหมด 7 รูปแบบสำหรับหุ้น

## วิธีการเริ่มใช้งาน

1. คลิกเลือกที่เมนู Auto Trade จากนั้นระบบจะแสดงกล่องแจ้งเตือน Disclaimer

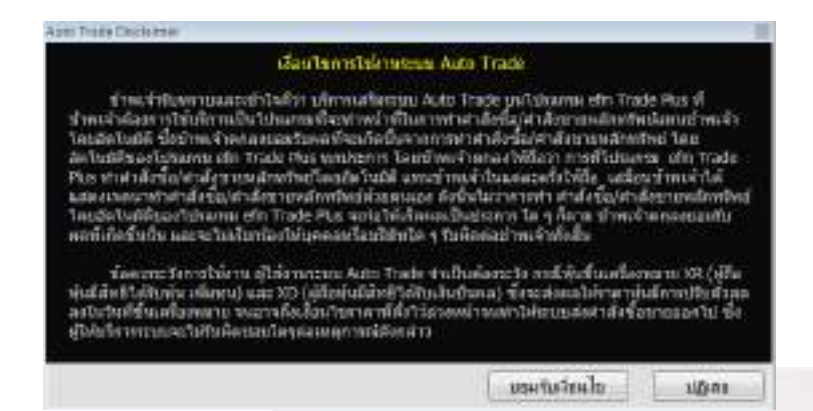

- กด <u>"ยอมรับเงื่อนไข"</u> ระบบจะเข้าสู่หน้าจอ Auto Trade เพื่อให้ท่านป้อนรายละเอียดเกี่ยวกับเงื่อนไข ของการส่งคำสั่ง เมื่อเลือกใช้งานฟังก์ชัน Auto Trade อีกครั้ง ระบบจะไม่แสดงกล่องแจ้งเตือน Disclaimer อีก
- กด <u>"ปฏิเสธ"</u> จะ<u>ไม่</u>สามารถเข้าสู่หน้าจอ Auto Trade เพื่อป้อนเงื่อนไขการส่งคำสั่งได้ เมื่อเลือกใช้งาน ฟังก์ชัน Auto Trade อีกครั้ง ระบบจะแสดงกล่องแจ้งเตือน Disclaimer อีก

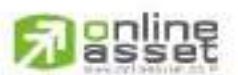

#### CINUNE ASSET COMPANY LIMITED

466 Ratchadapisek Rd., Samsen-Nok, Huay Kwang, Bangkok, 10310 THAILAND Tel : +662 022 6200 Fax : +662 022 6255 www.efinancetha.com www.onlineasset.co.th

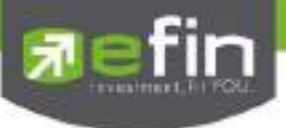

 หากต้องการให้ระบบแสดงกล่องแจ้งเตือน Disclaimer อีกครั้งกรณีเคยกด <u>"ยอมรับเงื่อนไข"</u> แล้วสามารถทำได้ โดย

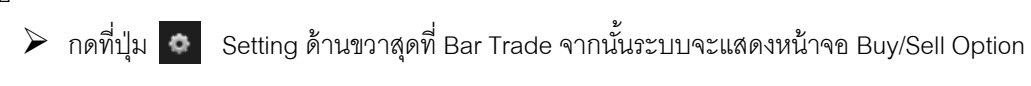

| Day/Sell Option                                                                                                    |                                                               |
|----------------------------------------------------------------------------------------------------|---------------------------------------------------------------|
| 775efferielsefferielsefreitet                                                                                                    |                                                               |
| 🗵 takin Trastoo Id Hynefe                                                                                                    |                                                               |
| C terrordelede<br>d suscends<br>d use rive = 0 kg = istory                                                                           |                                                               |
| Statematicipatrial                                                                                                    | -                                                             |
| IZ dullo macore                                                                                                    | ·· L                                                          |
| 4 victors<br>"Order PECCOS" Victoria and Victor PECCOS"<br>Andreas and adverse adverse to Discontinuetta                             | itransi miƙasardir wasi kusi sa<br>Bisang Kasada Kata         |
| ดังที่แปรงต่องประการเป็นใจรรณะแปบในการเลือกป<br>และมีประเทศ เป็นเช่ง เป็นสืบต้องระแบบการแส่งกา                                       | leo/ไฟซ์ แก่การ ขับสิท POKCODE<br>สไปที่เพิ่มขึ้นประกอน์      |
| Action makes i wrae drifwe armento fewrae Aber<br>ewrOrwwe (27rade wrae before camae mediawr<br>Asto Trade<br>amerifen tororthore Au | entheficerenes dade POACODE<br>aturistis European<br>ta Trade |

แสดงเงื่อนไขการใช้งาน Auto Trade

คลิกเลือก

(ปุ่มจะแสดงสีดังภาพ) คือ ระบบจะทำการ

แจ้งเตือนเงื่อนไขการใช้งานระบบ Auto Trade ทุกครั้ง

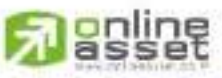

CNUNE ASSET COMPANY UMITED

466 Ratchadapisek Rd., Samsen-Nok, Huay Kwang, Bangkok, 10310 THAILAND Tel : +662 022 6200 Fax : +662 022 6255 www.efinancethal.com www.onlineasset.co.th
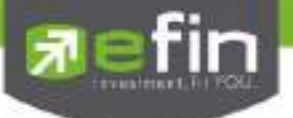

### วิธีการใช้งานและความหมาย Auto Trade สำหรับหุ้น

### Auto Trade Type 1 (Simple Auto Trade)

เป็นระบบการตั้งคำสั่งซื้อ/ขายแบบอัตโนมัติ เหมาะสำหรับนักลงทุนที่ไม่มีเวลาติดตามหุ้นหรือเฝ้าหน้าจอ ตลอดเวลา โดย Auto Trade Type 1 นี้ จะรวบรวมเงื่อนไขเกี่ยวกับด้านราคาและเทคนิคอลเอาไว้ในหน้าจอเดียวกัน

| Buy Set Synbol       |               | <i>.</i> #  |                            | Туро           | 2 3                        | 4 MM                          | DCA PZ            |
|----------------------|---------------|-------------|----------------------------|----------------|----------------------------|-------------------------------|-------------------|
| Simple Condition     | , Valuo       | • Orde      | r Paramatar<br>MP • Volume |                |                            | ส่วนที่                       | 1                 |
|                      |               |             | Expire 180 t               | Jays • PiN     |                            | San                           | d Clear           |
| Mode Active · Status | -             | Symbol      | Sido                       | • Clear        | <ul> <li>Search</li> </ul> | _                             | # Carcel          |
| B/S Syntool          | Volume<br>100 | Prioé<br>MP | Condition                  | 15 909 ) Sp 13 |                            | status<br>Pending<br>Richauni | Time<br>Of Jun 16 |

### รายละเอียด หน้าจอ Auto Trade Type 1

### ส่วนที่ 1 ส่วนการตั้งคำสั่ง

| Buy               | คือ ปุ่มส่งคำสั่งซื้อ                                                            |  |  |  |  |  |  |
|-------------------|----------------------------------------------------------------------------------|--|--|--|--|--|--|
| Sell              | คือ ปุ่มส่งคำสั่งขาย                                                             |  |  |  |  |  |  |
| Symbol            | คือ ชื่อย่อของหลักทรัพย์ ซึ่งระบบจะมีตัวช่วย Auto Fill Symbol ทำให้สะดวกยิ่งขึ้น |  |  |  |  |  |  |
| Simple Conditions | คือ เงื่อนไขในการตั้งค่า                                                         |  |  |  |  |  |  |
|                   | - Last >, < ตั้ง Auto Trade จากราคา                                              |  |  |  |  |  |  |
|                   | - Last >, < SMA(Day)                                                             |  |  |  |  |  |  |
|                   | - Last >, < Break High(Day)                                                      |  |  |  |  |  |  |
|                   | - Last >, < Break Low(Day)                                                       |  |  |  |  |  |  |
|                   | - Last < Discount High(Day)                                                      |  |  |  |  |  |  |
|                   | - Last > Rebound Low(Day)                                                        |  |  |  |  |  |  |
| Value/Period      | คือ ค่าที่จะนำมาเปรียบเทียบกับ ค่า Simple Conditions                             |  |  |  |  |  |  |
|                   |                                                                                  |  |  |  |  |  |  |

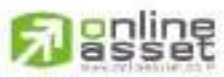

CHUNE ASSET COMPANY LIMITED

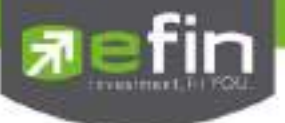

| Price                  | คือ ราคาต่อหน่วยของหลักทรัพย์ที่เสนอขายจะต้องไม่เกิน 3 Spread ของ Value                 |
|------------------------|-----------------------------------------------------------------------------------------|
|                        | /Period ที่ถูกกำหนดไว้ใน Conditions หรือ                                                |
|                        | MP = Market Price (จะจับคู่กับคำสั่งซื้อ 3 ระดับราคาตาม Best Price ที่อยู่ในคิว)        |
| *** การระบุราคาโดยใส่ท | ศนิยม จะต้องระบุทศนิยม 2 ตำแหน่งเสมอ เช่น ราคา 12.4 บาท ต้องระบุเป็น 12.40              |
| Volume                 | คือ จำนวนหลักทรัพย์ที่ต้องการจะส่งคำสั่งซื้อขาย                                         |
| ปุ่ม Expire days       | คือ ใช้สำหรับเลือกว่าจะให้เงื่อนไขที่ตั้งไปนั้น ค้างอยู่ในระบบกี่วัน จนกว่าคำสั่งจะเข้า |
|                        | เงื่อนไข และถูกส่งคำสั่งออกไป โดยมีเงื่อนไขให้เลือก 4 เงื่อนไขดังนี้ (โดยระบบจะ         |
|                        | default อยู่ที่ค่า Expire 180 days)                                                     |
|                        | - Expire end of day - เงื่อนไขที่ตั้ง Auto ไปนั้น หากในวันดังกล่าว                      |
|                        | คำสั่งไม่เข้าเงื่อนไข คำสั่ง Auto จะถูกเคลียร์ออก ณ สิ้นวัน (หลังตลาดปิด เคลียร์        |
|                        | เวลา 23:00 น.)                                                                          |
|                        | - Expire 30 days - เงื่อนไขที่ตั้ง Auto ไปนั้น หากภายใน 30 วัน                          |
|                        | (นับวันที่ 1 ตั้งแต่วันที่ตั้งคำสั่ง) คำสั่งไม่เข้าเงื่อนไข คำสั่ง Auto จะถูกเคลียร์ออก |
|                        | ณ สิ้นวันของวันที่ 30 (หลังตลาดปิด เคลียร์เวลา 23:00 น.)                                |
|                        | - Expire 60 days - เงื่อนไขที่ตั้ง Auto ไปนั้น หากภายใน 60 วัน                          |
|                        | (นับวันที่ 1 ตั้งแต่วันที่ตั้งคำสั่ง) คำสั่งไม่เข้าเงื่อนไข คำสั่ง Auto จะถูกเคลียร์ออก |
|                        | ณ สิ้นวันของวันที่ 60 (หลังตลาดปิด เคลียร์เวลา 23:00 น.)                                |
|                        | - Expire 90 days - เงื่อนไขที่ตั้ง Auto ไปนั้น หากภายใน 90 วัน                          |
|                        | (นับวันที่ 1 ตั้งแต่วันที่ตั้งคำสั่ง) คำสั่งไม่เข้าเงื่อนไข คำสั่ง Auto จะถูกเคลียร์ออก |
|                        | -<br>ณ สิ้นวันของวันที่ 90 (หลังตลาดปิด เคลียร์เวลา 23:00 น.)                           |
|                        | - Expire 180 days - เงื่อนไขที่ตั้ง Auto ไปนั้น หากภายใน 180 วัน                        |
|                        | (นับวันที่ 1 ตั้งแต่วันที่ตั้งคำสั่ง) คำสั่งไม่เข้าเงื่อนไข คำสั่ง Auto จะถูกเคลียร์ออก |
|                        | ณ สิ้นวันของวันที่ 180 (หลังตลาดปิด เคลียร์เวลา 23:00 น.)                               |
| Pin                    | คือ รหัสในการส่งคำสั่ง                                                                  |
| Send                   | คือ ปุ่มส่งคำสั่ง                                                                       |
| Clear                  | คือ ป่มในการ Clear ข้อมูลต่างๆ ที่ใสไว้ในช่อง Conditions                                |
|                        |                                                                                         |
| 2 View Order Auto Tra  | ade                                                                                     |

Status

| คือ สถานะของคำส | งั่ง ซึ่งสามารถแบ่งออกได้ 6 สถานะดังนี้              |
|-----------------|------------------------------------------------------|
| 'Wait'          | สำหรับ Order ที่รอส่งคำสั่งเข้า Server efin Trade+   |
| 'Pending'       | สำหรับ Order ที่รอส่งคำสั่งออกไปยังตลาดฯ             |
| 'Canceled'      | สำหรับ Order ที่ยกเลิกการส่งคำสั่ง                   |
| 'Fail'          | สำหรับ Order ที่ตรวจสอบพบปัญหาพร้อมทั้งแสดง Error    |
| 'Sent'          | สำหรับ Order ที่ส่งคำสั่งออกไปยังตลาดฯ เรียบร้อยแล้ว |

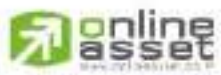

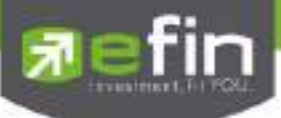

|              | 'Incomplete' สำหรับ Order ที่ตรงตามเงื่อนไขแล้ว แต่ไม่สามารถส่งออกไปยัง          |
|--------------|----------------------------------------------------------------------------------|
|              | ตลาดฯได้                                                                         |
| กล่อง Symbol | คือ ชื่อย่อของหลักทรัพย์ ซึ่งระบบจะมีตัวช่วย Auto Fill Symbol ทำให้สะดวกยิ่งขึ้น |
| Side         | คือ ฝั่งของคำสั่ง B = Buy, S = Sell                                              |
| Clear        | คือ ปุ่มเคลียร์ค่า Condition สำหรับการ View Order Auto Trade Type 1              |
| Search       | คือ ปุ่มรีโหลด สำหรับการ View Order Auto Trade Type 1                            |
| Cancel       | คือ ปุ่มสำหรับ Cancel Order Auto Trade Type 1                                    |
| B/S          | คือ B = คำสั่งซื้อแสดงเป็นสีเขียว, S = คำสั่งขายแสดงเป็นสีแดง,                   |
|              | H = คำสั่งซื้อแสดงเป็นสีม่วง, C = คำสั่งขายแสดงเป็นสีฟ้า                         |
| Symbol       | คือ ชื่อย่อของหลักทรัพย์                                                         |
| Volume       | คือ ปริมาณหลักทรัพย์ที่ทำการซื้อ/ขาย                                             |
| Price        | คือ ราคาหลักทรัพย์ที่ทำการซื้อ/ขาย                                               |
| Condition    | คือ ค่า Condition ที่ตั้งไว้                                                     |
| Status       | คือ สถานะของ Order                                                               |
| Time         | คือ เวลาที่ส่งคำสั่ง คำสั่งเข้าระบบ Auto Trade                                   |
| Expire Date  | คือ วันหมดอายุของคำสั่ง Auto Trade                                               |
| Ref No.      | คือ เลขที่อ้างอิงบนระบบ                                                          |
| S-Time       | คือ เวลาที่คำสั่งถูกส่งไปยังตลาดฯ                                                |
| Order No     | คือ หมายเลข Order ที่คำสั่งถูกส่งไปยังตลาดฯ                                      |
| Error        | คือ รายละเอียดที่เกิดจากข้อผิดพลาด                                               |

### <u>การใช้งาน</u>

การตั้งเงื่อนไขสามารถตั้งได้ทีละ 1 เงื่อนไข มีให้เลือกใช้ดังนี้

#### <u>หมายเหตุ</u>

- รองรับการส่งคำสั่ง ซื้อ และ ขาย สำหรับบัญชี Cash / Cash Balance
- รองรับการส่งคำสั่ง ซื้อ, ขาย, Short และ Cover สำหรับบัญชี Credit Balance

Auto Trade Type 2 (Group Conditions)

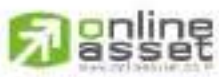

CNUNE ASSET COMPANY UMITED

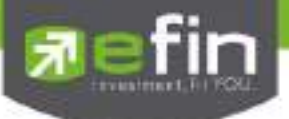

เป็นระบบการตั้งคำสั่งขายแบบอัตโนมัติ เหมาะสำหรับนักลงทุนที่ไม่มีเวลาติดตามหุ้นหรือเฝ้าหน้าจอตลอดเวลา โดย Auto Trade Type 2 นี้ จะรวบรวมเงื่อนไขเกี่ยวกับด้านราคาและเทคนิคอลเอาไว้ในหน้าจอเดียวกัน โดยสามารถตั้ง เงื่อนไขเป็นแบบกรุ๊ป 3 เงื่อนไขได้กับหุ้นตัวเดียวอีกด้วย

<u>รายละเอียด หน้าจอ Auto Trade Type 2</u>

กรณีบัญชี Cash / Cash Balance (รองรับการส่งคำสั่งขายเท่านั้น)

| -Se<br>Circl | a<br>up Co                  | Symbol                       |        |                        |                         |                                  | ě                    | Order                            | Paramo                           | iles —               | Type          | 1            | 2    | 3                        | 4                                 | ми        | DCA                   | PZ                          |
|--------------|-----------------------------|------------------------------|--------|------------------------|-------------------------|----------------------------------|----------------------|----------------------------------|----------------------------------|----------------------|---------------|--------------|------|--------------------------|-----------------------------------|-----------|-----------------------|-----------------------------|
| • 1          | lake F<br>Frailin<br>Cut Lo | Profit<br>g Stop<br>xss      |        | •                      | Value<br>Value<br>Value |                                  | •                    | Price<br>Price<br>Price          | MP<br>MP<br>MP                   |                      | Volume        | Cano         | e    |                          | đ                                 | ouri      | ĩ                     |                             |
|              |                             |                              |        |                        |                         |                                  |                      |                                  | Expire                           | 180                  | Days +        | PIN          | **** | 7                        | 3                                 | Send      | 0                     | eat i                       |
| Mode         | a Ac                        | tive<br>Symi<br>TRUE<br>STEC | Status | Volume<br>3,00<br>5,00 | Symbol<br>Pric<br>0     | AB<br>MP<br>MP<br>MP<br>MP<br>MP | Last<br>Last<br>Last | < SMA<br>> 24<br>< Disco<br>< 20 | ide [<br>Co<br>10 (@7<br>unt Hig | nd60<br>245)<br>n7(Q | n<br>121.150} | kar<br>Sp 10 | e 54 | arch<br>P<br>P<br>P<br>P | Status<br>endin<br>endin<br>endin | 2 2 2 2 2 | Tim<br>10:34<br>10:32 | 0 <b>000000</b><br>10<br>44 |
|              |                             |                              |        |                        |                         |                                  |                      |                                  |                                  |                      |               |              |      |                          | đ                                 | louñ      | 2                     |                             |

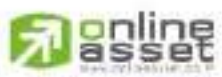

CHUNE ASSET COMPANY UMITED

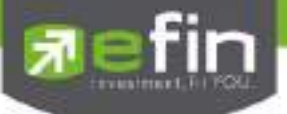

กรณีบัญชี Credit Balance (รองรับส่งคำสั่งขายและ Cover ได้เท่านั้น)

| Sal      | Cover Symbol | BBI.     | •              |      |                      |          |              | Type 1     | 3 MM      |
|----------|--------------|----------|----------------|------|----------------------|----------|--------------|------------|-----------|
| Group Co | inditions    |          |                |      | Order Par            | ameter   | 2            | 171        |           |
| Take 1   | Profit       | • Valu   |                |      | Price MP             | ÷ .      | Volumo       | - danie    |           |
| 🗆 Tratin | g Stop       | · Pario  | d 🗌            | •    | Price M <sup>p</sup> | 9 9      |              | el a la vi |           |
| Outlo    | 255          | • Pana   | d              | it.  | Price MP             |          | Group Cancel |            |           |
|          |              |          |                |      | Expire               | 180 Dg   | ays • PIN    | Sond       | Clear     |
| Mode Ac  | bya 🔸 Status | • Syn    | ibal.          |      | Sido                 |          | - Clear 🔹    | Search     | K Canol   |
| BIS      | Symbol       | Volumo P | ticio<br>Marci |      | i č                  | ondition | n            | Status     | Time      |
| C        | WA<br>PRC    | 100      | MP             | Last | noo<br>Broak High    | 2 (Ø8    | 100)         | Fail       | 07 Jun 16 |
|          |              |          |                |      |                      |          |              | ส่วนที่    | 2         |

| ส่วนที่ 1 ส่วนการตั้งคำสั่ง |                                                                                   |  |  |  |
|-----------------------------|-----------------------------------------------------------------------------------|--|--|--|
| Symbol                      | คือ ชื่อย่อของหลักทรัพย์ ซึ่งระบบจะมีตัวช่วย Auto Fill Symbol ทำให้สะดวกขึ้น      |  |  |  |
| Group Conditions            |                                                                                   |  |  |  |
| Take Profit                 | คือ การเลือกเปรียบเทียบค่า Last Sale โดยแยกตามประเภทบัญชีดังนี้                   |  |  |  |
|                             | กรณีบัญชี Cash / Cash Balance                                                     |  |  |  |
|                             | O Last Sale มากกว่า Value (Last > มากกว่า)                                        |  |  |  |
|                             | กรณีบัญชี Credit Balance                                                          |  |  |  |
|                             | O Last Sale น้อยกว่า Value (Last < น้อยกว่า)                                      |  |  |  |
| Trailing Stop               | คือ การตั้งคำสั่งแบบขยับจุดขายตามราคาหุ้นที่เปลี่ยนแปลง เช่น หากราคาหุ้นตัวนั้น   |  |  |  |
|                             | ปรับตัวเพิ่มขึ้น ราคาที่จะขายก็จะขยับตัวสูงขึ้นเช่นเดียวกัน                       |  |  |  |
| Cut Loss                    | คือ การตั้งคำสั่งแบบตัดขาดทุน                                                     |  |  |  |
| Order Parameter             |                                                                                   |  |  |  |
| Price                       | คือ ราคาต่อหน่วยของหลักทรัพย์ที่เสนอขาย ซึ่งจะต้องไม่เกิน 3 Spread ของ Value      |  |  |  |
|                             | /Period ที่ถูกกำหนดไว้ใน Conditions หรือ                                          |  |  |  |
|                             | MP = Market Price (จะจับคู่กับคำสั่งซื้อ 3 ระดับราคาตาม Best Price ที่อยู่ในคิว)  |  |  |  |
| Volume                      | คือ ปริมาณหลักทรัพย์ที่ทำการซื้อ/ขาย                                              |  |  |  |
| Group Cancel                | คือ การกำหนดเงื่อนไขเมื่อ เงื่อนไขใดเข้าเกณฑ์ที่กำหนดไว้ก่อน เงื่อนไขนั้นจะถูกส่ง |  |  |  |
|                             | คำสั่งออกไป และเงื่อนอื่นๆที่ตั้งไว้ในคราวเดียวกันนั้น จะถูกยกเลิกไปโดยอัตโนมัติ  |  |  |  |

# 3 asset

CNUNE ASSET COMPANY LIMITED

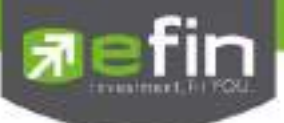

| ปุ่ม Expire days | คือ ใช้สำหรับเลือกว่าจะให้เงื่อนไขที่ตั้งไปนั้น ค้างอยู่ในระบบกี่วัน จนกว่าคำสั่งจะเข้า |
|------------------|-----------------------------------------------------------------------------------------|
|                  | เงื่อนไข และถูกส่งคำสั่งออกไป โดยมีเงื่อนไขให้เลือก 4 เงื่อนไขดังนี้ (โดยระบบจะ         |
|                  | default อยู่ที่ค่า Expire 180 days)                                                     |
| Pin              | คือ รหัสในการส่งคำสั่ง                                                                  |
| Send             | คือ ปุ่มส่งคำสั่ง                                                                       |
| Clear            | คือ ปุ่มในการ Clear ข้อมูลต่างๆ ที่ไว้                                                  |

### ส่วนที่ 2 View Order Auto Trade

| Status                                                                                                    | คือ สถานะของคำสั่ง ซึ่งสามารถแบ่งออกได้ 6 สถานะดังนี้                                                                                                    |                                                                |  |  |  |  |  |
|----------------------------------------------------------------------------------------------------|----------------------------------------------------------------------------------------------------|----------------------------------------------------------------|--|--|--|--|--|
|                                                                                                    | 'Wait' สำหรับ Order ที่รอส่งคำสั่งเข้า Sei                                                                                                    | rver efin Trade                                                |  |  |  |  |  |
|                                                                                                    | 'Pending' สำหรับ Order ที่รอส่งคำสั่งออกไปเ                                                                                                    | ยังตลาดฯ                                                       |  |  |  |  |  |
|                                                                                                    | 'Canceled' สำหรับ Order ที่ยกเลิกการส่งคำสั่ง                                                                                                    | 9                                                              |  |  |  |  |  |
|                                                                                                    | 'Fail' สำหรับ Order ที่ตรวจสอบพบปัญง                                                                                                    | งาพร้อมทั้งแสดง Error                                          |  |  |  |  |  |
|                                                                                                    | 'Sent' สำหรับ Order ที่ส่งคำสั่งออกไปยัง                                                                                                    | ตลาดฯ เรียบร้อยแล้ว                                            |  |  |  |  |  |
|                                                                                                    | 'Incomplete' สำหรับ Order ที่ตรงตามเงื่อนไขแล้                                                                                                    | ถ้ว แต่ไม่สามารถส่งออกไปยัง                                    |  |  |  |  |  |
|                                                                                                    | ตลาดฯได้                                                                                                    |                                                                |  |  |  |  |  |
| กล่อง Symbol                                                                                                    | คือ ชื่อย่อของหลักทรัพย์ ซึ่งระบบจะมีตัวช่วย Auto Fill Symbol                                                                                                    | ทำให้สะดวก                                                     |  |  |  |  |  |
| Side                                                                                                    | คือ ฝั่งของคำสั่ง B = Buy, S = Sell                                                                                                    |                                                                |  |  |  |  |  |
| Clear                                                                                                    | คือ ปุ่มเคลียร์ค่า Condition สำหรับการ View Order Auto Trad                                                                                                    | е Туре 2                                                       |  |  |  |  |  |
| Search                                                                                                    | คือ ปุ่ม การ รีโหลด สำหรับการ View Order Auto Trade Type :                                                                                                    | 2                                                              |  |  |  |  |  |
| Cancel                                                                                                    | คือ ปุ่มสำหรับ Cancel Order Auto Trade Type 2                                                                                                    |                                                                |  |  |  |  |  |
| B/S                                                                                                    | คือ B = คำสั่งซื้อแสดงเป็นสีเขียว, S = คำสั่งขายแสดงเป็นสีแดง                                                                                                    | คือ B = คำสั่งซื้อแสดงเป็นสีเขียว, S = คำสั่งขายแสดงเป็นสีแดง, |  |  |  |  |  |
|                                                                                                    | H = คำสั่งซื้อแสดงเป็นสีม่วง, C = คำสั่งขายแสดงเป็นสีฟ้า                                                                                                    |                                                                |  |  |  |  |  |
|                                                                                                    |                                                                                                    |                                                                |  |  |  |  |  |
| Symbol                                                                                                    | คือ ชื่อย่อของหลักทรัพย์                                                                                                    |                                                                |  |  |  |  |  |
| Symbol<br>Volume                                                                                                    | คือ ชื่อย่อของหลักทรัพย์<br>คือ ปริมาณหลักทรัพย์ที่ทำการซื้อ/ขาย                                                                                                    |                                                                |  |  |  |  |  |
| Symbol<br>Volume<br>Price                                                                                              | คือ ชื่อย่อของหลักทรัพย์<br>คือ ปริมาณหลักทรัพย์ที่ทำการซื้อ/ขาย<br>คือ ราคาหลักทรัพย์ที่ทำการซื้อ/ขาย                                                                                                    |                                                                |  |  |  |  |  |
| Symbol<br>Volume<br>Price<br>Condition                                                                                 | คือ ชื่อย่อของหลักทรัพย์<br>คือ ปริมาณหลักทรัพย์ที่ทำการซื้อ/ขาย<br>คือ ราคาหลักทรัพย์ที่ทำการซื้อ/ขาย<br>คือ ค่า Condition ที่ตั้งไว้                                                                                                    |                                                                |  |  |  |  |  |
| Symbol<br>Volume<br>Price<br>Condition<br>Status                                                                       | คือ ชื่อย่อของหลักทรัพย์<br>คือ ปริมาณหลักทรัพย์ที่ทำการซื้อ/ขาย<br>คือ ราคาหลักทรัพย์ที่ทำการซื้อ/ขาย<br>คือ ค่า Condition ที่ตั้งไว้<br>คือ สถานะของ Order                                                                                                    |                                                                |  |  |  |  |  |
| Symbol<br>Volume<br>Price<br>Condition<br>Status<br>Time                                                               | คือ ชื่อย่อของหลักทรัพย์<br>คือ ปริมาณหลักทรัพย์ที่ทำการซื้อ/ขาย<br>คือ ราคาหลักทรัพย์ที่ทำการซื้อ/ขาย<br>คือ ค่า Condition ที่ตั้งไว้<br>คือ สถานะของ Order<br>คือ เวลาที่ส่งคำสั่ง คำสั่งเข้าระบบ Auto                                                                                                    |                                                                |  |  |  |  |  |
| Symbol<br>Volume<br>Price<br>Condition<br>Status<br>Time<br>Expire Date                                                | คือ ชื่อย่อของหลักทรัพย์<br>คือ ปริมาณหลักทรัพย์ที่ทำการซื้อ/ขาย<br>คือ ราคาหลักทรัพย์ที่ทำการซื้อ/ขาย<br>คือ ค่า Condition ที่ตั้งไว้<br>คือ สถานะของ Order<br>คือ เวลาที่ส่งคำสั่ง คำสั่งเข้าระบบ Auto<br>คือ วันหมดอายุของคำสั่ง Auto Trade                                                                                                    |                                                                |  |  |  |  |  |
| Symbol<br>Volume<br>Price<br>Condition<br>Status<br>Time<br>Expire Date<br>Group Cancel                                | คือ ชื่อย่อของหลักทรัพย์<br>คือ ปริมาณหลักทรัพย์ที่ทำการซื้อ/ขาย<br>คือ ราคาหลักทรัพย์ที่ทำการซื้อ/ขาย<br>คือ ค่า Condition ที่ตั้งไว้<br>คือ สถานะของ Order<br>คือ เวลาที่ส่งคำสั่ง คำสั่งเข้าระบบ Auto<br>คือ วันหมดอายุของคำสั่ง Auto Trade<br>คือ ตั้งสถานะ Group Cancel หรือไม่ (ค่า Y = ใช่, ค่า N = ไม่)                                                                     |                                                                |  |  |  |  |  |
| Symbol<br>Volume<br>Price<br>Condition<br>Status<br>Status<br>Time<br>Expire Date<br>Group Cancel<br>Ref No.           | คือ ชื่อย่อของหลักทรัพย์<br>คือ ปริมาณหลักทรัพย์ที่ทำการซื้อ/ขาย<br>คือ ราคาหลักทรัพย์ที่ทำการซื้อ/ขาย<br>คือ ค่า Condition ที่ตั้งไว้<br>คือ สถานะของ Order<br>คือ เวลาที่ส่งคำสั่ง คำสั่งเข้าระบบ Auto<br>คือ วันหมดอายุของคำสั่ง Auto Trade<br>คือ ตั้งสถานะ Group Cancel หรือไม่ (ค่า Y = ใช่, ค่า N = ไม่)<br>คือ เลขที่อ้างอิงบนระบบ                                          |                                                                |  |  |  |  |  |
| Symbol<br>Volume<br>Price<br>Condition<br>Status<br>Status<br>Time<br>Expire Date<br>Group Cancel<br>Ref No.<br>S-Time | คือ ชื่อย่อของหลักทรัพย์<br>คือ ปริมาณหลักทรัพย์ที่ทำการซื้อ/ขาย<br>คือ ราคาหลักทรัพย์ที่ทำการซื้อ/ขาย<br>คือ ค่า Condition ที่ตั้งไว้<br>คือ สถานะของ Order<br>คือ เวลาที่ส่งคำสั่ง คำสั่งเข้าระบบ Auto<br>คือ เวลาที่ส่งคำสั่ง คำสั่ง Auto Trade<br>คือ ตั้งสถานะ Group Cancel หรือไม่ (ค่า Y = ใช่, ค่า N = ไม่)<br>คือ เลขที่อ้างอิงบนระบบ<br>คือ เวลาที่คำสั่งถูกส่งไปยังตลาดฯ |                                                                |  |  |  |  |  |

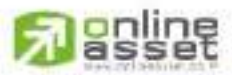

CNUNE ASSET COMPANY LIMITED 466 Ratchadapisek Rd., Samsen-Nok, Huay Kwang, Bangkok 10310 THAIJAND Tel : +662 022 6200 Fax : +662 022 6255 www.efinancethai.com www.onlineasset.co.th

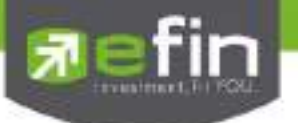

Error

### คือ รายละเอียดที่เกิดจากข้อผิดพลาด

### <u>การตั้งเงื่อนไข</u>

การตั้งเงื่อนไขขายล่วงหน้า สามารถเลือกตั้งเงื่อนไขที่มีให้เลือกได้สูงสุด 3 เงื่อนไขต่อครั้ง โดยมีเงื่อนไขให้เลือกใช้

# ดังนี้

### Group Conditions

แบ่งออกเป็น 3 กลุ่ม โดยแยกตามประเภทบัญชีเป็นดังนี้

### กรณีบัญชี Cash / Cash Balance

- O Take Profit
  - Last > ..... เช่น ตั้งเงื่อนไข Last > 9.80 ให้ส่งคำสั่งขาย หมายความว่า ถ้าราคา Last มากกว่า 9.80 ให้ส่ง คำสั่งขายออกไป
- O Trailing Stop
  - Last < SMA เช่น ตั้งเงื่อนไข Last < SMA(10) ให้ส่งคำสั่งขาย หมายความว่า ถ้าราคา Last น้อยกว่า ค่าของ เส้นค่าเฉลี่ย 10 วัน ให้ส่งคำสั่งขายออกไป
  - Last < Break Low เช่น ตั้งเงื่อนไข Last < Break Low(10) ให้ส่งคำสั่งขาย หมายความว่า ถ้าราคา Last น้อย กว่าราคาต่ำสุดในรอบ 10 วัน ระบบจะทำการส่งคำสั่งขายออกไป
  - Last < Discount High เช่น ตั้งเงื่อนไข Last < Discount High(10) ที่ Slippage 5% ให้ส่งคำสั่งขาย หมายความว่า ถ้าราคา Last ต่ำกว่าราคาสูงสุดในรอบ 10 วัน ที่ 5% ให้ส่งคำสั่งขายออกไป
  - Last > Rebound Low เช่น ตั้งเงื่อนไข Last > Rebound Low(10) ที่ Slippage 5% ให้ส่งคำสั่งขาย หมายความว่า ถ้าราคา Last สูงกว่าราคาต่ำสุดในรอบ 10 วัน ที่ 5% ให้ส่งคำสั่งขายออกไป
- O Cut Loss
  - Last < ..... เช่น ตั้งเงื่อนไข Last < 9.80 ให้ส่งคำสั่งขาย หมายความว่า ถ้าราคา Last มากกว่า 9.80 ให้ส่ง คำสั่งขายออกไปเพื่อตัดขาดทุน
  - Last < Break Low เช่น ตั้งเงื่อนไข Last < Break Low(10) ให้ส่งคำสั่งขาย หมายความว่า ถ้าราคา Last น้อย กว่าราคาต่ำสุดในรอบ 10 วัน ระบบจะทำการส่งคำสั่งขายออกไป

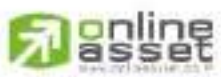

#### CNUNE ASSET COMPANY LIMITED

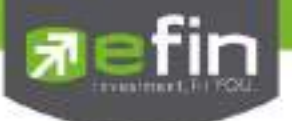

### กรณีบัญชี Credit Balance

- O Take Profit
  - Last < ..... เช่น ตั้งเงื่อนไข Last < 9.80 ให้ส่งคำสั่ง Cover หมายความว่า ถ้าราคา Last น้อยกว่า 9.80 ให้ส่ง คำสั่ง Cover ออกไป
- O Trailing Stop
  - Last > SMA เช่น ตั้งเงื่อนไข Last > SMA(10) ให้ส่งคำสั่ง Cover หมายความว่า ถ้าราคา Last มากกว่า ค่า ของเส้นค่าเฉลี่ย 10 วัน ให้ส่งคำสั่ง Cover ออกไป
  - Last > Break High เช่น ตั้งเงื่อนไข Last > Break High(10) ให้ส่งคำสั่ง Cover หมายความว่า ถ้าราคา Last มากกว่าราคาสูงสุดในรอบ 10 วัน ระบบจะทำการส่งคำสั่ง Cover ออกไป
  - Last > Rebound Low เช่น ตั้งเงื่อนไข Last > Rebound Low(10) ที่ Slippage 5% ให้ส่งคำสั่ง Cover หมายความว่า ถ้าราคา Last สูงกว่าราคาต่ำสุดในรอบ 10 วัน ที่ 5% ให้ส่งคำสั่ง Cover ออกไป
- O Cut Loss
  - Last > ..... เช่น ตั้งเงื่อนไข Last > 9.80 ให้ส่งคำสั่ง Cover หมายความว่า ถ้าราคา Last มากกว่า 9.80 ให้ส่ง คำสั่ง Cover ออกไปเพื่อตัดขาดทุน
  - Last > Break High เช่น ตั้งเงื่อนไข Last > Break High(10) ให้ส่งคำสั่ง Cover หมายความว่า ถ้าราคา Last มากกว่าราคาสูงสุดในรอบ 10 วัน ระบบจะทำการส่งคำสั่ง Cover ออกไป

### <u>ปุ่ม Group Cancel</u>

หากทำเครื่องหมายถูกที่ Group Cancel เมื่อระบบทำงานที่เงื่อนไขใดเงื่อนไขหนึ่ง เงื่อนไขอื่นๆ ที่เหลือจะถูกยกเลิก โดยอัตโนมัติ ในทางกลับกันหากไม่ทำเครื่องหมายถูกที่ Group Cancel ระบบจะทำงานตามเงื่อนไขทั้งหมดจนกว่าจะทำงาน ครบทั้ง 3 เงื่อนไขหรือคำสั่งหมดอายุ

#### <u>หมายเหตุ</u>

- รองรับการส่งคำสั่ง ขาย เท่านั้น สำหรับบัญชี Cash / Cash Balance
- รองรับการส่งคำสั่ง ขาย และ Cover สำหรับบัญชี Credit Balance

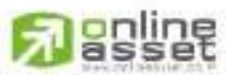

#### CNUNE ASSET COMPANY LIMITED

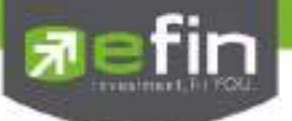

#### Auto Trade Type 3 (Timing Stop)

ใช้สำหรับตั้งเงื่อนไขเพื่อซื้อ/ขายตอนช่วงใกล้ปิดตลาด (ซึ่งราคามักมีการเปลี่ยนแปลงอย่างรวดเร็ว) ตามเทคนิค Close Price Candle ของนักลงทุนแต่ละท่าน

#### รายละเอียด หน้าจอ Auto Trade Type 3

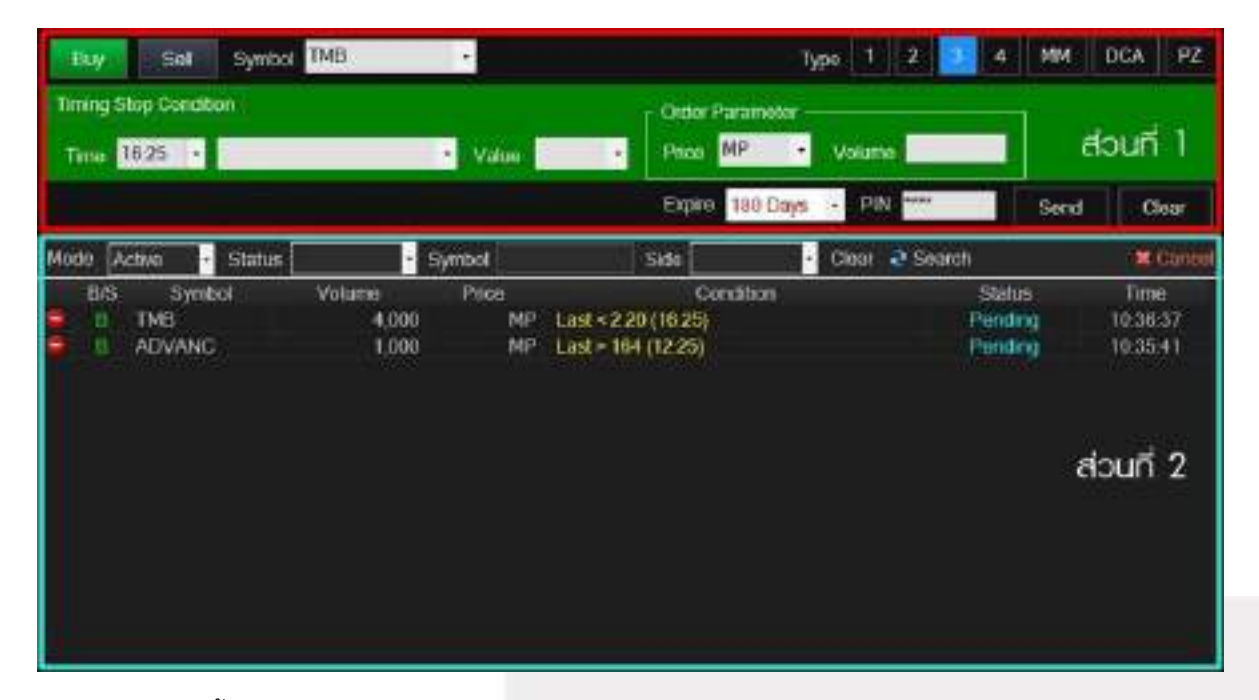

### ส่วนที่ 1 ส่วนการตั้งคำสั่ง

|       | Buy                         | คือ ปุ่มส่งคำสั่งซื้อ                                                            |  |  |  |  |
|-------|-----------------------------|----------------------------------------------------------------------------------|--|--|--|--|
|       | Sell                        | คือ ปุ่มส่งคำสั่งขาย                                                             |  |  |  |  |
|       | Symbol                      | คือ ชื่อย่อของหลักทรัพย์ ซึ่งระบบจะมีตัวช่วย Auto Fill Symbol ทำให้สะดวกยิ่งขึ้น |  |  |  |  |
| Timii | ng Stop Conditions          |                                                                                  |  |  |  |  |
|       | Time                        | คือ เวลาที่ต้องการให้เช็คเงื่อนไขคำสั่ง มีให้เลือก 4 ช่วงเวลาได้แก่              |  |  |  |  |
|       |                             | Morning Session 12.15, 12.25                                                     |  |  |  |  |
|       |                             | Afternoon Session 16.15, 16.25                                                   |  |  |  |  |
|       | Condition                   | คือ เงื่อนไขในการตั้งค่า ได้แก่ Last > และ Last <                                |  |  |  |  |
|       | Value                       | คือ ค่าที่จะนำมาเปรียบเทียบกับค่า Conditions                                     |  |  |  |  |
|       | Price                       | คือ ราคาต่อหน่วยของหลักทรัพย์ที่เสนอขายจะต้องไม่เกิน 3 Spread ของ Value          |  |  |  |  |
|       |                             | /Period ที่ถูกกำหนดไว้ใน Conditions หรือ                                         |  |  |  |  |
|       |                             | MP = Market Price (จะจับคู่กับคำสั่งซื้อ 3 ระดับราคาตาม Best Price ที่อยู่ในคิว) |  |  |  |  |
|       | *** การระบุราคาโดยใส่ทศนิยร | ม จะต้องระบุทศนิยม 2 ตำแหน่งเสมอ เช่น ราคา 12.4 บาท ต้องระบุเป็น 12.40           |  |  |  |  |
|       | Volume                      | คือ จำนวนหลักทรัพย์ที่ต้องการจะส่งคำสั่งซื้อขาย                                  |  |  |  |  |

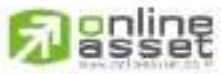

CNUNE ASSET COMPANY LIMITED

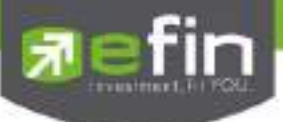

|         | ปุ่ม Expire … days      | ใช้สำหรับเลือกว่าจะให้เงื่อนไขที่ตั้งไปนั้น ค้างอยู่ในระบบกี่วัน จนกว่าคำสั่งจะเข้า |                                                                  |  |  |  |  |  |
|---------|-------------------------|-------------------------------------------------------------------------------------|------------------------------------------------------------------|--|--|--|--|--|
|         |                         | เงื่อนไข และถูก                                                                     | ส่งคำสั่งออกไป โดยมีเงื่อนไขให้เลือก 4 เงื่อนไขดังนี้ (โดยระบบจะ |  |  |  |  |  |
|         |                         | default อยู่ที่ค่า Expire 180 days)                                                 |                                                                  |  |  |  |  |  |
|         | Pin                     | คือ รหัสในการส่งคำสั่ง                                                              |                                                                  |  |  |  |  |  |
|         | Send                    | คือ ปุ่มส่งคำสั่ง                                                                   |                                                                  |  |  |  |  |  |
|         | Clear                   | คือ ปุ่มในการ C                                                                     | lear ข้อมูลต่างๆ ที่ใส่ไว้ในช่อง Conditions                      |  |  |  |  |  |
| ส่วนที่ | 2 View Order Auto Trade | 9                                                                                   |                                                                  |  |  |  |  |  |
|         | Status                  | คือ สถานะของคำสั่ง ซึ่งสามารถแบ่งออกได้ 6 สถานะดังนี้                               |                                                                  |  |  |  |  |  |
|         |                         | 'Wait'                                                                              | สำหรับ Order ที่รอส่งคำสั่งเข้า Server efin Trade+               |  |  |  |  |  |
|         |                         | 'Pending'                                                                           | สำหรับ Order ที่รอส่งคำสั่งออกไปยังตลาดฯ                         |  |  |  |  |  |
|         |                         | 'Cancel'                                                                            | สำหรับ Order ที่ยกเลิกการส่งคำสั่ง                               |  |  |  |  |  |
|         |                         | 'Fail'                                                                              | สำหรับ Order ที่ตรวจสอบพบปัญหาพร้อมทั้งแสดง Error                |  |  |  |  |  |
|         |                         | 'Sent'                                                                              | สำหรับ Order ที่ส่งคำสั่งออกไปยังตลาดฯ เรียบร้อยแล้ว             |  |  |  |  |  |
|         |                         | 'Incomplete'                                                                        | สำหรับ Order ที่ตรงตามเงื่อนไขแล้ว แต่ไม่สามารถส่งออกไปยัง       |  |  |  |  |  |
|         |                         | ตลาด ฯ ได้                                                                          |                                                                  |  |  |  |  |  |
|         | กล่อง Symbol            | คือ ชื่อย่อของหลักทรัพย์ ซึ่งระบบจะมีตัวช่วย Auto Fill Symbol ทำให้สะดวกยิ่งขึ้น    |                                                                  |  |  |  |  |  |
|         | Side                    | คือ ฝั่งของคำสั่ง                                                                   | B = Buy, S = Sell                                                |  |  |  |  |  |
|         | Clear                   | คือ ปุ่มเคลียร์ค่า Condition สำหรับการ View Order Auto Trade                        |                                                                  |  |  |  |  |  |
|         | Search                  | คือ ปุ่มรีโหลด สํ                                                                   | ำหรับการ View Order Auto Trade                                   |  |  |  |  |  |
|         | Cancel                  | คือ ปุ่มสำหรับ (                                                                    | Cancel Order Auto Trade                                          |  |  |  |  |  |
|         | B/S                     | คือ B = คำสั่งซี้เ                                                                  | ้อแสดงเป็นสีเขียว, S = คำสั่งขายแสดงเป็นสีแดง                    |  |  |  |  |  |
|         |                         | H = คำสั่งซื้อแส                                                                    | งดงเป็นสีม่วง, C = คำสั่งขายแสดงเป็นสีฬ้า                        |  |  |  |  |  |
|         | Symbol                  | คือ ชื่อย่อของหล                                                                    | ลักทรัพย์                                                        |  |  |  |  |  |
|         | Volume                  | คือ ปริมาณหลัก                                                                      | าทรัพย์ที่ทำการซื้อ/ขาย                                          |  |  |  |  |  |
|         | Price                   | คือ ราคาหลักทร์                                                                     | รัพย์ที่ทำการซื้อ/ขาย                                            |  |  |  |  |  |
|         | Condition               | คือ ค่า Conditio                                                                    | on ที่ตั้งไว้                                                    |  |  |  |  |  |
|         | Status                  | คือ สถานะของ                                                                        | Order                                                            |  |  |  |  |  |
|         | Time                    | คือ เวลาที่ส่งคำ                                                                    | สั่ง คำสั่งเข้าระบบ Auto Trade                                   |  |  |  |  |  |
|         | Expire Date             | คือ วันหมดอายุ                                                                      | ของคำสั่ง Auto Trade                                             |  |  |  |  |  |
|         | Ref No.                 | คือ เลขที่อ้างอิงบนระบบ                                                             |                                                                  |  |  |  |  |  |
|         | S-Time                  | คือ เวลาที่คำสั่งถูกส่งไปยังตลาดฯ                                                   |                                                                  |  |  |  |  |  |
|         | Order No                | คือ หมายเลข C                                                                       | order ที่คำสั่งถูกส่งไปยังตลาดฯ                                  |  |  |  |  |  |
|         | Error                   | คือ รายละเอียดที่เกิดจากข้อผิดพลาด                                                  |                                                                  |  |  |  |  |  |

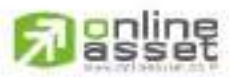

CNUNE ASSET COMPANY UNITED 466 Ratchadapisek Rd., Samsen-Nok, Huay Kwang, Bangkok 10310 THAIJAND Tel : +662 022 6200 Fax : +662 022 6255 www.efinancethai.com www.onlineasset.co.th

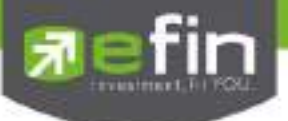

### <u>การใช้งาน</u>

การตั้งเงื่อนไขสามารถตั้งได้ทีละ 1 เงื่อนไข และต้องระบุเวลาที่ต้องการให้เช็คคำสั่งด้วย โดยมีให้เลือกใช้ดังนี้

### <u>เงื่อนไขสำหรับตั้งเพื่อใช้งาน (Timing Stop Condition)</u>

- Last > ..... เช่น ตั้งเงื่อนไข Time : 12.20 Last > 9.80 ให้ส่งคำสั่งซื้อ หมายความว่า ที่เวลา 12.20 น. ถ้าราคา
   Last มากกว่า 9.80 ระบบจะส่งคำสั่งซื้อออกไป แต่ในทางกลับกัน ที่เวลา 12.20 ราคา Last ยังไม่มากกว่า 9.80
   ระบบจะยังไม่ทำคำสั่งใด แต่จะเช็คเงื่อนไขให้ตลอดเวลา จนกระทั่งปิดตลาดภาคเช้า หากยังไม่เข้าเงื่อนไข คำสั่ง
   จะยังคงอยู่บนระบบ Auto Trade ต่อไป จนกระทั่งหมดอายุตามวันที่กำหนด
- Last < ..... เช่น ตั้งเงื่อนไข Time : 12.20 Last < 9.80 ให้ส่งคำสั่งขาย หมายความว่า ที่เวลา 12.20 น. ถ้าราคา</li>
   Last น้อยกว่า 9.80 ระบบจะส่งคำสั่งขายออกไป แต่ในทางกลับกัน ที่เวลา 12.20 ราคา Last ยังไม่น้อยกว่า 9.80
   ระบบจะยังไม่ทำคำสั่งใด แต่จะเช็คเงื่อนไขให้ตลอดเวลา จนกระทั่งปิดตลาดภาคเช้า หากยังไม่เข้าเงื่อนไข คำสั่ง
   จะยังคงอยู่บนระบบ Auto Trade ต่อไป จนกระทั่งหมดอายุตามวันที่กำหนด

### <u>หมายเหตุ</u>

- รองรับการส่งคำสั่ง ซื้อ และ ขาย สำหรับบัญชี Cash / Cash Balance
- รองรับการส่งคำสั่ง ซื้อ, ขาย, Short และ Cover สำหรับบัญชี Credit Balance

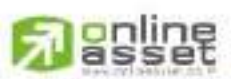

#### CNUNE ASSET COMPANY LIMITED

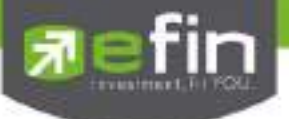

### Auto Trade Type 4 (SET Index)

เหมาะสำหรับนักลงทุนที่ต้องการตั้งคำสั่งซื้อ/ขายล่วงหน้า โดยเน้นตามการขึ้นหรือลงของ SET Index

### รายละเอียด หน้าจอ Auto Trade Type 4

| Buy                                                                                          | 50                               | Symbol   |                               |                    |               |                                                                       | Type 1                             | 2 3            | MM :                                           | DCA PZ                              |
|----------------------------------------------------------------------------------------------|----------------------------------|----------|-------------------------------|--------------------|---------------|-----------------------------------------------------------------------|------------------------------------|----------------|------------------------------------------------|-------------------------------------|
| SETF                                                                                         | ter Condition                    |          | View                          |                    | Orde<br>Price | Paramalar<br>MP - Volume                                              |                                    |                | abu                                            | นที่ 1                              |
|                                                                                              |                                  |          | And a second                  |                    |               | Expeo 1                                                               | IO Days + PIN                      |                | Send                                           | Clear                               |
| Media                                                                                        | Active -                         | Status 🖗 | ending                        | Symbol             |               | Side                                                                  | - Clear                            | Search         |                                                | 🗙 Caneri                            |
| 84<br>8<br>8<br>8<br>8<br>8<br>8<br>8<br>8<br>8<br>8<br>8<br>8<br>8<br>8<br>8<br>8<br>8<br>8 | 5 Symbo<br>TPIPL<br>EA<br>INTUCH |          | Volume<br>4.00<br>10,00<br>50 | Pno<br>0<br>0<br>0 | e<br>MP<br>MP | Cond<br>SET < Discount High 4<br>SET > Brink High 5 (0<br>SET < 1,430 | non<br>(@1417.501)5p<br>)1446.430) | 2% P<br>P<br>P | itatas<br>andrag<br>andrag<br>andrag<br>andrag | Time<br>104042<br>104006<br>1038:94 |

| · 4  |   |        | చ   | •  | ų.  |
|------|---|--------|-----|----|-----|
| สวนท | 1 | สวนการ | ิดง | คา | 1สง |

| Buy                         | คือ ปุ่มส่งคำสั่งซื้อ                                                                   |
|-----------------------------|-----------------------------------------------------------------------------------------|
| Sell                        | คือ ปุ่มส่งคำสั่งขาย                                                                    |
| Symbol                      | คือ ชื่อย่อของหลักทรัพย์ ซึ่งระบบจะมีตัวช่วย Auto Fill Symbol ทำให้สะดวกยิ่งขึ้น        |
| SET Filter Conditions       | คือ เงื่อนไขในการตั้งค่า                                                                |
| Value/Period                | คือ ค่าที่จะนำมาเปรียบเทียบกับ ค่า SET Filter Conditions                                |
| Price                       | คือ ราคาต่อหน่วยของหลักทรัพย์ที่เสนอขายจะต้องไม่เกิน 3 Spread ของ Value                 |
|                             | /Period ที่ถูกกำหนดไว้ใน Conditions หรือ                                                |
|                             | MP = Market Price (จะจับคู่กับคำสั่งซื้อ 3 ระดับราคาตาม Best Price ที่อยู่ในคิว)        |
| *** การระบุราคาโดยใส่ทศนิยม | ง จะต้องระบุทศนิยม 2 ตำแหน่งเสมอ เช่น ราคา 12.4 บาท ต้องระบุเป็น 12.40                  |
| Volume                      | คือ จำนวนหลักทรัพย์ที่ต้องการจะส่งคำสั่งซื้อขาย                                         |
| ปุ่ม Expire days            | คือ ใช้สำหรับเลือกว่าจะให้เงื่อนไขที่ตั้งไปนั้น ค้างอยู่ในระบบกี่วัน จนกว่าคำสั่งจะเข้า |
|                             | เงื่อนไข และถูกส่งคำสั่งออกไป โดยมีเงื่อนไขให้เลือก 4 เงื่อนไขดังนี้ (โดยระบบจะ         |
|                             | default อยู่ที่ค่า Expire 180 days)                                                     |
| Pin                         | คือ รหัสในการส่งคำสั่ง                                                                  |
| Send                        | คือ ปุ่มส่งคำสั่ง                                                                       |
|                             |                                                                                         |

# **Passet**

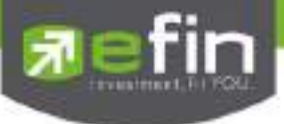

Clear

คือ ปุ่มในการ Clear ข้อมูลต่างๆ ที่ใส่ไว้ในช่อง Conditions

### ส่วนที่ 2 View Order Auto Trade

| Status       | คือ สถานะของคำ       | สั่ง ซึ่งสามารถแบ่งออกได้ 6 สถานะดังนี้                         |
|--------------|----------------------|-----------------------------------------------------------------|
|              | 'Wait'               | สำหรับ Order ที่รอส่งคำสั่งเข้า Server efin Trade+              |
|              | 'Pending'            | สำหรับ Order ที่รอส่งคำสั่งออกไปยังตลาดฯ                        |
|              | 'Canceled'           | สำหรับ Order ที่ยกเลิกการส่งคำสั่ง                              |
|              | 'Fail'               | สำหรับ Order ที่ตรวจสอบพบปัญหาพร้อมทั้งแสดง Error               |
|              | 'Sent'               | สำหรับ Order ที่ส่งคำสั่งออกไปยังตลาดฯ เรียบร้อยแล้ว            |
|              | 'Incomplete'         | สำหรับ Order ที่ตรงตามเงื่อนไขแล้ว แต่ไม่สามารถส่งออกไปยัง      |
|              | ตลาดฯได้             |                                                                 |
| กล่อง Symbol | คือ ชื่อย่อของหลัก   | าทรัพย์ ซึ่งระบบจะมีตัวช่วย Auto Fill Symbol ทำให้สะดวกยิ่งขึ้น |
| Side         | คือ ฝั่งของคำสั่ง E  | 3 = Buy, S = Sell                                               |
| Clear        | คือ ปุ่มเคลียร์ค่า ( | Condition สำหรับการ View Order Auto Trade                       |
| Search       | คือ ปุ่มรีโหลด สำเ   | หรับการ View Order Auto Trade                                   |
| Cancel       | คือ ปุ่มสำหรับ Ca    | incel Order Auto Trade                                          |
| B/S          | คือ B = คำสั่งซื้อเ  | เสดงเป็นสีเขียว, S = คำสั่งขายแสดงเป็นสีแดง                     |
| Symbol       | คือ ชื่อย่อของหลัก   | าทรัพย์                                                         |
| Volume       | คือ ปริมาณหลักท      | รัพย์ที่ทำการซื้อ/ขาย                                           |
| Price        | คือ ราคาหลักทรัพ     | เย้ที่ทำการซื้อ/ขาย                                             |
| Condition    | คือ ค่า Condition    | ที่ตั้งไว้                                                      |
| Status       | คือ สถานะของ O       | rder                                                            |
| Time         | คือ เวลาที่ส่งคำสั่  | ง คำสั่งเข้าระบบ Auto Trade                                     |
| Expire Date  | คือ วันหมดอายุขเ     | องคำสั่ง Auto Trade                                             |
| Ref No.      | คือ เลขที่อ้างอิงบา  | นระบบ                                                           |
| S-Time       | คือ เวลาที่คำสั่งถู  | กส่งไปยังตลาดฯ                                                  |
| Order No     | คือ หมายเลข Orc      | der ที่คำสั่งถูกส่งไปยังตลาดฯ                                   |
| Error        | คือ รายละเอียดที่    | กิดจากข้อผิดพลาด                                                |
|              |                      |                                                                 |

### <u>การใช้งาน</u>

การตั้งเงื่อนไขสามารถตั้งได้ทีละ 1 เงื่อนไข มีให้เลือกใช้ดังนี้

### <u>เงื่อนไขสำหรับตั้งเพื่อใช้งาน (SET Filter Condition)</u>

 SET >, < ตั้ง Auto Trade จากดัชนี SET Index เช่น ถ้า SET Index มีค่ามากกว่า 1,440.63 จุด ให้ส่งคำสั่งซื้อ/ ขายหุ้นตัวที่กำหนด

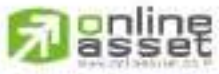

CNUNE ASSET COMPANY LIMITED

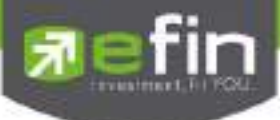

- SET >, < SMA(Day) เช่น ถ้าดัชนี SET Index > SMA (10) หมายความว่าถ้า SET Index มีค่ามากกว่า ค่าเฉลี่ย 10 วัน ให้ส่งคำสั่งซื้อ/ขายหุ้นตัวที่กำหนด
- SET >, < Break High(Day) เช่น ถ้าดัชนี SET Index > Break High(10) หมายความว่าถ้า SET Index มีค่า มากกว่า ราคาสูงสุดในรอบ 10 วัน ให้ส่งคำสั่งซื้อ/ขายหุ้นตัวที่กำหนด
- SET >, < Break Low(Day) เช่น ถ้าดัชนี SET Index < Break Low(10) หมายความว่าถ้า SET Index มีค่า น้อยกว่า ราคาต่ำสุดในรอบ 10 วัน ให้ส่งคำสั่งซื้อ/ขายหุ้นตัวที่กำหนด
- SET < Discount High(Day) เช่น ถ้าดัชนี SET Index < Discount High(10) ที่ Slippage 5% หมายความว่า ถ้า SET Index มีค่าน้อยกว่า ราคาสูงสุดในรอบ 10 วัน ที่ 5% ให้ส่งคำสั่งซื้อ/ขายหุ้นตัวที่กำหนด
- SET > Rebound Low(Day) เช่น ถ้าดัชนี SET Index > Rebound Low(10) ที่ Slippage 5% หมายความว่า ถ้า SET Index มีค่ามากกว่า ราคาต่ำสุดในรอบ 10 วัน ที่ 5% ให้ส่งคำสั่งซื้อ/ขายหุ้นตัวที่กำหนด

#### <u>หมายเหตุ</u>

- รองรับการส่งคำสั่งซื้อและขาย สำหรับบัญชี Cash / Cash Balance
- ไม่รองรับบัญชี Credit Balance

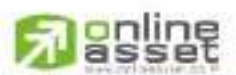

#### CNUNE ASSET COMPANY UMITED

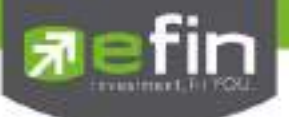

#### Auto Trade Type Money Management (MM)

Money Management เป็นหลักการในการใช้บริหารจัดการเงินทุน เพื่อช่วยควบคุมความเสี่ยงในการซื้อหุ้นแต่ละ ครั้ง โดยระบบนี้จะคำนวณจำนวนหุ้นที่เหมาะสมตามความเสี่ยง (% Give up) ที่นักลงทุนกำหนดขึ้นเอง ทำให้นักลงทุนมี ความปลอดภัยในการลงทุนสูงขึ้น เพราะหลักการนี้ จะกำหนดเงินทุนที่ยอมขาดทุนได้สูงสุดในแต่ละครั้งของการซื้อ เมื่อ ขาดทุนเกินกว่าที่ตั้งไว้ระบบจะ Cut Loss ให้อัตโนมัติ

| Wiji lie       | E Rathle Veels   | nde caraftale d   | denter Garrislagis                                                                                                    | News Graph Ro | and, More |                |           | NT OF                                                                                                    |         | 2                |       | (agest- |
|----------------|------------------|-------------------|----------------------------------------------------------------------------------------------------|---------------|-----------|----------------|-----------|----------------------------------------------------------------------------------------------------|---------|------------------|-------|---------|
|                |                  |                   |                                                                                                    |               | Tipe 1    | 2 3 4 10       | DCA: PZ   |                                                                                                    |         |                  |       |         |
| and the second |                  | -                 | and the second second s | Intel         |           | and the second |           | - Contractor                                                                                                    |         | Luures<br>Luures | 1 IT  | -       |
| HOOR           | lessue an        |                   | -syntos                                                                                                    |               |           | A AN DIVERSIT  | 10,0000   | LUE .                                                                                                    |         | 110              |       |         |
|                | 5 Syndral        | Volume            | Piece Ann                                                                                                    | Cint          | Bati      | Shite          | 10.05.04  |                                                                                                    |         | - 48             | - 44  |         |
|                | ing.             | 2,000             |                                                                                                    | 1.000         |           | Participa      | 12 (318)  | L DEC.                                                                                                    |         | 2000             | 120   | +0.00   |
|                |                  |                   |                                                                                                    |               |           | - Hannaka -    | 10.01201  | and the second second s |         | 1,300            | 1000  |         |
|                |                  |                   |                                                                                                    |               |           |                |           |                                                                                                    |         | D. STOR          | 1.00  | 100     |
|                |                  |                   |                                                                                                    |               |           |                |           |                                                                                                    |         | 4,000            |       |         |
|                |                  |                   |                                                                                                    |               |           |                |           | SRI                                                                                                    |         |                  | 222   |         |
|                |                  |                   |                                                                                                    |               |           |                |           | Concession in the local division of the local division of the loca | 1.1     | 1400             | - 355 |         |
|                |                  |                   | 1.1                                                                                                    | 4.            |           |                |           | nie -                                                                                                    |         |                  | 12556 |         |
|                |                  |                   | ពរា                                                                                                    | un 5          |           |                |           |                                                                                                    |         | 10.10            | 1.00  |         |
|                |                  |                   |                                                                                                    |               |           |                |           |                                                                                                    |         | 10.001           |       |         |
|                |                  |                   |                                                                                                    |               |           |                |           |                                                                                                    |         | 10.001           |       |         |
|                |                  |                   |                                                                                                    |               |           |                |           | 815                                                                                                    |         | - 20             | 1.50  |         |
|                |                  |                   |                                                                                                    |               |           |                |           |                                                                                                    |         | 220              | ila m |         |
|                |                  |                   |                                                                                                    |               |           |                |           | PK                                                                                                    |         |                  | 6.40  |         |
|                |                  |                   |                                                                                                    |               |           |                |           | and a                                                                                                    |         | 1001             |       |         |
|                |                  |                   |                                                                                                    |               |           |                |           | CH491                                                                                                    |         | 200              | 1.11  |         |
|                |                  |                   |                                                                                                    |               |           |                |           |                                                                                                    |         |                  |       |         |
| Acan           | uni 98-pain (Eq. | 480 · Dayl        | init: 701,344                                                                                                    | Oritand 103   | 900       |                |           |                                                                                                    | - ÷     |                  | 2 M   | мф      |
| - 8            | W Sel            | Symbol TRUE       | + Pipe                                                                                                    | Sto           | p Price   | SGweige 2      | di di     | มนที่ 1                                                                                                    |         |                  | EIN I | 11-     |
|                |                  | Volume            |                                                                                                    | . Let         | ndiate    | Alfe Step      | 1.095     |                                                                                                    |         | Sine             |       | Selar 1 |
| Skatun         | ALL - Symbol     | Palae             | Sela ALL                                                                                                    | - Stert       |           |                |           |                                                                                                    |         |                  | No    |         |
|                | Otter            | 50                | Her (                                                                                                    | Velocity      | Pres      | Unterent       | P (2005)  | -121                                                                                                    | Thee    |                  | qt    |         |
|                | 990022           | THE TWO           |                                                                                                    | 2,700         | 12.94     | 1 AID          | 210 000   |                                                                                                    | 12/16/0 |                  |       |         |
| 1              | dagta i          | THUE              |                                                                                                    | 1,000         | 5.00      | 1000           | ส่วนที่จ  |                                                                                                    | 12 161  |                  | 1     |         |
|                | MANIE.           | TMD               |                                                                                                    | 1,100         | +934      | 2,300          | a pictura | ÷.                                                                                                    | 12,151  |                  |       |         |
|                | 990010           | TRUE              |                                                                                                    | 100           |           | 100            |           | 1                                                                                                    | 10,545  | 8                | *     |         |
|                | ester d'110      | The second second |                                                                                                    |               |           |                |           |                                                                                                    | 11.301  |                  |       |         |

การส่งคำสั่ง Auto Trade แบบ Money Management จะใช้งานร่วมกับการส่งคำสั่งซื้อ/ขายแบบ MM (Money Management ) เท่านั้น โดยจะต้องส่งคำสั่งซื้อ/ขายใน Bar Trade Type MM เพื่อให้เกิด Order ซื้อ/ขายแบบปกติ และคลิก เลือก Auto Stop Loss เพื่อทำการส่ง Order Auto Trade ของ MM

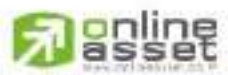

#### CINUNE ASSET COMPANY UMITED

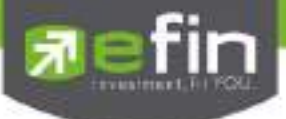

## <u>ส่วนที่ 1 ส่วนการตั้งคำสั่ง</u>

คำสั่งด้านซื้อหรือ Short จะเป็นการส่งคำสั่งบนบาร์เทรดปกติ คำสั่งจะถูกส่งออกไปยังตลาดทันทีเมื่อกด Send

### <u>กรณีซื้อ</u>

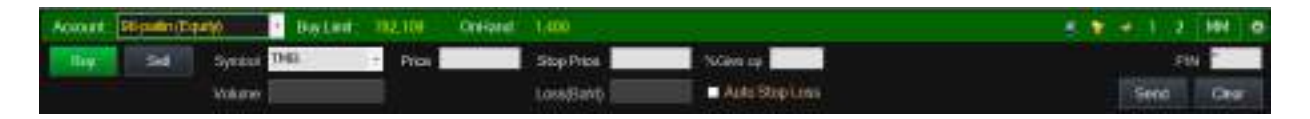

<u>กรณี Short</u> (สำหรับบัญชี Credit Balance)

| Account 100018/6044              | 00,000 Geftest 0                                                                                                    |
|----------------------------------|----------------------------------------------------------------------------------------------------|
| Bay Set Symod TMB<br>Down Classe | Proce Stop Proce Stop Core up 111                                                                                                    |
| Buy                              | คือ ปุ่มส่งคำสั่งซื้อ                                                                                                    |
| Short                            | คือ ปุ่มส่งคำสั่ง Short                                                                                                    |
| Symbol                           | คือ ชื่อย่อของหลักทรัพย์ ซึ่งระบบจะมีตัวช่วย Auto Fill Symbol ทำให้สะดวกมากขึ้น                                                                    |
| Price                            | คือ ราคาต่อหน่วยของหลักทรัพย์ที่เสนอซื้อหรือ Short จะต้องอยู่ใน ช่วง Floor กับ                                                                     |
|                                  | Ceiling กรณี Short ราคาของหลักทรัพย์ต้องไม่ต่ำกว่าราคาซื้อขายล่าสุด                                                                                |
| Stop Price                       | คือ ราคาที่ต้องการขายตัดขาดทุน (ใช้ตั้งเงื่อนไขสำหรับ Auto Trade Order)                                                                            |
| %Give up                         | คือ % ที่นักลงทุนยินยอมขาดทุนได้                                                                                                    |
| Volume                           | คือ ปริมาณหลักทรัพย์ที่ทำการซื้อ (ระบบจะคำนวณให้โดยอัตโนมัติ)                                                                                      |
| Loss (Baht)                      | คือ จำนวนเงินที่ขาดทุน (ระบบจะคำนวณให้โดยอัตโนมัติ)                                                                                                |
| *** การระบุราคาโดยใส่ท           | าศนิยม จะต้องระบุทศนิยม 2 ตำแหน่งเสมอ เช่น รากา 12.4 บาท ต้องระบุเป็น 12.40                                                                        |
| Volume                           | คือ จำนวนหลักทรัพย์ที่ต้องการจะส่งคำสั่งซี้อขาย                                                                                                    |
| ป่ม Auto Stop Loss               | ศืข - ถ้าหากคลิกเลือก Auto Stop Loss จะเกิด Order Auto Trade ของ MM                                                                                |
| -q                               | - ถ้าหากไม่เลือก Auto Stop Loss จะไม่เกิด Order Auto Trade ของ MM<br>ทั้งนี้เงื่อนไขที่ถูกส่งออกไปจะ Expire 180 days หากภายใน 180 วัน (นับวันที่ 1 |
|                                  | ตั้งแต่วันที่ตั้งคำสั่ง) คำสั่งไม่เข้าเงื่อนไข คำสั่ง Auto จะถูกเคลียร์ออก ณ สิ้นวัน                                                               |
|                                  | ของวินท 180 (หลังตลาดปิด เคลียร์เวลา 23:00 น.)                                                                                                    |
| Pin                              | คือ รหัสในการส่งค้าสัง                                                                                                    |

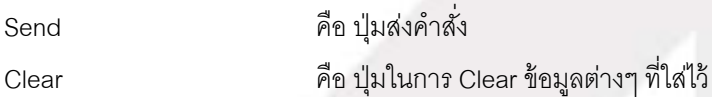

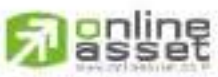

CNUNE ASSET COMPANY UNITED

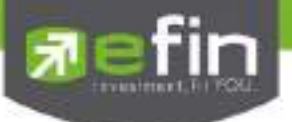

### <u>กรณี Sell</u>

เพียงแค่กรอกราคาลงในช่อง Price จากนั้นกรอกสัดส่วนจำนวนหุ้นที่ต้องการขายแบบคิดเป็น % เช่น ต้องการขาย 50% ของหุ้นตัวนั้น ระบบจะคำนวณ Volume ออกมาให้โดยอัตโนมัติ จากนั้นกรอก Pin code แล้วส่งคำสั่งได้ทันที

| Account | 90-postn (Es | priyl 💽 Bay Limit | 712.100 | OnHand 1400 | 1 T - 1 Z HH O |
|---------|--------------|-------------------|---------|-------------|----------------|
| Day     | 36           | Syntal IMB        | · Pite  | કલ્યમ       | Pas -          |
|         |              | Volume            |         |             | Send Clear     |

### <u>กรณี Cover</u> (สำหรับบัญชี Credit Balance)

เพียงแค่กรอกราคาลงในช่อง Price จากนั้นกรอกสัดส่วนจำนวนหุ้นที่ต้องการ Cover แบบคิดเป็น % เช่น ต้องการ Cover 50% ของหุ้นตัวนั้น ระบบจะคำนวณ Volume ออกมาให้โดยอัตโนมัติ จากนั้นกรอก Pin code แล้วส่งคำสั่งได้ทันที

| Account | 100018 (Ex | 2#() · · · · | 20.000,000 OxHand | 0        |  |    | 2 MM     |  |
|---------|------------|--------------|-------------------|----------|--|----|----------|--|
| Ber     | Sel        | Syntral TMU  | Pite              | Cover(%) |  |    | P1N *    |  |
| CONF    | Shot       | Volume       |                   |          |  | 59 | nd Clear |  |

### <u>ส่วนที่ 2 View Order Type MM (Order ปกติ)</u>

| Status AL | - Symbo | L Price | Side ALL | - 😪 Sea | ch      |         |     |          | *Cases) |
|-----------|---------|---------|----------|---------|---------|---------|-----|----------|---------|
| Onter#    | B/S     | Symbol  | Valutie  | Price:  | Matched | Fublish | ST  | Time     | on -    |
| 2000018   |         | TRUE IZ | 100      | 6       | 100     |         | M   | 11:53:28 | Y       |
| 2000015   |         | BKG     | 100      | 4.04    | 100     |         | M   | 10.31.30 | Y       |
| 2000015   |         | TMB     | 100      | *MP     | 100     |         | M   | 10:31:20 | Y       |
| 2000014   |         | TMB     | 100      | 2:30    | 100     |         | M   | 10:31.13 | × (     |
| 2000013   |         | S       | 100      | 428     | 100     |         | M   | 10:30:55 | ¥ I     |
| 2000012   |         | DIF     | 100      | "MP     | 100     |         | 100 | 10:30:40 | X       |
| 2000011   | B:      | ACT     | 100      | *MP     | 100     |         | M   | 10.30.30 | Ň       |
| 2000010   | 8       | BIS     | 100      | 8,40    |         |         | ×   | 10:30:21 | X       |
| 2000009   |         | BTS     | 100      | -MP     | (100)   |         | M   | 10:30.10 | ¥       |

| Order#         | คือ หมายเลขรายการซื้อขายที่ส่งคำสั่ง                               |
|----------------|--------------------------------------------------------------------|
| B/S (Buy/Sell) | คือ Side ที่ทำการส่งคำสั่ง B = Buy, S = Sell, H = Short, C = Cover |
| Symbol         | คือ ชื่อหลักทรัพย์ของรายการซื้อขาย                                 |
|                | " " คำสั่งซื้อ/ขายหุ้นปกติ                                         |
|                | "1" คำสั่งซื้อ/ขายของผู้ลงทุนต่างชาติผ่านบริษัทสมาชิก              |
|                | "2" คำสั่งซื้อ/ขายของนักลงทุนทั่วไปแบบ NVDR order                  |
| Volume         | คือ ปริมาณของรายการซื้อขายนั้นๆ                                    |
| Price          | คือ ราคาของรายการซื้อขายนั้นๆ                                      |
| Matched        | คือ จำนวนหลักทรัพย์ที่ได้จับคู่แล้ว                                |
| Publish        | คือ จำนวนหลักทรัพย์ที่ออกแสดงในตลาด                                |
|                |                                                                    |

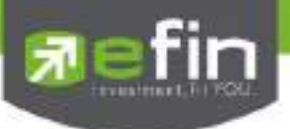

| St (Order Status) | คือ Status Order ของรายการซื้อขายนั้นๆ                 |
|-------------------|--------------------------------------------------------|
| Time              | คือ เวลาที่ส่งคำสั่ง                                   |
| Quote             | คือ ป้ายบอกว่าคำสั่งส่งถึงตลาดฯ และได้รับการยืนยันแล้ว |

### <u>ส่วนที่ 3 View Order Auto Trade</u>

| B/S         | คือ คำสั่งขาย S = Sell, C = Cover              |                                                      |  |  |  |
|-------------|------------------------------------------------|------------------------------------------------------|--|--|--|
| Symbol      | คือ ชื่อย่อของหลักทรัพย์                       |                                                      |  |  |  |
| Volume      | คือ ปริมาณหลักทรัพย์ที่ทำการขาย                |                                                      |  |  |  |
| Price       | คือ ราคาหลักทรัพ                               | ย์ที่ทำการขาย                                        |  |  |  |
| Condition   | คือ เงื่อนไขในการย                             | ส่งคำส่ง                                             |  |  |  |
| Status      | คือ สถานะของคำ                                 | สั่ง ซึ่งสามารถแบ่งออกได้ 6 สถานะดังนี้              |  |  |  |
|             | 'Waiting Match'                                | คือ Order ที่รอ Match                                |  |  |  |
|             | 'Pending'                                      | คือ Order ที่รอส่งคำสั่งออกไปยังตลาดฯ                |  |  |  |
|             | 'Canceled'                                     | คือ Order ที่มีการยกเลิกการส่งคำสั่ง                 |  |  |  |
|             | 'Fail'                                         | คือ Order ที่ตรวจสอบพบปัญหาพร้อมทั้งแสดง Error       |  |  |  |
|             | 'Sent'                                         | คือ Order ที่ส่งคำสั่งออกไปยังตลาดฯ เรียบร้อยแล้ว    |  |  |  |
|             | 'Incomplete'                                   | คือ Order ที่ตรงตามเงื่อนไขแล้ว แต่ไม่สามารถส่งออกไป |  |  |  |
|             |                                                | ยังตลาดฯได้                                          |  |  |  |
| Time        | คือ เวลาที่ส่งคำสั่ง                           | เข้าระบบ Auto Trade                                  |  |  |  |
| Expire Date | คือ วันหมดอายุขอ                               | งคำสั่ง Auto Trade                                   |  |  |  |
| Ref No.     | คือ เลขที่อ้างอิงบน                            | าระกก                                                |  |  |  |
| Source No   | คือ Order Number ที่ทำให้เกิด Auto Trade Order |                                                      |  |  |  |
| S-Time      | คือ เวลาที่คำสั่งถูกส่งไปยังตลาดฯ              |                                                      |  |  |  |
| Order No    | คือ หมายเลข Ord                                | ler ที่คำสั่งถูกส่งไปยังตลาดฯ                        |  |  |  |
| Error       | คือ รายละเอียดที่เกิดจากข้อผิดพลาด             |                                                      |  |  |  |

### <u>สามารถ Filter ข้อมูล Order ได้ดังนี้</u>

| Symbol | คือ ชื่อย่อของหลักทรัพย์ |
|--------|--------------------------|
| Side   | คือ Side ของคำสั่ง       |
| Status | คือ สถานะของ Order       |

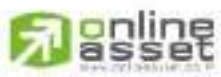

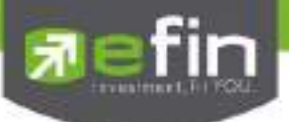

| Clear  | คือ ปุ่มเคลียร์ค่า Condition สำหรับการ View Order Auto Trade Type MM |
|--------|----------------------------------------------------------------------|
| Search | คือ ปุ่มรีโหลด สำหรับการ View Order Auto Trade Type MM               |
| Cancel | คือ ปุ่มสำหรับ Cancel Order View Order Auto Trade Type MM            |

### <u>การใช้งาน</u>

 <u>กรณีชี้อ</u> ต้องใส่ค่า Price, Stop Price, %Give Up ให้ครบทั้ง 3 ค่า ระบบจึงจะคำนวณ Volume และLoss (Baht) ออกมาให้โดยอัตโนมัติ

### <u>วิธีการคำนวณ</u>

กรณีสั่งซื้อ BBL ที่ราคา 180 บาท, Stop Price = 174 บาท, ใส่ %Give Up = 1% ระบบจะมีการคำนวณดังนี้ หาก Account นี้มี Equity เท่ากับ 500,000

 <u>กรณี Short</u> ต้องใส่ค่า Price, Stop Price, %Give Up ให้ครบทั้ง 3 ค่า ระบบจึงจะคำนวณ Volume และLoss (Baht) ออกมาให้โดยอัตโนมัติ

### <u>วิธีการคำนวณ</u>

กรณีสั่ง Short BBL ที่ราคา 174 บาท, Stop Price = 180 บาท, ใส่ %Give Up = 1% ระบบจะมีการคำนวณดังนี้ หาก Account นี้มี Equity เท่ากับ 500,000

 $\frac{(Equity \ x \ \% Give \ Up)}{100} = X$ Volume =  $\frac{X}{Stop \ Price - Price}$ 

เมื่อแทนค่า X จะเท่ากับ 5,000

จะได้ Volume ที่ต้องซื้อเท่ากับ 800 (ตัดหลักสิบออก)

Loss (Baht) = Volume x (Stop Price – Price)

จะได้ Loss (Baht) = 4,800 บาท

#### <u>หมายเหตุ</u>

- รองรับการส่งคำสั่งซื้อและขาย สำหรับบัญชี Cash / Cash Balance
- รองรับการส่งคำสั่งซื้อ, ขาย, Short และ Cover สำหรับบัญชี Credit Balance

#### CINUNE ASSET COMPANY LIMITED

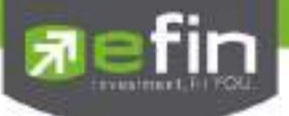

Auto Trade Type Dollar Cost Average (DCA)

Dollar Cost Average ถูกออกแบบมาเพื่อใช้สำหรับเก็บออมหุ้นอย่างมีวินัย โดยจะเป็นการเก็บออมหุ้นตัวที่ ต้องการอย่างสม่ำเสมอตามระยะเวลาที่กำหนด เป็นการซื้อแบบช่วงเวลา สามารถกำหนดช่วงเวลาที่ต้องการซื้อ โดยกำหนด วันเริ่มซื้อ วันสิ้นสุดการซื้อ ระบบจะมีให้เลือกว่าจะให้ซื้อ ทุกวัน ทุกสัปดาห์ หรือ ทุกเดือน

ยกตัวอย่าง ต้องการซื้อหุ้น A ตั้งแต่วันที่ 27 พฤษภาคม 2559 ถึง 27 สิงหาคม 2559 โดยให้ซื้อทุก วันอังคาร ของแต่ละ สัปดาห์ และไม่ให้ซื้อเกินราคา 5 บาท

|        | 4      |        |             |            | Туре       | t     | 2     | 3 | 4       | MM   | 004    | ΡZ |
|--------|--------|--------|-------------|------------|------------|-------|-------|---|---------|------|--------|----|
| Reload |        |        |             |            |            |       |       |   | C       | main | Can    |    |
| RefNo  | Symbol | Budget | Price Limit | Penod      | Start Date | End   | Date  | M | atichie | đ    | Sistus |    |
| 1101   | PACE   | 50,000 | 5           | Every Day  | 10 Jun 16  | 30 Jt | in 16 |   |         |      | Start  |    |
| 1100   | BJC    | 20,000 | 8           | Every Week | 13 Jun 16  | 25 A  | ug 16 |   |         |      | Start  |    |
| 1066   | EA     | 10,000 | 30          | Every Week | 09 Jun 18  | 30 Ja | in 16 |   |         |      | Start  |    |
|        |        |        |             |            |            |       |       |   |         |      |        |    |

### <u> การใช้งาน</u>

กดที่ปุ่ม Create เพื่อ Create คำสั่ง จากนั้นโปรแกรมจะแสดง หน้าจอ Simulate เพื่อกำหนดเงื่อนไขของคำสั่ง ส่วนของหน้าจอ Simulate

- Symbol คือ ชื่อย่อของหลักทรัพย์ ซึ่งระบบจะมีตัวช่วย Auto Fill Symbol ทำให้สะดวกมากยิ่งขึ้น
- Start Date คือ เวลาเริ่มต้นที่จะให้ดำเนินการ ส่งคำสั่ง
- End Date คือ เวลาสิ้นสุดที่จะให้ดำเนินการส่งคำสั่ง
- Budget คือ จำนวนวงเงิน
- Timing คือ ช่วงเวลาที่จะให้ดำเนินการส่งคำสั่ง
  - O Every Day ส่งคำสั่งทุกวัน ตามช่วงวันที่ ที่กำหนดใน Start Date End Date
  - O Every week ส่งคำสั่งทุกสัปดาห์ สัปดาห์ละ 1 ครั้ง ตามช่วงวันที่กำหนด โดยสามารถเลือก วัน จ-ศ ได้

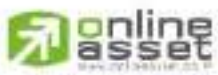

#### CNUNE ASSET COMPANY UNITED

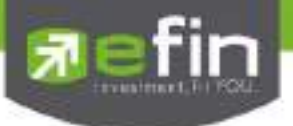

- O Every Month ส่งคำสั่งทุกเดือน เดือนละ 1 ครั้ง ตามช่วงวันที่กำหนด โดยสามารถเลือกวันที่จะส่งได้ (1-31)
- Price Limit คือ ราคาสูงสุดที่นักลงทุนสามารถกำหนดเอง ว่าเมื่อถึงเงื่อนไขห้ามซื้อเกินราคานี้ <u>หรือหากไม่</u> <u>ต้องการกำหนดราคา สามารถกรอก o ลงไปในช่องดังกล่าวได้</u>

### \*\*\*\* ซึ่งการกำหนดช่วงวันที่ในการส่งคำสั่ง หากวันดังกล่าวตรงกับวันหยุดหรือวันหยุดนักขัตฤกษ์ ให้ดูที่หัวข้อการ ส่งคำสั่ง DCA แบบกรณีพิเศษ \*\*\*\*

เมื่อกดปุ่ม Simulate โปรแกรมจะคำนวณ วันที่และจำนวนเงินที่จะส่งคำสั่งแต่ละครั้งออกมาให้

รายละเอียดหน้าจอ ช่วงเวลาที่จะให้ดำเนินการส่งคำสั่งแบบ Every Day

| terms in the second second                                                                                                    |    | 100       | The state of                                                                                                    |
|----------------------------------------------------------------------------------------------------|----|-----------|----------------------------------------------------------------------------------------------------|
| Cristin Dollar Cont Average                                                                                                    | NO | - Unite   | Budgel                                                                                                    |
|                                                                                                    |    | 30 JUL 18 | 8,333                                                                                                    |
| Sympos LPH +                                                                                                    |    | 04.301.18 | 8,333                                                                                                    |
|                                                                                                    | 3  | 05 Jul 16 | 8,333                                                                                                    |
| Start Date 30/ 6/ 2559 @*                                                                                                    |    | 00 Jul 10 | 8,333                                                                                                    |
| and the second second se                                                                                                    | 5  | 07 Jul 16 | 8,333                                                                                                    |
| End Date 20/ 7/ 2559 @+                                                                                                    | 6  | QS JUL 16 | 8,333                                                                                                    |
| A REAL PROPERTY AND A REAL PROPERTY AND A REAL PROPERTY A REAL PROPERTY A REAL PROPERTY A REAL PROPERTY A  | 17 | 11 JU 16  | 8,333                                                                                                    |
| Budget 100,000                                                                                                    | .8 | 12 Jul 16 | 8,333                                                                                                    |
| The second second second second second second second second second second second second second second second se                                                                                                    | 0  | 13 Jul 16 | 8,303                                                                                                    |
| Linut Every Day                                                                                                    | 10 | 14 Jul 16 | 8,333                                                                                                    |
|                                                                                                    | 11 | 15 Jul 16 | 6,333                                                                                                    |
|                                                                                                    | 12 | 20.04.16  | 8,333                                                                                                    |
| Option                                                                                                    |    |           |                                                                                                    |
| Pros Limit 9                                                                                                    |    |           |                                                                                                    |
|                                                                                                    |    |           |                                                                                                    |
|                                                                                                    |    |           |                                                                                                    |
| Smille                                                                                                    |    | EN        | Send Cancel                                                                                                    |
| A DECISION OF A DECISION OF A DECISIONO OF A DECISIONO OF A DECISIONO OF A DECISIONO OF A DECISIONO OF A DECISIONO OF A DECISIONO OF A DECISIO |    |           | Contraction of the second second second second second second second second second second second second second s |

รายละเอียดหน้าจอ ช่วงเวลาที่จะให้ดำเนินการส่งคำสั่งแบบ Every Week

| Crosto Dallar Cast Assenge                                                                                                    | No  | Date      | Bodget                                |
|----------------------------------------------------------------------------------------------------|-----|-----------|---------------------------------------|
|                                                                                                    | 1   | 03 Jun 16 | 11,111                                |
| Sumbrid (1914                                                                                                    | 2   | 10 Jun 16 | 11,111                                |
| Syntax Len Y                                                                                                    | 3   | 17.Jun 16 | -11.114                               |
| Start Data 25/ 5/ 2559 U+                                                                                                    | - 4 | 24 Jun 16 | 11.11                                 |
| and a state of the state of the | 5   | 04 Jul 18 |                                       |
| End Date 20/ 7/ 2559 Tr                                                                                                    |     | 08.04116  | 11.11                                 |
| Destreet 100.000                                                                                                    | 1   | 15 Jul 16 |                                       |
| and the second second s |     | 22 Jul 16 |                                       |
| Timing Every Week -                                                                                                    |     | 29-301-10 | .11,313                               |
| A REAL PROPERTY AND A REAL PROPERTY OF                                                                                                    |     |           |                                       |
| Finday V                                                                                                    |     |           |                                       |
| Option                                                                                                    |     |           |                                       |
| 1. 1. 1. 1. 1. 1. 1. 1. 1. 1. 1. 1. 1. 1                                                                                                    |     |           |                                       |
| Price Limit.                                                                                                    |     |           |                                       |
|                                                                                                    |     |           |                                       |
|                                                                                                    |     |           |                                       |
|                                                                                                    |     |           | 1 1 1 1 1 1 1 1 1 1 1 1 1 1 1 1 1 1 1 |
| Sanutate                                                                                                    |     | PIN       | Send Cance                            |

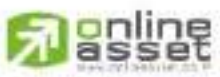

#### CNUNE ASSET COMPANY LIMITED

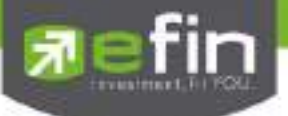

รายละเอียดหน้าจอ ช่วงเวลาที่จะให้ดำเนินการส่งคำสั่งแบบ Every Month

| Grades Doday Co | ut Perroge                 | No.      | Date      | Budget |        |
|-----------------|----------------------------|----------|-----------|--------|--------|
|                 |                            | 1        | 31 May 16 |        | 14,285 |
| -               | LPH .                      | 2        | 04 Jul 16 |        | 14,285 |
| -canner         | and the second second      | 3        | 01 Aug 16 |        | 14,285 |
| Start Date      | 28/ 5/ 2559 10-            | 4        | 31 Aug 16 |        | 14,285 |
|                 | CONSIGNATION OF THE OWNER. | 5        | 03 Oct 16 |        | 14,285 |
| End Date        | 1/12/ 2559                 | 6        | 31 Oct 16 |        | 14,285 |
| Budget          | 100,000                    | <u> </u> | 01 Dec 16 |        | 14,265 |
| Timing          | Every Month ~              |          |           |        |        |
|                 | 31 ~                       |          |           |        |        |
| Option          |                            |          |           |        |        |
| Price Litel:    | 9                          |          |           |        |        |
|                 |                            |          |           |        |        |
| SH              | fate:                      |          | PIN       | Serid  | Cancel |

เมื่อตั้งเงื่อนไขที่ต้องการแล้ว ให้กรอกรหัส PIN จากนั้นกดปุ่ม

Send

จะมีกล่องข้อความยืนยันว่าต้องการส่งคำสั่ง ดังรูป

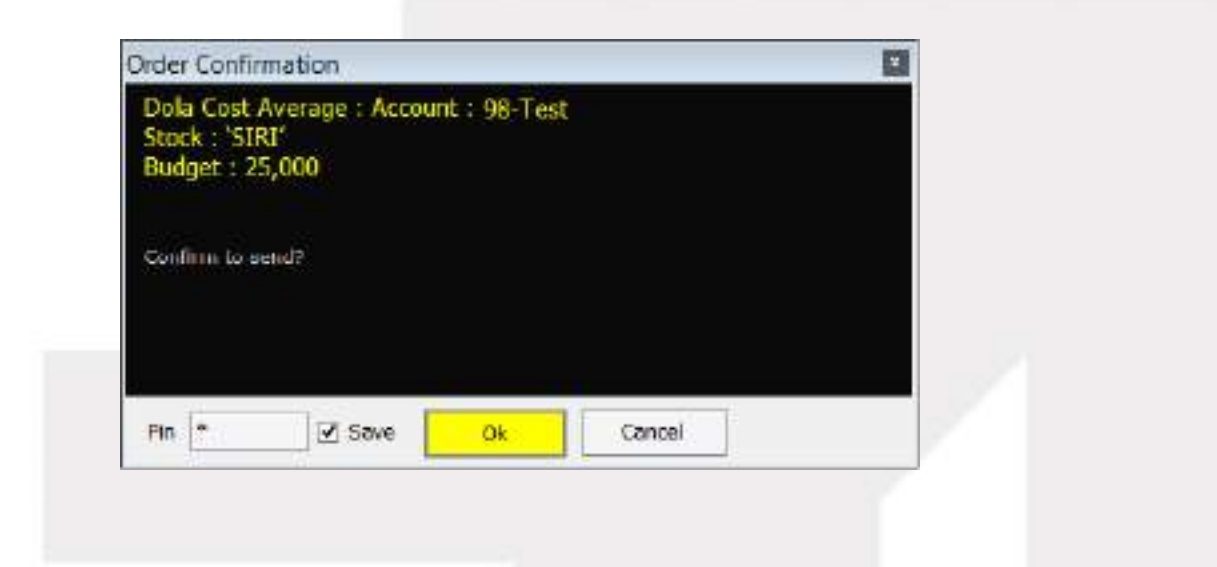

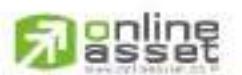

CNUNE ASSET COMPANY UMITED

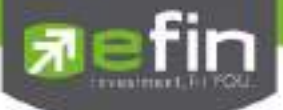

### <u>การส่งคำสั่ง DCA แบบกรณีพิเศษ</u>

<u>กรณีที่ 1</u> หากทำการส่งคำสั่ง Timing = Every Day หมายถึง ทำการสั่งซื้อทุกวันทำการ หากวันนั้นๆ ตรงกับวันหยุดหรือ วันหยุดนักขัตฤกษ์ ระบบจะ Simulate รายการคำสั่งออกมาโดยข้ามวันดังกล่าว ตัวอย่างเช่น วันศุกร์ที่ 1 กรกฎาคม เป็น วันหยุด ระบบจะ Simulate โดยข้ามวันนั้นๆไป

| Symbol         LPH         3         30 Jun 16           Start Date         30' 6' 2559         -         -         -         -         -         -         -         -         -         -         -         -         -         -         -         -         -         -         -         -         -         -         -         -         -         -         -         -         -         -         -         -         -         -         -         -         -         -         -         -         -         -         -         -         -         -         -         -         -         -         -         -         -         -         -         -         -         -         -         -         -         -         -         -         -         -         -         -         -         -         -         -         -         -         -         -         -         -         -         -         -         -         -         -         -         -         -         -         -         -         -         -         -         -         -         -         -         - |        |
|----------------------------------------------------------------------------------------------------|--------|
| Symbol         LPH         -         2         04 Jul 18           Start Durbe         30' 6l' 2559         B-         4         06 Jul 16           End Durbe         20' 7l' 2559         B-         5         07 Jul 16           End Durbe         20' 7l' 2559         B-         6         08 Jul 16           Budget         100,000         8         12 Jul 16           Timing         Every Day         9         13 Jul 16           11         15 Jul 16         12         20 Jul 16           Option         11         15 Jul 16         12                                                                                                    | 8,333  |
| Statt Date         30' 6' 2559         3         06 Jul 16           Statt Date         30' 6' 2559         3         06 Jul 16           End Date         20' 7' 2559         3         0           Budget         300,000         8         13 Jul 16           Timing         Every Day         9         13 Jul 16           Option         11         15 Jul 16           Pros Limit         9         12         20 Jul 16                                                                                                    | 8,333  |
| Start Darle         30' 6' 2559                                                                                                    | 8,333  |
| End Date         20' 71 2550         3-         6         08 Jul 16           Budget         100,000         8         12 Jul 16           Timing         Every Day         9         13 Jul 16           Timing         Every Day         10         14 Jul 16           11         15 Jul 16         11           Digits         10         14 Jul 16           11         15 Jul 16         12           Prose Limit         0         10                                                                                                    | 8,333  |
| End Date         20' 7J 2550         B-         6         08 Jul 16           Budget         100,000         8         12 Jul 16           Timing         Every Day         9         13 Jul 16           Timing         Every Day         9         13 Jul 16           11         15 Jul 16         11           100,000         14 Jul 16         11           11         15 Jul 16         12           Option         12         20 Jul 16                                                                                                    | 8,333  |
| Budget         100,000         8         12 Jul 16           Timing         Every Day         9         13 Jul 16           Timing         Every Day         9         13 Jul 16           10         14 Jul 16         11         15 Jul 16           11         15 Jul 16         12         20 Jul 16           Option           Price Limit         9                                                                                                    | 8,333  |
| Budget         District         8         12 Jul 16           Timing         Every Day         9         13 Jul 16           10         14 Jul 16         11           11         15 Jul 16         12           Option         12         20 Jul 16                                                                                                    | 8,333  |
| Timing         Every Day         9         13 Jul 16           10         14 Jul 16         11         15 Jul 16           11         15 Jul 16         12         20 Jul 16           Option           Price Limit                                                                                                    | 8,333  |
| 10         14 Jul 15           11         15 Jul 16           12         20 Jul 16           Price Limit         9                                                                                                    | 8,333  |
| 11         15 Jul 16           12         20 Jul 16           Price Limit         9                                                                                                    | 8,333  |
| Option 12 20 Jul 16 Price Limit 9                                                                                                    | 8,333  |
| Option<br>Proce Limit 0                                                                                                    | 8,333  |
| Price Limit 0                                                                                                    |        |
|                                                                                                    |        |
|                                                                                                    |        |
|                                                                                                    |        |
|                                                                                                    |        |
| Smuth PN Send                                                                                                    | Canoel |

<u>กรณีที่ 2</u>หากทำการส่งคำสั่ง Timing = Every Week หมายถึงทำการสั่งซื้อทุกสัปดาห์ (หากไม่เลือกวัน ระบบจะ Default อยู่ ที่วันจันทร์) หากวันนั้นๆ ตรงกับวันหยุดหรือวันหยุดนักขัตฤกษ์ ระบบจะ Simulate รายการคำสั่งออกมาโดยข้ามวันดังกล่าว ไปซื้อวันทำการถัดไป ตัวอย่างเช่น วันศุกร์ที่ 1 กรกฎาคม เป็นวันหยุดของสัปดาห์นี้ ระบบจะ Simulate โดยทำคำสั่งเป็นวัน ทำการถัดไป คือวันที่ 4 กรกฎาคม

| Deate Dellar G | tel Average |    | No. | Daw       | Budget     |
|----------------|-------------|----|-----|-----------|------------|
|                |             |    | 1   | 03 Jun 16 | 11,111     |
| Sumbol         | 1 PM        |    | 2   | 10 Jun 16 | 11,111     |
| - additional   | 611         |    | 3   | 17 Jun 16 | 11,111     |
| Stat Oate      | 28/ 5/ 2559 | G+ | 4   | 24 Jun 16 | 11111      |
|                | 0.0         |    | 5   | 04 Jul 16 | 11,111     |
| End Date       | 29/ 7/ 2559 | Q- | 8   | C8 Jul 18 | 11,111     |
| and the second | 100.000     |    | 1   | 15 Jul 16 | 11,111     |
| ounger         | 100,000     |    | 8   | 22 Jul 16 | 11,111     |
| Timing         | Every Week  | 1  | 9   | 29 Jul 10 | 11,111     |
|                | Friday      |    |     |           |            |
| Option         |             |    |     |           |            |
| Price Limit    | 9           |    |     |           |            |
|                |             |    |     |           |            |
| Sim            | date        |    |     | PIN       | Send Carol |

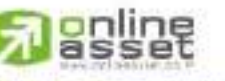

CNUNE ASSET COMPANY LIMITED

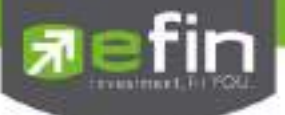

<u>กรณีที่ 3</u> หากทำการส่งคำสั่ง Timing = Every Month หมายถึงทำการสั่งซื้อทุกเดือน หากวันนั้นๆ ตรงกับวันหยุดหรือวันหยุด นักขัตฤกษ์ ระบบจะ Simulate รายการคำสั่งออกมาโดยข้ามวันดังกล่าว ไปซื้อวันทำการถัดไป ตัวอย่างเช่น ทำการสั่งซื้อ ทุกๆวันที่ 31 ของเดือน หากเดือนดังกล่าวไม่มีวันที่ 31 ระบบจะ Simulate โดยทำคำสั่งเป็นวันทำการถัดไปแทน ดังรูป ทำคำสั่งตั้งแต่ 28-05-59 ถึง 01-12-59 รวม 7 เดือน

| Greate Dollar G | tel Ananaya |    | No. | Date      | Budget  |
|-----------------|-------------|----|-----|-----------|---------|
|                 |             |    | 1   | 31 May 16 | 14,285  |
| Sunhol          | 120         |    | 2   | 64 Jul 16 | 14,285  |
| oluno.          | en.         |    | 3   | 01 Aug 16 | 14,285  |
| Start Dale      | 28/ 5/ 2559 | B* |     | 31 Aug 16 | 14,285  |
|                 |             |    | 5   | 03 Oct 16 | -14,285 |
| End Date        | 1/12/ 2559  | 81 | 0   | 31 Oct 16 | 14,285  |
| Budget          | 100,000     |    | 7:  | 01 Dec 16 | 14,285  |
| Timing          | Every Month | 1  |     |           |         |
|                 | 31          | ~  |     |           |         |
| Option          |             |    |     |           |         |
| Price Limit     | 9.          |    |     |           |         |
|                 |             |    |     |           |         |
|                 |             |    |     |           |         |

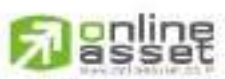

#### CNUNE ASSET COMPANY LIMITED

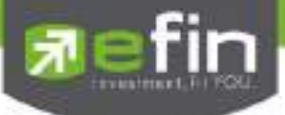

### <u>รายละเอียดหน้าจอแสดงรายการ Order</u>

### <u>ส่วนที่ 1 View Condition</u>

- ระบบ จะแสดง เงื่อนไข ที่ตั้งไว้ และมี Status เป็น 'Start'
- เมื่อชุดคำสั่งถูกส่งครบตามจำนวนที่กำหนดไว้ Status จะเปลี่ยนเป็น 'Success'
- เมื่อดับเบิลคลิกที่ชุดคำสั่ง จะแสดงจำนวนรายการ Order ตาม Ref No. ที่เป็นเลขที่อ้างอิงบนระบบ ในส่วนที่ 2

|        |        |        |             |            | Туре       | t     | 2     | 3 4   | MM     | 004    | PZ  |
|--------|--------|--------|-------------|------------|------------|-------|-------|-------|--------|--------|-----|
| Reload |        |        |             |            |            |       |       |       | Cimite | Can    | 001 |
| RetNo  | Symbol | Budget | Price Limit | Penod      | Start Date | End   | Jate  | Match | led .  | Sistur |     |
| 1101   | PACE   | 50,000 |             | Every Day  | 10 Jun 16  | 30 Ju | n 16  |       |        | Start  |     |
| 1100   | BJC    | 20,000 | 8           | Every Week | 13 Jun 16  | 25 Au | ig 16 |       |        | Start  |     |
| 1066   | EA     | 10,000 | 30          | Every Week | 09 Jun 16  | 30 Ju | n 16  |       |        | Start  |     |
|        |        |        |             |            |            |       |       |       |        |        |     |

<u>ส่วนที่ 2 View Condition Ref No.</u>

- View Order Auto Trade ตาม Ref No. ที่ตั้งไว้
- ➤ จะแสดงจำนวนรายการ Order ตามเงื่อนไข ของ Ref No. ที่เลือกในส่วนที่ 1 และมี Status เป็น 'Start'
- เมื่อถึงวันที่ตรง ตามเงื่อนไข ระบบจะแสดง Status เป็น ' In Process '
- ระบบจะดำเนินการส่งคำสั่งในช่วงเวลา Open 2 และส่งคำสั่งซื้อในราคา Top Price แรก ของหุ้นที่เลือก และจะมี Status เป็น 'Sent'

|           |           |        |       |        | 7094 1  | 2 | 3 4    | мм | IIDA I | 2 |
|-----------|-----------|--------|-------|--------|---------|---|--------|----|--------|---|
| Flattorer | Set No. 1 | 100    |       |        |         |   |        |    | Ban    |   |
| No        | Dato      | Butget | Filoe | Volume | Matched |   | States |    | Tine   |   |
|           | 17 Jun 16 | 2,000  |       |        |         |   | Stati  |    |        |   |
| 2         | 24Jun 16  | 2,600  |       |        |         |   | Start  |    |        |   |
| a         | 043416    | 2.000  |       |        |         |   | Start  |    |        |   |
|           | 03.3410   | 2,001  |       |        |         |   | Shet   |    |        |   |
| 67        | 15-340-10 | 2,900  |       |        |         |   | Start  |    |        |   |
| 6         | 22-M-16   | 2,000  |       |        |         |   | Start  |    |        |   |
| 7         | 29.34110  | 2,000  |       |        |         |   | Shirt  |    |        |   |
| 8         | 05 Aug 16 | 2,000  |       |        |         |   | Start  |    |        |   |
| 8.        | 15 Aug 16 | 2,001  |       |        |         |   | Start  |    |        |   |
| 10        | 19.Aug 16 | 2,007  |       |        |         |   | Start  |    |        |   |

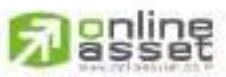

#### CINUNE ASSET COMPANY UNITED

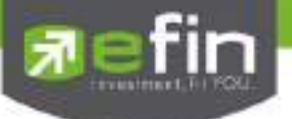

### <u>การยกเลิกคำสั่ง</u>

หากต้องการ Cancel Order กดที่ปุ่ม

Cancel

จะเกิดกล่องข้อความยืนยันการยกเลิก Order

เมื่อกด Ok จะเป็นการยืนยันยกเลิก Order

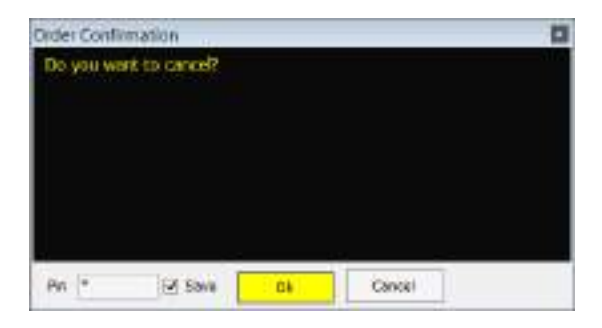

Order ที่ถูกยกเลิกไปจะมี Status เป็น 'Canceled' ทั้งใน ส่วนที่ 1 View Condition และ ส่วนที่ 2 View Condition Ref No. ดังภาพ

| Packast         Symmed         Hundget         Partod         Start Date         End Use         Mathed         Starts           Side         TD         100,000         Every Workt         10 Jun 16         31 Date 15         Carloaded           Side         TD         100,000         Every Workt         10 Jun 16         31 Date 15         Carloaded           Side         TRUE         100,000         Every Workt         13 Jun 16         31 Mar 16         Start           Side         TRUE         100,000         Every Workt         13 Jun 16         31 Mar 16         Start           Side         TRUE         100,000         Every Workt         13 Jun 16         31 Mar 16         Start           Side         TRUE         100,000         Every Workt         13 Jun 16         Start         Start           Field         Side         True         True         True         Start         Start         Start           Field         Side         True         Vistare         MisStart         Start         True         Start           Side         True         Start         True         Vistare         MisStart         Start         Start         True           Side <th></th> <th></th> <th></th> <th></th> <th></th> <th></th> <th>Type 1 2</th> <th>MM DGA P2</th> |                                                                                          |                                                                                                    |                                                                                                    |              |             |           | Type 1 2                                                                                                    | MM DGA P2     |
|----------------------------------------------------------------------------------------------------|------------------------------------------------------------------------------------------|----------------------------------------------------------------------------------------------------|----------------------------------------------------------------------------------------------------|--------------|-------------|-----------|----------------------------------------------------------------------------------------------------|---------------|
| Hei No.         Symmet         Hudget         Parino         Stat         Date         Mathed         Stats           564         TD3         100,000         Every Week         101,000         Every Week         101,000         Stats         Cardoded           547         TRUE         100,000         Every Week         13,3 or 15         31 Mar 10         Etent           547         TRUE         100,000         Every Week         13,3 or 15         31 Mar 10         Etent           True         100,000         Every Week         13,3 or 15         31 Mar 10         Etent           True         True         True         True           True         True         True           True         True         True           True         True           True         True           True         True           True         True           True         True           True         True           True         True <td< th=""><th>Flekost</th><th></th><th></th><th></th><th></th><th></th><th>10</th><th>eater Carter</th></td<>                                                                                                    | Flekost                                                                                  |                                                                                                    |                                                                                                    |              |             |           | 10                                                                                                    | eater Carter  |
| Set         FD         100,000         Every Novel         10 Jun 15         51 Dec 15         Carcosted           547         TRUE         100,000         Twey Month         13 Jun 15         31 Mar 10         Stat           547         TRUE         100,000         Twey Month         13 Jun 15         31 Mar 10         Stat           548         Fail No         Set         Early         Stat         Stat         Stat           549         Fail No         Set         Early         Stat         Stat         Stat           7         Feloxic         Fail No         Set         Early         Stat         Stat           1         17 Jun 15         3.448         Carosted         Tree         Carosted         Tree           2         Jun 15         3.448         Carosted         Tree         Carosted         Tree           3         00 Jat 15         3.448         Carosted         Carosted         Tree         Carosted         Stat         Stat         Stat         Stat         Stat         Stat         Stat         Stat         Stat         Stat         Stat         Stat         Stat         Stat         Stat         Stat         Stat         Stat                                                                                                    | HatNo                                                                                    | Svenol                                                                                                    | Huddel                                                                                                    | Period       | Sart Date   | End Date  | Matched                                                                                                    | Stas          |
| 542         THUE         100 000         Every Martin         13 Jun 10         31 Mar 10         Sant           Type         1         2         MM         000 A         PC           Protein         Fail flox         SM         Sant         Fail         Sant         Fail           Protein         Fail flox         SM         Fail flox         SM         Fail         Sant         Fail         Fail flox         SM         Fail         Fail flox         SM         Fail         Fail flox         SM         Fail         Fail flox         SM         Fail         Fail flox         SM         Fail flox         SM         Fail flox         SM         Fail flox         Fail flox         SM         Fail flox         Fail flox                         | 564                                                                                      | IED                                                                                                    | 100,000                                                                                                    | Every Weak   | 18 Jun 15   | 31.040.15 |                                                                                                    | Canoden       |
| Press         1         2         HM         DOA         PZ           Press         Fail No         504         Elist         Elist           No         72 Art 15         3448         Canocical         Tree           2         24 Jun 15         3448         Canocical         Tree           3         02 Art 15         3448         Canocical         Canocical           3         02 Art 15         3448         Canocical         Canocical           4         143 15         3448         Canocical         Canocical           5         15 Art 15         3448         Canocical         Canocical           6         22 Art 15         3448         Canocical         Canocical           7         23 Art 15         3448         Canocical         Canocical           8         15 Art 15         3448         Canocical         Canocical           9         10 Art 15         3448         Canocical         Canocical           17         20 Art 15         3448         Canocical         Canocical           18         13 Art 15         3448         Canocical         Canocical           19         19 Stap 15         3448                                                                                                    | 547                                                                                      | TRUE                                                                                                    | 100.000                                                                                                    | Every Month- | 13 Jun 10   | 31 Mar 18 |                                                                                                    | - pilet       |
| Type         1         2         MM         DOM         PZ           Preford         Part No         Sold         Bitch         Bitch         Bitch           1         17. Jun 15         3.448         Cancelled         Dame         Cancelled           2         24. Jun 15         3.448         Cancelled         Cancelled         Dame           3         02.4415         3.448         Cancelled         Cancelled         Cancelled           3         02.4415         3.448         Cancelled         Cancelled         Cancelled           4         02.4415         3.448         Cancelled         Cancelled         Cancelled           5         11.3415         3.448         Cancelled         Cancelled         Cancelled           6         22.4115         3.448         Cancelled         Cancelled         Cancelled           7         23.4215         3.448         Cancelled         Cancelled         Cancelled           7         23.4215         3.448         Cancelled         Cancelled         Cancelled           8         13.4125         3.448         Cancelled         Cancelled         Cancelled           10         10.4215         3.448                                                                                                    |                                                                                          |                                                                                                    |                                                                                                    |              |             |           |                                                                                                    |               |
| No         Date         Budget         Prain         Voltage         Machinet         State         Tree           1         17. Jun 15         3.448         Ganoxingt         Ganoxingt           2         24. Jun 15         3.448         Ganoxingt         Ganoxingt           3         04. at 15         3.448         Ganoxingt         Ganoxingt           4         08. at 15         3.448         Ganoxingt         Ganoxingt           5         11. at 15         3.448         Ganoxingt         Ganoxingt           6         22. at 15         3.448         Ganoxingt         Ganoxingt           7         24. at 15         3.448         Ganoxingt         Ganoxingt           6         22. at 15         3.448         Ganoxingt         Ganoxingt           7         24. at 15         3.448         Ganoxingt         Ganoxingt           8         13. Ang 15         3.448         Ganoxingt         Ganoxingt           90         19. Aug 15         3.448         Ganoxingt         Ganoxingt           11         26. Aug 15         3.448         Ganoxingt         Ganoxingt           12         62. Sep 15         3.448         Ganoxingt         Ganoxingt<                                                                                                    |                                                                                          |                                                                                                    |                                                                                                    |              |             |           | Type 1 .2                                                                                                    | MM DSA PZ     |
| 1     17 Jun 15     3.448     Canoxied       2     24 Jun 15     3.448     Canoxied       3     01 at 15     3.448     Canoxied       4     18 at 15     3.448     Canoxied       5     15 at 15     3.448     Canoxied       6     22 at 15     3.448     Canoxied       7     23 at 15     3.448     Canoxied       6     22 at 15     3.448     Canoxied       7     23 at 15     3.448     Canoxied       8     15 Aug 15     3.448     Canoxied       9     10 Aug 15     3.448     Canoxied       11     26 Aug 15     3.448     Canoxied       12     20 Sep 15     3.448     Canoxied       13     80 Sep 15     3.448     Canoxied       14     16 Sep 15     3.448     Canoxied       15     21 Sep 15     3.448     Canoxied       16     14 0015     3.448     Canoxied       17     07 0018     3.448     Canoxied       18     14 0015     3.448     Canoxied                                                                                                    | Fieload                                                                                  | Darma 199                                                                                                    |                                                                                                    |              |             |           |                                                                                                    | Bast          |
| 2     24 Jun 15     3448     Canonical       3     01 Aut 15     3448     Canonical       4     10 aut 15     3448     Canonical       5     15 Aut 15     3448     Canonical       6     22 Aut 15     3448     Canonical       7     23 Aut 15     3448     Canonical       8     13 Aug 15     3448     Canonical       9     13 Aug 15     3448     Canonical       11     26 Aug 15     3448     Canonical       12     26 Aug 15     3448     Canonical       13     10 Aug 15     3448     Canonical       14     16 Aug 15     3448     Canonical       13     40 Sep 15     3448     Canonical       14     16 Sep 15     3448     Canonical       15     21 Sep 15     3448     Canonical       14     16 Sep 15     3448     Canonical       15     21 Sep 15     3448     Canonical       16     30 Sep 15     3448     Canonical       17     07 Oct 15     3448     Canonical       18     14 Oct 15     3448     Canonical                                                                                                    | Fieload                                                                                  | Patha SH                                                                                                    | Budgel Para                                                                                                    | Wita         | 10]         | Nation    | Status                                                                                                    | Bici          |
| 3         02 A4 15         3,448         Canosited           4         118 A4 15         3,448         Canosited           5         15 A4 15         3,448         Canosited           6         22 A4 15         3,448         Canosited           7         23 A4 15         3,448         Canosited           8         23 A4 15         3,448         Canosited           8         13 Aug 15         3,448         Canosited           90         19 Aug 15         3,448         Canosited           10         19 Aug 15         3,448         Canosited           11         26 Aug 15         3,448         Canosited           12         20 Sap 15         3,448         Canosited           13         90 Sep 15         3,448         Canosited           14         16 Sep 15         3,448         Canosited           14         16 Sep 15         3,448         Canosited           15         21 Sep 15         3,448         Canosited           14         16 Sep 15         3,448         Canosited           15         21 Sep 15         3,448         Canosited           15         30 Sep 15         3,448                                                                                                    | Feeload<br>No<br>1                                                                       | Fiel No Sel                                                                                                    | Dudgel Piez<br>3,449                                                                                                    | i (Valu      | <b>1</b> 90 | Matched   | Statun<br>Canoelest                                                                                                    | Bitt          |
| 4     18 Aut 15     3,448     Carponent       5     15 Aut 15     3,448     Carponent       6     22 Aut 15     3,448     Carponent       7     29 Aut 15     3,448     Carponent       8     05 Aug 15     3,448     Carponent       9     13 Aug 15     3,448     Carponent       9     13 Aug 15     3,448     Carponent       10     19 Aug 15     3,448     Carponent       11     26 Aug 15     3,448     Carponent       12     02 Sup 15     3,448     Carponent       13     10 Sep 15     3,448     Carponent       14     16 Sep 15     3,448     Carponent       15     21 Sup 15     3,448     Carponent       14     16 Sep 15     3,448     Carponent       15     21 Sup 15     3,448     Carponent       14     16 Sep 15     3,448     Carponent       15     21 Sup 15     3,448     Carponent       15     21 Sup 15     3,448     Carponent       16     30 Sep 15     3,448     Carponent       17     07 Ont 16     3,448     Carponent       18     14 Ont 15     3,448     Carponent                                                                                                    | Period<br>No<br>1<br>2                                                                   | Fiel Inc. 584<br>Date<br>17 Jun 15<br>24 Jun 15                                                                                                    | 0udgel Paca<br>3,448<br>3,448                                                                                                    | vitu         | 22.1        | Nation    | Status<br>Canoeled<br>Canceled                                                                                                    | Tree          |
| 5     15 At 15     3,448     Carponiel       6     22 At 15     3,448     Carponiel       7     23 At 15     3,448     Carponiel       8     15     3,448     Carponiel       8     13 Aug 15     3,448     Carponiel       90     10 Aug 15     3,448     Carponiel       11     26 Aug 15     3,448     Carponiel       12     62 Sep 15     3,448     Carponiel       13     90 Sep 15     3,448     Carponiel       14     16 Sep 15     3,448     Carponiel       15     21 Sep 15     3,448     Carponiel       14     16 Sep 15     3,448     Carponiel       15     21 Sep 15     3,448     Carponiel       16     14 Oct 15     3,448     Carponiel                                                                                                    | Peload<br>No<br>1<br>2<br>3                                                              | Fiel No. 384<br>Datin<br>17 Jun 15<br>24 Jun 15<br>02 au 15                                                                                                    | 0udgel Pasa<br>3,449<br>3,449<br>3,449<br>3,449                                                                                                    | i Vala       | 90) (       | Natura    | Status<br>Conceled<br>Conceled<br>Danceled                                                                                                    | Back          |
| 6         22 At 15         3448         Carponet           7         29 At 15         3448         Garponet           8         05 Aug 15         3448         Garponet           9         13 Aug 15         3448         Garponet           90         19 Aug 15         3448         Garponet           11         26 Aug 15         3448         Garponet           12         02 Sep 15         3448         Garponet           13         89 Sep 15         3448         Garponet           14         16 Sep 15         3448         Garponet           15         21 Sep 15         3448         Garponet           14         16 Sep 15         3448         Garponet           15         21 Sep 15         3448         Garponet           16         30 Sep 15         3448         Garponet           17         07 Oct 15         3448         Garponet           18         14 Oct 15         3448         Garponet                                                                                                    | Periodic<br>No<br>1<br>2<br>3<br>4                                                       | Feil No. 584<br>Date<br>17 Jun 15<br>24 Jun 15<br>02 au 15<br>10 au 15                                                                                                    | Budgal Pasa<br>3,448<br>3,448<br>3,448<br>3,448<br>3,448                                                                                                    | I (Volu      | 79))        | Nation    | Status<br>Concelect<br>Concelect<br>Concelect<br>Concelect<br>Concelect                                                                                                    | Back          |
| 7         23 AU 15         3,448         Carpoled           8         55 Aug 15         3,448         Carpoled           8         13 Aug 15         3,448         Carpoled           90         10 Aug 15         3,448         Carpoled           11         26 Aug 15         3,448         Carpoled           12         02 Sep 15         3,448         Carpoled           13         90 Sep 15         3,448         Carpoled           14         16 Sep 15         3,448         Carpoled           15         21 Sep 15         3,448         Carpoled           15         21 Sep 15         3,448         Carpoled           14         16 Sep 15         3,448         Carpoled           15         21 Sep 15         3,448         Carpoled           16         30 Sep 15         3,448         Carpoled           16         14 Oct 15         3,448         Carpoled                                                                                                    | Relaat<br>No<br>1<br>2<br>3<br>4<br>5                                                    | Fail No. 584<br>Date<br>17 Jun 15<br>24 Jun 15<br>02 au 15<br>16 au 15<br>15 au 15                                                                                                    | Budget Pres<br>3,448<br>3,448<br>3,448<br>3,448<br>3,448                                                                                                    | i (Valu      | 79))        | Natio     | Status<br>Canosited<br>Canosited<br>Canosited<br>Canosited<br>Canosited<br>Canosited                                                                                                    | Bist          |
| 8         55 Aug 15         3,448         Consident           9         13 Aug 15         3,448         Ganosited           90         10 Aug 15         3,448         Ganosited           91         14 Aug 15         3,448         Ganosited           92         329 Sep 15         3,448         Ganosited           11         26 Aug 15         3,448         Ganosited           12         20 Sep 15         3,448         Ganosited           13         69 Sep 15         3,448         Ganosited           14         16 Sep 15         3,448         Ganosited           15         23 Sep 15         3,448         Ganosited           15         23 Sep 15         3,448         Ganosited           16         30 Sep 15         3,448         Ganosited           17         07 Ort 15         3,448         Ganosited           17         14 Ort 15         3,448         Ganosited                                                                                                    | Fedoat<br>No<br>1<br>2<br>3<br>4<br>5<br>6                                               | Part No. 584<br>Dame<br>17 Jun 15<br>24 Jun 15<br>02 Jul 15<br>16 Jul 15<br>15 Jul 15<br>22 Jul 15                                                                                                    | 800gol Pter<br>3448<br>3448<br>3448<br>3448<br>3448<br>3448<br>3448                                                                                                    | ı Valu       | 70)         | Natio     | Status<br>Canonied<br>Canonied<br>Canonied<br>Canonied<br>Canonied<br>Canonied                                                                                                    | lisce<br>Time |
| 9         13 Aug 15         3,448         Carposted           90         19 Aug 15         3,448         Garoniked           11         26 Aug 15         3,448         Garoniked           12         29 Sep 15         3,448         Garoniked           13         106 Sep 15         3,448         Caroniked           14         16 Sep 15         3,448         Caroniked           15         2,15 kep 15         3,448         Caroniked           15         2,15 kep 15         3,448         Caroniked           16         30 Sep 15         3,448         Caroniked           16         14 Oct 15         3,448         Caroniked           17         07 Oct 16         3,448         Caroniked           18         14 Oct 15         3,448         Caroniked                                                                                                    | Feload<br>No<br>1<br>2<br>3<br>4<br>5<br>6<br>7                                          | Patho 584<br>Dam<br>17 Jun 15<br>24 Jun 15<br>02 A4 15<br>18 A4 15<br>18 A4 15<br>22 A4 15<br>23 A4 15                                                                                                    | Sudgel Par<br>3,440<br>3,440<br>3,440<br>3,440<br>3,448<br>3,448<br>3,448<br>3,448                                                                                                    | r (Vala      |             | Making    | Status<br>Canooled<br>Canooled<br>Canooled<br>Canooled<br>Canooled<br>Canooled<br>Canooled                                                                                                    | Back<br>Time  |
| 30         10 Aug 15         3,448         Canodical           11         26 Aug 15         3,448         Canodical           12         62 Sep 15         3,448         Canodical           13         80 Sep 15         3,448         Canodical           14         16 Sep 15         3,448         Canodical           15         21 Sep 15         3,448         Canodical           16         30 Sep 15         3,448         Canodical           17         07 Or 01%         3,448         Canodical           18         14 Out 15         3,448         Canodical                                                                                                    | Feload<br>No<br>1<br>2<br>3<br>4<br>5<br>6<br>7<br>8                                     | Fiel Inc. 594<br>Dam.<br>17 Jun 15<br>24 Jun 15<br>38 Jul 15<br>38 Jul 15<br>15 Jul 15<br>29 Jul 15<br>29 Jul 15<br>26 Jul 15                                                                                                    | Budgal Para<br>3,448<br>3,448<br>3,448<br>3,448<br>3,448<br>3,448<br>3,448<br>3,448<br>3,448                                                                                                    | ı Vəla       | 70          | Mathad    | Status<br>Canooled<br>Canooled<br>Canooled<br>Canooled<br>Canooled<br>Canooled<br>Canooled<br>Canooled                                                                                                    | Back          |
| 11         26 Aug 15         3,448         Canonical           12         02 Sep 15         3,448         Canonical           13         90 Sep 15         3,448         Canonical           14         16 Sep 15         3,448         Canonical           15         21 Sep 15         3,448         Canonical           16         30 Sep 15         3,448         Canonical           17         07 Oct 15         3,448         Canonical           18         14 Oct 15         3,448         Canonical                                                                                                    | Felord<br>No<br>1<br>2<br>3<br>4<br>5<br>0<br>7<br>8                                     | Fiel Inc. 594<br>Dom<br>17 Jun 15<br>24 Jun 15<br>08 Jul 15<br>18 Jul 15<br>22 Jul 15<br>23 Jul 15<br>28 Jul 15<br>28 Jul 15<br>28 Jul 15<br>28 Jul 15                                                                                                    | Budget Pres<br>3,448<br>3,448<br>3,448<br>3,448<br>3,448<br>3,448<br>3,448<br>3,448<br>3,448<br>3,448<br>3,448                                                                                                    | . Vnu        | 18          | Mator     | Status<br>Canoolog<br>Canoolog<br>Canoolog<br>Canoolog<br>Canoolog<br>Canoolog<br>Canoolog<br>Canoolog<br>Canoolog<br>Canoolog                                                                                                    | Back          |
| 12         52         3,448         Canceled           13         60 Sep 15         3,448         Canceled           14         16 Sep 15         3,448         Canceled           15         23 Sep 15         3,448         Canceled           16         30 Sep 15         3,448         Canceled           17         07 Oct 15         3,448         Canceled           18         14 Oct 15         3,448         Canceled                                                                                                    | Felord<br>No<br>1<br>2<br>3<br>4<br>5<br>6<br>7<br>8<br>8<br>10                          | Fiel Inc. 584<br>Dome<br>17 Jun 15<br>24 Jun 15<br>08 Jul 15<br>08 Jul 15<br>22 Jul 15<br>23 Jul 15<br>23 Jul 15<br>24 Jul 15<br>25 Jul 15<br>25 Jul | Budget Pres<br>3,448<br>3,448<br>3,448<br>3,448<br>3,448<br>3,448<br>3,448<br>3,448<br>3,448<br>3,448<br>3,448                                                                                                    | ı Va         | 18          | Patio     | Status<br>Canosled<br>Canosled<br>Canosled<br>Canosled<br>Canosled<br>Canosled<br>Canosled<br>Canosled<br>Canosled<br>Canosled<br>Canosled                                                                                                    | Time          |
| 13         89 Sep 15         3,448         Canocivet           14         16 Sep 15         3,448         Canocivet           15         23 Sep 15         3,448         Canocivet           16         30 Sep 15         3,448         Canocivet           17         07 Oc135         3,448         Canocivet           18         14 Oct 15         3,448         Canocivet                                                                                                    | Relation No. 1 2 3 4 5 6 7 8 8 90 11                                                     | Fieldno 584<br>Dami<br>17 Jan 15<br>24 Jan 15<br>04 Jal 15<br>04 Jal 15<br>15 Jal 15<br>23 Jal 15<br>23 Jal 15<br>23 Jal 15<br>26 Jag 15<br>13 Jag 15<br>10 Jag 15<br>26 Jag 15                                                                                                    | Budget Pres<br>3,448<br>3,448<br>3,448<br>3,448<br>3,448<br>3,448<br>3,448<br>3,448<br>3,448<br>3,448<br>3,448<br>3,448<br>3,448                                                                                                    | ı Va         | 10          | Matho     | Status<br>Canonied<br>Canonied<br>Canonied<br>Canonied<br>Canonied<br>Canonied<br>Canonied<br>Canonied<br>Canonied<br>Canonied<br>Canonied<br>Canonied<br>Canonied<br>Canonied<br>Canonied<br>Canonied                                                                                                    | Time          |
| 14         16 Sep 15         3,448         Caroched           15         23 Sep 15         3,448         Caroched           36         30 Sep 15         3,448         Caroched           17         07 00135         3,448         Caroched           18         14 00135         3,448         Caroched                                                                                                    | No<br>1<br>2<br>3<br>4<br>5<br>6<br>7<br>8<br>8<br>0<br>11<br>12                         | Fiel Inc. 594<br>Dam.<br>17 Jun 18<br>24 Jun 18<br>24 Jun 18<br>24 Jun 18<br>24 Jun 18<br>24 Jun 18<br>25 Jul 18<br>29 Jul 18<br>29 Jul 18<br>29 Jul 18<br>29 Jul 18<br>20 Jul 18<br>26 July 18<br>26 July 18<br>26 July 18<br>26 July 18                                                                                                    | Budgel Para<br>3,448<br>3,448<br>3,448<br>3,448<br>3,448<br>3,448<br>3,448<br>3,448<br>3,448<br>3,448<br>3,448<br>3,448<br>3,448<br>3,448                                                                                                    | ı Va         | 70          | Mathed    | Status<br>Canooled<br>Canooled<br>Canooled<br>Canooled<br>Canooled<br>Canooled<br>Canooled<br>Canooled<br>Canooled<br>Canooled<br>Canooled<br>Canooled<br>Canooled<br>Canooled<br>Canooled<br>Canooled<br>Canooled<br>Canooled                                                                                                    | Back<br>Time  |
| 15         21 Sep 15         3.448         Currented           36         50 Sep 15         3.448         Currented           17         07 Oct 16         3.448         Currented           18         14 Oct 15         3.448         Currented                                                                                                    | Report<br>No<br>1 2 3 4<br>5 6<br>7 8 8<br>00<br>11 12<br>13                             | Fiel Inc. 594<br>Dom<br>17 Jun 15<br>24 Jun 15<br>18 Jul 15<br>18 Jul 15<br>22 Jul 15<br>23 Jul 15<br>25 Aug 15<br>13 Aug 15<br>10 Aug 15<br>10 Aug 15<br>20 Aug 15<br>20 Aug 15<br>20 Aug 15<br>20 Aug 15<br>20 Sup 15                                                                                                    | Budget Para<br>3,448<br>3,448<br>3,448<br>3,448<br>3,448<br>3,448<br>3,448<br>3,448<br>3,448<br>3,448<br>3,448<br>3,448<br>3,448<br>3,448<br>3,448<br>3,448<br>3,448<br>3,448<br>3,448                                                                                                    | (Vn)         | 19          | Mathed    | Status<br>Canoolog<br>Canoolog<br>Canoolog<br>Canoolog<br>Canoolog<br>Canoolog<br>Canoolog<br>Canoolog<br>Canoolog<br>Canoolog<br>Canoolog<br>Canoolog<br>Canoolog<br>Canoolog<br>Canoolog                                                                                                    | Back          |
| 36         30 Sep 15         3,448         Carnelinit           17         07 Oct 16         3,448         Carnelinit           18         14 Oct 15         3,448         Carnelinit                                                                                                    | Report<br>No<br>1 2 3 4<br>5 6 7 8 8 10<br>11 22 3<br>4<br>5 6 7 8 8 10<br>11 22 3<br>14 | Fiel Inc. 584<br>Dom<br>17 Jun 15<br>24 Jun 15<br>18 Jul 15<br>18 Jul 15<br>22 Jul 15<br>23 Jul 15<br>25 Jul 15<br>25 Jul 15<br>26 Jul 15<br>26 Jul 15<br>28 Jul 15<br>28 Jul 15<br>28 Jul 15<br>28 Jul 15<br>28 Jul 15<br>28 Jul 15<br>28 Jul 15<br>29 Jul 15<br>38 Jul 15<br>38 Jul 15<br>39 Jul 15<br>39 Jul 15<br>30 Jul 15<br>30                                                                                                    | Budget Pres<br>3,448<br>3,448<br>3,448<br>3,448<br>3,448<br>3,448<br>3,448<br>3,448<br>3,448<br>3,448<br>3,448<br>3,448<br>3,448<br>3,448<br>3,448<br>3,448<br>3,448<br>3,448<br>3,448<br>3,448                                                                                                    | , Vni        | 18          | Patio     | Status<br>Canoeled<br>Canoeled<br>Canoeled<br>Canoeled<br>Canoeled<br>Canoeled<br>Canoeled<br>Canoeled<br>Canoeled<br>Canoeled<br>Canoeled<br>Canoeled<br>Canoeled<br>Canoeled                                                                                                    | Back          |
| 17 07.0e116 3.448 Canceled                                                                                                    | Period<br>No.<br>1 2 3 4 5 6 7 8 8 900 111 122 131 14 15                                 | Fiel Inc. 584<br>Dom<br>17 Jan 15<br>24 Jan 15<br>08 Jal 15<br>08 Jal 15<br>23 Jal 15<br>23 Jal 15<br>23 Jal 15<br>23 Jal 15<br>23 Jal 15<br>24 Jag 15<br>10 Jag 15<br>10 Jag 15<br>10 Jag 15<br>10 Jag 15<br>10 Sep 15<br>10 Sep 15<br>21 Sep 15                                                                                                    | Budget Para<br>3,448<br>3,448<br>3,448<br>3,448<br>3,448<br>3,448<br>3,448<br>3,448<br>3,448<br>3,448<br>3,448<br>3,448<br>3,448<br>3,448<br>3,448<br>3,448<br>3,448<br>3,448<br>3,448<br>3,448                                                                                                    | ı (Vni       | 749         | Matho     | Status<br>Canosled<br>Canosled<br>Canosled<br>Canosled<br>Canosled<br>Canosled<br>Canosled<br>Canosled<br>Canosled<br>Canosled<br>Canosled<br>Canosled<br>Canosled<br>Canosled<br>Canosled                                                                                                    | Time          |
| 18 14 Oct 15 3449 Concerned                                                                                                    | Period<br>No.<br>1 2 3 4 5 6 7 8 8 10<br>11 12 13<br>14 15 56                            | Fiel Inc. 584<br>Dome<br>17 Jan 15<br>24 Jan 15<br>04 Jal 15<br>04 Jal 15<br>23 Jal 15<br>24 Jal 15<br>24 Jal 15<br>24 Jal 15<br>25 Jal 15<br>26 Jag 15<br>10 Jag 15<br>10 Jag 15<br>10 Sep 15<br>20 Sep 15<br>20 Sep 15<br>20 Sep 15<br>20 Sep 15                                                                                                    | Budget Pres<br>3,448<br>3,448<br>3,4 | ı Va         | 10          | Matho     | Status<br>Canooled<br>Canooled                                                                                                    | lisci<br>Time |
|                                                                                                    | Resold<br>No. 1 2 3 4 5 6 7 8 8 10 11 12 13 14 15 16 17                                  | Fiel Inc. 594<br>Dom.<br>17 Jun 18<br>24 Jun 18<br>24 Jun 18<br>20 Jul 15<br>18 Jul 15<br>23 Jul 15<br>23 Jul 15<br>26 Jul 15<br>26 Jul 15<br>26 Jul 15<br>26 Jul 15<br>26 Jul 15<br>26 Jul 15<br>26 Jul 15<br>26 Jul 15<br>26 Jul 15<br>26 Jul 15<br>26 Jul 15<br>26 Jul 15<br>26 Jul 15<br>26 Jul 15<br>26 Jul 15<br>27 Jul 15<br>27 Jul 15<br>28 Jul 15<br>28 Jul 15<br>29 Jul 15<br>20 Jul 15<br>20 Jul 15<br>2                                                                                                    | Budgel Para<br>3,448<br>3,448                                                                                                    | ı Va         |             | Matha     | Status<br>Canooled<br>Canooled<br>Canol | Back          |

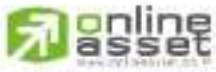

CNUNE ASSET COMPANY LIMITED

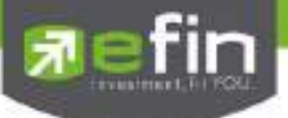

Auto Trade Type Pricing Zone (PZ)

Pricing Zone ถูกออกแบบมาเพื่อใช้สำหรับการซื้อหุ้นในช่วง Zone ที่คิดกว่าเป็นโอกาสที่ดีในการเก็บหุ้น โดยมักจะ ตั้งไว้เพื่อเก็บหุ้นตอนช่วงที่มีราคาลดลงแบบน่าตกใจ ก็จะเก็บหุ้นที่อยู่ใน Zone ที่ตั้งเอาไว้ ซึ่งเป็นกลยุทธ์หนึ่งของวิธีการ ลงทุนแบบ Value Investment

|        |     |        |         |             |         |       | Туре     | 1 | 2    | 3   | 4  | мм    | DCA     |
|--------|-----|--------|---------|-------------|---------|-------|----------|---|------|-----|----|-------|---------|
| Reload |     |        |         |             |         |       |          |   |      |     |    | neale | Canon   |
| of No. |     | symbol | Etudgel | Start Price | Segment | SChg  | M-Volume |   | Cost |     | AV | 9     | Status  |
| 244    | JAS |        | 50,000  | 4,26        | 5       | 0.01  | 11,800   |   | 401  | 780 |    | 1,22  | Success |
| 243    | JAS |        | 50,000  | 4.00        | 5       | 10.00 | 11,700   |   | 39   | 584 |    | 3.38  | Start   |
|        |     |        |         |             |         |       |          |   |      |     |    |       |         |
|        |     |        |         |             |         |       |          |   |      |     |    |       |         |
|        |     |        |         |             |         |       |          |   |      |     |    |       |         |
|        |     |        |         |             |         |       |          |   |      |     |    |       |         |
|        |     |        |         |             |         |       |          |   |      |     |    |       |         |
|        |     |        |         |             |         |       |          |   |      |     |    |       |         |

### <u>การใช้งาน</u>

กดที่ปุ่ม Create เพื่อ Create คำสั่ง จากนั้นโปรแกรมจะแสดง หน้าจอ Simulate เพื่อกำหนดเงื่อนไขของคำสั่ง

### <u>ส่วนของหน้าจอ Simulate</u>

- Symbol คือ ชื่อย่อของหลักทรัพย์ ซึ่งระบบจะมีตัวช่วย Auto Fill Symbol ทำให้สะดวก
- Budget คือ จำนวนวงเงิน
- Start Price คือ ราคาเริ่มต้น
- Segment คือ จำนวนครั้งที่จะซื้อ
- % Change คือ จำนวน % Change จากราคาเริ่มต้น และห่างกันตาม % Change จนครบจำนวนตาม Segment ที่ตั้งไว้

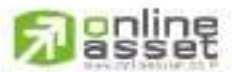

CINUNE ASSET COMPANY LIMITED

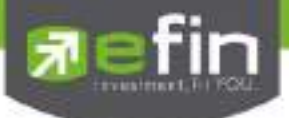

เมื่อกดปุ่ม Simulate โปรแกรมจะคำนวณ จำนวนครั้ง, จำนวนเงินและราคาที่จะส่งคำสั่งแต่ละครั้งออกมาให้

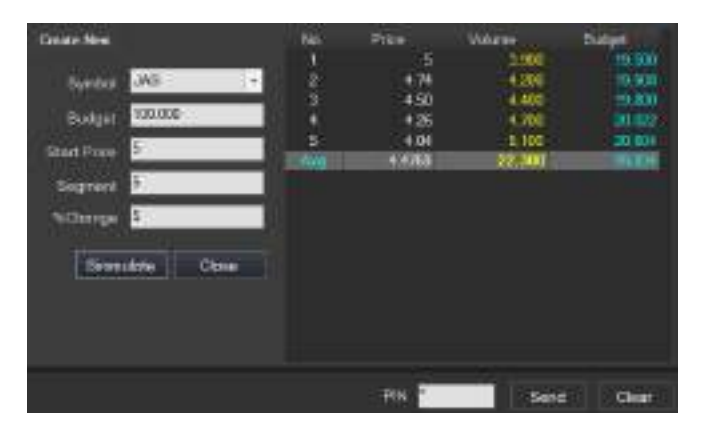

เมื่อได้เงื่อนไขที่ต้องการแล้ว กดปุ่ม Send

จะมีกล่องข้อความยืนยันว่าต้องการส่งคำสั่ง ดังรูป

| Pricing zoni<br>Stock 'JAS | 2 : Account : 98<br>5'<br>0.604 | -Test |  |
|----------------------------|---------------------------------|-------|--|
| Confirm to s               | end?                            |       |  |
|                            |                                 |       |  |

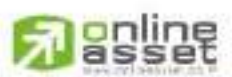

#### CNUNE ASSET COMPANY LIMITED

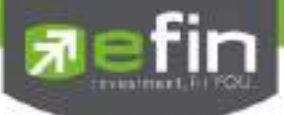

### <u>รายละเอียดหน้าจอแสดงรายการ Order</u>

### <u>ส่วนที่ 1 View Condition</u>

- ระบบ จะแสดงจำนวน Volume ที่มีการ จับคู่ไปแล้วในช่อง M-Volume
- ระบบ จะแสดงจำนวน มูลค่า ที่มีการ จับคู่ไปแล้วในช่อง Cost
- ระบบ จะแสดงเงื่อนไขที่ตั้งไว้ และมี Status เป็น 'Start'
- เมื่อชุดคำสั่งถูกส่งครบตามจำนวนที่กำหนดไว้ Status เป็น 'Success'
- เมื่อดับเบิลคลิกที่ชุดคำสั่งจะแสดงจำนวนรายการ Order ตาม Ref No.ที่เป็นเลขที่อ้างอิงบนระบบ ในส่วนที่ 2

|        |         |         |          |         |         |           | Typer 1 | 2 501  | DCA    | nz. |
|--------|---------|---------|----------|---------|---------|-----------|---------|--------|--------|-----|
| Record |         |         |          |         |         |           |         | Caneta | Barro  |     |
| Harno. | Syntrol | Build   | Stat Pro | Segment | Scarg - | H-Vizone. | Cost    | Au     | Silate |     |
| 500    | TASCO   | 190,000 | 19.20    | 20      | 1.00    | 11600     | 28,999  | 26275  | Start  |     |
|        |         |         |          |         |         |           |         |        |        |     |
|        |         |         |          |         |         |           |         |        |        |     |
|        |         |         |          |         |         |           |         |        |        |     |
|        |         |         |          |         |         |           |         |        |        |     |
|        |         |         |          |         |         |           |         |        |        |     |
|        |         |         |          |         |         |           |         |        |        |     |
|        |         |         |          |         |         |           |         |        |        |     |
|        |         |         |          |         |         |           |         |        |        |     |

<u>ส่วนที่ 2 View Condition Ref No.</u>

- View Order Auto Trade ตาม Ref No. ที่ตั้งไว้
- จะแสดงจำนวนรายการ Order ตามเงื่อนไข ของ Ref No. ที่เลือกในส่วนที่ 1 และมี Status เป็น 'Start'
- เมื่อถึงเงื่อนไข ระบบจะแสดง Status เป็น ' Success '
  - O ระบบ จะแสดงจำนวน Volume ที่มีการจับคู่ ในช่อง M-Volume
  - O ระบบ จะแสดง วันที่มีคำสั่งถึงเงื่อนไข และส่งออกไปยังตลาดหลักทรัพย์
- หากคำสั่งยังไม่ถึงเงื่อนไขใน ช่อง Status จะเป็น "Start"

|        |               |          |            |       | type 1 2 M | M DOA NZ |
|--------|---------------|----------|------------|-------|------------|----------|
| Hennyd | that No. 1900 |          |            |       |            | Back     |
| -Max   | Price         | Villene. | 5 Gete     | HARAN | Olel .     | 4119     |
| 1      | 1020          | - 200    | 15 An 15   | 191   | 0,699      | 10010    |
| 22     | 19.00         | 300      | 15.Jun 15  |       | 1988       | 19       |
| - 3    | 18.80         | - 10     | 15 Jun 19  | 001   | - P(4P)    | 1000     |
| 24     | 1660          | 205      | 153an 15   |       | 100.01     |          |
| - 5    | 1840          | 701      | 15. Aut 15 |       | 1000       | 10100    |
| 6      | 1620          | 26       |            |       |            |          |
| 7      | -1800         | 200      |            |       |            |          |
| 2.0    | 1776          | 306      |            |       |            |          |
|        | 17.60         |          |            |       |            |          |
| 10     | 1741          | 100      |            |       |            |          |
| TI I   | -017670       |          |            |       |            |          |
| 12     | -1700         | -00      |            |       |            |          |
| 10     | 1660          | 100      |            |       |            |          |
| 14     | -1680         |          |            |       |            |          |
| 15     | 1640          |          |            |       |            |          |
| 16     | 11520         |          |            |       |            |          |
| 12     | 10.00         | 100      |            |       |            |          |
| 10     | 1100          | 100      |            |       |            |          |
| 10     | 1 Cent        | 100      |            |       |            |          |

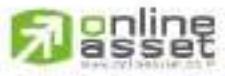

#### CNUNE ASSET COMPANY UNITED

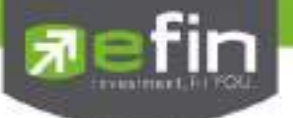

### <u>การยกเลิกคำสั่ง</u>

หากต้องการ Cancel Order กดที่ปุ่ม

จะเกิดกล่องข้อความยืนยันการยกเลิก Order เมื่อกด Ok จะเป็นการยืนยันยกเลิก Order

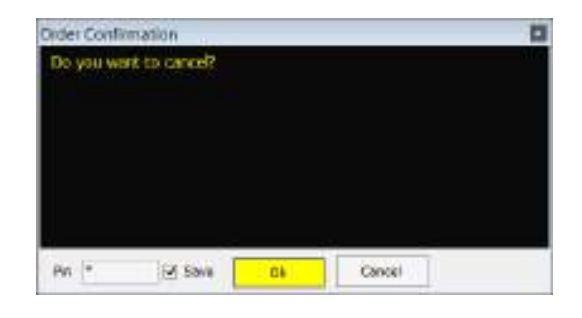

Order ที่ถูก ยกเลิกไปจะมี Status เป็น 'Canceled' ดังภาพด้านล่าง

| Rotun   | <del>an</del> |          |           |          |        |          |      | Think | Cantal    |
|---------|---------------|----------|-----------|----------|--------|----------|------|-------|-----------|
| Rof No. | Symbol        | Budget S | tan Price | Segnerit | scing. | M-Volume | Cost | Nig   | States    |
| 674     | TRUE          | 100.000  | 11.30     | 10       | 0.10   | 1000     | -    | -     | Greater . |
|         |               |          |           |          |        |          |      |       |           |
|         |               |          |           |          |        |          |      |       |           |
|         |               |          |           |          |        |          |      |       |           |
|         |               |          |           |          |        |          |      |       | 3         |
|         |               |          |           |          |        |          |      |       |           |
|         |               |          |           |          |        |          |      |       |           |
|         |               |          |           |          |        |          |      |       |           |
|         |               |          |           |          |        |          |      |       |           |
|         |               |          |           |          |        |          |      |       |           |
|         |               |          |           |          |        |          |      |       |           |

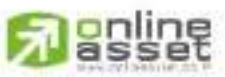

CNUNE ASSET COMPANY UMITED

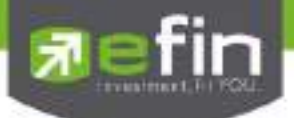

### Market (ภาพรวมของตลาด) (Hotkey: F5)

| Trade+                                                                                                    | SEI IDIA.II                                                                                                    | SETS                    | e Hando Ha                                                                                                    |        | 10080                 | - 106<br>1 |        | L.             |               |               |                       |                                         |
|----------------------------------------------------------------------------------------------------|----------------------------------------------------------------------------------------------------|-------------------------|----------------------------------------------------------------------------------------------------|--------|-----------------------|------------|--------|----------------|---------------|---------------|-----------------------|-----------------------------------------|
| Rey Los. Horman                                                                                                    | Mare Doper Auto Table                                                                                          | terry towney to         | es Graph House                                                                                                    | know   |                       |            |        |                |               |               |                       |                                         |
| and the second second                                                                                                    | The second                                                                                                    | Metal miniation         | P 500                                                                                                    |        | i na mai sa           |            |        |                |               |               |                       |                                         |
| SET                                                                                                    | 1526 terr                                                                                                    | Eaning                  | +210                                                                                                    |        |                       | -          |        | -              |               |               |                       | 10000                                   |
| High                                                                                                    |                                                                                                    | 5A                      | +11.30                                                                                                    | 40.76  | Man .                 |            |        | 340            | A REPORTED IN | 1000          | and the second        | 100.00                                  |
| Contraction of the second                                                                                                    | 1000                                                                                                    | 101114                  |                                                                                                    | +0.291 | CORE                  |            |        |                | 24,957        |               | 861 825               | 0.01                                    |
| SE150                                                                                                    | 944.07                                                                                                    | 940.00                  | 122                                                                                                    | 10.43  | Partie .              |            |        | 5              | 5317.005      |               | 5 248 170             | 0.54                                    |
| 100m                                                                                                    |                                                                                                    | 10110                   |                                                                                                    | 199    | Proventer             |            |        | 2              | 104101        |               | E 010 742             | 085                                     |
| 100 C                                                                                                    |                                                                                                    | 949491                  |                                                                                                    | 0.0    | Treat                 |            |        | 2.99           | 1529.302      | 14.56         | 0104105               |                                         |
| 24 1 100                                                                                                    | -2.127.300                                                                                                    | a second                | 101                                                                                                    | +0100  | Carthal               |            |        |                | 1201040000    | MALVA         |                       | 1201405-024                             |
| and the second second se                                                                                                    |                                                                                                    |                         | Contraction of the local distance of the local distance of the loc | 10000  | Down Wei              |            |        |                |               |               |                       | 100000000000000000000000000000000000000 |
|                                                                                                    | CONTRACT OF                                                                                                    | And in the local sector | 1.00                                                                                                    | -0.04  | Card State State      |            |        |                | 1004047000    |               |                       |                                         |
| 8901                                                                                                    | 3001011                                                                                                    | 397.03                  | 10.04                                                                                                    | 10.00  | Lin                   |            |        | Down           | 100           | United        | 543                   |                                         |
| 100                                                                                                    |                                                                                                    | 100.00                  | 100                                                                                                    | -      | Text                  | -50        |        | True           | 11145         | 1.00000       |                       |                                         |
| and the second division of                                                                                                    |                                                                                                    |                         |                                                                                                    |        |                       |            |        |                |               |               |                       |                                         |
| And and                                                                                                    | The second second second second second second second second second second second second second second second s | the district of         | Chante                                                                                                    | 2/24   |                       |            | 011.00 |                |               | - Martine     |                       | -                                       |
| All a                                                                                                    | 1000                                                                                                    | 10000                   | 1000                                                                                                    |        | 1000                  |            |        | Address from   |               | 100           | 0.000                 | 100                                     |
| Acardia                                                                                                    | 112.44                                                                                                    | 100                     | 100                                                                                                    |        | 1000                  |            |        |                |               |               |                       | 000                                     |
| Auto                                                                                                    | 11122                                                                                                    | and the second          |                                                                                                    |        | and the second second |            |        | THE DWART OF   |               | 100           | 1000m                 | 100                                     |
| MARK.                                                                                                    | 41104                                                                                                    | 460.55                  | -446                                                                                                    |        | +8102                 |            |        | 100 154 154    | 6             | 13,0001       | 0021500               | 100                                     |
| CONN                                                                                                    | 365(47)                                                                                                    |                         | ATTAILS.                                                                                                    |        | +0.58                 |            |        | -              |               | (1) HILL      | COLUMN TO A           | 0010                                    |
| COMMAL                                                                                                    | 13 gbz de                                                                                                    | 11100114                | 141                                                                                                    |        | +0.501                |            |        | 11002124       |               | <b>L</b> ange | Automa .              | 492                                     |
| (COM)                                                                                                    | 111.55                                                                                                    |                         | Gat                                                                                                    |        | 100                   |            |        | 1401230        |               | 1,0021        | No trille             |                                         |
| COMMENT                                                                                                    | 157.02                                                                                                    | 1057                    |                                                                                                    |        |                       |            |        | TO LESSAR      |               | E.            | 12014                 | 10121                                   |
| CONTRACTOR OF STREET, STREET, | 10,536.99                                                                                                    |                         | 1000                                                                                                    |        |                       |            |        |                |               |               |                       |                                         |
| ETRON                                                                                                    | 1.979.30                                                                                                    | 1000400                 |                                                                                                    |        | (0.07)                |            |        | Same like      |               | 1210          | 40.411                |                                         |
| T-MASHINGTON .                                                                                                    | 703 05                                                                                                    | 700112                  | 1102                                                                                                    |        |                       |            |        | ALC: NO.       |               | 110           | 175.2791              | 0.00                                    |
| 100 C 100 C                                                                                                    | August .                                                                                                    |                         | 1997                                                                                                    |        |                       |            |        | then made also | 1             | -             | and the second second | 1946                                    |

เมนูนี้จะประกอบไปด้วย 3 เมนูย่อย ได้แก่ Market Information, Ranking, Bids

#### Market Information

เป็นการดูสภาพการซื้อ / ขายทั่วไปของตลาด ฯ เพื่อการวิเคราะห์สภาพทั่วไปหรือเพื่อการซื้อหรือการขาย หลักทรัพย์ เราจึงจำเป็นต้องทราบข้อมูลที่สามารถบ่งชี้ถึงภาพรวมของการซื้อ / ขายทั้งตลาด ข้อมูลก็ได้แก่ ปริมาณการซื้อ / ขายรวมทุกกระดาน มูลค่าการซื้อ / ขายรวมทุกกระดาน และ ส่วนแบ่งตลาดรวมทุกกระดาน

| Market W                                                                                                    | Vatch Top BBOs        | Summary, Marke           | Ranking           | Fin Tools View Or   | der Portfolio News                                                                                             | Auto Trade 8              | atch Order                                                                                                    |
|----------------------------------------------------------------------------------------------------|-----------------------|--------------------------|-------------------|---------------------|----------------------------------------------------------------------------------------------------|---------------------------|----------------------------------------------------------------------------------------------------|
| Commission of the local division of the local division of the loca | 20 Prev               | Index Chan               | pe %Change        | Info Ist            | SET50 SET100 USET                                                                                              | SETHD MAI                 |                                                                                                    |
| SET                                                                                                    | 1,570                 | 1.96.85                  | J.16 ,0           | 20                  |                                                                                                    | 1111111                   |                                                                                                    |
| High;                                                                                                    |                       | 1,675.39                 | 538 0             | A Board             | 0 100 000 000                                                                                                  | 1100000000                | Th Value                                                                                                    |
| LOW:                                                                                                    | -                     | 1.596.66                 | -1.35 D           | 11 Carl             | 8,720,250,200                                                                                                  | 44,917,505,102            | 20.02                                                                                                    |
| SET50                                                                                                    | 1.043.73              | 1,019.55                 | 420 -0            | 40 Cooce            | 100 100 200                                                                                                    | 2,030,201                 | 0.01                                                                                                    |
| High:                                                                                                    |                       | 1,046.62                 | 2.89 +0.          | 28                  | 103,177,300                                                                                                    | 001/223.940               | 1.91                                                                                                    |
| ามที่ 1 🚽 แกม                                                                                                    |                       | 31,036651                | 4.20 - 60         | 40 Comon            | 5,407,125                                                                                                    | 1073 948 953              | 203                                                                                                    |
| SET100                                                                                                    | 2,317.60              | 2,010,24                 | 736 ,0            | 8                   | 0.020,303.000                                                                                                  | 40.001.011.700            |                                                                                                    |
| High ;                                                                                                    |                       | 2.324.96                 | 7.36 0.           | 32 Up Vol           | 1.042.556.000                                                                                                  | MALVAL CON                | 3,200,140,030                                                                                                   |
| Low                                                                                                    |                       | 2,310,24                 | 7.36 -0           | Down Vol            | 2 490 472 000                                                                                                  |                           |                                                                                                    |
| SET                                                                                                    | 725.65                | 720.19                   | 546 -0            | In Unichg Vol       | 2,618,056,000                                                                                                  |                           |                                                                                                    |
| (High)                                                                                                    |                       | 728.80                   | 3 15 +0           | 43 Up - 460         | Down 001                                                                                                    | Unichg 200                | ·                                                                                                    |
| Kow(-                                                                                                    |                       | 719.83                   | 5.82 O            | 10 Tick 13          | Tnn : 0.76                                                                                                    |                           |                                                                                                    |
| Selection :                                                                                                    | Sector Industry Sort  | C Ascending Descen       | ding Sort by 1 Sy | mbol Volume. Value. |                                                                                                    |                           |                                                                                                    |
| - Ditte                                                                                                    | Sof Pres              | Last                     | Charge %          | Charge Vo           | All and a second second second second second second second second second second second second second second se | Vilue                     | C NAME:                                                                                                    |
| นที่ 2 🔶 🔥 🤼                                                                                                    | 208                   | 78 209.45                | 140.70            | +0.34               | 20,099,560                                                                                                    | 120,419,763               | 0.26                                                                                                    |
| AGR0-ms                                                                                                    | 101                   | 14 102.67                | +1.53             | (41.51              | 47,771,839                                                                                                    | 268 389 655               | 0.57                                                                                                    |
| OTUA                                                                                                    | 488                   | 17 447.07                | 10.30             | 0.06                | -16.051.000                                                                                                    | 7153292394                | 0.16                                                                                                    |
| BANK                                                                                                    | 598                   | 05 589,52                | -0.55             | 1.0                 | 145 (89,410                                                                                                    | 9,494:132,095             | 20.25                                                                                                    |
| COMM                                                                                                    | 28,545                | 27 28(462.50)            | 49,37             | 0.02                | 新·102217                                                                                                    | 10891881685               | 2200                                                                                                    |
| CONMAT                                                                                                    | 13.984                | 68 13,099,97             | 19470             | -0.61               | 460.201.134                                                                                                    | 2151434661571             | 5.36                                                                                                    |
| CONS                                                                                                    | 153                   | 40 154.25                | +0.85             | +0.55               | 307,968,707                                                                                                    | 2,300,541,347             | 5.08                                                                                                    |
| CONSUMP                                                                                                    | kmi) (09)             | 69 109.05                | 0.61              | + 0.86              | 10,791,502                                                                                                    | 186,971 115               | 10.56                                                                                                    |
| ENERG                                                                                                    | 20,731                | M 20.695-30              | 163.46            | +0.79               | 559,634,775                                                                                                    | 8.972.938,306             | 19.14                                                                                                    |
|                                                                                                    |                       | de trans trai            | 110,00            | 1195                | 34 850 721                                                                                                    | 402.587.831               | 0.06                                                                                                    |
| ETRON                                                                                                    | 1,8861                | 00 11001-021             |                   |                     |                                                                                                    |                           | The second second second second second second second second second second second second second second second se |
| FASHON                                                                                                    | 1,896.<br>807.        | 49 820.51                | +13.02            | +1.61               | 15,407,053                                                                                                    | 691,540,151               | 0.15                                                                                                    |
| ETRON<br>FASHION<br>FIN                                                                                                    | 1,585<br>807<br>2,357 | 49 820.51<br>20 2.336.48 | +13.02<br>-21.72  | 0.92                | 15.407.053<br>146.445.928                                                                                      | 69,540,151<br>649,299,029 | 0.15                                                                                                    |

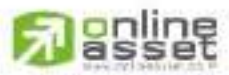

CNUNE ASSET COMPANY UMITED

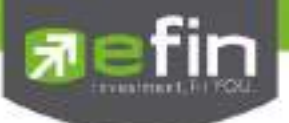

### หน้าจอส่วนที่ 1

|        | Prev     | Index    | Change | %Change |
|--------|----------|----------|--------|---------|
| SET    | 1,570    | 1,566.85 | -3.15  | -0.20   |
| High : |          | 1,575.39 | +5.39  | +0.34   |
| Low    |          | 1,566.65 | -3.35  | -0.21   |
| SET50  | 1,043.73 | 1.039.53 | -4.20  | -0,40   |
| High : |          | 1.046.62 | +2.89  | +0.28   |
| Low    |          | 1,039.53 | -4.20  | -0.40   |
| SET100 | 2,317.60 | 2,310.24 | -7.36  | -0.32   |
| High : |          | 2,324.96 | +7.36  | +0.32   |
| Low    |          | 2,310,24 | -7.36  | -0.32   |
| sSET   | 725.65   | 720.19   | -5.46  | -0.75   |
| High : |          | 728.80   | +3.15  | +0.43   |
| Low :  |          | 719.83   | -5.82  | -0.80   |

## รายละเอียดหน้าจอและความหมายของส่วนที่ 1

| Prev         | คือ ดัชนีตลาดหลักทรัพย์เมื่อตลาดปิดเมื่อวันทำการก่อน                             |
|--------------|----------------------------------------------------------------------------------|
| Index        | คือ ดัชนีตลาดหลักทรัพย์ในปัจจุบัน                                                |
| Change       | คือ ความเปลี่ยนแปลงของดัชนีในปัจจุบันเทียบกับดัชนีเมื่อวันทำการก่อน              |
| %Change      | คือ อัตราการเปลี่ยนแปลงเป็นเปอร์เซ็นต์ของดัชนีตลาดฯ ในปัจจุบันเทียบกับดัชนีเมื่อ |
|              | วันก่อน                                                                          |
| High Index   | คือ ดัชนีตลาดหลักทรัพย์สูงสุดของวันนั้น                                          |
| High Change  | คือ ความเปลี่ยนแปลงของดัชนีสูงสุดของวันนั้นเทียบกับดัชนีเมื่อวันทำการก่อน        |
| High %Change | คือ อัตราการเปลี่ยนแปลงเป็นเปอร์เซ็นต์ของดัชนีตลาดสูงสุดของวันนั้นเทียบกับดัชนี  |
|              | เมื่อวันก่อน                                                                     |
| Low Index    | คือ ดัชนีตลาดหลักทรัพย์ต่ำสุดของวันนั้น                                          |
| Low Change   | คือ ความเปลี่ยนแปลงของดัชนีต่ำสุดของวันนั้นเทียบกับดัชนีเมื่อวันทำการก่อน        |
| Low %Change  | คือ อัตราการเปลี่ยนแปลงเป็นเปอร์เซ็นต์ของดัชนีตลาดต่ำสุดของวันนั้นเทียบกับดัชนี  |
|              | เมื่อวันก่อน                                                                     |

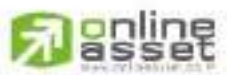

CNUNE ASSET COMPANY LIMITED

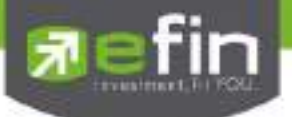

### หน้าจอส่วนที่ 2

| Marter Mite Surey Setty gefal terres sure has debiden Security |           |           |                  |           |                      |                            |       |  |  |  |
|----------------------------------------------------------------|-----------|-----------|------------------|-----------|----------------------|----------------------------|-------|--|--|--|
| appendix.                                                      | Per       | Langer    | Change           | Silterge. | Value of Contractory | and an and a second second | wir   |  |  |  |
| AGHI                                                           | 21070     | 215,38    | +4.59            | +2.18     | 62,155,175           | 554,424,885                | 1.45  |  |  |  |
| ACEO/ME                                                        | 132,44    |           |                  | 11.22     | 1847.922             | 66,056,758                 | -040  |  |  |  |
|                                                                | 411.22    | 43435     |                  | +0.15     | 11460.146            | 14,164,302                 | 0125  |  |  |  |
|                                                                | 411.68    | 417 12    | +6.26            | +1:00     | 1(2,255,454          | 3,851,807,110              | 10.28 |  |  |  |
| CONN                                                           | 36,514,78 | 50.313.03 |                  |           | 91200,159            | 1,000,979,421              | 1927. |  |  |  |
| CONNAT                                                         | 13,032,04 | 1014132   | 10540            | 10.64     | 256,120,082          | 1,463,067,200              | 1998  |  |  |  |
| CONS                                                           | 133.55    | 100.42    | +2.67            |           | 285326,441           | 2123(332)218               | 048   |  |  |  |
| CONSUMEINE                                                     | 157.02    |           | +6,44            | 40.775    | 12 267 330           | 43,476,731                 |       |  |  |  |
| ENCKS                                                          | 19,536.59 | 10,568,75 | -0150            | 10.10     | 407174485            | 6272,002,029               | 1670  |  |  |  |
| ETRON                                                          | 1,979.30  | 116000    | -65 <del>1</del> | 10.88     | 10464280             | 224 680.455                |       |  |  |  |
| <b>HASHION</b>                                                 | 703.65    | 20010     |                  |           | 1004.001             | 10,0100064                 |       |  |  |  |

### รายละเอียดหน้าจอและความหมายของส่วนที่ 2

| Symbol   | คือ ชื่อกลุ่มอุตสาหกรรม                                                     |
|----------|-----------------------------------------------------------------------------|
| Prev     | คือ ดัชนีราคาของกลุ่มอุตสาหกรรมนี้เมื่อวันทำการก่อน                         |
| Last     | คือ ดัชนีราคาซื้อ / ขายล่าสุดของกลุ่มอุตสาหกรรม                             |
| Change   | คือ ค่าดัชนีที่เปลี่ยนแปลงจากดัชนีเมื่อวันก่อน                              |
| %Change  | คือ เปอร์เซ็นต์ความเปลี่ยนแปลงของดัชนี                                      |
| Volume   | คือ ปริมาณหลักทรัพย์ในอุตสาหกรรมนี้ที่ได้ซื้อ / ขายกัน หน่วยเป็นหุ้น        |
| Value    | คือ มูลค่าของการซื้อ / ขายของหลักทรัพย์ในกลุ่มอุตสาหกรรมนี้ หน่วยเป็นพันบาท |
| %Mkt     | คือ ส่วนแบ่งตลาดของหลักทรัพย์ในกลุ่มอุตสาหกรรมนี้ ใช้ฐานมูลค่าการซื้อ / ขาย |
|          | เทียบกับมูลค่ารวมของกระดานนั้น                                              |
| Industry | คือ กลุ่มอุตสาหกรรม                                                         |

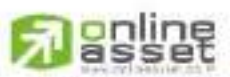

### CHUNE ASSET COMPANY UNITED

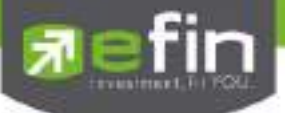

รายละเอียดหน้าจอและความหมายของส่วนที่ 3

| 🕦 Info 📗  | SET | SET50 | SET100    | sSET  | SETHD    | MAL     |               |
|-----------|-----|-------|-----------|-------|----------|---------|---------------|
| Board     |     | Volu  | ume.      | 1     | Value    |         | %Value        |
| Main      |     | 8.7   | 20,250,20 | 0     | 44,917,5 | 506,102 | 95.79         |
| Oddlot    |     |       | 82,35     | 5     | 2,8      | 38,281  | 0.01          |
| Biglot    |     | 1     | 03,177,30 | Ó     | 897.2    | 23,420  | 1.91          |
| Foreign   |     |       | 5,459,19  | 5     | 1.073,9  | 43,953  | 2.29          |
| Total     |     | 8,8   | 28,969,05 | 0     | 46.891.5 | 511,756 |               |
| Up Vol    |     |       | 3.642,55  | 6,000 | MAI Val  |         | 3,286,146,038 |
| Down Vol  |     |       | 2,459,47  | 2,000 |          |         |               |
| UnChg Vol |     |       | 2.618.05  | 6,000 |          |         |               |
| Up : 45   | 311 | Dov   | vn : 401  |       | UnChg.   | : 259   | )             |
| Tick : 13 |     | Trir  | ı : 0.7   | 6     |          |         |               |

Info แสดงปริมาณ มูลค่าการซื้อ / ขายและส่วนแบ่งตลาดตามมูลค่า ของกระดานต่างๆ

| Main Volume    | คือ ปริมาณการซื้อ / ขายของกระดานหลัก (Main)                                     |  |  |  |  |  |  |
|----------------|---------------------------------------------------------------------------------|--|--|--|--|--|--|
| Main Value     | คือ มูลค่าการซื้อ / ขายของกระดานหลัก (Main)                                     |  |  |  |  |  |  |
| Main %Value    | คือ ส่วนแบ่งตลาด ของกระดานหลัก (Main)                                           |  |  |  |  |  |  |
| OddLot Volume  | คือ ปริมาณการซื้อ / ขายของกระดานย่อย (Odd)                                      |  |  |  |  |  |  |
| OddLot Value   | คือ มูลค่าการซื้อ / ขายของกระดานย่อย (Odd)                                      |  |  |  |  |  |  |
| OddLot %Value  | คือ ส่วนแบ่งตลาด ของกระดานย่อย (Odd)                                            |  |  |  |  |  |  |
| BigLot Volume  | คือ ปริมาณการซื้อ / ขายของกระดานรายใหญ่ (Big)                                   |  |  |  |  |  |  |
| BigLot Value   | คือ มูลค่าการซื้อ / ขายของกระดานรายใหญ่ (Big)                                   |  |  |  |  |  |  |
| BigLot %Value  | คือ ส่วนแบ่งตลาด ของกระดานรายใหญ่ (Big)                                         |  |  |  |  |  |  |
| Foreign Volume | คือ ปริมาณการซื้อ / ขายของกระดานต่างประเทศ (Foreign)                            |  |  |  |  |  |  |
| Foreign Value  | คือ มูลค่าการซื้อ / ขายของกระดานต่างประเทศ (Foreign)                            |  |  |  |  |  |  |
| Foreign %Value | คือ ส่วนแบ่งตลาด ของกระดานต่างประเทศ (Foreign)                                  |  |  |  |  |  |  |
| Total Volume   | คือ ผลรวมของปริมาณการซื้อ / ขายทั้งตลาด (Total)                                 |  |  |  |  |  |  |
| Total Value    | คือ ผลรวมของมูลค่าการซื้อ / ขายทั้งตลาด (Total)                                 |  |  |  |  |  |  |
| Up Vol         | คือ ปริมาณหลักทรัพย์ทั้งหมดที่มีการซื้อ / ขายแล้วมีราคาสูงกว่าราคาปิดเมื่อวัน   |  |  |  |  |  |  |
|                | ทำการก่อน(หน่วยพันบาท)                                                          |  |  |  |  |  |  |
| DownVol        | คือ ปริมาณหลักทรัพย์ทั้งหมดที่มีการซื้อ / ขายแล้วมีราคาต่ำกว่าราคาปิดเมื่อวันทำ |  |  |  |  |  |  |
|                | การก่อน (หน่วยพันบาท)                                                           |  |  |  |  |  |  |
| UnChg Volume   | คือ ปริมาณหลักทรัพย์ทั้งหมดที่มีการซื้อ / ขายแล้วมีราคาไม่เปลี่ยนแปลงจากราคา    |  |  |  |  |  |  |
|                | ปิดเมื่อวันทำการก่อน (หน่วยพันบาท)                                              |  |  |  |  |  |  |
| MAI Val        | คือ มูลค่าการซื้อขายใน ตลาด MAI                                                 |  |  |  |  |  |  |
|                |                                                                                 |  |  |  |  |  |  |

# 

CNUNE ASSET COMPANY LIMITED 466 Ratchadapisek Rd., Samsen-Nok, Huay Kwang, Bangkok, 10310 THAIJAND Tel : +662 022 6200 Fax : +662 022 6255 www.efinancethai.com www.onlineasset.co.th

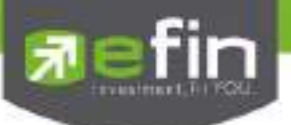

| Up    | คือ จำนวนหลักทรัพย์ที่มีราคาสูงขึ้นเทียบกับราคาปิดวันก่อนในวันนั้น |
|-------|--------------------------------------------------------------------|
| Down  | คือ จำนวนหลักทรัพย์ที่มีราคาต่ำลงเทียบกับราคาปิดวันก่อนในวันนั้น   |
| UnChg | คือ จำนวนหลักทรัพย์ที่ไม่มีการเปลี่ยนแปลง                          |
| Tick  | คือ ตัวแปรที่แสดงแนวโน้มของดัชนีตลาด                               |
| Trin  | คือ ดัชนีการซื้อ / ขาย (Trading Index)                             |

Show Graph Intraday SET, SET50, SET100, sSET, SETHD และ MAI

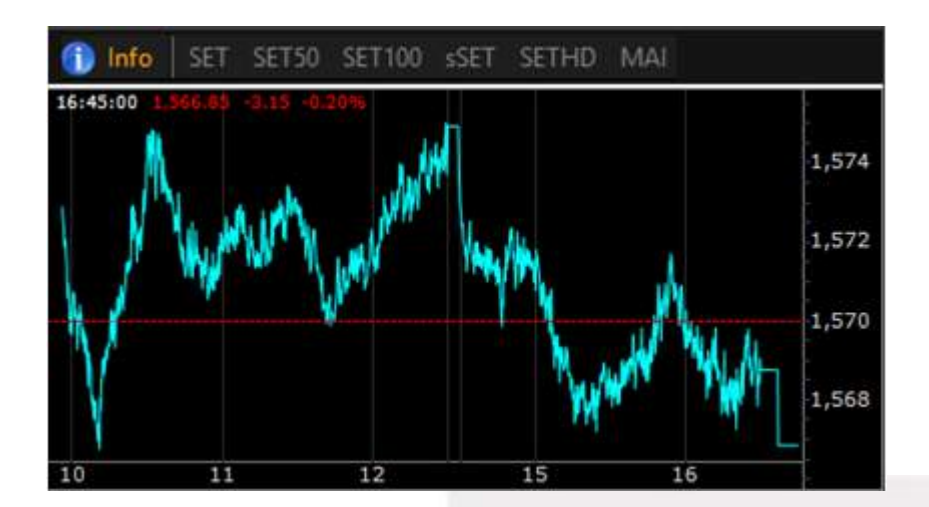

รายละเอียด Graph Intraday

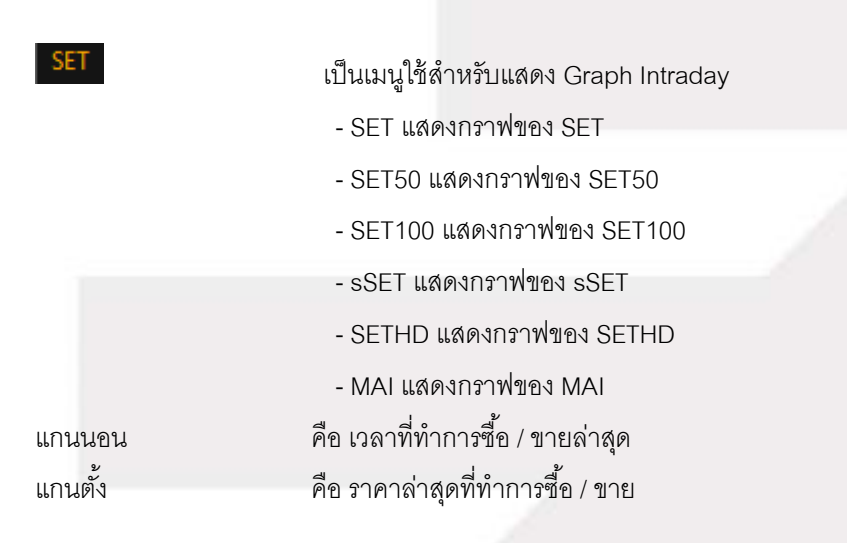

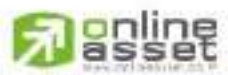

CNUNE ASSET COMPANY LIMITED

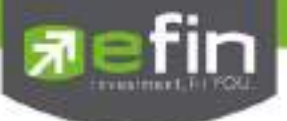

#### Ranking

์ แสดงผลลำดับของหุ้นในด้านต่างๆที่อยู่ในกระแสความสนใจ ดูได้เฉพาะตลาดหุ้น (Equity) เท่านั้น

### <u>วิธีการใช้งาน</u>

1. คลิกที่ปุ่ม Market แล้วเลือกเมนู Ranking ดังรูป หรือกดปุ่ม Hot Key (F4) จะเข้าสู่หน้าจอ Symbol Ranking

| 카     | Trade+                                                                                                    | 1.1582.01 | SER SER           | 90 059.54 ct                            |             | 1110004     | - 40    |        |       |       |              |         |
|-------|----------------------------------------------------------------------------------------------------|-----------|-------------------|-----------------------------------------|-------------|-------------|---------|--------|-------|-------|--------------|---------|
| ALC U | Botton View Dick                                                                                                    | AUTOR     | Matel Levelsh &   | eus Glass France                        | More        |             |         |        |       |       |              |         |
| (hat) | and the second second se |           | Madei Information | Hannes Date                             | -           |             |         |        |       |       |              |         |
| 140   | awar.                                                                                                    | Chall     | A Basking         | 155LM                                   | Ave         | High        | 1.04    | Late   | City  | NEN/  | WWW.gr. 1 to | SUMPO I |
| 1     |                                                                                                    |           | 8-8               | 1200008840                              | a land      | <b>Name</b> | 107+b   | 246    |       |       | 0.00         | Sheet   |
| 2.0   |                                                                                                    |           | 71890.000         | 2100311511168                           | 20.45       |             | 3275    |        |       |       |              | 1881    |
| 1     | BANDU                                                                                                    | 240       | 91 (011 301)      | 1916317 190                             | 2116        |             |         | 20170  | -0.22 | +03   |              | 1.446   |
| 4     |                                                                                                    | 1108      | 166.1447.5464     | 1840540100                              | 445         | 111.20      | 160     |        |       | 102   |              | 1.251   |
| . 10  | UTA                                                                                                    |           | 100.120.200       | 1.401.007.200                           | 34.60       |             | Just .  |        | -225  |       |              | 12101   |
| 0.1   |                                                                                                    | 1212      | 1460 800          | 128000411150                            | HEAL        | 1.141       | 140     |        |       | +1030 |              | 1385    |
| 7     | MILLS                                                                                                    |           | 10022012001       | 1.567/083 440                           | 23.49       |             |         | 2000   |       | 1000  |              |         |
|       | E990                                                                                                    | 10000     | 911927000         | 1.1503553.670                           | 12.04       |             |         |        | -0400 |       |              | 1988    |
| 10    | STR                                                                                                    | 10144     | 17 200,903        | 1.0001.0004.0110                        | 11110       |             | oc pe   | 11:00  | -0.66 |       |              | 10415   |
| 10    | COLUMPIC                                                                                                    | 1400      | 01040,000         | 1.000(52).560                           | 972.815     | 124         | 121     | 1973   | -0.56 |       |              | 1.001   |
| - 11  | राग                                                                                                    | 100.      | 2997,000          | 1032481000                              |             |             |         | 345    |       |       |              | 1.16    |
| 12    |                                                                                                    |           | 130,003,000       | 105,773,680                             |             |             | 700     |        |       |       |              | 1.27    |
| 18    |                                                                                                    |           | 111.114(500)      | 000.014 595                             |             |             | 0255    |        |       |       |              | 100     |
| 16    |                                                                                                    |           |                   | 280000000                               |             |             | 1350    |        | -416  | 1000  |              | 1000    |
| 15    | 50                                                                                                    | 11362     | 102004(100)       | 736 233 000                             | 1000        | 1012        | 126     |        |       | 1000  | 10.201       | 172     |
| 18    |                                                                                                    |           | NEEEEEBOOD        | 716384(1)0                              |             |             |         | 16.29  | -0.06 |       |              | -4416   |
| 11    |                                                                                                    |           |                   | 100000000000000000000000000000000000000 |             |             |         |        |       |       |              | 1000    |
| 10.   | ADVANCE                                                                                                    | 202       | 1,161,500         | 462,601,100                             | Dial of the |             |         | 152.50 |       |       | 1.50         | D.941   |
| 19    | KTB                                                                                                    | 1,000     | 26 109 303        | 468 458 550                             |             |             |         | 12.00  |       |       | 0.00         | 1.75    |
| . 20  | 866                                                                                                    | 500       | 161050.400        | 402/882 ((25)                           |             |             |         |        |       |       | 0.75         | 208     |
| 31    | THM                                                                                                    | 205       | 16 585 700        | 454 659 075                             | 2241        |             |         | .27.25 |       |       | 1.25         | 4.50    |
| - 22  |                                                                                                    |           | 0.065(40)         |                                         | 4198        |             | 1416    |        |       |       | -0,25        |         |
| 23    | COLUMN TO A COLUMN                                                                                                    | 1000      | 2 (50 50)         | 399.901.000                             | 162-29      |             | and the | 140    |       |       |              |         |
| -24   |                                                                                                    |           | 11.062.300        | 320,474 425                             | 39.07       | 211.25      | 20.75   | 3075   | -425  | 10.82 |              |         |
| 25    | 201                                                                                                    |           |                   | 360,747,160                             | 394.65      |             | 120     |        |       | +0.60 |              |         |
| -26   |                                                                                                    |           | 4,406,200         | 200.921.025                             |             |             |         |        | -0.56 |       |              | 1.92    |
| 21    |                                                                                                    |           | 1,221 100         | 313 244 100                             | 33.84       |             | 5135    |        |       |       | 0.25         | 1.21    |
| 26    | WHERE .                                                                                                    |           | HT2200480         | 106,244,576                             | 4184        |             |         |        | -9.52 | +0.00 |              |         |

หน้าจอ Ranking สามารถแสดงข้อมูลรายละเอียดหลักทรัพย์ได้ โดยแบ่งเป็น 4 หน้าจอย่อยดังนี้

- Top Active คือ หุ้นที่มีมูลค่าการซื้อขายสูงที่สุดตามลำดับ
- Best Projected Open คือ หุ้นที่ราคาคาดการณ์ราคาเปิด เปอร์เซ็นต์ที่ดีที่สุด
- Best Projected Close คือ หุ้นที่ราคาคาดการณ์ราคาปิด เปอร์เซ็นต์ที่ดีที่สุด
- Best Open Price คือ หุ้นที่มีเปอร์เซ็นต์การเปลี่ยนแปลงของราคาเปิดดีสุด

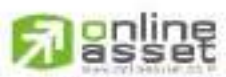

#### CNUNE ASSET COMPANY LIMITED
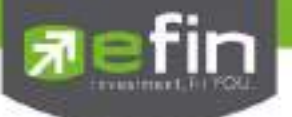

#### Top Active

หน้าจอ Top Active นี้จะแบ่งเป็นเมนูย่อย ได้อีก 4 กลุ่ม ดังนี้

Most Active (หุ้นที่มีมูลค่าการซื้อขายสูงสุด)

แสดงหุ้นที่มีมูลค่าการซื้อ/ขายมากที่สุด ซึ่งแสดงว่ากำลังเป็นที่สนใจของหมู่นักลงทุนทั้งหลาย หน้าจอนี้จะแสดงรายการ หลักทรัพย์ที่มีมูลค่าการซื้อ/ขายสูงสุดไปจนถึงต่ำสุด 40 อันดับแรก นอกจากนี้จะบอกถึงค่าเปลี่ยนแปลงของหลักทรัพย์เทียบ กับราคาปิดเมื่อวันก่อนด้วย เพื่อให้ผู้ลงทุนเห็นสภาพการหมุนเวียนที่เกิดขึ้น

ในหน้าจอนี้ยังสามารถแสดงข้อมูลของแต่ละกระดานได้ด้วยคือ กระดานหลัก , กระดานใหญ่และกระดานต่างประเทศ และยังสามารถเลือกแสดงข้อมูลของแต่ละตลาดได้ด้วยคือ SET และ MAI

| Page | Top Active |         | • We        | war Millst Active - | tale i v | Meket:  | SET   | •      |        | Jana a | 1       | i<br>Na karatan |
|------|------------|---------|-------------|---------------------|----------|---------|-------|--------|--------|--------|---------|-----------------|
| No.  | Bymbol     | Dents   | Volume      | - Mahar             | Avg      | Inph    | Low   | Lat    | Chip   | %Chg   | Stainty | SSmbg           |
| 1    | PTT        | 6,638   | 7.920.400   | 2.860.493.100       | 361.16   | 365     | 357   | 361    | +6     | -1.69  | 8       | 2.25            |
| 2    | PTTGC      | 10.654  | 41,703,000  | 2.565.869,960       | 61,53    | 62 75   | 59.50 | 62     |        | 6.08   | 3.25    | 5.51            |
| 3.0  | TIME       | 15.418  | 721 367 400 | 2.0807003904        | 2.81     | 3.05    | (206) | 208    |        | 49.48  | 0.22    | 111             |
|      | BBC 1990   | 2,700   | 10.654.400  | 2.000.364.700       | 107.75   | 1001640 | 102   | 187.60 | -1.00  | 主義     | 0.60    | 0.76            |
| 5.   | THUE       | 3,235   | 138.410.000 | 1,742,741,100       | 13.36    | 13.60   | 11100 | 13.40  | +0.30  | -0.75  | 0.50    | 2.26            |
| 5    | PTTEP      | 4.590   | 13,943,900  | 1 706 998,450       | 122 42   | 124     |       | 19122  |        |        | 3       | 2.46            |
| 7    | KBANK      | 1,891   | 7 265 200   | 1,702,068,100       | 234,28   | 236     | 1242  | 234    |        |        | - 4     | 1.71            |
| п    | INTE       | 5,646   | 165 975 000 | 1 554 341.070       | 129.96   | 23.90   | 21100 | 23.00  | \$0.50 | (2109  | 10.60   | 2411            |
| 9.   | IREC       | 16 322  | 292 434 500 | 1,373,492,564       | 4.70     | 10.701  | 1858  | 11.70  | +0.08  | +1.73  | 0.20    | 4:33            |
| 10   | ADVANC     | 12:001  | 8 363 200   | 1 308 655,000       | 2400     | 246     | 1000  | 200    |        | 1 22   |         | 1-22            |
| -11- | INTOCH     | 254     | 100900300   | 1,0297239005        | 72.21    | 27.50   |       |        |        | -0.92  | a a     | 0.65            |
| 12   | 401        | 2,660.4 | 10415 100   | 1.006 9203 3301     | -204151  | 300     | 1244  | -144   |        | 200    |         | 2.00            |
| 13   | ITE        | 4,906   | 116 168 500 | 965.079,150         | 8.31     | 8,45    | 11:20 | 8.25   |        |        | 0.25    | 3.03            |
| 14   | CPF        | 2,716   | 33,353,300  | 796.815.890         | 22 84    | -24     | 28.0  | 23.90  |        |        | 0.30    | 1.26            |
| 15   | TTA        | 6.668   | 52,131,300  | 747,996,480         | 14.35    | 14.70   | 13.60 | 14160  |        | 7.35   | 1110    | 8.09            |
| 16   | 3091001    | 13965   | 816425/00   | 940 9303450-        | 106.06   | 177.60  | 196   | 198    | 5,360  | 444    | 260     | -1911           |
| 17   | W.         | 1.751   | 10010702000 | 04017009725         | 22/14    | 26      | 20100 | 27     | 60666  | 主要     | 1.60    | 144             |
| 18   | lias       | 1.003   | 106.791.700 | 692,743,715         | 15.6T    | 5.65    | 5.65  | 5.65   | +0.10  | +1.00  | 0:10    | 1.60            |
| 19   | TRIPL      | 1.581   | 192,750,000 | 565 808 284         | 2 91     |         | 188   | 2.98   | +0.06  | 2.65   | 0.12    | 4.11            |
| 20   | TOP        | 2.533   | 5.011.000   | 474 507 425         | 59 23    | 60      | 53.25 | 58 75  | +0.25  | -0.43  | 1.75    | 2.99            |

### <u>รายละเอียดหน้าจอและความหมาย Most Active</u>

| No.    | คือ เลขที่อันดับ                                       |
|--------|--------------------------------------------------------|
| Symbol | คือ ชื่อหลักทรัพย์                                     |
| Deals  | คือ จำนวนรายการซื้อ/ขายทั้งหมดบนกระดานหลัก หรือ กระดาน |
| Volume | คือ ปริมาณการซื้อ / ขายบนกระดานหลัก                    |
| Value  | คือ มูลค่าการซื้อ / ขายบนกระดานหลัก                    |
| Avg    | คือ ราคาซื้อ / ขายเฉลี่ย                               |
| High   | คือ ราคาซื้อ / ขายสูงสุด                               |
| Low    | คือ ราคาซื้อ / ขายต่ำสุด                               |
| Last   | คือ ราคาซื้อ / ขายล่าสุด                               |

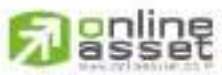

#### CNUNE ASSET COMPANY LIMITED

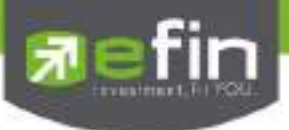

| Chg    | คือ ราคาเปลี่ยนแปลง โดยนำราคาซื้อ / ขายล่าสุดหักกับราคาปิดเมื่อวันทำการก่อน |
|--------|-----------------------------------------------------------------------------|
|        | (Last Price – Prev)                                                         |
| %Chg   | คือ เปอร์เซ็นต์การเปลี่ยนแปลงของราคา คำนวณจาก (Change / Prev) *100          |
| Swing  | คือ การแกว่งของราคาเทียบกับราคาปิด คำนวณดังนี้ High -Low                    |
| %Swing | คือ เปอร์เซ็นต์การแกว่งของราคาเทียบกับราคาปิด ซึ่งมีสูตรในการคำนวณดังนี้    |
|        | (High – Low) / (Prev Closed Price) * 100                                    |

**หมายเหตุ** : ระบบจะแสดงข้อมูลของฟังก์ชัน Most Active ก็ต่อเมื่อตลาดฯ ได้เปิดทำการซื้อ / ขายแล้ว (Market Status = Open)

## Gainers (หุ้นที่ราคาซื้อขายเปอร์เซ็นต์เพิ่มขึ้นมากที่สุด)

แสดงหุ้นใดมีราคาสูงขึ้นมากที่สุดเมื่อเทียบกับราคาปิดวันก่อน ซึ่งอาจจะบ่งชี้ว่าหุ้นใดมีแนวโน้มราคาที่ดีขึ้น หรือ ต้องการทราบว่าหุ้นที่ตนมีอยู่นั้น อยู่ในกลุ่มที่มีอัตราการเปลี่ยนแปลงของราคาสูงหรือไม่ ซึ่งหน้าจอนี้จะแสดงหุ้นที่มีอัตรา กำไรสูงจากกำไรมากไปหาน้อย 40 อันดับแรก ผู้ใช้สามารถเลือกระหว่างกระดานหลัก และกระดานต่างประเทศได้ และยัง สามารถเลือกแสดงข้อมูลของแต่ละตลาดได้ด้วยคือ SET และ MAI

| Page | Top Active |        | - View     | Geiner - Main    | •      | Marketi | SET   | - N   |        |        |       |        |
|------|------------|--------|------------|------------------|--------|---------|-------|-------|--------|--------|-------|--------|
| No   | Symbol     | Deals  | Volume     | Most Active - N  | tain . | 14668   | LOW   | Large | Ghg    | JGN    | Swing | Swill  |
| 1    | HEMRAJ     | 4,706  | 69,742,200 | Most Active - F  | oreign | 5.50    | IT IE | 5.25  | -0.77  | +17.19 | 1004  | 23.21  |
| 2    | BUI        | 12     | 2,900      | digion .         |        | 23.50   | 23    | 23    | +2.70  | 13.30  | 0.50  | 246    |
| 3.   | TAE        | 1.694  | 22.642.800 | Gainer - Foreigr | 1.     | 3.96    | 1.168 | 3,90  | +0.36  | +10.17 | 0.44  | 12.43  |
| 4    | TIA        | 6.586  | 52,131,300 | Loser - Main     |        | 14 70   | 13.60 | 14.60 |        | +7:35  | 1.10  | 8.04   |
| 5    | SEAFCO     | 1:039  | 6.962.200  | Loser- Foreign   |        | 12      | 11.30 | 12    | +0.801 | 47.14  | 0.70  | 6.25   |
| 6    | 50500      | 1,508  | 30,799,000 | Most Swing - M   | len .  | 3.85    | 3.64  | 3.06  | +0.24  | +6.63  | 0.22  | 6.06   |
| 7    | ESSO       | 4 669  | 64,777,500 | 446 559 595      | 6.00   | 7.05    | 6.55  | 6.75  | +0.40  | +6.30  | 0.50  | 7.87   |
| 8    | Asc        | 1,335  | 11,985,200 | 55 269 164       | 4.51   | 4,74    | 4.46  | 4.74  | +0.28  | +6.28  | 0.28  | 6.28   |
| 9    | CINT       | 375    | 2 338 400  | 11,188,300       | 4.78   | 4.86    | 1.56  | 6.B4  | +0.28  | +6:14  | 0.30  | 6.58   |
| 10   | TGC        | 1,313  | 13.640.600 | 51,445,488       | 3.77   | 3.84    | 3.62  | 3.62  | +0.22  | +6.11  | 0.22  | 631    |
| 11   | THE        |        | 100        | 2,660            | 26     | 26      | 26    | 201   | +1.40  | +5.69  |       |        |
| 12   | AEC        | 510    | 19,510,000 | 25.131.962       | 1.29   | 1.32    | 1000  | 1.31  | +0.07  | +5.65  | 0.30  | 8.00 2 |
| 13   | EE.        |        | 500        | 97,460           | 194.90 | 200     | 180   | 200   | +10.50 | 45.54  | - 14  | 7.39   |
| 14   | SMPC       | 684    | 3,299,400  | 25,547,810       | 7.74   | 7.95    | 7.60  | 7.90  | +0.40  | +5:33  | 0.35  | 4.67   |
| 15   | TWP        | 137    | 88,100     | 5,171,250        | 58.70  | 60      | 57    | 60    | +3     | +5.26  |       | 5.26   |
| 16   | PITTER     | 10,654 | 41,703,000 | 2,565,868,950    | 67.53  | 62.75   | 58 50 | 62    | +3     | +5.08  | 1.25  | 551    |
| 17   | ACD        | 763    | £ 524 200  | 24 551 344       | 3.76   | 3.84    | 152   | 3.62  | +0.18  | +4.96  | 0.26  | 7.14   |
| 18   | SENA       | 2,993  | 56.816.400 | 238 067 518      | 4.19   | 4.30    | 4.06  | 4.24  | -0.181 | +4.43  | 0.24  | 5.91   |
| 19   | SMM        | 772    | 9.746.300  | 21.979.762       | 2.26   | 2.32    | 2.14  | 2.22  | +0.08  | +3.74  | 0.18  | 8.41   |
| 201  | GOLD       | 296    | 2,105,300  | 15.040.670       | 7.14   | 7.25    | 7.06  | 7.10  | +0.25  | +3.65  | 0.20  | 292    |

#### <u>รายละเอียดและความหมายหน้าจอ Gainer</u>

| No.    | คือ เลขที่อันดับ                           |
|--------|--------------------------------------------|
| Symbol | คือ ชื่อหลักทรัพย์                         |
| Deals  | คือ จำนวนรายการซื้อ/ขายทั้งหมดบนกระดานหลัก |
| Volume | คือ ปริมาณการซื้อ / ขายบนกระดานหลัก        |
| Value  | คือ มูลค่าการซื้อ / ขายบนกระดานหลัก        |

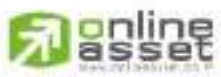

#### CNUNE ASSET COMPANY LIMITED

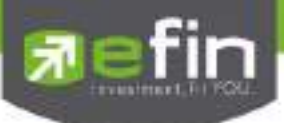

| Avg    | คือ ราคาซื้อ / ขายเฉลี่ย                                                    |
|--------|-----------------------------------------------------------------------------|
| High   | คือ ราคาซื้อ / ขายสูงสุด                                                    |
| Low    | คือ ราคาซื้อ / ขายต่ำสุด                                                    |
| Last   | คือ ราคาซื้อ / ขายล่าสุด                                                    |
| Chg    | คือ ราคาเปลี่ยนแปลง โดยนำราคาซื้อ / ขายล่าสุดหักกับราคาปิดเมื่อวันทำการก่อน |
|        | (Last Price – Prev)                                                         |
| %Chg   | คือ เปอร์เซ็นต์การเปลี่ยนแปลงของราคา คำนวณจาก (Change / Prev) *100          |
| Swing  | คือ การแกว่งของราคาเทียบกับราคาปิด คำนวณดังนี้ High -Low                    |
| %Swing | คือ เปอร์เซ็นต์การแกว่งของราคาเทียบกับราคาปิด ซึ่งมีสูตรในการคำนวณดังนี้    |
|        | (High – Low) / (Prev Closed Price) * 100                                    |

#### หมายเหตุ

- 1) ระบบจะแสดงข้อมูลของฟังก์ชัน ก็ต่อเมื่อตลาด ฯ ได้เปิดทำการซื้อ / ขายแล้ว (Market Status = Open)
- 2) ไม่แสดงหลักทรัพย์ที่เข้าตลาดฯ เป็นวันแรก เพราะไม่มีราคาปิด (Prev close) ให้เปรียบเทียบ

## Loser (หุ้นที่ราคาซื้อขายเปอร์เซ็นต์ลดลงมากที่สุด)

แสดงหุ้นใดมีราคาต่ำลงมากที่สุดเมื่อเทียบกับราคาปิดวันก่อน ซึ่งอาจจะบ่งชี้ว่าหุ้นใดมีแนวโน้มราคาที่ลดลง หรือ ต้องการทราบว่าหุ้นที่ตนมีอยู่นั้น อยู่ในกลุ่มที่มีอัตราการเปลี่ยนแปลงของราคาต่ำหรือไม่ ซึ่งหน้าจอนี้จะแสดงหุ้นที่มีอัตรา ขาดทุนสูงจากขาดทุนน้อยไปหามาก 40 อันดับแรก ผู้ใช้สามารถเลือกระหว่างกระดานหลัก และกระดานต่างประเทศ ได้ และยังสามารถเลือกแสดงข้อมูลของแต่ละตลาดได้ด้วยคือ SET และ MAI

| Page | Top Active View: Loser - Main * |        |             |             | Market : | Market : September / |        |        |              |         |       |        |
|------|---------------------------------|--------|-------------|-------------|----------|----------------------|--------|--------|--------------|---------|-------|--------|
| 145. | Symbol                          | Dunk   | Valume      | Velue       | Avp      | HIDE                 | Lon    | Long I | Chi          | Sidia   | Bwing | Switte |
| 1    | TV1 000                         |        | 1.3793600   | 91222.905   | 6.12     | 4.85                 | 10.000 | (6,74) | -6.50        | Heleh   | 0.30  | 227    |
| 2    | HOLE COL                        | 2,088  | 10001000    | 1111740.960 | 动动       | 和研                   | 目標     | 3.60   | -0.40        |         | 0,10  | 250    |
| 3    | SIRP                            |        |             | LOID        | 10 10    | 10 10                | 10.10  | 11 10  | -0.90        | -8-18-  |       | 100    |
| 4    | MINT ODI                        | 2,105  | 113963,000  | 395,291,525 | 33.32    | 建造                   |        |        | 3.75         | 769     | 【题    | 3,90   |
| 5    | TCGAT (00)                      |        | 1400        | 29,780      | 21.25    | 21.50                | 21 10  | 21 10  | -170         | 746     | 0 4C  | 103    |
| 6    | TME                             | TO THE | 721:357:500 | 2098738364  | 291      | 3 08                 | 3.08   | 2,60   | 0.20         | (Lenda) | 0.22  | 214    |
| 7    | PTG                             | 2555   | 2224419-301 | 251151.560  | 11.12    | 11.50                | 10.90  | 10.90  | -0.900       | -5.22   | 11.60 | - 92   |
| 8    | SORKON                          |        | 14 290      | 1.160.060   | 81.69    | 10                   | 80.75  | 81.50  | -4.25        | -4.90   | 1.25  | 140    |
| 0    | HMRRO 040                       | 39442  | 26.078.400  | 201:385:400 | 1.22     | 7.60                 | 2.60   | 2.落    | -0/40        | -4.91   | 0.20  | 245    |
| 10   | DIG                             |        | 600         | 20,900      |          | 相差                   |        |        | 4            | -476    | 125   | 2.981  |
| it.  | INDE                            |        | 15,000      | 22.283      | 1.45     | 1.49                 | 141    | 目報     | -0.02        | +70     | 0.05  | 6,621  |
| 12   | ICOE                            | 1.600  | 2,205,900   | 112,202,960 | 50.86    | 52 75                | 49.50  | 60,25  |              | -3.63   | 3,25  | 6.221  |
| 13   | TRC                             | 2,056  | 10.512.900  | 2001092-120 | 10.01    | 11.20                | 10.50  | 10.50  | 0,40         | 100     | 卫海    | 642    |
| 34   | AMANASI                         | 1991   | 20,012,300  | 22,953,802  | 1.13     | 1.12                 | 1.01   | 1.05   | 5.04         | 154     | 0.05  | 7,96   |
| 15   | BEAUTY                          | 1503   | 2224600     | 17:110.975  | 和拉       | 10                   | 电器     | 相志     | <b>ETHIN</b> | -351    | 1.2   | 4.03   |
| 16   | AFC                             |        | 100         | 1,240       | 12 40    | 12.40                | 12 40  | 12 40  | 0.40         | : 11    |       |        |
| 17   | COET                            | 1565   | 11,526,200  | 43.964,700  | 注意       | 日日                   | 3.70   | 380    | -0.12        | 306     | 0.05  | 1.631  |
| 18   | TIRCO                           | 1.515  | 2,833,900   | 22,756,986  | 8.00     | 8.35                 | 9.00   | 3.05   | 40.49        | -301    | 0.65  | 6.63   |
| 19   | 110                             | Lach   | 10,111,000  | 28,090,200  | 12       | 4.00                 | 4.00   | 4:50   | -0.14        | 2.291   | 0.16  | 3.31   |
| 20 - | SIM                             |        | 161301(600) | 17,485,910  | 2.74     | 2.80                 |        | 268    | -0.08        |         | 0,14  | 5,07   |

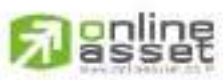

#### CNUNE ASSET COMPANY LIMITED

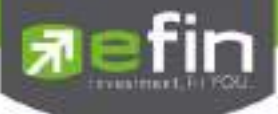

#### <u>รายละเอียดและความหมายหน้าจอ Loser</u>

| No.    | คือ เลขที่อันดับ                                                            |
|--------|-----------------------------------------------------------------------------|
| Symbol | คือ ชื่อหลักทรัพย์                                                          |
| Deals  | คือ จำนวนรายการซื้อ/ขายทั้งหมดบนกระดานหลัก                                  |
| Volume | คือ ปริมาณการซื้อ / ขายบนกระดานต่างประเทศ                                   |
| Value  | คือ มูลค่าการซื้อ / ขายบนกระดานต่างประเทศ                                   |
| Avg    | คือ ราคาซื้อ / ขายเฉลี่ย                                                    |
| High   | คือ ราคาซื้อ / ขายสูงสุด                                                    |
| Low    | คือ ราคาซื้อ / ขายต่ำสุด                                                    |
| Last   | คือ ราคาซื้อ / ขายล่าสุด                                                    |
| Chg    | คือ ราคาเปลี่ยนแปลง โดยนำราคาซื้อ / ขายล่าสุดหักกับราคาปิดเมื่อวันทำการก่อน |
|        | (Last Price – Prev)                                                         |
| %Chg   | คือ เปอร์เซ็นต์การเปลี่ยนแปลงของราคา คำนวณจาก (Change / Prev)*100           |
| Swing  | คือ การแกว่งของราคาเทียบกับราคาปิด คำนวณดังนี้ High -Low                    |
| %Swing | คือ เปอร์เซ็นต์การแกว่งของราคาเทียบกับราคาปิด ซึ่งมีสูตรในการคำนวณดังนี้    |
|        | (High – Low) / (Prev Closed Price) * 100                                    |

#### หมายเหตุ

- 1) ระบบจะแสดงข้อมูลของฟังก์ชัน ก็ต่อเมื่อตลาด ฯ ได้เปิดทำการซื้อ / ขายแล้ว (Market Status = Open)
- 2) ไม่แสดงหลักทรัพย์ที่เข้าตลาดฯ เป็นวันแรก เพราะไม่มีราคาปิด (Prev close) ให้เปรียบเทียบ

Most Swing (ตราสารที่ราคาซื้อขายสูงสุดกับต่ำสุดต่างกันเปอร์เซ็นต์มากที่สุด)

แสดงหุ้นที่มีการแกว่งของราคาสูงมาก คือมีราคาซื้อ/ ขายสูงสุด และราคาต่ำต่างกันมาก โดยจะเรียงลำดับหุ้น ที่มีการ แกว่งของราคา เปรียบเทียบกับราคาปิดเมื่อวันทำการก่อน จากมากไปหาน้อยเป็นจำนวนทั้งหมดถึง 20 อันดับ

| Pag     | Top Artist      |                                                                                                    | • . Vie           | w: Mod Swing - N             | fan *                 | Marinet           | 587   | ×           |          |                                                                                                    |                 |                |
|---------|-----------------|----------------------------------------------------------------------------------------------------|-------------------|------------------------------|-----------------------|-------------------|-------|-------------|----------|----------------------------------------------------------------------------------------------------|-----------------|----------------|
| Nn.     | Distance of the | Deade                                                                                                    | ALC: NOTICE STATE | Witter                       | 400                   | High              | 104   | Link        | Chd      | 1012113                                                                                                    | twee .          | and states     |
| 1       | NPARK           | 1660                                                                                                    | 890,989,500       | 44,572,603                   | 11.05                 | 0.06              |       | 0.05        |          |                                                                                                    | 0.02            | 40             |
| 2       | HEMRAL          | 4,306                                                                                                    | H2 742 200        | 357,967,693                  | 15(13)                | 5,501             | 4.45  | 5.26        | +0.77    | +12.19                                                                                                    | 1.04            | 23,211         |
| 5.      | GIS             | - 35                                                                                                    | 62,338,700        | 1503.036                     | 0.05                  | 9.06              | 0.05  | 0.05        |          |                                                                                                    | 0.01            | 202            |
| 4       | IEC             | 104                                                                                                    | 377,422,790       | 19.670.514                   | 0.05                  | 0.06              | 0.05  | 0.05        |          |                                                                                                    | 0.03            | 20             |
| 5       | CISTEL          | .55                                                                                                    | 17,470,300        | 1,916,777                    | 0.11                  | 5-12-             | 0.10  | 0.11        |          |                                                                                                    | 0.02            | 18.18          |
| 6       | TAC             | 1.694                                                                                                    | 22.542.800        | 06.411.516                   | 3.03                  | 1.96              | 1162  | 5.90        | +0.36    | +10.17                                                                                                    | 0.44            | 12.40          |
| 7       | VARG            |                                                                                                    | 129,000           | 1.185.440                    | 12.71                 | 11.20             | T1.80 | 12.10       | +0.00    | +7.54                                                                                                    | 1.40            | 11.86          |
| 8       | враск           | 1,746                                                                                                    | 12,000,100        | 37,754,112                   | 3 19                  | 1.20              | 10.00 |             | 10.04    | 41.95                                                                                                    | 0.94            | 11 49          |
| 8       | THEFT           |                                                                                                    | 1000              | 2770.440                     | 10.63                 | 11,10             | 10.00 | 10.00       | 0000     | 0.90                                                                                                    |                 | 3              |
| 10      | SWM             |                                                                                                    | 9746.340          | 21(979,762)                  | 2.26                  | 2.32              | 2.14  | 2.22        | +0.04    | 19.74                                                                                                    | 0.18            | 1141           |
| 11      | THA             | 5,580                                                                                                    | 521131,300        | 747,596,451                  | 14.35                 | -14.70            | 13.60 | 14.65       |          | +7.35                                                                                                    | 1.10            | 8.00           |
| 12      | AEC             | 510                                                                                                    | 19.510.000        | 25, 131, 962                 | 1.29                  | 1.12              |       | 131         | +0.07    | 16.66                                                                                                    | 0.10            | 1.0G           |
| 13      | JAMANAH         |                                                                                                    | 200103360         | 22 Feithou                   | 1.13                  |                   |       |             | -0.04    | 0.94                                                                                                    | UTE:            | 1.60           |
| - 14    | ESSO            | 4,669                                                                                                    | -64 777 530       | 4448,6550,1616               | 6.39                  | 7.05              | 8.66  | 6.75        | +45:48   | 6.30                                                                                                    | 0.68            | 7.67           |
| 15      | JUE             |                                                                                                    | 10,100            | 124,450                      | 12.6                  | 13 10             | 12.10 | 12, 19      | +0.25    | 1158                                                                                                    |                 | 7.35           |
| 16      | FE              |                                                                                                    | 900               | 97.451                       | 198.90                | 260               |       | 100         | +10.50   | 554                                                                                                    | 14              | 7.19           |
| 17      | EASON           | 164                                                                                                    | 767,300           | 2,213,086                    | 3.19                  | 1.54              | Lor   | 312         | +0.0#    | 42.63                                                                                                    | 0.22            | 1 34           |
| 18      | ACO             | 363                                                                                                    | 6.624.290         | 24.661.344                   | 3.76                  | 1.61              | 1100  | 3.02        | 51.0-    | -4.95                                                                                                    | 0.26            | 7.14           |
| 19      | THE             | UNTIN                                                                                                    | 721.197.500       | Augentagenet.                |                       | 1.06              | 2.55  | 2.81        | 30.00    | ENE                                                                                                    | 10.22           |                |
| C'HEART | 100011          | and the second second se | Contraction and   | and the second second second | and the second second | The survey of the |       | A DECKER OF | And Come | and the local division of the local division of the local division | - I all and and | and the second |

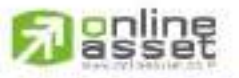

#### CINUNE ASSET COMPANY UMITED

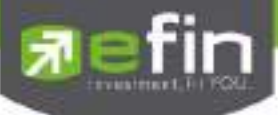

#### <u>รายละเอียดและความหมายหน้าจอ MostSwing</u>

| No.    | คือ เลขที่อันดับ                                                            |
|--------|-----------------------------------------------------------------------------|
| Symbol | คือ ชื่อหลักทรัพย์                                                          |
| Deals  | คือ จำนวนรายการซื้อ/ขายทั้งหมดบนกระดานหลัก                                  |
| Volume | คือ ปริมาณการซื้อ / ขายบนกระดานต่างประเทศ                                   |
| Value  | คือ มูลค่าการซื้อ / ขายบนกระดานต่างประเทศ                                   |
| Avg    | คือ ราคาซื้อ / ขายเฉลี่ย                                                    |
| High   | คือ ราคาซื้อ / ขายสูงสุด                                                    |
| Low    | คือ ราคาซื้อ / ขายต่ำสุด                                                    |
| Last   | คือ ราคาซื้อ / ขายล่าสุด                                                    |
| Chg    | คือ ราคาเปลี่ยนแปลง โดยนำราคาซื้อ / ขายล่าสุดหักกับราคาปิดเมื่อวันทำการก่อน |
|        | (Last Price – Prev)                                                         |
| %Chg   | คือ เปอร์เซ็นต์การเปลี่ยนแปลงของราคา คำนวณจาก (Change / Prev)*100           |
| Swing  | คือ การแกว่งของราคาเทียบกับราคาปิด คำนวณดังนี้ High -Low                    |
| %Swing | คือ เปอร์เซ็นต์การแกว่งของราคาเทียบกับราคาปิด ซึ่งมีสูตรในการคำนวณดังนี้    |
|        | (High – Low) / (Prev Closed Price) * 100                                    |

#### หมายเหตุ

- 1) ระบบจะแสดงข้อมูลของฟังก์ชัน ก็ต่อเมื่อตลาด ฯ ได้เปิดทำการซื้อ / ขายแล้ว (MKt Status = Open)
- 2) ไม่แสดงหลักทรัพย์ที่เข้าตลาดฯ เป็นวันแรก เพราะไม่มีราคาปิด (Prev close) ให้เปรียบเทียบ

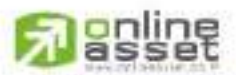

#### CNUNE ASSET COMPANY UMITED

**Befin** 

#### Best Projected Open Price

Projected Open Price คือ ราคาที่คาดว่าจะเป็นราคาเปิด โดยจะไม่มีการจับคู่เกิดขึ้น มีแต่คำสั่งซื้อ/ขายเข้ามา เป็นระดับราคาที่จะทำให้เกิดปริมาณการซื้อ/ขายมากที่สุด โดยคำนวณจากการเสนอซื้อเสนอขายที่เข้ามาสู่ตลาดในช่วง Preopen

ดังนั้นหน้าจอนี้มีเพื่อต้องการทราบว่าหุ้นใดที่ตลาดฯคำนวณราคาคาดว่าจะเปิด (Projected Open Price) เพราะ จะทำให้ทราบว่าหุ้นใดน่าจะมีราคาเปิดสูงกว่าหรือต่ำกว่าราคาปิดวันก่อนสำหรับช่วงเช้า และสำหรับช่วงบ่าย ก็จะทราบว่า หุ้นใดน่าจะมีราคาเปิดสูงกว่าหรือต่ำกว่าราคาปิดเมื่อช่วงเช้า โดยจะเรียงลำดับ หุ้นที่มีการเปลี่ยนแปลงสูงไปหาหุ้นที่มีการ เปลี่ยนแปลงต่ำ

| Page | Best Projected Open |        | Bounds | Main  | <ul> <li>Sort I</li> </ul> | y: Gainer |       |        |       |       |
|------|---------------------|--------|--------|-------|----------------------------|-----------|-------|--------|-------|-------|
| Na.  | Bymbol              | Avg    | Hiph   | Low   | Open-2                     | OpenVol-2 | Sich  | PeiOpn | Chg   | %Chg  |
| 1    | -88                 | 0.22   | 0.22   | 0.21  | 0.22                       | 1.621.700 | 0.21  | 0.22   | +0.01 | -4.76 |
| 2    | LIVE                | 0.39   | 0.39   | 0.38  | 0.39                       | 1,407,400 | 0.38  | 0.39   | +0.01 | +263  |
| 3    | TGPRO               | 0.41   | 0.42   | 0.40  | 0.41                       | 974,100   | 0.41  | 0.42   | +0.01 | +2.44 |
| -4   | 55C                 | 71.53  | 73     | 预告    | 72:75                      | 700       | 71.50 | 72.75  | +1.25 | +175  |
| 5    | ASIMAR              | 2.33   | 2.30   | 2.26  | 2.36                       | 769,800   | 232   | 236    | +0.04 | -1.72 |
| 6    | VPO .               | 2.66   | 2:70   | 2.60  | 2.66                       | \$95 500  | 2.62  | 2.66   | +0.04 | +1.53 |
| 7    | GEL                 | 0.89   | 0.91   | 9.57  | 0.90                       | 3,052,100 | 85.0  | 0.90   | +0.01 | +112  |
| П.   | MODERN              | 10.09  | 10.30  | 10    | 10.10                      | 4,100     | 10.00 | 10.10  | +0.10 | +1    |
| 9    | SAUCE               | 25:25  | 25:50  | 25:25 | 25.50                      | 100       | 25.25 | 25.50  | +0.25 | +0.99 |
| 10   | CRANE               | 5.19   | 5.30   | S 10  | 5.15                       | 375,800   | 5.10  | 515    | +0.05 | +0.98 |
| 11   | AQUA                | aita04 | 1.05   | 調査    | 1.05                       | 837,000   | 1.04  | 1.06   | +0.01 | +0.96 |
| 12   | CPNCG               | 10.91  | 10.60  | 10:40 | 10.50                      | 33,100    | 10.40 | 10.50  | +0:10 | +0.96 |
| 13   | UMI                 | 5.34   | 6.46   | 6.15  | 6:35                       | 157.600   | 5.30  | 5.35   | +0.05 | +0.94 |
| 14   | TRC                 | 10.07  | 11.20  | 10.50 | 10.90                      | 2,519,300 | 10.80 | 10.90  | +0.10 | +0.93 |
| 15   | TIW                 | 11:21  | 11.00  |       | 11.30                      | 424,700   | 11 20 | tt.\$0 | +0.10 | +0.89 |
| 16   | NRP                 | 2.31   | 2.34   | 2.76  | 2.30                       | 747.500   | 2.28  | 2.30   | +0.02 | +0.88 |
| 17   | SEAFCO              | 11.72  | 12:    | 11.30 | 11.70                      | 860,400   | 11.60 | 11.70  | +0.10 | +0.86 |
| 38   | TLUXE               | -5.88  | 6      | 5,80  | 5,85                       | 295.600   | 5.80  | 5.85   | +0.05 | +0.86 |
| 19   | HTC                 | 12     | 12.10  | 12    | 12,10                      | 200       | 12.00 | 12,10  | +0.10 | +0.83 |
| 20   | PLAT                | 0.12   | 6.20   | E.05  | 6.10                       | 4,202,700 | 6.05  | 6.10   | +0.05 | +0.83 |

#### <u>รายละเอียดและความหมาย</u>

| No.    | คือ เลขที่อันดับ                           |
|--------|--------------------------------------------|
| Symbol | คือ ชื่อหลักทรัพย์                         |
| Deals  | คือ จำนวนรายการซื้อ/ขายทั้งหมดบนกระดานหลัก |
| Avg    | คือ ราคาซื้อ / ขายเฉลี่ย                   |
| High   | คือ ราคาซื้อ / ขายสูงสุด                   |
| Low    | คือ ราคาซื้อ / ขายต่ำสุด                   |
|        |                                            |

### สำหรับช่วงเช้า (session 1)

Open-1

คือ ราคาเปิดในช่วงเช้า (ถือเป็นราคาเปิดของวันนั้นด้วย)

# 

#### CNUNE ASSET COMPANY UMITED

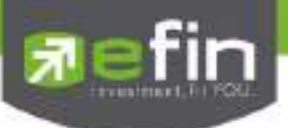

| OpenVol-1 | คือ ปริมาณการซื้อ/ขาย ณ เวลาตลาดเปิด ในช่วงเช้า                                  |
|-----------|----------------------------------------------------------------------------------|
| Prev      | คือ ราคาปิดเมื่อวันก่อน สำหรับการแสดงในช่วงเช้า                                  |
| ProjOpn   | คือ ราคาที่คาดว่าจะเป็นราคาเปิดเมื่อเข้าสู่ช่วงซื้อ/ขาย ราคาที่แสดงจะเป็นราคาคาด |
|           | ว่าเป็นราคาเปิด (projected open price) ที่คำนวณครั้งสุดท้ายก่อนเปิดตลาดราคา      |
|           | เปิดจึงอาจไม่เท่ากับราคา ProjOpn                                                 |
| Chg       | คือ ปริมาณความเปลี่ยนแปลงของราคา ProjOpn โดยที่ถ้าเป็นช่วงเช้า จะคิดเทียบ        |
|           | กับราคาปิด (Prev) เมื่อวันก่อน                                                   |
| %Chg      | คือ เปอร์เซ็นต์ความเปลี่ยนแปลงของราคา ProjOpn เทียบกับราคาปิดเมื่อวันก่อน        |
|           |                                                                                  |

### สำหรับช่วงบ่าย (session 2)

| Open-2    | คือ ราคาเปิดในช่วงบ่าย                                                             |
|-----------|------------------------------------------------------------------------------------|
| OpenVol-2 | คือ ปริมาณการซื้อ/ขาย ณ เวลาตลาดเปิด ในช่วงบ่าย                                    |
| BrkCls    | คือ ราคาปิดของช่วงเช้า สำหรับการแสดงในช่วงบ่าย                                     |
| Chg       | คือ ปริมาณความเปลี่ยนแปลงของราคา ProjOpn โดยที่                                    |
|           | ถ้าเป็นช่วงบ่าย จะคิดเทียบกับราคาปิดช่วงเช้า (Brk Cls) วันนั้น ถ้าไม่มีการซื้อ/ขาย |
|           | หุ้นนั้นในช่วงเช้า (ราคาปิดภาคเช้าเป็นศูนย์) ก็จะใช้ราคาปิดวันก่อน                 |
| %Chg      | คือ เปอร์เซ็นต์ความเปลี่ยนแปลงของราคา ProjOpn เทียบกับราคาปิดของช่วงเช้า           |

#### หมายเหตุ

1) ค่า Avg, High, Low จะเป็นข้อมูลหลังเกิดการซื้อ/ขายจริงเกิดขึ้น

 จะไม่แสดงหุ้นที่เพิ่งเข้าตลาดฯเป็นวันแรก เพราะไม่มีราคาปิดให้เปรียบเทียบ แต่สำหรับช่วงบ่ายจะมีราคาปิดช่วงเช้า ก็จะ สามารถแสดงหุ้นเข้าใหม่ได้โดยการเปรียบเทียบกับราคาปิดช่วงเช้า

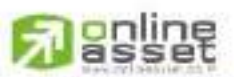

#### CNUNE ASSET COMPANY LIMITED

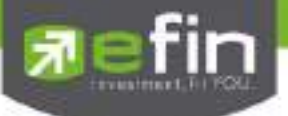

#### Best Projected Close Price

Projected Close Price คือ ราคาที่คาดว่าจะเป็นราคาปิด โดยจะไม่มีการจับคู่เกิดขึ้น มีแต่คำสั่งซื้อ/ขายเข้ามา เป็นระดับราคาที่จะทำให้เกิดปริมาณการซื้อ/ขายมากที่สุด โดยคำนวณจากการเสนอซื้อเสนอขายที่เข้ามาสู่ตลาดในช่วง Call Market

ดังนั้นหน้าจอนี้มีเพื่อต้องการทราบว่าหุ้นใดที่ตลาดฯคำนวณราคาคาดว่าจะปิด (Projected Close Price) โดยจะ เรียงลำดับ หลักทรัพย์ที่มีการเปลี่ยนแปลงสูงไปหาหลักทรัพย์ที่มีการเปลี่ยนแปลงต่ำ

| Page | Best Projected Close | - B  | oard) Mein | • Si | rt by i Gainer |      |        |       |      |
|------|----------------------|------|------------|------|----------------|------|--------|-------|------|
| No:  | Symbol               | Avg  | High       | Low  | Phor           | Last | PijCin | Chg   | SChg |
| 1    | IEC                  | 0.05 | 0,06       | 0.05 | 0.05           | 0.05 | 0.06   | -0.01 | +20  |
| 2    |                      |      |            |      |                |      |        |       |      |
| 1    |                      |      |            |      |                |      |        |       |      |
| 4    |                      |      |            |      |                |      |        |       |      |
| 6    |                      |      |            |      |                |      |        |       |      |
| 6    |                      |      |            |      |                |      |        |       |      |
| 7    |                      |      |            |      |                |      |        |       |      |
| 8    |                      |      |            |      |                |      |        |       |      |
| 9    |                      |      |            |      |                |      |        |       |      |
| 10   |                      |      |            |      |                |      |        |       |      |

<u>รายละเอียดและความหมาย</u>

| No.     | คือ เลขที่อันดับ                                                 |
|---------|------------------------------------------------------------------|
| Symbol  | คือ ชื่อหลักทวัพย์                                               |
| Deals   | คือ จำนวนรายการซื้อ/ขายทั้งหมดบนกระดานหลัก                       |
| Avg     | คือ ราคาซื้อ / ขายเฉลี่ย                                         |
| High    | คือ ราคาซื้อ / ขายสูงสุด                                         |
| Low     | คือ ราคาซื้อ / ขายต่ำสุด                                         |
| Prev    | คือ ราคาปิดเมื่อวันก่อน สำหรับการแสดงในช่วงเช้า                  |
| Last    | คือ ราคาซื้อ / ขายล่าสุด                                         |
| ProjCls | คือ ราคาที่คาดว่าจะเป็นราคาปิด                                   |
| Chg     | คือ ปริมาณความเปลี่ยนแปลงของราคาเปิด เทียบกับราคาปิดเมื่อวันก่อน |
| %Chg    | คือ เปอร์เซ็นต์ความเปลี่ยนแปลงของราคาเปิด                        |

#### หมายเหตุ

1) ค่า Avg, High, Low จะเป็นข้อมูลหลังเกิดการซื้อ/ขายจริงเกิดขึ้น

2) จะไม่แสดงหุ้นที่เพิ่งเข้าตลาดฯเป็นวันแรก เพราะไม่มีราคาปิดให้เปรียบเทียบ แต่สำหรับช่วงบ่ายจะมีราคาปิดช่วงเช้า ก็จะ

สามารถแสดงหลักทรัพย์เข้าใหม่ได้โดยการเปรียบเทียบกับ ราคาปิดช่วงเช้า

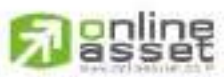

CNUNE ASSET COMPANY UNITED

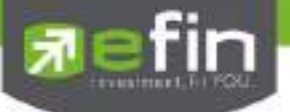

Best Open Price (ทรักทรัพย์ที่ราคาเปิด เปอร์เซ็นต์ที่ดีที่สุด)

เป็นการแสดงราคาช่วง Open โดยแสดงหลักทรัพย์ที่มีอัตราการเปลี่ยนแปลงของราคาเปิดช่วงเช้าเพิ่มขึ้น และ ลดลงจากราคาปิดวันทำก่อน และหุ้นที่มีอัตราการเปลี่ยนแปลงของราคาเปิดช่วงบ่ายเพิ่มขึ้น และลดลงจากราคาปิดช่วงเช้า ที่เปอร์เซ็นต์การเปลี่ยนแปลงสูงสุด 20 อันดับแรก โดยในแต่ละส่วนจะเรียง ลำดับจากหลักทรัพย์ที่มีการเปลี่ยนแปลงมาก ที่สุดไปหาน้อย

| My Lat Portfolio New O | rder Auto Trade | Market 5            | unmary Net | is Graph Ri | same More                          |        |       |       |        |
|------------------------|-----------------|---------------------|------------|-------------|------------------------------------|--------|-------|-------|--------|
| Page Best Open Price   | + Bo            | + Baard : Marr - Ta |            |             | tlay: Goines - Madoci Seeliale : 1 |        |       |       |        |
| Na Bymbol              | Lest            | High                | Low        | Arg.        | -DpertVol-1                        | Cpun-1 | Print | Chig  | Willie |
| T AS US                | 193             | 1.40                |            | 1.87        |                                    | 1989   | 1.82  |       | -0.05  |
| 2 GIS                  | 0.32            | 0.33                | 0.32       | 0.32        |                                    | 0.33   | 0.32  | +0.01 | +9.10  |
| 1 1000                 | 35.75           | 36.25               | 35.25      | 35,87       | 61,900                             | 35.75  | 34.75 |       | +2.88  |
| 4 UPOIC                | 5.80            | 15.98               | 15,80      | 5,80        |                                    | 5.95   | 5.80  |       | +2.50  |
| 5 BANPU                | 18,40           | 18.60               | 38         | 19:36       | 3080,000                           | 1810   | 17.70 | +0.40 | +7,26  |
| 0 EER                  | 0.125           | 0.07                | 0.95       | 0.99        | 1486,500                           | 0.95   | 0.93  | +0.02 | +2.15  |
| 7 CEL                  |                 |                     |            |             |                                    | 0.48   | 047   | +0.01 | +2 13  |
| 8 TRITN                | 0.48            | 0.58                | 1040       | 0.49        | 43,202,200                         | 0.49   | 0.45  | +0.01 | -2.08  |
| 8 NUSA                 | 0.02            | 0.02                | 20.0       | 0.51        | 100 000                            | 0.51   | 0.50  | +0.01 |        |
| 10 BEE                 | 25.25           | 25 78               | 25:25      | 25.51       | 301,500                            | 25.50  | 25    | +0.50 | 2      |
| TT BWG                 | 2.08            | 2.12                | 2.08       | 2.10        | 637,600                            | 212    | 2.08  | +0.04 | +1 92  |
| 12 5TA                 | 16              | 16.30               | 15.60      | 16 03       | 1,457,000                          | 15 90  | 15.60 | +0.36 | +1.92  |
| 13 TKN                 | 26.50           | 26.50               | 2625       | 26.34       | 157,400                            | 26.50  | 26    | +0.50 | +1092  |
| 14 PACE                | 3.28            | 5.30                | 3 20       | 3.27        | 1,174,100                          | 3.22   | 3.16  | +0.06 | +1.90  |
| 15 TRUBE               | 1.63            | 1.00                | 1.61       | 1.63        | 1 137,800                          | 1.63   | 1.60  | +0.03 | +1188  |
| 16 KG                  |                 | 1.10                | 11.14      | 119         | 35,400                             |        | 1.13  | +0.02 | +1.27  |
| 17 GET                 | -540            | 3.46                | 3,40       | 341         | 1,100                              | 846    | 3.40  | 10.06 | 11.26  |
| 18 MDX                 | 5.70            | 5.80                | 5.70       | 5,761       | 17,800                             | 5:80   | 570   | +0.10 | +1.75  |
| 19 5USCO               | 3.50            | 354                 | 3.44       | 350         |                                    | 3:50   | 3.44  | +0.06 |        |
| 20 000                 | 650             | 0.59                | 0.56       | 0.50        | 78,300                             | 0.59   | 0.58  | +0.01 | +102   |

### <u>รายละเอียดและความหมาย</u>

| No.    | คือ เลขที่อันดับ                           |
|--------|--------------------------------------------|
| Symbol | คือ ชื่อหลักทรัพย์                         |
| Deals  | คือ จำนวนรายการซื้อ/ขายทั้งหมดบนกระดานหลัก |
| Last   | คือ ราคาซื้อ / ขายล่าสุด                   |
| High   | คือ ราคาซื้อ / ขายสูงสุด                   |
| Low    | คือ ราคาซื้อ / ขายต่ำสุด                   |
| Avg    | คือ ราคาซื้อ / ขายเฉลี่ย                   |
|        |                                            |

### สำหรับช่วงเช้า (session 1)

| OpenVol-1 | คือ ปริมาณการซื้อ/ขาย ณ เวลาตลาดเปิดช่วงเช้า   |
|-----------|------------------------------------------------|
| Open-1    | คือ ราคาเปิดช่วงเช้า                           |
| Prev      | คือ ราคาปิดเมื่อวันก่อน สำหรับการแสดงในช่วงเช้ |

## 

#### CNUNE ASSET COMPANY LIMITED

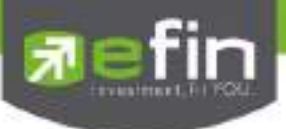

| Chg                        | คือ ปริมาณความเปลี่ยนแปลงของราคาเปิด เทียบกับราคาปิดเมื่อวันก่อน  |
|----------------------------|-------------------------------------------------------------------|
| %Chg                       | คือ เปอร์เซ็นต์ความเปลี่ยนแปลงของราคาเปิด                         |
| สำหรับช่วงบ่าย (session 2) | ,                                                                 |
| OpenVol-2                  | คือ ปริมาณการซื้อ/ขาย ณ เวลาตลาดเปิดช่วงบ่าย                      |
| Open-2                     | คือ ราคาเปิดช่วงบ่าย                                              |
| Brkcls                     | คือ ราคาปิดเมื่อช่วงเข้า สำหรับการแสดงในช่วงบ่าย                  |
| Chg                        | คือ ปริมาณความเปลี่ยนแปลงของราคาเปิด เทียบกับราคาปิดเมื่อช่วงเช้า |
| %Chg                       | คือ เปอร์เซ็นต์ความเปลี่ยนแปลงของราคาเปิด                         |

#### หมายเหตุ

1) Avg, High, Low และ Last จะเป็นข้อมูลหลังการซื้อ/ขายจริงเกิดขึ้น

2) ข้อมูลจะไม่แสดงหุ่นที่เพิ่งเข้าตลาดฯเป็นวันแรก เพราะไม่มีราคาปิดให้เปรียบเทียบ ราคาของ Open Price อาจไม่เท่ากับ

ราคา Project Open Price ได้เพราะมีกรณีที่ยกเลิกคำสั่งในช่วงตลาด Pre-Open

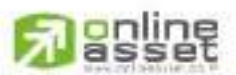

#### CNUNE ASSET COMPANY LIMITED

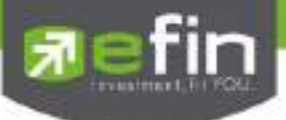

Bids

แสดงรายละเอียดการเสนอซื้อ(BID) และเสนอขาย(OFFER) ของหุ้นที่สนใจ สามารถดูหุ้นได้พร้อมกันถึง 8 ตัว ใน หนึ่งหน้าจอพร้อมๆ กัน โดยผู้ใช้งานสามารถกรอกหุ้นที่ต้องการให้แสดงได้ด้วยตัวเองทั้ง 8 ตัว หรือหากมีการใส่หุ้นไว้ในหน้า My List หัวข้อ Favorites แล้ว ก็จะปรากฏหุ้น 8 ตัวแรกขึ้นมาให้ทันที

| 7       | Tradet       | SEI    | 1,505 1            |                 | SETSO     | 030.90         |          | - 10000 | na anna a<br>A | 1      |            |          |           |        |                |
|---------|--------------|--------|--------------------|-----------------|-----------|----------------|----------|---------|----------------|--------|------------|----------|-----------|--------|----------------|
| NyDe    | Rentalize 1  | in the | Auto Tater M       | eter Survey     | y New C   | Stagen Reserve | e Mine . |         |                |        |            |          |           |        |                |
| Solorti | n Favories   | AL I   | + + 24             | Marine Schumels | 11 C      |                |          |         |                |        |            |          |           |        |                |
| MILLS   | 10           | N. 1   | 10                 | factory<br>Bio- |           | Low            | 1175 N   | ,85     | 190            | 100    | ORA DONS   | then the | 199       | Low    | 6.9            |
| - X     | THE LEASE    | 1500   | - An               | 490,301         | AE -      | 10 000         | 1000     | 1       | 216,530        | HINK   | 988        | 11000300 | -         | 1,700  | 100            |
|         |              |        | 2140               | 200,000         |           | 1100           | 2000     |         | 3,962,700      | 9.25   | 1040-      | 1152,400 |           | 13,300 | 10.001         |
|         |              |        |                    | 5223900         |           | 1200           |          |         |                |        | 145        |          |           | 13,200 | 4.00           |
|         |              |        | 23.00              | 200,000         |           | 2,000          |          |         |                |        | 950        | 1560.000 |           |        | 0.20           |
|         |              |        | 2170               |                 |           |                |          |         |                |        | 855 -      |          |           | 17,400 | 9.20           |
| Gper/V  | 1,161,000    | BugV   | 3,112,000          | Selv            | 2,952,000 | 0              |          | Dper//  | 3,220,700      | Hap'r. | 10,770,400 | - INV    | 1,000,200 | a ai   |                |
| еп      |              |        |                    | 1940            |           | LOW            |          | BBL     | 181            |        | 4.625      | High     |           | LOW    |                |
| 1       | okarins      | Bil    | OF .               | Volume:         | 105       | Wolaria        | Pha      |         | Rature         | 200    | 054        | Volenni  | 1020      | Values |                |
|         |              |        |                    |                 | -B        | 200            |          |         | 124,200        |        |            | 54,100   |           |        |                |
|         |              |        |                    |                 |           |                |          |         |                |        | 192        | 50,000   | - D       | 300    | (6238)         |
|         |              |        | - 34E              | 97,000          |           | 1,000          |          |         |                |        | 1102.50    | 10,100   |           | 14,790 |                |
|         | 1000         |        | 362                | 20,000          |           | -400           |          |         |                |        |            | 39,208   |           | 1,000  |                |
|         |              |        |                    | 21,205          |           | 100            |          |         |                |        |            |          | (表)       | 300    | 111111         |
| Cper/V  | 170.000      | BigV   | -221,000           | SetV.           | 1200,500  | 0              |          | Djariv  | 00,000         | Bioght | 104300     | 1.9492   | - 68,600  |        |                |
| ADVAN   | ici Iu       |        |                    | Han .           |           | LUW            |          | Sec     |                |        |            | - High   |           | LOW    |                |
| W       | Section 1998 | 24     | STREET, STREET, ST | Version         | 1940      | Velonia 1      | Here     | 1       | there.         | 14     | Uther.     | Volume   | THE .     | -      | Contraction of |
|         | 12100        |        | 149                | 413,600         |           | 100            |          |         |                |        |            | 1.000    |           |        |                |
| 1       | 323,300      |        |                    |                 | -1B       |                |          |         |                |        | 22         | 19,900   |           |        |                |
|         |              |        |                    | HUND            | 10        | 100            |          |         |                |        |            | 15,100   |           | 400    |                |
|         |              |        | 150.50             | 106,900         | B         | -900           |          |         |                |        | 500        | 1200     |           | 100    |                |
|         | 10000        |        |                    | 102,800         | P         | - 200          |          |         |                |        | . 311      | 142,169  |           | 900    |                |
| OperW   | . 597,100    | - Beyr | 825,500            | Selv            | 1,128,300 | .00            |          | 00407   | 56,700         | -Durk' | 17,000     | (Helly   | 10,400    | -01    |                |

Trick ในการใช้งาน efin Trade Plus

- สามารถกด HotKey Space bar เพื่อใส่หุ้นได้
- สามารถเลื่อนลูกศรขึ้นลงซ้ายขวา เพื่อใส่หุ้นต่อไปได้

| ส่วนที่ 1    | - | PTT           | 361       | +6 1.     | 69% High   | 365     | Low     | 357   | 1  |           |
|--------------|---|---------------|-----------|-----------|------------|---------|---------|-------|----|-----------|
|              |   | Volume        | Bid       | Offer     | Volume     | B/S     | Volume  | Price | ł. |           |
|              |   | 282,200       | 361       | 362       | 15,200     |         | 571,500 | 361   |    | . a.      |
| ส่วนที่ ว    | - | 160,800       | 360       | 363       | 133,300    | S       | 100     | 362   | -  | สวนท 3    |
| 61 3 L6 VI 2 |   | 63,000        | 359       | 364       | 148,200    | S       | 100     | 362   |    |           |
|              |   | 55,000        | 358       | 365       | 540,100    | S       | 100     | 362   |    |           |
|              |   | 61,900        | 357       | 366       | 169,700    | S       | 100     | 362   |    |           |
|              |   | Open : 1,260, | ,300 Buy\ | /: 4,070, | 000 SellV: | 2,589,8 | 300 OI  | :     | -  | ส่วนที่ 4 |

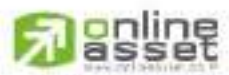

CNUNE ASSET COMPANY UMITED

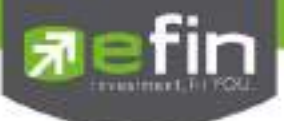

### <u>รายละเอียดและความหมาย</u>

## ส่วนที่ 1

| Symbol  | คือ ชื่อหลักทรัพย์                                                        |
|---------|---------------------------------------------------------------------------|
| Last    | คือ ราคาซื้อ/ขายล่าสุด                                                    |
| Change  | คือ ราคาเปลี่ยนแปลง โดยนำราคาซื้อ/ขายล่าสุดหักกับราคาปิดเมื่อวันทำการก่อน |
|         | (Last Price – Prev)                                                       |
| %Change | คือ เปอร์เซ็นต์การเปลี่ยนแปลง คำนวณจาก (Change / Prev) *100               |
| High    | คือ ราคาซื้อ/ขายสูงสุดของวันนั้น                                          |
| Low     | คือ ราคาซื้อ/ขายต่ำสุดของวันนั้น                                          |

## ส่วนที่ 2

| Volume | คือ ปริมาณการเสนอซื้อที่ระดับราคาที่ดีที่สุด 5 อันดับแรก |
|--------|----------------------------------------------------------|
| Bid    | คือ ราคาเสนอซื้อที่ดีที่สุด 5 อันดับแรก                  |
| Offer  | คือ ราคาเสนอขายที่ดีที่สุด 5 อันดับแรก                   |

## ส่วนที่ 3

| B/S       | คือ B = Buy สำหรับกรณีเคาะซื้อล่าสุด, S = Sell สำหรับกรณีเคาะขายล่าสุด |
|-----------|------------------------------------------------------------------------|
| Last Sale | คือ ราคาซื้อ/ขายล่าสุดที่เกิดขึ้น 5 อันดับล่าสุด                       |
| Volume    | คือ ปริมาณที่ซื้อ/ขายล่าสุด                                            |
| Price     | คือ ราคาล่าสุดที่ทำการซื้อ/ขาย                                         |

## ส่วนที่ 4

| Open  | ้คือ ปริมาณการซื้อ/ขาย ณ เวลาเปิดตลาดฯ แยกเป็นภาคเช้าและภาคบ่าย        |
|-------|------------------------------------------------------------------------|
| BuyV  | คือ ปริมาณการซื้อ/ขายจากการเคาะซื้อ                                    |
| SellV | คือ ปริมาณการซื้อ/ขายจากการเคาะขาย                                     |
| 01    | คือ ปริมาณสัญญาคงค้างที่รอซื้อ/ขาย *** กรณีเป็น Equity จะไม่แสดงค่านี้ |

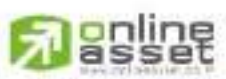

### CHUNE ASSET COMPANY UNITED

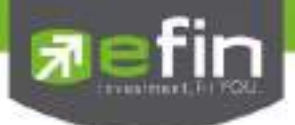

## Summary (ตราสารในแต่ละกลุ่ม) (Hotkey: F3)

มี 4 หัวข้อย่อย ดังนี้

- Stock in Play (ช่วงราคาพื้นจนถึงราคาเพดาน)
- Sale by Price (สรุปรายการซื้อขาย ณ ราคาต่างๆ)
- Sale by Time (แสดงรายการซื้อขายตามเวลา)
- View OddLot (ข้อมูลของหุ้นบนกระดานเศษหุ้น)

Stock In Play (ช่วงราคาพื้นจนถึงราคาเพดาน)

แสดงหน้าจอราคา (Price) ตั้งแต่ราคาพื้นจนถึงราคาเพดานของหุ้นนั้นๆ โดยจะแสดงราคาเสนอซื้อและเสนอขายที่ ดีที่สุด (Best Bid, Best Offer) 5 อันดับไว้ว่าอยู่ที่ราคาใด และแสดงปริมาณการซื้อ/ขายที่เกิดขึ้นว่ามีการจับคู่ได้กี่รายการ ด้วย โดยแยกเป็นรายการที่เกิดจากเคาะซื้อ หรือรายการเกิดจากการเคาะขาย

นอกจากนี้ หน้าจอจะแสดงข้อมูลรายละเอียดของหลักทรัพย์นั้นๆ ไว้ด้วย เป็นข้อมูลที่นำเสนอเพื่อให้นักลงทุนทราบ ว่าการซื้อ/ขายอยู่ที่ ณ ราคาเท่าใดคือทราบราคาอุปสงค์ (Demand) และอุปทาน (Supply) ของตลาดอย่างถูกต้อง

| Trade         | et SEI IM          | SETSO                                                                                                    |                                             | A0000 10.25 | 1000<br>1100 | ł                                                                                       |                                          |                                                                                                    |                                                                                                    |
|---------------|--------------------|----------------------------------------------------------------------------------------------------|---------------------------------------------|-------------|--------------|-----------------------------------------------------------------------------------------|------------------------------------------|----------------------------------------------------------------------------------------------------|----------------------------------------------------------------------------------------------------|
| Ng Der Perito | tie Van Onlin Auto | Tate Mater Strongy House G                                                                                                    | age. Rouse Mane                             |             |              |                                                                                         |                                          |                                                                                                    |                                                                                                    |
| Syntice AMAT  | W                  | Page 10 d Stoker Ray                                                                                                    |                                             |             |              |                                                                                         |                                          |                                                                                                    |                                                                                                    |
| Den           | Buy Witana         | Sale by Pice           Sale by Pice           Sale by Pice           Sale by Pice           Table           Table           Table           Table           Table           Table           Table           Table           Table           Table           Table           Table           Table           Table           Table           Table           Table           Table | 104 Wales<br>294,916<br>1168,400<br>391,000 | -SekWillere | . 15een (    | Oprival<br>Baylot<br>Selval<br>Pwv<br>High<br>Low<br>Colling<br>Pison<br>Spread<br>Ener | 17.84<br>11.89<br>10.39<br>10.39<br>0.39 | 142,000<br>142,000<br>275,000<br>H4, 52W<br>Opon-1<br>Opon-2<br>Pic Close<br>Pic Viol<br>Pic Viol<br>Pic |                                                                                                    |
| ÷             |                    | 1130<br>1140<br>1140<br>1140<br>1140<br>1140<br>1140<br>1140                                                                                                    | in an                                       |             |              |                                                                                         | 99446<br>                                | 709<br>(41)<br>(41)<br>(41)<br>(41)<br>(41)<br>(41)<br>(40)<br>(40)                                                                                                    | Tax         Tax           1130         10.24554           1140         10.24554           1140         10.24554           1140         10.24554           1140         10.2556           1140         10.2556           1140         10.2556           1140         10.2556           1140         10.2556           1140         10.2556           1140         10.2556           1140         10.2556           1140         10.2556 |
| 27:           | 17.45%             |                                                                                                    |                                             | 54.50%      |              | Nan<br>Biglot                                                                           | 957                                      | 530,1                                                                                                    | io 5,923,600                                                                                                    |

\*\*\*เมื่อต้องการคีย์ชื่อหลักทรัพย์ที่ต้องการดูข้อมูลให้กด Space Bar จะเกิดแทบสีน้ำเงินขึ้นให้คีย์ชื่อหลักทรัพย์ แล้ว กดปุ่ม Enter หน้าจอจะแสดงรายการหลักทรัพย์ที่คีย์ลงไป

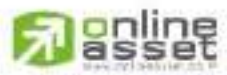

CINUNE ASSET COMPANY LIMITED

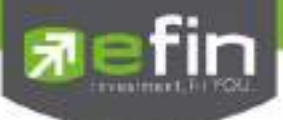

#### <u>รายละเอียดและความหมาย</u>

| Symbol          | คือ ชื่อหุ้น ซึ่งระบบจะมีตัวช่วย Auto Fill Symbol ทำให้สะดวกมากขึ้น                              |
|-----------------|--------------------------------------------------------------------------------------------------|
| Page Up         | คือ เลื่อนขึ้นไปดูราคาที่สูงขึ้นจนถึงราคา Ceiling                                                |
| Page Down       | คือ เลื่อนลงไปดูราคาที่ต่ำลงจนถึงราคา Floor                                                      |
| Deal (ฝั่งซื้อ) | คือ จำนวนรายการซื้อที่เกิดจากการเคาะซื้อ ที่ระดับราคาต่างๆ                                       |
| Buy Volume      | คือ ปริมาณการซื้อ/ขายจากการเคาะซื้อ                                                              |
| Bid Volume      | คือ ปริมาณการเสนอซื้อ                                                                            |
| Price           | คือ ระดับราคาต่างๆ จากเพดานถึงพื้นหรือถ้าไม่มีเพดาน-พื้น ก็จะเป็นสูงสุดจนถึง<br>ต่ำสุดที่ซื้อขาย |
| Offer Volume    | ้คือ ปริมาณการเสนอขาย                                                                            |
| Sell Volume     | คือ ปริมาณการ ขายที่เกิดจากการเคาะขาย ที่ระดับราคาต่างๆ                                          |
| Deal (ฝั่งขาย)  | คือ จำนวนรายการขายที่เกิดจากการเคาะขาย ที่ระดับราคาต่างๆ                                         |

## Trick ในการใช้งานหน้าจอ Stock In Play

- สามารถกด Space bar เพื่อใส่ข้อมูลหุ้นได้แทนการใช้เมาส์คลิกที่ช่อง Symbol
- เมื่อใส่ชื่อหุ้นใน Stock In Play หน้าจอ Sale By Price, Sale By Time, View OddLot ก็จะแสดงข้อมูล ของหุ้นนั้นด้วย

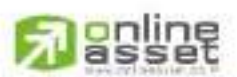

#### CINUNE ASSET COMPANY LIMITED

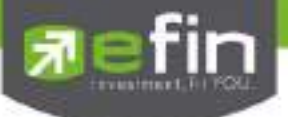

Sale by Price (สรุปรายการซื้อขาย ณ ราคาต่างๆ)

เมื่อนักลงทุนต้องการทราบว่าในวันนี้มีการซื้อ/ขายหุ้นที่ราคาต่างๆเป็นจำนวนเท่าไร เพื่อตัดสินใจว่าควรซื้อหรือขาย ที่ระดับราคาตลาดในขณะนั้นหรือไม่ หรือต้องการทราบว่าการซื้อหรือการขายที่ได้กระทำไปแล้วนั้น ซื้อหรือขายในราคาที่ แพงหรือถูกกว่านักลงทุนท่านอื่นๆ หรือไม่ ฟังก์ชั่นนี้จะตอบคำถามดังกล่าวข้างต้นได้ โดยจะแสดงปริมาณและมูลค่าการซื้อ/ ขายที่ระดับราคาต่างๆ เรียง จากราคาต่ำไปหาสูง

| Tred        | 87 1.5<br>87 1.5                        | 00.83 - 1111<br>1.923 - 1189 | SE150 0                                                                                                    | 107.94 ····        |                                         | 100.00         |          |        |               |        |                                                                                                    |
|-------------|-----------------------------------------|------------------------------|----------------------------------------------------------------------------------------------------|--------------------|-----------------------------------------|----------------|----------|--------|---------------|--------|----------------------------------------------------------------------------------------------------|
| Mytis: Hits | in Verlage Adv                          | Dais Mater                   | Laurant Area Gia                                                                                               | at Raine           | AALER .                                 |                |          |        |               |        |                                                                                                    |
| Syntax 10   |                                         |                              |                                                                                                    |                    |                                         |                |          |        |               |        |                                                                                                    |
| Death       | Dry Weterter                            | Pres                         | Sell Volume                                                                                                    | Oratio             | Volume                                  | Weble          | OpinVist |        | 2438.000      | /      |                                                                                                    |
|             |                                         |                              |                                                                                                    |                    |                                         |                | Building |        | 1000000000    | - 1    |                                                                                                    |
| 22          |                                         |                              |                                                                                                    |                    |                                         |                | and and  |        | In the second | - V    |                                                                                                    |
| 100         |                                         |                              |                                                                                                    |                    |                                         |                | Dentria  |        | 0.071,000     |        |                                                                                                    |
| 21          | 1,293,600                               | 21.00                        | 1,153,900                                                                                                    |                    | 2,357,791                               | 51,397,0001    | Print .  | 1.01   | HIS, S2W      |        | 1 Manual                                                                                                    |
|             | TIP CITE                                | 121100                       |                                                                                                    |                    |                                         |                | riigi    |        | open-1        | 20.00  |                                                                                                    |
| 1182        | 11,220,610                              |                              | 2,472,100                                                                                                    | 104                | 1,21,1,110                              | 120 454,000    | 1.004    | 6.6    | obees.        |        |                                                                                                    |
| 206         | 4971946                                 | -22.10                       | 2101500                                                                                                    |                    | 6.006.020                               | 194,5270280    | Centry   | 5020   | Pti Class     |        |                                                                                                    |
| 501         | 2312,400                                | 22.20                        | 150100                                                                                                    |                    | RUE22.000                               | 152/145/600    | P1001    | ing.   | Laf ADI       | 1000   | 200 C                                                                                                    |
| 105         | a 155 500 f                             | 22230                        | 120,000                                                                                                    |                    | 31606.200                               | 101458366      | obside.  |        | 128           | 1250   | 0600                                                                                                    |
| 89          | 1,125,500                               | 22,40                        |                                                                                                    |                    | 1.026.600                               | 20.891.200     | 1.000    |        | 101           | 1.0010 |                                                                                                    |
|             |                                         | 355.00                       |                                                                                                    |                    |                                         | (11/add Tappe  |          |        | avilla.       |        | 10.84.41                                                                                                    |
|             |                                         |                              |                                                                                                    |                    |                                         |                |          | 10     | n ann         | 12     | 10.44.40                                                                                                    |
|             |                                         |                              | 10000                                                                                                    | PERSONAL PROPERTY. | 444                                     |                |          |        | 1000          | - 35   | 10.44.40                                                                                                    |
|             |                                         |                              | 1,418,420                                                                                                    | 100                |                                         |                | 1.11     |        | 1000          |        | 10.44.35                                                                                                    |
|             |                                         |                              |                                                                                                    |                    |                                         |                | 1.11     |        | 1000          | 100    | 1014125                                                                                                    |
|             |                                         |                              | anna de la seconde de la seconde de la seconde de la seconde de la seconde de la seconde de la seconde de la s |                    | 1 m m m m m m m m m m m m m m m m m m m |                | 1.44     | 12     | 1000          | - 2    | 10.44.35                                                                                                    |
|             |                                         |                              | 1204030                                                                                                    |                    | DAMAGNIC                                |                | 1.12     |        | 100           | - 66   | 10.44.55                                                                                                    |
|             |                                         | and the second               | A COLORED                                                                                                    |                    |                                         |                |          |        | 9200          |        | 10.44.35                                                                                                    |
|             | 179170                                  | 6 PLOOM                      |                                                                                                    |                    | 1000                                    |                | 1.1      |        | 0000          |        | 10:44:34                                                                                                    |
|             | THEND                                   |                              |                                                                                                    |                    | 0.128                                   | 1797.8001      |          | Dealer | Warms         |        | a start of the start of the sta |
| 17,4781     |                                         |                              |                                                                                                    |                    |                                         |                | Man      | 1,003  | 34,471,90     | 0      | 740 772 880                                                                                                    |
| 2106        | 100000000000000000000000000000000000000 | 21.00                        | 21.000 2000                                                                                                    | 28.40 201          | 10 TALM 10                              | ACT OF TAXABLE | Bigini   |        |               |        |                                                                                                    |

\*\*\*เมื่อต้องการคีย์ชื่อหลักทรัพย์ที่ต้องการดูข้อมูลให้กด Space Bar จะเกิดแทบสีน้ำเงินขึ้นให้คีย์ชื่อหลักทรัพย์ แล้ว กดปุ่ม Enter หน้าจอจะแสดงรายการหลักทรัพย์ที่คีย์ลงไป

### <u>รายละเอียดและความหมาย</u>

| Deal (ฝั่งซื้อ) | คือ จำนวนรายการซื้อที่เกิดจากการเคาะซื้อ ที่ระดับราคาต่างๆ           |
|-----------------|----------------------------------------------------------------------|
| Buy Volume      | คือ ปริมาณการซื้อ/ขายที่เกิดจากการเคาะซื้อ ที่ระดับราคาต่างๆ         |
| Price           | คือ ระดับราคาต่างๆ เรียงจากมากไปน้อย                                 |
| Sell Volume     | คือ ปริมาณการซื้อ/ขายที่เกิดจากการเคาะขาย ที่ระดับราคาต่างๆ          |
| Deal (ฝั่งขาย)  | คือ จำนวนรายการซื้อ/ขายที่เกิดจากการเคาะขาย ที่ระดับราคาต่างๆ        |
| Volume          | คือ ปริมาณการซื้อ/ขาย ณ ราคานั้น ด้วยวิธีจับคู่อัตโนมัติ             |
| Value           | คือ มูลค่าการซื้อ/ขายบนกระดานหลัก ด้วยวิธีจับคู่อัตโนมัติ            |
| สี              | คือ การแสดง Volume ของการซื้อขาย                                     |
|                 | - สีส้ม แทน ปริมาณการซื้อขายได้ในขณะที่ราคาอยู่ฝั่งเสนอขายหรือ Offer |
|                 |                                                                      |

- สีม่วง แทน ปริมาณการซื้อขายได้ในขณะที่ราคาอยู่ฝั่งเสนอซื้อหรือ Bid
- สีขาว แทน ปริมาณการซื้อขาย ณ เวลา Open

# **Passet**

CNUNE ASSET COMPANY LIMITED

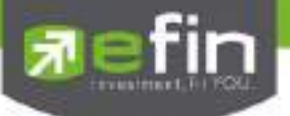

Sale by Time (แสดงรายการซื้อขายตามเวลา)

แสดงการจับคู่ซื้อ/ขาย ณ เวลานั้นๆ โดยแสดงตั้งแต่เวลาที่เริ่มมีการซื้อ/ขายจนถึงเวลาล่าสุด รายการซื้อ/ขายจะไม่มี การเกิดขึ้นพร้อมกัน ณ เวลาเดียวกันแต่จะเกิดการซื้อ/ขายเรียงกันไป ข้อมูลที่เกิดขึ้นในหน้าจอนี้ จะเป็นข้อมูลที่เกิดจากการ จับคู่ (Deal) ทุกๆครั้งที่เป็นแบบ Automatic ไม่รวมถึงกรณีการซื้อ/ขายแบบ Big Lot กรณีที่เกิดการเคาะซื้อหรือเคาะขายใน ปริมาณสูงๆ ในคำสั่งเดียว แต่ไปจับคู่กับคำสั่งซื้อ/ขายฝั่งตรงข้ามหลายคำสั่ง จะทำให้เกิดรายการหลายรายการได้

| Trade+            | LDID.57 (II)<br>Clark (I | 8ET50 1                    |              |        | A REPORT |                |        |                                                   |          |               |
|-------------------|--------------------------|----------------------------|--------------|--------|----------|----------------|--------|---------------------------------------------------|----------|---------------|
| Mylid Roman See D | nite Auto-Yala Mar       | tel territory territ Graph | Franke bezer |        |          |                |        |                                                   |          |               |
| Symbol TARMO      | - Hour                   | Meute: Deer P              | + 1 +        |        |          |                |        |                                                   |          |               |
| Tites             | 88                       | Volume                     | PEOP         | Change | Anacago  | OpeNot         |        | 83,000                                            |          | 0             |
| 10.5654           |                          |                            | 23.80        |        |          | BarAld         |        | -10.600                                           |          | ines in       |
| 30.56.01          |                          |                            |              |        |          | and the second |        | California da da da da da da da da da da da da da |          |               |
| 1055/40           |                          | 400                        |              |        |          | and the second |        |                                                   | ( Second |               |
| 30.54:39          |                          | -200                       | - 191        |        |          | THEY STATE     | 123.00 | 101, 5270                                         | 100.00   |               |
| 10.40.30          |                          | -00                        | 120100       |        |          | man            |        | Open-1                                            |          |               |
| 10:40:36          |                          | -3.000                     |              |        |          | LOW            | 1000   | open-2                                            |          |               |
| 10.40.30          |                          | -500                       | 3330         |        |          | Gebru          | 30,09  | Pri Cicua                                         |          |               |
| 10.46.40          |                          |                            | 120150       |        |          | Floor          | 192    | int war                                           |          |               |
| 10.46.26          |                          | 10,000                     | -2380        | 14010  |          | Speed          |        | Par                                               | - dias   |               |
| 1048.24           |                          | 100                        | 12130        |        |          | ring           |        | N                                                 | 100%     |               |
| 3345.63           |                          |                            | 23190        |        |          | 50             | Whate  | - Pi                                              | Sec. 1   | These sectors |
| 38.41.26          |                          | 1000                       | 2160         | -4010  |          |                |        | senti .                                           | 2310     | 10:50:54      |
| 304056            |                          | 100                        | 23 90        | 4010   |          |                |        | 1995                                              | 23 80    | 10:56:01      |
| 104034            |                          |                            | 43.50        | 4010   |          |                |        | 100                                               |          | 10:65:43      |
| 11146:28          |                          |                            | 4150         |        |          |                |        |                                                   |          | 10.94.99      |
| VI 40/23          |                          | 1.000                      | 21160        | 4610   |          |                |        |                                                   | 23.00    | 10:48:38      |
| 10 40 00          |                          | (400                       | NAMES OF     |        |          |                |        | 1000                                              | 111 00   | 104830        |
| 33.40.08          |                          | 1000                       | 121100       |        |          |                |        |                                                   | 2330     | 15.49.38      |
| 10.000            |                          | (100)                      | 2100         | -4610  |          |                |        |                                                   |          | 10.45.45      |
| 1040-00           | 100                      |                            | 11110        | etto   |          |                |        | 0,900                                             |          | 10:40:24      |
| 10.40.08          |                          | 199                        | 20.00        |        |          |                |        | - (Carl)                                          |          |               |
| 303816            |                          | No                         | 23.60        |        |          | 100.0          | 1000   | 1000                                              | and a    | COMPANY.      |
| 10.37/25          | <u>16</u>                | 200                        | 23.00        |        |          | Bratok         | - 000  |                                                   | 99 C     | 1,340,300     |

\*\*\*เมื่อต้องการคีย์ชื่อหลักทรัพย์ที่ต้องการดูข้อมูลให้กด Space Bar จะเกิดแทบสีน้ำเงินขึ้นให้คีย์ชื่อหลักทรัพย์ แล้ว กดปุ่ม Enter หน้าจอจะแสดงรายการหลักทรัพย์ลงไป

## <u>รายละเอียดและความหมาย</u>

| Hour   |            | คือ การกำหนดช่วงเวลาที่ท่านต้องการดูข้อมูล |
|--------|------------|--------------------------------------------|
| Minute |            | คือ การกำหนดช่วงเวลาที่ท่านต้องการดูข้อมูล |
| Clear  |            | คือ การ Clear ค่าที่ท่านได้กำหนดไปข้างต้น  |
| ปุ่ม K | (First)    | คือ การเลื่อนเพื่อกลับไปหน้าแรก            |
| ปุ่ม 🚺 | (Previous) | คือ การเลื่อนเพื่อย้อนกลับไปดูข้อมูล       |
| ปุ่ม 🕨 | (Next)     | คือ การเลื่อนเพื่อดูหน้าถัดไป              |
|        |            |                                            |

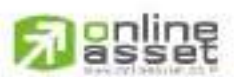

#### CINUNE ASSET COMPANY LIMITED

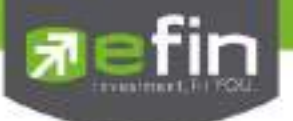

### View OddLot (ข้อมูลของหุ้นบนกระดานเศษหุ้น)

แสดงปริมาณหุ้นสำหรับบนกระดานเศษหุ้น ซึ่งมีปริมาณไม่เต็มหน่วย (Lot) ซึ่งจะมีคำสั่งซื้อ/คำสั่งขายของกระดาน เศษหุ้นเช่นเดียวกัน

| Synbol CSALL | <u> </u> |      |                                                                                                    |               |      |      |     |           |
|--------------|----------|------|----------------------------------------------------------------------------------------------------|---------------|------|------|-----|-----------|
| Oddol Avg    | 1911     |      | Total Odd Mit Volumo                                                                                                    | 11.007        |      | w.   | 243 | 11.03.34  |
| CODIC Deal   |          |      | CONTRACTOR OF THE CONTRACT OF THE CONTRACT. | 2000,732      |      |      |     | 1548-00   |
| Codina       | 1000     |      | Finer                                                                                                    | Californian - |      |      |     | 104848    |
| Last.        |          |      | Page                                                                                                    | 100           |      |      |     | 1048.48   |
| Nike w       |          | 100  | Citize                                                                                                    | (have see     |      |      |     | 10.48.46  |
| 1            |          | 1995 | 1000                                                                                                    |               |      |      |     | 10.48-46  |
|              |          |      |                                                                                                    |               |      |      |     | 10.48.46  |
|              |          |      | 0175                                                                                                    |               |      |      |     | 10,48 \$4 |
|              |          |      | 0150                                                                                                    |               |      |      |     | 10.3642   |
|              |          |      |                                                                                                    |               |      |      |     | 10:20:58  |
|              |          |      |                                                                                                    |               |      |      |     | 10,21:58  |
|              |          |      |                                                                                                    |               |      |      |     | 1023:58   |
|              |          |      |                                                                                                    |               |      |      |     | 10:16:04  |
|              |          |      |                                                                                                    |               |      |      |     | 10:16:04  |
|              |          |      |                                                                                                    |               |      | 1.55 |     | 10:11:12  |
|              |          |      |                                                                                                    |               |      |      |     | 10:11:12  |
|              |          |      |                                                                                                    |               |      |      |     | 10.11.17  |
|              |          |      |                                                                                                    |               | - 10 | 1.04 |     | 10:05:31  |

\*\*\*เมื่อต้องการคีย์ชื่อหลักทรัพย์ที่ต้องการดูข้อมูลให้กด Space Bar จะเกิดแทบสีน้ำเงินขึ้นให้คีย์ชื่อหลักทรัพย์ แล้ว กดปุ่ม Enter หน้าจอจะแสดงรายการหลักทรัพย์ที่คีย์ลงไป

| รายละเชี | ้ยดและความหมาย       |                                                             |
|----------|----------------------|-------------------------------------------------------------|
|          | Oddlot Avg           | คือ ราคาหลักทรัพย์เฉลี่ยของเศษหุ้น                          |
|          | Oddlot Deal          | คือ จำนวนรายการซื้อ/ขายบนกระดานเศษหุ้นของหลักทรัพย์         |
|          | Oddlot Volume        | คือ ปริมาณการซื้อ/ขายหลักทรัพย์บนกระดานเศษหุ้นของหลักทรัพย์ |
|          | Ceiling              | คือ ราคาเพดาน                                               |
|          | Last                 | คือ ราคาซื้อ/ขายล่าสุด                                      |
|          | Total Odd Mkt Volume | คือ ปริมาณการซื้อ/ขายหลักทรัพย์บนกระดานเศษหุ้นทั้งตลาดฯ     |
|          | Total Odd Mkt Value  | คือ มูลค่าการซื้อ/ขายหลักทรัพย์บนกระดานเศษหุ้นทั้งตลาดฯ     |
|          | Oddlot Value         | คือ มูลค่าการซื้อ/ขายหลักทรัพย์บนกระดานเศษหุ้นของหลักทรัพย์ |
|          | Floor                | คือ ราคาพื้น                                                |
|          | Prev                 | คือ ราคาปิดเมื่อวันทำการก่อน                                |
|          |                      |                                                             |

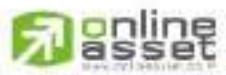

CNUNE ASSET COMPANY LIMITED

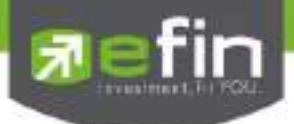

## Summary Derivative (ตราสารในแต่ละกลุ่ม) (Hotkey: F3)

มี 4 หัวข้อย่อย ดังนี้

- Stock in Play (ช่วงราคาพื้นจนถึงราคาเพดาน)
- Sale by Price (สรุปรายการซื้อขาย ณ ราคาต่างๆ)
- Sale by Time (แสดงรายการซื้อขายตามเวลา)
- View OddLot (ข้อมูลของหุ้นบนกระดานเศษหุ้น)

### Stock In Play (ช่วงราคาพื้นจนถึงราคาเพดาน)

แสดงหน้าจอราคา (Price) ตั้งแต่ราคาพื้นจนถึงราคาเพดานของหุ้นนั้นๆ โดยจะแสดงราคาเสนอซื้อและเสนอขายที่ ดีที่สุด (Best Bid, Best Offer) 5 อันดับไว้ว่าอยู่ที่ราคาใด และแสดงปริมาณการซื้อ/ขายที่เกิดขึ้นว่ามีการจับคู่ได้กี่รายการ ด้วย โดยแยกเป็นรายการที่เกิดจากเคาะซื้อ หรือรายการเกิดจากการเคาะขาย

นอกจากนี้ หน้าจอจะแสดงข้อมูลรายละเอียดของหลักทรัพย์นั้นๆ ไว้ด้วย เป็นข้อมูลที่นำเสนอเพื่อให้นักลงทุนทราบ ว่าการซื้อ/ขายอยู่ที่ ณ ราคาเท่าใดคือทราบราคาอุปสงค์ (Demand) และอุปทาน (Supply) ของตลาดอย่างถูกต้อง

| My List | Portfolia View | Order Auto 1 | Nade Market | Summary New                   | s Graph | Finance | More      |          |                  |                     |
|---------|----------------|--------------|-------------|-------------------------------|---------|---------|-----------|----------|------------------|---------------------|
| Symbol  | S50U17         |              | 🕈 Page Up 🖣 | Stock in Play                 | Im      |         |           |          |                  |                     |
| Deals   | Boy Volume     | Bid Volume   | Price Of    | Sale by Price<br>Sale by Time | Sine :  | Deals   | Open      | 1        | 821              | 1385                |
|         |                |              | 1,005 1     | Wew Odskit                    |         |         | Long      | 43       | 853              | 6540%               |
|         |                |              | 10049       |                               | -       |         | Short     | 21       | 322              | 0.00                |
|         |                |              | 1004.8      |                               |         |         | 0         | 371,121  | Basis            | Salt                |
|         |                |              | 1.004.7     | 39                            |         |         | P.Settle  | 8.866    | Open T           | 8,800               |
|         |                |              | 1:004 8     | 20                            |         |         | Sette     | 998.8    | Open 2           | 1,001.3             |
|         |                |              | 1.004.5     | 253                           |         |         | Ceiling.  | 1,298.4  | Open 3           | er ander van        |
|         |                |              | 1004-4      | 78                            |         |         | Floor     | 699.2    | P Close          |                     |
|         | .12            |              | 1.004.3     | 270                           |         |         | Multiplie | 1200     | Last             | 28 Sep 17           |
| 41      | 243            | 11           | 1004.2      |                               | 13      | 3       | Spread    | 01       | SET50            | 1,009.4             |
| 25      | 169            | 134          | 1.004.1     |                               | 73      | 41      | BIS       | Valume - | Prine            | Time                |
| 108     | 623            | 423          | 1,004       |                               | 90      |         |           |          | 1,004            | 2 15:25:41          |
| 31      | 183            | 125          | 1,003.9     |                               |         |         |           |          | 1,004.           | 2 15:25:41          |
| 35      | 1325           | 75           | 1,003-8     |                               | 8       | 2       |           |          | 1,004            | 2 15:25:40          |
| 28      | 298            |              | 1100817     |                               |         |         | B         |          | 0 1,004          | 2 15:25:39          |
| 27      | 121            |              | 1,003.6     |                               | 178     | 43      | 5         |          | 1 004            | 15:25:39            |
| 77      | 378            |              | 1,008 \$    |                               |         |         | .8        |          | 0 1.004          | 15:25:39            |
| 78      | -464           |              | 1,008,4     |                               | 270     | 49      |           |          | 1,004            | 1 15:25:39          |
| 170     | 883            |              | 1,003.3     |                               | 810     | 161     |           |          | 1,004            | 1 15:25:39          |
| 20      | 156            |              | 1000352     |                               | 393     |         | in survey | Deals 1  | Aciume<br>an one | Value<br>10.015.050 |
| 7,257   | 65.40%         |              |             |                               | 33.32%  | 4,435   | Bigfot    | 1,094    | 93,996           | 12,815,050,         |

\*\*\*เมื่อต้องการคีย์ชื่อหลักทรัพย์ที่ต้องการดูข้อมูลให้กด Space Bar จะเกิดแทบสีน้ำเงินขึ้นให้คีย์ชื่อหลักทรัพย์ แล้ว กดปุ่ม Enter หน้าจอจะแสดงรายการหลักทรัพย์ที่คีย์ลงไป

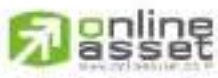

CNUNE ASSET COMPANY LIMITED

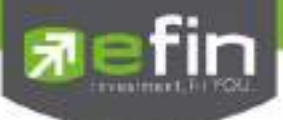

#### <u>รายละเอียดและความหมาย</u>

| Symbol          | คือ ชื่อหุ้น ซึ่งระบบจะมีตัวช่วย Auto Fill Symbol ทำให้สะดวกมากขึ้น                              |
|-----------------|--------------------------------------------------------------------------------------------------|
| Page Up         | คือ เลื่อนขึ้นไปดูราคาที่สูงขึ้นจนถึงราคา Ceiling                                                |
| Page Down       | คือ เลื่อนลงไปดูราคาที่ต่ำลงจนถึงราคา Floor                                                      |
| Deal (ฝั่งซื้อ) | คือ จำนวนรายการซื้อที่เกิดจากการเคาะซื้อ ที่ระดับราคาต่างๆ                                       |
| Buy Volume      | คือ ปริมาณการซื้อ/ขายจากการเคาะซื้อ                                                              |
| Bid Volume      | คือ ปริมาณการเสนอซื้อ                                                                            |
| Price           | คือ ระดับราคาต่างๆ จากเพดานถึงพื้นหรือถ้าไม่มีเพดาน-พื้น ก็จะเป็นสูงสุดจนถึง<br>ต่ำสุดที่ซื้อขาย |
| Offer Volume    | คือ ปริมาณการเสนอขาย                                                                             |
| Sell Volume     | คือ ปริมาณการ ขายที่เกิดจากการเคาะขาย ที่ระดับราคาต่างๆ                                          |
| Deal (ฝั่งขาย)  | คือ จำนวนรายการขายที่เกิดจากการเคาะขาย ที่ระดับราคาต่างๆ                                         |

## Trick ในการใช้งานหน้าจอ Stock In Play

- สามารถกด Space bar เพื่อใส่ข้อมูลหุ้นได้แทนการใช้เมาส์คลิกที่ช่อง Symbol
- เมื่อใส่ชื่อหุ้นใน Stock In Play หน้าจอ Sale By Price, Sale By Time, View OddLot ก็จะแสดงข้อมูล ของหุ้นนั้นด้วย

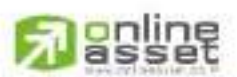

#### CINUNE ASSET COMPANY LIMITED

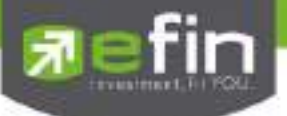

Sale by Price (สรุปรายการซื้อขาย ณ ราคาต่างๆ)

เมื่อนักลงทุนต้องการทราบว่าในวันนี้มีการซื้อ/ขายหุ้นที่ราคาต่างๆเป็นจำนวนเท่าไร เพื่อตัดสินใจว่าควรซื้อหรือขาย ที่ระดับราคาตลาดในขณะนั้นหรือไม่ หรือต้องการทราบว่าการซื้อหรือการขายที่ได้กระทำไปแล้วนั้น ซื้อ หรือขายในราคาที่ แพงหรือถูกกว่านักลงทุนท่านอื่นๆ หรือไม่ ฟังก์ชั่นนี้จะตอบคำถามดังกล่าวข้างต้นได้ โดยจะแสดงปริมาณและมูลค่าการซื้อ/ ขายที่ระดับราคาต่างๆ เรียง จากราคาต่ำไปหาสูง

| My List                                                                                                    | Fortfolia View O                                                                                                    | rder Aut                                | o Trade Market \$                  | ummary 1                              | levis Groot #    | nance Mare                        |            |         |           |               |
|----------------------------------------------------------------------------------------------------|----------------------------------------------------------------------------------------------------|-----------------------------------------|------------------------------------|---------------------------------------|------------------|-----------------------------------|------------|---------|-----------|---------------|
| Symbol                                                                                                    | S50U17                                                                                                    | ÷                                       |                                    |                                       |                  |                                   |            |         |           |               |
| Desit                                                                                                    | Buy Volume                                                                                                    | Phice                                   | Sel Viture                         | Deste                                 | Volume           | Value                             | Open       |         | 821       |               |
| 288.01                                                                                                    |                                                                                                    |                                         |                                    |                                       |                  | 1990                              | tona       |         | 0.951     | 1315          |
|                                                                                                    |                                                                                                    |                                         |                                    |                                       |                  |                                   | Chart I    |         | 10.400    | Cimp          |
| - 21                                                                                                    | 162                                                                                                    | 998.8                                   | 260                                | 17                                    | 422              | 421,494                           | DINOT      |         | 22,198    |               |
| - 14                                                                                                    | ×114                                                                                                    | 998.0                                   | 28                                 |                                       | 142              | 141,844                           | OI .       | 271,121 | Basis     |               |
| - 47                                                                                                    | 265                                                                                                    | 9999                                    | 110                                |                                       | 279              | 370,621                           | P.Sette    | 998.8   | Open 1    | 998.8         |
|                                                                                                    | 199                                                                                                    | 1 666 1                                 | . XI                               | 11                                    | 277              | 278,751                           | Settle     | 998.8   | Open 2    | E CRAT        |
| 1 227                                                                                                    | 125                                                                                                    | 9992                                    |                                    |                                       | 126              | 125,899                           | Celling    | 3,298.4 | Open 3    |               |
| - 19                                                                                                    | -214                                                                                                    | 999.1                                   | 164                                |                                       | 366              | 307,742                           | Flater     | 0.000.3 | P Close   |               |
| 104                                                                                                    | 189                                                                                                    | 0999.4                                  | 837                                | 111                                   | 1.306            | 1 325 204                         | Multipliar | 200     | Last      | 28 Sep 17     |
| 240                                                                                                    | 1,480                                                                                                    | 099 6                                   | 100                                | 52                                    | 01,649           | 1,648/176                         | Spread     | 0.1     | SET50     | 1,009,2       |
| 163                                                                                                    |                                                                                                    | 099.0                                   | 373                                | 100                                   | 1,006            | 1,095,582                         | B/3        | Volume  | Price     | Time          |
| 192                                                                                                    | 1/436                                                                                                    | 999.7                                   | 594                                | 197                                   | 2,030            | 2,029,391                         |            |         | 1,004     | 15,2751       |
| in a start and a start and a start a start a start a start a start a start a start a start a start a start a st                                                                                                    |                                                                                                    |                                         |                                    |                                       |                  |                                   |            |         | 1,004     | 152751        |
| 1                                                                                                    |                                                                                                    |                                         | 3.66                               |                                       |                  |                                   |            |         | 1,004     | 152750        |
|                                                                                                    |                                                                                                    |                                         | 1985                               |                                       |                  |                                   |            |         | 1 1 1 904 | 15,27:50      |
|                                                                                                    |                                                                                                    |                                         | LOC .                              |                                       |                  |                                   |            |         | 1,004     | 15,27:50      |
|                                                                                                    |                                                                                                    | in in the                               | 1385i                              | 245                                   |                  |                                   |            |         | 1,004     | 152750        |
|                                                                                                    | water 1                                                                                                    |                                         | 246 17                             |                                       |                  |                                   |            |         | 1,004     | LI 1527/49    |
|                                                                                                    |                                                                                                    |                                         | THE R. LEWIS                       |                                       | 1.00             |                                   |            |         | 1,004     | 15.27.49      |
|                                                                                                    | 11.224                                                                                                    | 1.52                                    |                                    | 40                                    | 1 1              |                                   |            |         | 15 11,004 | 15.27:49      |
|                                                                                                    |                                                                                                    |                                         |                                    | 280.86                                | Territor and     | 1990                              |            |         | 1 1 904   | 15.27:49      |
|                                                                                                    |                                                                                                    | 1 1 1 1 1 1 1 1 1 1 1 1 1 1 1 1 1 1 1 1 |                                    | 1 1 1 1 1 1 1 1 1 1 1 1 1 1 1 1 1 1 1 | AND AND          | 000                               |            |         | 1 1 004   | 15,27,49      |
| 1000                                                                                                    |                                                                                                    |                                         |                                    | M M 1                                 |                  | 1991                              |            | Deale   | Volume    | Walas         |
|                                                                                                    |                                                                                                    |                                         |                                    |                                       |                  |                                   | Main       | 12,020  | 406(575)  | 13,292,569,76 |
| Contraction of the local division of the local division of the loc | and the second second s | The second                              | THE REPORT OF THE REAL PROPERTY OF | COLUMN THE                            | ALLOLAS TREAM IN | and said in these 225 of the same |            |         |           |               |

\*\*\*เมื่อต้องการคีย์ชื่อหลักทรัพย์ที่ต้องการดูข้อมูลให้กด Space Bar จะเกิดแทบสีน้ำเงินขึ้นให้คีย์ชื่อหลักทรัพย์ แล้ว กดปุ่ม Enter หน้าจอจะแสดงรายการหลักทรัพย์ที่คีย์ลงไป

| <u>รายละเอียดและความหมาย</u> |                                                               |
|------------------------------|---------------------------------------------------------------|
| Deal (ฝั่งซื้อ)              | คือ จำนวนรายการซื้อที่เกิดจากการเคาะซื้อ ที่ระดับราคาต่างๆ    |
| Buy Volume                   | คือ ปริมาณการซื้อ/ขายที่เกิดจากการเคาะซื้อ ที่ระดับราคาต่างๆ  |
| Price                        | คือ ระดับราคาต่างๆ เรียงจากมากไปน้อย                          |
| Sell Volume                  | คือ ปริมาณการซื้อ/ขายที่เกิดจากการเคาะขาย ที่ระดับราคาต่างๆ   |
| Deal (ฝั่งขาย)               | คือ จำนวนรายการซื้อ/ขายที่เกิดจากการเคาะขาย ที่ระดับราคาต่างๆ |
| Volume                       | คือ ปริมาณการซื้อ/ขาย ณ ราคานั้น ด้วยวิธีจับคู่อัตโนมัติ      |
| Value                        | คือ มูลค่าการซื้อ/ขายบนกระดานหลัก ด้วยวิธีจับคู่อัตโนมัติ     |
|                              |                                                               |

คือ การแสดง Volume ของการซื้อขาย

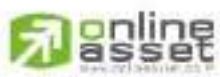

CNUNE ASSET COMPANY LIMITED

สีส

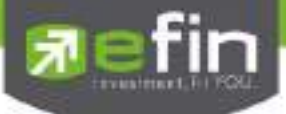

- สีส้ม แทน ปริมาณการซื้อขายได้ในขณะที่ราคาอยู่ฝั่งเสนอขายหรือ Offer
- สีม่วง แทน ปริมาณการซื้อขายได้ในขณะที่ราคาอยู่ฝั่งเสนอซื้อหรือ Bid
- สีขาว แทน ปริมาณการซื้อขาย ณ เวลา Open

### Sale by Time (แสดงรายการซื้อขายตามเวลา)

แสดงการจับคู่ซื้อ/ขาย ณ เวลานั้นๆ โดยแสดงตั้งแต่เวลาที่เริ่มมีการซื้อ/ขายจนถึงเวลาล่าสุด รายการซื้อ/ขายจะไม่มี การเกิดขึ้นพร้อมกัน ณ เวลาเดียวกันแต่จะเกิดการซื้อ/ขายเรียงกันไป ข้อมูลที่เกิดขึ้นในหน้าจอนี้ จะเป็นข้อมูลที่เกิดจากการ จับคู่ (Deal) ทุกๆครั้งที่เป็นแบบ Automatic ไม่รวมถึงกรณีการซื้อ/ขายแบบ Big Lot กรณีที่เกิดการเคาะซื้อหรือเคาะขายใน ปริมาณสูงๆ ในคำสั่งเดียว แต่ไปจับคู่กับคำสั่งซื้อ/ขายฝั่งตรงข้ามหลายคำสั่ง จะทำให้เกิดรายการหลายรายการได้

| My List Partfolio | Vew Order | Auto Trace | Markie San | mary News | Graph Reserve | Mare     |              |          |               |               |
|-------------------|-----------|------------|------------|-----------|---------------|----------|--------------|----------|---------------|---------------|
| Symbol S50017     | 1         | - Hour     | Minut      | e: Clea   | e 🖪 🖲 1 🖻     |          |              |          |               |               |
| Time              | B/5       | Velu       | me         | Price     | Change        | Average  | Open         |          | 821           |               |
| 15:28:29          | В         |            |            | 1:004:40  | +5.00         | 1,001.40 | Long         |          | a 714         | 12578         |
| 15:28:28          |           |            |            | 1,004.30  | +5.50         | 100140   | -            |          |               | Lunn          |
| 15,28,28          |           |            |            | 1:004:30  | +5.50         | 1,001.40 | CONTRACT I   |          | Transactory . |               |
| 15 28 26          |           |            |            | 1,004.40  | +5,60         | 100140   | 0            | 371,121  | Basis         |               |
| 15,28,26          |           |            |            | 1,004.40  | +5.00         | 1,001 46 | P Sette      | 990.8    | Open 1        | 995 8         |
| 15:28:26          |           |            |            | 1.004.40  | +5.60         | 1,001:40 | Sette        | 998.8    | Open 2        | 10015         |
| 15:28:26          |           |            |            | 1004.40   | +5.60         | 1,001,40 | Caling       | 1,298,4  | Open 3        |               |
| 15:28:28          |           |            |            | 1,004,40  | 45,60         | 1,001 40 | Floor        | 0002     | P.Clase       | - 200         |
| 15:28:26          |           |            |            | 1,004.40  | +5.60         | 1,001-10 | Multipliar   | 200      | Lasi          | 28 Sep 17     |
| 15:28:26          |           |            |            | 1.004.40  | 45.60         | 1,001.40 | Spread       | 0.1      | SET50         | 1,000,4       |
| 15:28:26          |           |            |            | 1,004,40  | +5.60         | 1,001,40 | B/S          | Volume   | Price         | Tiete         |
| 15:28:26          |           |            |            | 1008.00   | +5.60         | 1,001.46 |              |          | 20 1 004      | 152829        |
| 15:28:26          |           |            |            | 1,001.40  | +5.60         | 1,001.40 |              |          | 1,004         | 152825        |
| 15:28:28          |           |            |            | 1.004.40  | +5.60         | 1,00140  |              |          | 100           | 15,28,28      |
| 15/28/28          |           |            |            | 1.004.401 | +5:60         | 1,001 40 |              |          | 1004          | 152826        |
| 15:28:28          |           |            |            | 1.004/40  | -5.60         | 1,001.40 |              |          | 1.004         | 152826        |
| 15.28.25          |           |            |            | 1004:40   | :5.60         | 1,001.40 |              |          | 1.004         | 15:28:26      |
| 15.28.25          |           |            |            | 1.00440   | +5.00         | 1,001.40 |              |          | 1,004         | 15:28:26      |
| 1528:24           |           |            |            | 1.004.40  | +5.00         | 1,001.40 |              |          | 1,004         | 1528:26       |
| 15:28:23          |           |            |            | 1004.40   | 6.60          | 1001.40  |              |          | 1,004         | 15:28:26      |
| 15:28:23          |           |            |            | 1004:40   | -5.60         | 1,001.40 |              |          | 1004          | 15.28.26      |
| 15:28:20          | 8         |            |            | 1 004340  | +5:00         | 1,001,40 |              |          | 1,004         | 15.28.26      |
| 15:28:20          | B         |            |            | 13004340  | +5.00         | 1,00140  | and a second | Destroit | Volume        | Wakas         |
| 15:28:20          | В         |            |            | 1.004.40  | +5.00         | 1,001.00 | Mahi         | 12,085   | 00,873        | 13,395,000,82 |

\*\*\*เมื่อต้องการคีย์ชื่อหลักทรัพย์ที่ต้องการดูข้อมูลให้กด Space Bar จะเกิดแทบสีน้ำเงินขึ้นให้คีย์ชื่อหลักทรัพย์ แล้ว กดปุ่ม Enter หน้าจอจะแสดงรายการหลักทรัพย์ลงไป

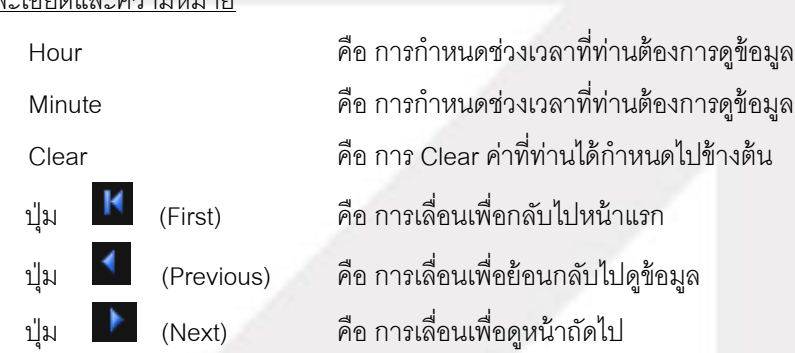

## <u>รายละเอียดและความหมาย</u>

#### CINUNE ASSET COMPANY LIMITED

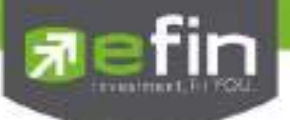

เศษหุ้นเช่นเดียวกัน

#### View OddLot (ข้อมูลของหุ้นบนกระดานเศษหุ้น)

แสดงปริมาณหุ้นสำหรับบนกระดานเศษหุ้น ซึ่งมีปริมาณไม่เต็มหน่วย (Lot) ซึ่งจะมีคำสั่งซื้อ/คำสั่งขายของกระดาน

#### Market Summary Auto Trade Syntol CPALL -Oddlot Avg Total Odd Mkt Velume 28,837 Volutio Price Time 15 17 05 Oddiot Deal 52 Total Odd Mkt Value 1,378,910 15 17 05 Oddiot Volume Oddlot Value 46,843.75 15 17 05 Cailing Floor 60.75 15 17 05 Prov 60.75 Last Offat Volume Volume 15 12:40 60.75 15:10:02 15,10.02 12:27:52 12:27:48 12:24:56 12:19:54 12:19:34 12:06:17 60.75 12:06:17 12:06:17 00.75 12/01/31 60.75 12:01:31 60.75 11:56:18 11:56:18 00.75 60.75 11:56:18 11:56:18

\*\*\*เมื่อต้องการคีย์ชื่อหลักทรัพย์ที่ต้องการดูข้อมูลให้กด Space Bar จะเกิดแทบสีน้ำเงินขึ้นให้คีย์ชื่อหลักทรัพย์ แล้ว กดปุ่ม Enter หน้าจอจะแสดงรายการหลักทรัพย์ที่คีย์ลงไป

#### <u>รายละเอียดและความหมาย</u>

| คือ ราคาหลักทรัพย์เฉลี่ยของเศษหุ้น                          |
|-------------------------------------------------------------|
| คือ จำนวนรายการซื้อ/ขายบนกระดานเศษหุ้นของหลักทรัพย์         |
| คือ ปริมาณการซื้อ/ขายหลักทรัพย์บนกระดานเศษหุ้นของหลักทรัพย์ |
| คือ ราคาเพดาน                                               |
| คือ ราคาซื้อ/ขายล่าสุด                                      |
| คือ ปริมาณการซื้อ/ขายหลักทรัพย์บนกระดานเศษหุ้นทั้งตลาดฯ     |
| คือ มูลค่าการซื้อ/ขายหลักทรัพย์บนกระดานเศษหุ้นทั้งตลาดฯ     |
| คือ มูลค่าการซื้อ/ขายหลักทรัพย์บนกระดานเศษหุ้นของหลักทรัพย์ |
| คือ ราคาพื้น                                                |
| คือ ราคาปิดเมื่อวันทำการก่อน                                |
|                                                             |

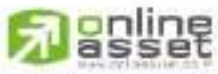

CNUNE ASSET COMPANY UMITED

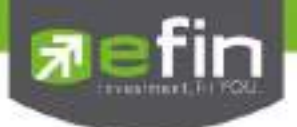

#### News

แสดงข่าวที่เกี่ยวข้องกับหุ้นตัวที่สนใจ สามารถดูข่าวเกี่ยวกับหุ้นที่มีอยู่ในพอร์ตได้ทั้งหมดอีกด้วย โดยที่ไม่ต้องเสียเวลา กดค้นหาทีละตัว และยังสามารถดูข่าวของหุ้นที่ใส่ไว้ในหน้า My List ที่เมนู Favorite ได้อีกด้วย

| Tradet SEI LARIAR III SETSI                                                                                                    | 100.20 (1) (1) (1) (1) (1) (1) (1) (1) (1) (1)                                                                  |            |  |  |
|----------------------------------------------------------------------------------------------------|----------------------------------------------------------------------------------------------------|------------|--|--|
| My Lie Perfore Van Online Auto-Taim Meder Terringen News<br>Symbol 2009/01 - My Fort Flavorite 1 2 3 4 5                                                                                                    | Coath Theres More                                                                                               |            |  |  |
| EFT [GUNKUL] รณะสัปองโอร์ GUNKUL เพละประวัติสารสรรภัยและส<br>การการการการการการการการการการการการการก                                                                                                    | 6.99.urm                                                                                                    | *          |  |  |
| EPT   GUNKUL   GUNUL of an Horne 9 should be asses 9.7% min                                                                                                    | n for de la compañía de la completion de la completion de la completion de la completion de la completion de la | 2          |  |  |
| SET[ GUNRUL ] Management Discussion and Analysis Guarter 3<br>Names, Net receiver 2010 (2010)                                                                                                    | Ending 38-bep-2016 (Novised Template)                                                                           | <u>ن</u> ې |  |  |
| SET[ GUMUL] and consider radiant of services 3 d<br>Testing Operation (1999)                                                                                                    | aqarfarii 30 n.m. 3536 (ari'ta Tempiate)                                                                        | •          |  |  |
| SET [ GLNKUL ] Management Discussion and Analysis Gustler 3 Ending 31 Gpt 2016                                                                                                    |                                                                                                    |            |  |  |
| SET ( GUNQU), ) et selfer mose hier reségned netwer referencii 3 disspected 21 m e. 2559                                                                                                    |                                                                                                    |            |  |  |
| SET [ GUWKUL ] Rights of shareholders to propose 2017 AGM agends and somithets director cardidates Sector 201, 002741                                                                                                    |                                                                                                    |            |  |  |
| structure to a second to a second to a second second secon | 19 988 million of American State Laboration and the                                                             |            |  |  |
| + Protes                                                                                                    | Tell w                                                                                                    | liter +    |  |  |

### <u>วิธีการอ่านข่าว</u>

ให้กดไปที่หัวข้อข่าวที่สนใจ 1 ครั้ง จากนั้นจะเปิดเนื้อหาข่าวขึ้นมาให้ สามารถกดปุ่ม Back เพื่อย้อนกลับไปยังหน้าข่าว

| News Detail                                                                                                    |
|----------------------------------------------------------------------------------------------------|
| GUNKUL เลรียมขายพุ่มคู่ 1.5 พันลน. อายุ 3 ปี ดลกเนี้ย 3.5% ลงพูนใช่อาร์ฟาร์แห้งใน - อย่พ. มั่นใจสถาบันแห่งอง                                                                                                    |
| ส่วนักข่าวอีโฟลมนทรีไหม4 ค.ค. 59 13:09 น.                                                                                                    |
| นางสาวโตกษา สำรงปัยรุณี ประธานกรรมการบริหาร บริษัท กับกุลเอ็บริเมียร์ง รำกัด (มหารบ.) หรือ ออสอบ, ระบุใน<br>เอกสารเผยมพรัว่า คณะกรรมการบริษัทฯ อนุมัติออกฟุนกู้วงเงินใน่เกิน 1,500 ลำบนาท อายุ 3 ปี อัตราดอกเนีย 3.5% ต่อปี<br>เสนอขายนักดงทุนสถาบัน หรือผู้ดงทุนรายใหญ่ น่าเงินอุยโตรงการโขลารทำรรักทั้งในและล่างประเทศ โดยมันใจกระแสดอบรับ<br>จากนักดงทุนสถาบันศึกศัก เดิมหน้าเพิ่มกำลังการผลิตปี 60 ตามเป้า 500 และวัดต์ รายละเอียดดังนี้<br>- ที่ประบุษณะกรรษการ CORCOL อนุมัติได้ออนตรแสนอขายา(นกู้วงเงินในไป 1,500 ส่านบาท อายุไม่เกิน 3 ปี ประเททในด้อย<br>สิทธิ ในปีประกัน และในมีอุ่มหมลู่ถือหุ้น เพื่อเสองของอายายา(นกู้วงเงินในไป 1,500 ส่านบาท อายุไม่เกิน 3 ปี ประเททในด้อย<br>สิทธิ ในประกัน และในมีอุ่มหมลู่ก็อาลุ่น เพื่อเสองของอายายา(นกู้วงเงินในไป 1,500 ส่านบาท อายุในเกิน 3 ปี ประเททในด้อย<br>สิทธิ ในประกัน และในมีอุ่มหมลู่ก็อาลุ่น เพื่อเสองของอายายา(นกู้วงเงินในไป 1,500 ส่านบาท อายุในเกิน 3 ปี ประเททในด้อย<br>สิทธิ ในประกัน และในมีอุ่มหมลู่ก็อาลุ่น เพื่อเสองของอายายา(นกู้วงเงินในไป 1,500 ส่านบาท อายุในเกิน 3 ปี ประเททในด้อย<br>สิทธิ ในประกัน และในประเทท 3 เดือน เริ่มด้วยส่วนที่ 7 มกราคม, 7 แทกขน,7 กรกฎาคม และ 7 ตุลาคมของทุณใหละสถาดอองหุญ<br>ผู้จัดการจัดจำหน่ายทุ่นกู่สือ อนาคระโทยหายให้มาที่ 7 มามายน, 7 กรกฎาคม และ 7 ตุลาคมของทุณี ตลอดอายุหุนกู้ โดย<br>ผู้จัดการจัดจำหน่ายทุนยุส์อิ่ม อาจารในขณายให้อาการเหน, 7 แทกขน,<br>- ร้อยุประสงตรองการออกทุนกู้ เพื่อใช้ต่องทุนไมโตรงการโรงไฟฟ้าโซลาร์ท่าร์มทั้งในและต่างประเทศ เพื่อผลักตันให้สุรกิจหลังงาน<br>ทดนทพของกลุมวริษัทฯ เดิมตร์ไปส์ตามเป้าหมายที่ตั้งไว้ คือ จะมีกำลังการต่อไม่ต่ากว่า 500 แนกร้อส จากประมันมีอยุโนยอนส่ว 403<br>และวัลด์<br>- การออกและเสนอขายทุนญ์ในครั้งนี้ เป็นไปตามนดิที่ประทุมสามัญญัต้อยุนปี 2558 ที่อนุมัติให้แก้สทายท่างวิเป และ/หรือสุนงทุน<br>สถาบัน และ/หรือสุดงทุบทางไหญ่ในครั้งนี้ 7 ปี เสนอขายในประทุมสามัญญัติอยุงทุม ให้อย่างประเทศ ให้แก้รงรายท่างวิปทางการไม่ต่างาว |

# 

CNUNE ASSET COMPANY LIMITED

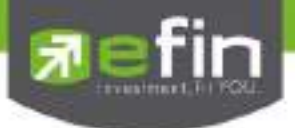

## Graph

ใช้สำหรับดูราคาของหุ้นตัวที่สนใจในลักษณะของกราฟ สามารถใส่ Indicator เพื่อช่วยในการวิเคราะห์เพิ่มเติมได้ กว่า 60 ตัว ซึ่งเครื่องมือตัวนี้เป็นเครื่องมือที่ทางโปรแกรม efinTrade Plus ร่วมกับบริษัทในเครือ นำเอาเครื่องมือที่ช่วยในการ วิเคราะห์ข้อมูลตลาดและข้อมูลหลักทรัพย์ เพื่อให้นักลงทุนได้นำข้อมูลดังกล่าวมาช่วยในการตัดสินใจซื้อ-ขายหลักทรัพย์

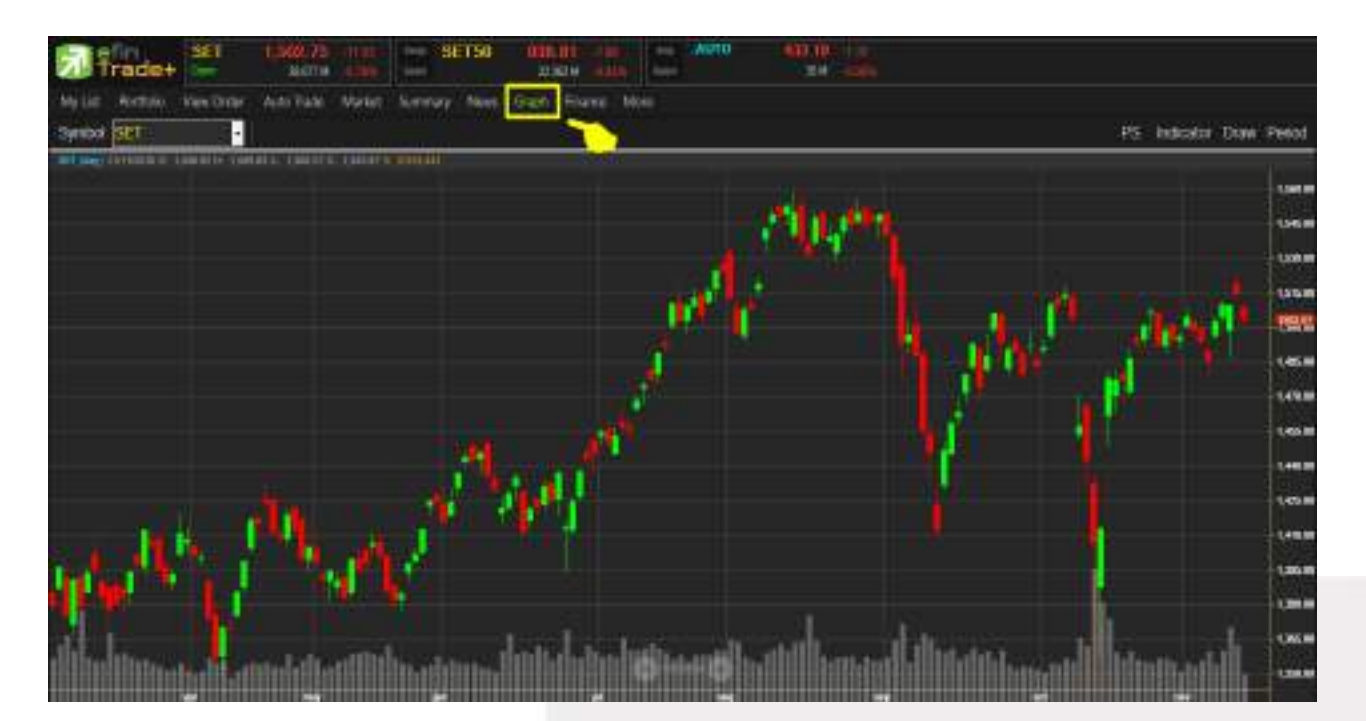

| PS        | สำหรับเปลี่ยนการแสดงผลของแท่งเทียน    |
|-----------|---------------------------------------|
| Indicator | สำหรับใส่เครื่องมือทางด้านเทคนิค      |
| Draw      | สำหรับใส่เครื่องมือที่เกี่ยวกับการวาด |
| Period    | สำหรับเปลี่ยนช่วงเวลาบนกราฟ           |

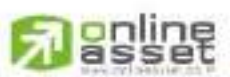

#### CNUNE ASSET COMPANY LIMITED

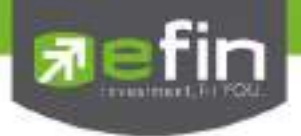

#### Finance

ใช้สำหรับดูงบการเงินอย่างย่อ สามารถดูย้อนหลังได้ 3 ปี หากว่าปีนั้นๆ ยังไม่ครบปี จะแสดงข้อมูลถึง Quarter ล่าสุด

| Asset/MB         72926         100026         2274.0           Lobely(MR)         389956         1022513         1282.00           Double(MR)         5387.12         6083.38         0.255.00           DE Rate         1.16         1.27         1.20           ROA(S)         11.53         1.00         4.00           ROA(S)         17.57         6000         4.00           ROA(S)         17.57         6000         4.00           ROA(S)         17.57         6000         4.00           ROA(S)         17.57         6000         4.00           ROA(S)         17.57         6000         600           ROA(S)         16.33         4.00.75         2.000.00           Net Profile(MR)         3.000.63         4.000.75         2.000.00           Net Wage(%)         18.37         900.51         900.00           Net Wage(%)         16.37         900.00         900.00           PM         45.37         900.00         900.00           PM         45.37         900.00         900.00           PM         45.37         900.00         900.00                                                                                                    | AssetMB                   | 7,259.20  | 10.005254 |           |
|----------------------------------------------------------------------------------------------------|---------------------------|-----------|-----------|-----------|
| Lisbing/MR         3,890.56         10,25-20         12,800.50           Equisy/MR         5,357.12         1,000.39         0,225.00           DE Pade         1.15         1,27         1,20           RCANS)         11.25         7,00         4,00           RCE(N)         17.27         4,000         4,00           RCE(N)         17.27         4,000         4,00           RCE(N)         17.27         4,000         4,00           RCE(N)         17.27         4,000         4,00           RCE(N)         17.27         4,000         4,000           RCE(N)         17.27         4,000         4,000           RCE(N)         17.27         4,000         4,000           RCE(N)         3,000.60         4,000         4,000           RCE PORT, Control of the SU         3,000.60         4,000         4,000           RCE PORT, Control of the SU         3,000.60         4,000         4,000         4,000           Net Portal Mark         3,000         16,207         500,000         16,400         6,000           PVE         46,207         3,000         16,000         16,000         16,000         16,000         16,000         16,0                                                        | 1 California (California) |           | 10,010.29 | 22,714.12 |
| Equily M0         5.357.12         6.00.38         6.225.00           D2: Faile         6.15         1.27         1.20           RO(N)         11.52         7.00         4.00           ROE(N)         17.57         4.00         4.00           ROE(N)         17.57         4.00         4.00           ROE(N)         17.57         4.00         4.00           ROE(N)         17.57         4.00         4.00           ROE(N)         17.57         4.00         4.00           ROE(N)         17.57         4.00         4.00           ROE(N)         17.57         4.00         4.00           ROE(N)         17.57         4.00         4.00           ROE(N)         17.57         4.00         4.00           ROE(N)         15.57         600.14         4.00           Not Wagae(N)         15.57         5.00         16.40         6.00           ROE(N)         16.57         5.00         16.00         16.00         16.00           PIE         45.27         3.00         10.00         10.00         10.00         10.00         10.00         10.00         10.00         10.00         10.00         10.00 <td>Labelative</td> <td>3,899,50</td> <td>10,225-03</td> <td>10,883,60</td>                   | Labelative                | 3,899,50  | 10,225-03 | 10,883,60 |
| DE Falle         1.12         120           ROA(%)         11.53         1100         415           ROE(%)         17.57         1000         400           Roe(%)         17.57         1000         400           Roe(%)         3.000.60         4.000.00         2000.00           Net Profile         3.000.60         4.000.00         2000.00           Net Profile         360.27         000.00         400.00           Net Weige(%)         16.37         3400         4000           PE         45.27         3400         4000           PE         45.27         3400         4000           PE         45.27         3400         4000           PE         45.27         3400         4000           PE         45.27         3400         4000                                                                                                    | Equily(MB)                | 5,357.12  | 1,083.38  | 0.226.00  |
| R0A(%)         11.23         11.00         4.50           R0E(%)         17.57         10.00         4.00         4.00         4.00         4.00         4.00         4.00         4.00         4.00         4.00         4.00         4.00         4.00         4.00         4.00         4.00         4.00         4.00         4.00         4.00         4.00         4.00         4.00         4.00         4.00         4.00         4.00         4.00         4.00         4.00         4.00         4.00         4.00         4.00         4.00         4.00         4.00         4.00         4.00         4.00         4.00         4.00         4.00         4.00         4.00         4.00         4.00         4.00         4.00         4.00         4.00         4.00         4.00         4.00         4.00         4.00         4.00         4.00         4.00         4.00         4.00         4.00         4.00         4.00         4.00         4.00         4.00         4.00         4.00         4.00         4.00         4.00         4.00         4.00         4.00         4.00         4.00         4.00         4.00         4.00         4.00         4.00         4.00         4.00         4.00 | DE Rate                   | 1.10      | 127       | 100       |
| RCE(N)         17.57         10.00         10.00           Revenue/HII         3.330.63         4.000.79         2.000.00           Net Profit/MI         5.95.27         000.00         000.00           Net Weight(N)         16.57         0.000         0.000           EPS(Stabl)         0.62         0.000         0.000           PM         46.57         0.000         0.000           PMY         7.46         3.000         0.000                                                                                                    | ROADO                     | 11 53     |           |           |
| However, Mill         3,200.61         4,000.01         2000.01           Net Productility         565.27         No. 14         500.01         500.01           Net Weight(%)         16.37         500.01         16.40         500.01           EPS(Stact)         0.62         0.61         500.01         10.00           PM         46.57         500.01         500.01         10.00           PM         46.57         500.01         500.01         500.01                                                                                                    | ROE(N)                    | <i>ពង</i> |           |           |
| Net Profil/Mill         540.27         000.14         000.00           Net Weger(%)         16.37         540.07         16.40           EPStitlet)         0.62         0.60         0.60           PVE         46.57         500.01         500.01           PVE         46.57         500.01         500.01                                                                                                    | Tinversedd#j              | 3,330 65  | 4,000,72  |           |
| Net Weighth         16.37         56.07         16.40           EPS(Sight)         0.62         0.60         0.60           PVE         45.57         0.61         0.61           PVE         45.57         0.61         0.61           PVE         45.57         0.61         0.61                                                                                                    | Net Profibility           | 545.27    | 885.11    |           |
| EPS(Seld) 0.02 0.00 0.00 0.00 0.00 0.00 0.00 0.0                                                                                                    | Nut Margin(%)             | - 16 37   |           | 15-61     |
| PE 45.57 2010 00.11<br>PUTV 746 344 452                                                                                                    | EPS(Eat)                  | 0.62      |           |           |
| PATY 7.48 334 334                                                                                                    | P/E                       | -63F      |           | 00.11     |
|                                                                                                    | Parv                      | 7.48      | 346       |           |

## <u>รายละเอียดของหน้าจอ Finance</u>

| Asset (MB)            | สินทรัพย์                            |
|-----------------------|--------------------------------------|
| Liabilities (MB)      | หนี้สิน                              |
| Equity (M₿)           | ส่วนของผู้ถือหุ้น                    |
| Debt Equity Ratio     | สัดส่วนหนี้สินต่อทุน                 |
| ROA (%)               | เปอร์เซ็นต์ผลตอบแทนของสินทรัพย์      |
| ROE (%)               | เปอร์เซ็นต์ผลตอบแทนของส่วนผู้ถือหุ้น |
| Revenue (MB)          | รายได้                               |
| Net Profit (MB)       | กำไรสุทธิ                            |
| Net Profit Margin (%) | กำไรคิดเป็นกี่เปอร์เซ็นต์ของรายได้   |
| EPS (Baht)            | กำไรต่อหุ้น                          |
| P/E                   | ราคาหุ้นคิดเป็นกี่เท่าของกำไรต่อหุ้น |
| P/BV                  | ราคาหุ้นเป็นกี่เท่าของมูลค่าทางบัญชี |

## 

#### CNUNE ASSET COMPANY LIMITED

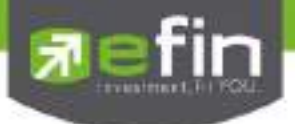

## More

ี่ ปุ่ม More เพื่อเลือกดูเมนูต่างๆเพิ่มเติม มีให้เลือกใช้งานอีก 2 เมนู ได้แก่ SET News และ Batch Order

#### SET News

แสดงข่าวจากหน้า website set.or.th

| 카류                                                                                                    | ade+                                                                                    | 6 UN       |                                                                             | SETS0        | 10012                                                                                            | 10                           | E INN                                                                                                    |                                              |                                             |                                  |                                                                                                    |                                                                                                    |                                                                                                    |
|----------------------------------------------------------------------------------------------------|-----------------------------------------------------------------------------------------|------------|-----------------------------------------------------------------------------|--------------|--------------------------------------------------------------------------------------------------|------------------------------|----------------------------------------------------------------------------------------------------|----------------------------------------------|---------------------------------------------|----------------------------------|----------------------------------------------------------------------------------------------------|----------------------------------------------------------------------------------------------------|----------------------------------------------------------------------------------------------------|
| Mytar 1                                                                                                    | Aprillie View C                                                                         | heir Aut   | Twin Martin                                                                 | Tenner Vene  | Quet The                                                                                         |                              |                                                                                                    |                                              |                                             |                                  |                                                                                                    |                                                                                                    |                                                                                                    |
| Synbol G                                                                                                    | UNKU .                                                                                  | •          |                                                                             | Ites and Ite | ENERG                                                                                            | ís.                          | 187 New                                                                                                    |                                              |                                             |                                  |                                                                                                    |                                                                                                    |                                                                                                    |
| Han<br>Eight                                                                                                    | 400.000<br>401.000<br>401.000<br>401.000<br>401.000<br>401.000<br>800.000<br>800<br>700 | 100000 S * | 410<br>410<br>414<br>414<br>116<br>1005 200                                 | 46,751,80    | OpeNal<br>BarVol<br>SetVal<br>Pev<br>High<br>Low<br>Coding<br>Floor<br>Speed<br>Flag             | e 34<br>4 94<br>6 42<br>0.02 | Alexandria<br>Alexandri<br>Generation<br>Open-1<br>Open-2<br>Pig Chee<br>Pig Val<br>Env<br>IM                                                                                                    | 4 54<br>4 56<br>4 56<br>6 55<br>6 55<br>6 55 |                                             | 6 10 10 <b>10 10 10 10 10</b> 10 | Watarie                                                                                               | 1500<br>10200<br>1.600<br>1.600<br>2.000<br>1.500<br>1.500<br>1.000                                               | <br>Teel<br>15225<br>15222<br>15184<br>15145<br>15095<br>15094<br>15094<br>15094<br>15094<br>15094<br>15094<br>15094<br>15094                                                                                                    |
| Selector                                                                                                    | Favorites                                                                               |            | Faorite-1                                                                   |              | Add Deb                                                                                          | de :                         |                                                                                                    |                                              |                                             |                                  |                                                                                                    |                                                                                                    | 1990                                                                                                    |
| FEA<br>MUSS<br>CNEWS<br>SUBCO<br>UPT<br>CONSIDE<br>UPT<br>UPT<br>UPT<br>UPT<br>UPT<br>UPT<br>UPT<br>UPT<br>UPT<br>UPT |                                                                                         |            | 22359<br>264<br>034<br>1004<br>1004<br>1004<br>1004<br>1004<br>1004<br>1004 | 255 /        | 841<br>015<br>33617<br>33617<br>115<br>115<br>115<br>115<br>115<br>115<br>115<br>115<br>115<br>1 | -                            | And<br>522,100<br>1011,100<br>54,000<br>54,000<br>101,000<br>101,000<br>100,000<br>100,000<br>100,000<br>100,0000 |                                              | 0%)<br>015<br>140<br>11<br>140<br>11<br>140 |                                  | Cellel<br>225 140<br>927,300<br>15,000<br>15,000<br>95,000<br>455,000<br>1,001,700<br>15,000<br>5,000 | 5000<br>7025<br>1225<br>0125<br>7025<br>7025<br>7025<br>1005<br>1005<br>1005<br>1005<br>1005<br>1005<br>1005<br>1 | 120,000<br>120,000<br>4,970,050<br>1,422<br>314<br>1,081,961<br>48,752<br>83,302<br>57,020<br>37,020<br>37,020<br>37,020<br>30,035<br>30,035<br>30,035<br>30,035<br>30,035<br>30,035<br>30,035<br>30,035<br>30,035<br>30,035<br>30,035<br>30,035<br>30,035<br>30,035<br>30,035<br>31,035<br>31,035<br>31,05 |
| άŭ.                                                                                                    |                                                                                         |            | 0.03                                                                        |              | 6.03                                                                                             |                              | TR6310K                                                                                                    | 10.03                                        |                                             |                                  | 4247 2634                                                                                             | 68.98%                                                                                                    | 3,726                                                                                                    |

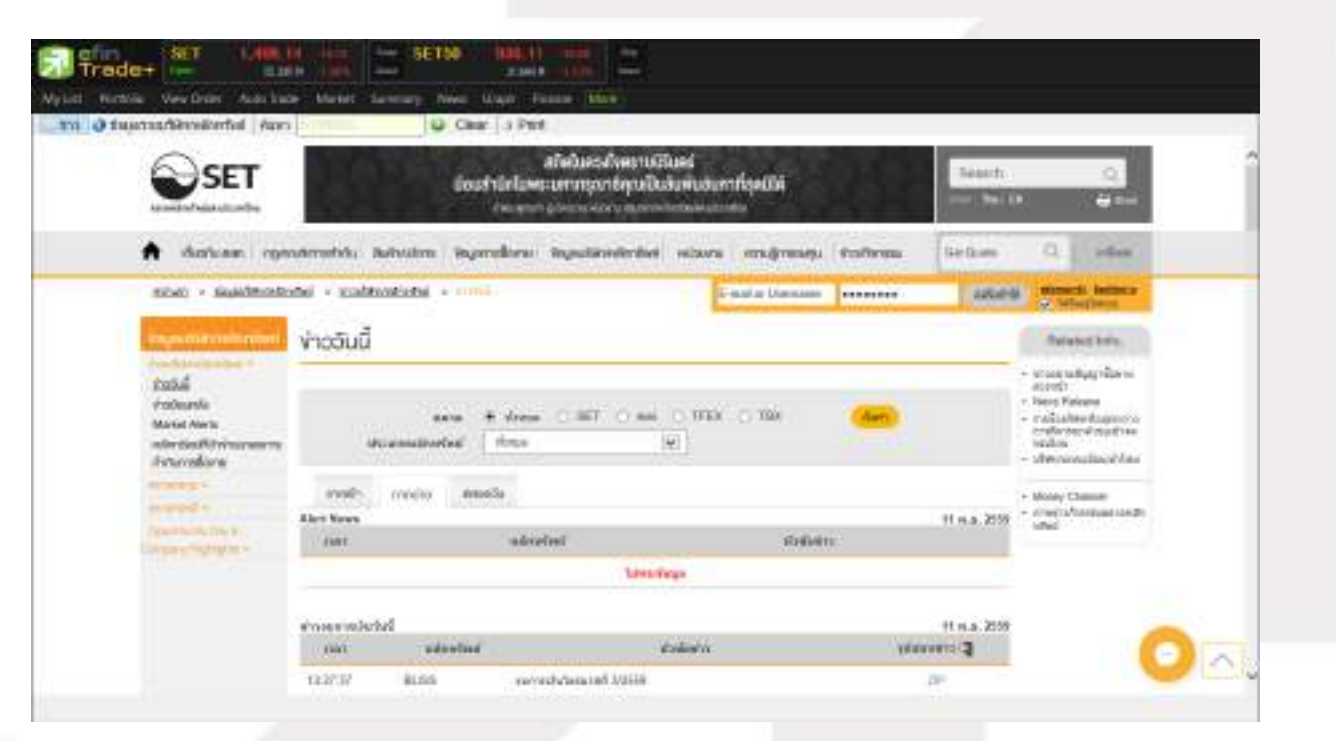

## **Masset**

### CNUNE ASSET COMPANY LIMITED

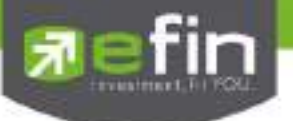

#### Batch Order

เป็นหน้าจอสำหรับเตรียมการคำสั่งซื้อขายไว้ล่วงหน้า ลูกค้าสามารถส่งคำสั่งเตรียมไว้ได้ 50 คำสั่งต่อ 1 หน้าจอ โดยจะสามารถส่งคำสั่งทั้งหมดได้โดยกดปุ่ม Confirm ครั้งเดียว

#### <u>วิธีการใช้งาน</u>

คลิกที่ปุ่ม More เลือก Batch Order จะเข้าสู่หน้าจอ ดังรูป

| Trade+                   | tangan an<br>wana in | SEIS           | 0 005.01<br>X402 114 |            | 10000                                     |     |        |                         |
|--------------------------|----------------------|----------------|----------------------|------------|-------------------------------------------|-----|--------|-------------------------|
| Mylist Rottau See Col    | er Aussiliate Ala    | ant Second in  | we Gilge Talata M    |            |                                           |     |        |                         |
| Simpert Onlin   Export   | Deter   Send Sel     | ected   SentAl | Validada Order   55  | ATOM:      | 1. A. A. A. A. A. A. A. A. A. A. A. A. A. |     |        | Clear Diese Al          |
| 6 0. 88                  | 564                  | 111° (*        | hee fe               | Sets Order | A ANI                                     | Dep | Anosti | State                   |
|                          |                      |                |                      |            |                                           |     |        |                         |
| 蒙                        |                      |                |                      |            |                                           |     |        |                         |
|                          |                      |                |                      |            |                                           |     |        |                         |
|                          |                      |                |                      |            |                                           |     |        |                         |
|                          |                      |                |                      |            |                                           |     |        |                         |
| - Re                     |                      |                |                      |            |                                           |     |        | 47                      |
|                          |                      |                |                      |            |                                           |     |        |                         |
|                          |                      |                |                      |            |                                           |     |        |                         |
| 16                       |                      |                |                      |            |                                           |     |        |                         |
| 15                       |                      |                |                      |            |                                           |     |        |                         |
| 10.                      |                      |                |                      |            |                                           |     |        |                         |
|                          |                      |                |                      |            |                                           |     |        |                         |
|                          |                      |                |                      |            |                                           |     |        |                         |
| 10                       |                      |                |                      |            |                                           |     |        |                         |
| . W                      |                      |                |                      |            |                                           |     |        |                         |
|                          |                      |                |                      |            |                                           |     |        |                         |
| 21                       |                      |                |                      |            |                                           |     |        |                         |
| 22                       |                      |                |                      |            |                                           |     |        |                         |
| 34                       |                      |                |                      |            |                                           |     |        |                         |
| 25                       |                      |                |                      |            |                                           |     |        |                         |
| a                        |                      |                |                      |            |                                           |     |        |                         |
|                          |                      |                |                      |            |                                           |     |        | 1407-2400 (Constanting) |
| [SpeculDtable Cite] fait | faan                 |                |                      |            |                                           |     |        | Total Ansoni : 🚳        |

- 1. กดปุ่ม 🔚 Import Order "Import Order" จะเป็นการนำไฟล์ .CSV เข้าไปยังโปรแกรม efin Trade
- 2. สามารถเตรียมคำสั่งได้สูงสุด 50 คำสั่ง
- 3. ปุ่ม 🖶 Export Order "Export Order" จะเป็นการส่งออกไฟล์ .CSV
- 4. สามารถแก้ไขเปลี่ยนแปลงข้อมูลได้โดยดับเบิ้ลคลิกที่แถวที่ต้องการแก้ไข
- 5. ปุ่ม **Validate Order** "Validate Order" เป็นการตรวจสอบคำสั่งเบื้องต้นก่อนว่าคำสั่งถูกต้องหรือไม่ (แต่จะ ยังไม่ส่งคำสั่ง) โดยจะทำการตรวจสอบ ดังนี้
  - ตรวจสอบ Ceiling, Floor
  - ตรวจสอบ Spread
  - ตรวจสอบ Side
  - ตรวจสอบ Symbol
  - ตรวจสอบ Volume มากกว่า 0
  - ตรวจสอบ TTF (ต้องเป็น " ", 1, 2 เท่านั้น)

# 

#### CINUNE ASSET COMPANY LIMITED

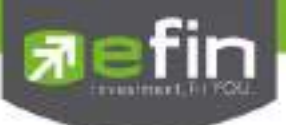

- ตรวจสอบ Condition (ต้องเป็น " " , IOC, FOK เท่านั้น)
- 6. ปุ่ม **Stop** "Stop" จะเป็นการหยุดส่งชุดคำสั่งหมด
- 7. ปุ่ม Send All "Send All" จะเป็นการส่งคำสั่งทั้งหมดไปยังตลาดฯ
- 8. ปุ่ม Send Selected "Send Selected" จะเป็นการส่งคำสั่งเฉพาะคำสั่งที่เลือกส่งไปยังตลาดฯ
- 9. ปุ่ม Clear" จะเป็นการลบคำสั่งที่ Curser อยู่ (ลบได้ครั้งละ 1 คำสั่ง)
- 10. ปุ่ม Clear All "Clear All" จะเป็นการลบคำสั่งทั้งหมด

| <u>ความหมายของแต่ละ Field</u> |                                                                                   |
|-------------------------------|-----------------------------------------------------------------------------------|
| B/S (Buy /Sell)               | : Side ที่ต้องการส่งคำสั่ง "B" = ซื้อ, "S" = ขาย                                  |
| Symbol                        | : ชื่อหลักทรัพย์ที่ต้องการส่งคำสั่ง                                               |
| TTF (Trustee ID)              | : เป็นการส่งคำสั่งกองทุนประเภท NVDR order                                         |
| Volume                        | : ปริมาณที่ต้องการส่งคำสั่ง                                                       |
| Price                         | : ราคาต่อหน่วยของหลักทรัพย์ที่เสนอซื้อหรือขาย จะต้องอยู่ใน ช่วง Floor กับ Ceiling |
|                               | นอกจากนี้ยังมีราคาที่เป็น                                                         |
|                               | ATO (At the Open Price) = สำหรับช่วง Market Status P, B, S                        |
|                               | ATC (At the Close Price) = สำหรับช่วง Market Status 'M'                           |
|                               | MP, MO, ML (Market Price) = สำหรับช่วง Market Status 'O'                          |
|                               | *** การระบุราคาโดยใส่ทศนิยม จะต้องระบุทศนิยม 2 ตำแหน่งเสมอ เช่น ราคา 12.4         |
|                               | บาท ให้ระบุเป็น 12.40                                                             |
| P/B Volume (Publish Volume)   | : จำนวนหุ้นที่ออกแสดงในตลาด                                                       |
| Cond (Condition)              | : คำสั่งพิเศษที่ระบุมากับคำสั่งซื้อ/ขาย Condition มีกฎดังนี้                      |
|                               | - สถานะตลาดฯ ต้องเป็น Open เท่านั้น                                               |
|                               | - ต้องไม่ใช่เป็นหุ้นที่เล่นบนกระดานเศษหุ้น (Odd Board)                            |
|                               | - ราคาต้องไม่เป็นราคา MP, MO, ML (Market Price), ATO หรือ ATC                     |
|                               | - ถ้าไม่มีสามารถปล่อยว่างได้                                                      |
| Dep (Deposit)                 | : คำสั่งขายเท่านั้นจะสามารถส่งหุ้น แบบ Deposit ได้                                |
| Amount                        | : จะบอกมูลค่าการซื้อขายของแต่ละคำสั่ง (Volume * Price)                            |
| Status                        | : เมื่อส่งคำสั่งเสร็จจะมีสถานะแจ้งว่าส่งสำเร็จหรือไม่                             |

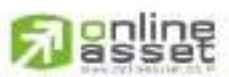

CNUNE ASSET COMPANY LIMITED

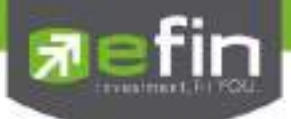

## กล่องส่งคำสั่งซื้อขาย (Bar Trade)

กล่องส่งคำสั่งซื้อขายในโปรแกรม efin Trade Plus จะมีให้เลือกถึง 5 แบบ ผู้ใช้งานสามารถเลือกแบบที่ถนัดหรือ คุ้นเคย เพียงแค่คลิกที่ตัวเลข 1-4 และ MM ครั้งเดียวโปรแกรมจะจำการใช้งานไว้ เมื่อเปิดโปรแกรมครั้งต่อไป โปรแกรมจะ กำหนดเป็นแบบครั้งล่าสุดที่ได้ใช้งานไว้ สำหรับบัญชี Derivative จะมีกล่องคำสั่งให้เลือก 3 รูปแบบ นั่นก็คือ 1, 2 และ MM

สามารถส่งคำสั่งซื้อขายได้ทุกหน้าจอโดยการกดคีย์บอร์ด ดังนี้

- [NumLock] จะเป็นการส่งซื้อ Buy Order
- [-] จะเป็นการส่งคำสั่ง Sell Order
- [/] จะเป็นการส่งคำสั่ง Short Order
- [\*] จะเป็นการส่งคำสั่ง Cover Order

## กรณี่หุ้น

<u>แบบที่ 1 : efin Trade Style</u>

| anant (28-pailed (Equility) | 💽 BayLanti 780.010 Doffwali 0 🔹 💌 🔹 1 2 MM 1                              |
|-----------------------------|---------------------------------------------------------------------------|
| Bit + States ICHI           | KVCH Vot 14645 Pixo + Kotorg Vikito + HN 2 Seed Clear                     |
| <u>เละเอียดและความ</u>      | <u>สมาย</u>                                                               |
| Side                        | คือ ฝั่งของคำสั่ง B = Buy, S = Sell, H = Short Sell, C = Cover Short Sell |
| Symbol                      | คือ ชื่อย่อของหลักทรัพย์                                                  |
| NVDR                        | คือ คำสั่งซื้อ/ขายของนักลงทุนทั่วไปแบบ NVDR order                         |
| Volume                      | คือ ปริมาณหุ้นที่จะซื้อ / ขายของคำสั่ง                                    |
| Time                        | คือ จำนวนครั้งที่ต้องการส่งคำสั่งซื้อ/ขาย                                 |
| Price                       | คือ ราคาต่อหน่วยของหลักทรัพย์ที่เสนอซื้อหรือขายจะต้องอยู่ในช่วง Floor กับ |
|                             | Ceiling นอกจากนี้ยังมีราคาที่เป็น                                         |
|                             | ATO (At the Open price) = สำหรับช่วง Market Status P, B, S                |
|                             | ATC (At the Close price) = สำหรับช่วง Market Status 'M'                   |
|                             | MP, MO, ML (Market Price) = สำหรับช่วง Market Status 'O'                  |
|                             | *** การระบุราคาโดยใส่ทศนิยม จะต้องระบุทศนิยม 2 ตำแหน่งเสมอ เช่น ราคา 12.4 |
|                             | บาท ระบุเป็น 12.40                                                        |
| Iceberg                     | คือ จำนวนหุ้นที่จะแสดงในตลาด                                              |
| Validity                    | คือ คำสั่งพิเศษที่ระบุมากับคำสั่งซื้อ/ขาย                                 |
| Send                        | คือ ปุ่มส่งคำสั่งซื้อ/ขาย                                                 |
| Account                     | คือ บัญชีลูกค้า                                                           |

## 3 asset

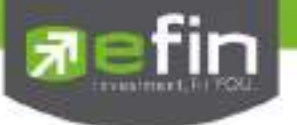

Buy Limit

คือ วงเงินเครดิตสำหรับลูกค้าที่สามารถทำการซื้อหุ้นได้

## <u>แบบที่ 2 : Quick Trade Style</u>

| Accusat 98-pale (Eq.4b) - Bay Linet 1980/819 Endland: O   | ٠ |  | 3 | 101 | • |
|-----------------------------------------------------------|---|--|---|-----|---|
| ● Dry ● Sel Symbol CH + Vol = + + Proc = + + PN Send Char |   |  |   |     |   |

## <u>รายละเอียดและความหมาย</u>

| Side      | คือ ฝั่งของคำสั่ง B = Buy, S = Sell                                       |
|-----------|---------------------------------------------------------------------------|
| Symbol    | คือ ชื่อย่อของหลักทรัพย์                                                  |
| Volume    | คือ ปริมาณหุ้นที่จะซื้อ / ขายของคำสั่ง                                    |
| Price     | คือ ราคาต่อหน่วยของหลักทรัพย์ที่เสนอซื้อหรือขายจะต้องอยู่ในช่วง Floor กับ |
|           | Ceiling นอกจากนี้ยังมีราคาที่เป็น                                         |
|           | ATO (At the Open price) = สำหรับช่วง Market Status P, B, S                |
|           | ATC (At the Close price) = สำหรับช่วง Market Status 'M'                   |
|           | MP, MO, ML (Market Price) = สำหรับช่วง Market Status 'O'                  |
|           | *** การระบุราคาโดยใส่ทศนิยม จะต้องระบุทศนิยม 2 ตำแหน่งเสมอ เช่น ราคา 12.4 |
|           | บาท ระบุเป็น 12.40                                                        |
| Send      | คือ ปุ่มส่งคำสั่งซื้อ/ขาย                                                 |
| Clear     | คือ ปุ่มเคลียร์ค่าคำสั่งซื้อ/ขาย                                          |
| Account   | คือ บัญชีลูกค้า                                                           |
| Buy Limit | คือ วงเงินเครดิตสำหรับลูกค้าที่สามารถทำการซื้อหุ้นได้                     |

## <u>แบบที่ 3 : Trade Style MM</u>

| Accust 18-0401 (Equity - BayLin | 1 790419 Dictions 0         |                                    | * * * T 2 MH 0    |
|---------------------------------|-----------------------------|------------------------------------|-------------------|
| Buy Sol Syntex (CH              | Pice Stap Pice              | Willion spi                        | PIN               |
| Vdom                            | Lows(Batt)                  | <ul> <li>Auto Stop Loss</li> </ul> | Send. Deat        |
|                                 |                             |                                    |                   |
| <u>ายละเอียดและความหมาย</u>     |                             |                                    |                   |
| Side                            | คือ ฝั่งของคำสั่ง B = Buy   | , S = Sell                         |                   |
| Symbol                          | คือ ชื่อย่อของหลักทรัพย์    |                                    |                   |
| Price                           | คือ ราคาต่อหน่วยของหลั      | กทรัพย์ที่เสนอซื้อ                 |                   |
| Stop Price                      | คือ ราคาที่เราทนไหว ว่าจ    | ะถือได้ต่ำสุดที่ราคาใด             |                   |
| %Give up                        | คือ เปอร์เซ็นต์ที่ทนรับควา  | เมเสี่ยงของราคาได้ ว่าทนเสี่ยง     | ได้กี่เปอร์เซ็นต์ |
| Volume                          | คือ ปริมาณหุ้นที่จะซื้อ / ข | ายของคำสั่ง                        |                   |

## 

#### CNUNE ASSET COMPANY LIMITED

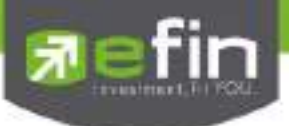

| Loss(Baht)     | คือ จำนวนเงินความเสียหายจากเงินที่มีใน Port เช่น 1% ของเงินในพอร์ต |
|----------------|--------------------------------------------------------------------|
| Auto Stop Loss | คือ ปุ่มสำหรับตั้งเงื่อนไขตัดขาดทุนแบบ Auto                        |
| Send           | คือ ปุ่มส่งคำสั่งซื้อ/ขาย                                          |
| Clear          | คือ ปุ่มเคลียร์ค่าคำสั่งซื้อ/ขาย                                   |
| Account        | คือ บัญชีลูกค้า                                                    |
| Buy Limit      | คือ วงเงินเครดิตสำหรับลูกค้าที่สามารถทำการซื้อหุ้นได้              |

### รายละเอียดและความหมาย MM Sell

| count (05-puller (E-1047)) - Boy Lan | 4: 790,619 Onifiand: 3,100                                 | * * * 1 2 MM |
|--------------------------------------|------------------------------------------------------------|--------------|
| Buy Sel Symbol IIIS                  | Phoe Sellin)                                               | PIN          |
| Volume                               |                                                            | Sent Dool    |
| Side                                 | คือ ฝั่งของคำสั่ง B = Buy, S = Sell                        |              |
| Symbol                               | คือ ชื่อย่อของหลักทรัพย์                                   |              |
| Price                                | คือ ราคาต่อหน่วยของหลักทรัพย์ที่เสนอซื้อ                   |              |
| Sell (%)                             | คือ จำนวน % ของหลักทรัพย์ที่มีใน Portfolio ที่ต้องการจะขาย |              |
| Volume                               | คือ ปริมาณหุ้นที่จะซื้อ / ขายของคำสั่ง                     |              |
| Send                                 | คือ ปุ่มส่งคำสั่งชื้อ/ขาย                                  |              |
| Clear                                | คือ ปุ่มเคลียร์ค่าคำสั่งซื้อ/ขาย                           |              |
| Account                              | คือ บัญชีลูกค้า                                            |              |
| Buy Limit                            | คือ วงเงินเครดิตสำหรับลูกค้าที่สามารถทำการซื้อหุ้นได้      |              |
|                                      |                                                            |              |

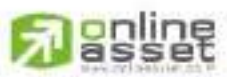

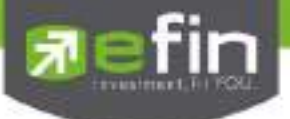

## กรณีอนุพันธ์

## <u>แบบที่ 1</u>

| Account C-12  | 34-5 (Derivative) | Line Available | 1;323,989 | Excess Equity: 0                 | Equity; 0      | 1 2  | ММ    |
|---------------|-------------------|----------------|-----------|----------------------------------|----------------|------|-------|
| ● Long ● Shor | Symbol S500       | 7 Volume       |           | Price                            | loeberg        | Send | Clear |
|               | Position OPEN     | - Туре         | Limit     | <ul> <li>Validity DAY</li> </ul> | 🔹 🗖 Stop Order |      |       |

## <u>รายละเอียดและความหมาย</u>

| Line Available     | คือ วงเงินค   | คือ วงเงินคงเหลือ                                                     |                                         |  |  |  |
|--------------------|---------------|-----------------------------------------------------------------------|-----------------------------------------|--|--|--|
| EE (Excess Equity) | คือ สินทรัพ   | จือ สินทรัพย์คงเหลือ                                                  |                                         |  |  |  |
| Equity             | คือ มูลค่าสิ  | นทรัพย์ห                                                              | กั้งหมด                                 |  |  |  |
| Side               | คือ ประเภท    | าของคาะ                                                               | งั้ง (Long=คำสั่งซื้อ /Short=คำสั่งขาย) |  |  |  |
| Symbol             | คือ ชื่อย่อข  | องหลักท                                                               | รัพย์                                   |  |  |  |
| Volume             | คือ จำนวนเ    | คือ จำนวนสัญญาที่ต้องการส่งคำสั่ง                                     |                                         |  |  |  |
| Price              | คือ ราคาที่ต้ | คือ ราคาที่ต้องการส่งคำสั่ง                                           |                                         |  |  |  |
| lceberg            | คือ ปริมาณ    | คือ ปริมาณสัญญาที่ต้องการทยอยส่งจนกระทั่งเท่ากับจำนวน Volume ที่กำหนด |                                         |  |  |  |
| Position           | คือ สถานะ     | คือ สถานะของคำสั่ง ถ้า Open = สถานะเปิด, Close = สถานะปิด             |                                         |  |  |  |
| Туре               | คือ ลักษณะ    | อ ลักษณะของราคา                                                       |                                         |  |  |  |
|                    | Limit         |                                                                       | คำสั่งซื้อขายที่ระบุราคาเสนอซื้อหรือขาย |  |  |  |
|                    |               |                                                                       |                                         |  |  |  |

| Limit                | คำสั่งซื้อขายที่ระบุราคาเสนอซื้อหรือขาย                                                                                                    |
|----------------------|----------------------------------------------------------------------------------------------------|
| Special Market (MP)  | จับคู่คำสั่งทันที ณ ราคาที่ดีที่สุด ณ ขณะนั้น (จับคู่ได้มากกว่า 1<br>ระดับราคา) หากมี Unmatched Qty ระบบจะตั้งเป็น Limit order<br>ณ ราคาที่ดีกว่า Last Traded Price 1 tick |
| Market Order (MO)    | จับคู่คำสั่งทันที ณ ราคาที่ดีที่สุด ณ ขณะนั้น หากมี Unmatched<br>Qty ระบบจะยกเลิกคำสั่งนั้นทันที                                                                           |
| Market to Limit (ML) | จับคู่คำสั่งทันที ณ ราคาที่ดีที่สุด ณ ขณะนั้น (จับคู่ระดับราคา<br>เดียว) หากมี unmatched Qty ระบบจะตั้งเป็น Limit order ที่<br>ราคาเท่ากับ Last Traded Price               |

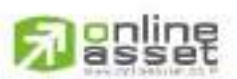

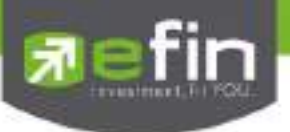

#### Validity

| คือ ประเ | คือ ประเภทของคำสังซึ่งจะประกอบไปด้วย                                                                                                    |  |  |  |  |  |  |
|----------|----------------------------------------------------------------------------------------------------|--|--|--|--|--|--|
| Day      | คำสั่งซื้อขายที่มีผลในระบบซื้อขายภายในวันที่ส่งคาสั่ง                                                                                                    |  |  |  |  |  |  |
| FAK      | คำสั่งซื้อขายที่กาหนดให้จับคู่การซื้อขายทันที และหากไม่สามารถจับคู่การ<br>ซื้อขายได้เลย หรือจับคู่ได้บางส่วน และมีจานวนเสนอซื้อขายเหลืออยู่<br>บางส่วน ให้ยกเลิกการเสนอซื้อขายที่ยังจับคู่ไม่ได้นั้นทันที |  |  |  |  |  |  |
| FOK      | คำสั่งซื้อขายที่กาหนดให้จับคู่การซื้อขายทันทีและหากไม่สามารถจับคู่การ<br>ซื้อขายดังกล่าวได้ทั้งหมดตามจานวน ให้ยกเลิกการเสนอซื้อขายนั้นทันที                                                               |  |  |  |  |  |  |

#### Stop Order

คือ การส่งคำสั่งซื้อขายแบบ Stop Order (คำสั่งซื้อขายที่ให้การเสนอซื้อขาย ณ ราคา ตลาดมีผลในระบบซื้อขาย เมื่อราคาตลาดขณะนั้นเคลื่อนไหวมาถึงเงื่อนไขราคาที่ กำหนด) ได้อีกด้วยโดยการทำเครื่องหมายถูกที่หน้า Stop Order โปรแกรมจะแสดง หน้าจอเพิ่ม เพื่อให้ท่านป้อนรายละเอียดเกี่ยวกับเงื่อนไขของการส่งคำสั่ง ตามหน้าจอ ดังนี้

| Stop Order S50M15          | Last >=                                                                      | - PRICE                                                                                                    |
|----------------------------|------------------------------------------------------------------------------|----------------------------------------------------------------------------------------------------|
| Symbol<br>Cond.(Condition) | คือ สัญญาที่ต้องกา<br>คือ รูปแบบของเงื่อน                                    | รให้ตรวจสอบ<br>ไข ซึ่งจะประกอบไปด้วย                                                                                                 |
|                            | Bid >= หมายถึง ร<br>Bid <= หมายถึง ร<br>Ask >= หมายถึง ร<br>Ask <= หมายถึง ร | าคาเสนอซื้อมากกว่า หรือเท่ากับ<br>าคาเสนอซื้อน้อยกว่า หรือเท่ากับ<br>าคาเสนอขายมากกว่า หรือเท่ากับ<br>าคาเสนอขายน้อยกว่า หรือเท่ากับ |
| Price                      | Last >= หมายถึง ร<br>Last <= หมายถึง ร<br>คือ ราคาของตราสา                   | าคาล่าสุดมากกว่า หรือเท่ากับ<br>าคาล่าสุดน้อยกว่า หรือเท่ากับ<br>รอนุพันธ์ที่จะใช้เป็นเงื่อนไข                                       |

## <u>แบบที่ 2</u>

| Account C-123        | 14-5 (De | rivatve) • | Lino Available            | 1,323,080    | Excess Equity: 0        | Equity:       | 0        | 1 2 MM |
|----------------------|----------|------------|---------------------------|--------------|-------------------------|---------------|----------|--------|
| O Long O Short       | Symbol   | S50U17     | Volume                    |              | Pres                    | Sond          | Clear    |        |
|                      | Position | O Open     | <ul> <li>Close</li> </ul> |              |                         |               |          |        |
| <u>รายละเอียดและ</u> | ความหม   | มาย        |                           |              |                         |               |          |        |
| Side                 |          |            | คือ ประเภ                 | าทของคาสั่   | ั้ง (Long=คำสั่งซื้อ /S | hort=คำสั่งขา | ย)       |        |
| Symbol               |          |            | คือ ชื่อย่อ               | ของหลักทร์   | วัพย์                   |               |          |        |
| Volume               |          |            | คือ จำนว                  | นสัญญาที่ไ   | ต้องการส่งคำสั่ง        |               |          |        |
| Price                |          |            | คือ ราคาเ                 | ที่ต้องการส่ | งคำสั่ง                 |               |          |        |
| Position             |          |            | คือ สถาน                  | ะของคำสั่ง   | ถ้า Open = สถานะ        | เปิด, Close = | สถานะปิด |        |

## **Passet**

#### CINUNE ASSET COMPANY LIMITED

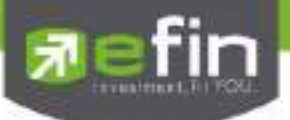

## <u>แบบที่ 3 : Trade Style MM</u>

| Account   | C-1234-5 | (Derivative)  | Line Available | 1.323(900 | Excess Equity: 0 | Equity 0 | 1    | 2 MM  |
|-----------|----------|---------------|----------------|-----------|------------------|----------|------|-------|
| Long      | Shart    | Symbol        | SSOU17         | Price     | Stop Price       | %Give up | PI   | 14    |
| Open      | Close    | Volume        |                |           | Loss(Bahl)       |          | Send | Clear |
| รายละเอีย | ยดและควา | <u>เมหมาย</u> |                |           |                  |          |      |       |

| Side       | คือ ประเภทของคาสั่ง (Long=คำสั่งซื้อ /Short=คำสั่งขาย)                   |
|------------|--------------------------------------------------------------------------|
| Symbol     | คือ ชื่อย่อของหลักทรัพย์                                                 |
| Price      | คือ ราคาต่อหน่วยของหลักทรัพย์ที่เสนอซื้อ                                 |
| Stop Price | คือ ราคาที่เราทนไหว ว่าจะถือได้ต่ำสุดที่ราคาใด                           |
| %Give up   | คือ เปอร์เซ็นต์ที่ทนรับความเสี่ยงของราคาได้ ว่าทนเสี่ยงได้กี่เปอร์เซ็นต์ |
| Position   | คือ สถานะของคำสั่ง ถ้า Open = สถานะเปิด, Close = สถานะปิด                |
| Volume     | คือ ปริมาณหุ้นที่จะซื้อ / ขายของคำสั่ง                                   |
| Loss(Baht) | คือ จำนวนเงินความเสียหายจากเงินที่มีใน Port  เช่น 1% ของเงินในพอร์ต      |
| PIN        | คือ รหัสสำหรับส่งคำสั่งซื้อขาย                                           |

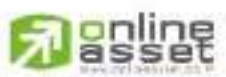

### CNUNE ASSET COMPANY UNITED

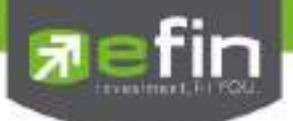

## Buy / Sell Order (การส่งคำสั่งซื้อขาย)

การส่งคำสั่งเสนอซื้อเสนอขายหลักทรัพย์ จะต้องระบุจำนวนหลักทรัพย์เป็นหน่วยการซื้อขาย(Board Lot) ทั่วไป หนึ่งหน่วยการซื้อขายเท่ากับ 100 หลักทรัพย์

|     | Accest 10     | NATION 1           | Barton, Bitten d | Fred \$108     |         |                       |                                                                                                    |
|-----|---------------|--------------------|------------------|----------------|---------|-----------------------|----------------------------------------------------------------------------------------------------|
|     | the No. (     | Payedad TREAL      | - WARRAN WAR     | Time No. 1 No. | - Arter | C. CARD               | A DATE CAME I CAME                                                                                                    |
|     | and the state | - Spectral Control |                  | (Chaining      |         | and the second second | 12 Telds of Report Torres Innovation or an exa-                                                                                                    |
|     | - Constant    | Sea Contract       | mane No          | the full       | 5.000 E | 1000 10               | and summarized and summarized and the second second s                                                                                                    |
|     | 31380027      | 1 114              |                  |                |         | 12 10 10 10           | THE R. DOCTOR OF THE OWNER ADDRESS OF THE PARTY OF                                                                                                    |
|     | .0000005      |                    | 1,000 - 19       |                |         | 12:0022-0             | A REAL PROCESSION OF A REAL PROPERTY OF A REAL PROPERTY OF A REAL PROP |
|     | 20080/8       |                    | 1,100 14         |                |         | 121108                | THE PROPERTY IN THE PLOTMA LEADER OF THE PLOT AND THE PLOT                                                                                                    |
| 0.0 | 2008019       | 1 1998             | 2,786: 10        | 56 2.000       |         | 1210101               | LTOP OF SCHMART Framper's trans of Schmart 2010                                                                                                    |
|     | 10.000110     | A MARKED AN        |                  |                |         | TOTAL OF THE OWNER.   | * 1200/24 ID008C1000A IN(2007Field) #000800 D4280 1952A (# 1.3)                                                                                                    |
|     | 10100010      | t terr             |                  |                |         | HERE AND A            | TINE BARMETING OF THE STREET STREET, THE STREET WARMEN                                                                                                    |
|     | 3086015       | 1.046              |                  | 10             |         | USION: T              | 1101.00 W.AND 00-041-00 10000018AND 011                                                                                                    |
|     | avantite.     | 1.100              |                  |                |         | and a state of the    | THE R. M. RULE DWARD PROPERTY AND INC.                                                                                                    |

<u>รายละเอียดและความหมาย</u>

**ส่วนที่ 1** : หน้าจอส่งคำสั่งซื้อ/ขาย

| Side     | คือ ฝั่งของคำสั่ง B = Buy, S = Sell, H = Short Sell, C = Cover Short Sell      |  |  |  |  |
|----------|--------------------------------------------------------------------------------|--|--|--|--|
| Symbol   | คือ ชื่อย่อของหลักทรัพย์                                                       |  |  |  |  |
| NVDR     | คือ คำสั่งซื้อ/ขายของนักลงทุนทั่วไปแบบ NVDR order                              |  |  |  |  |
| Volume   | คือ ปริมาณหุ้นที่จะซื้อ / ขายของคำสั่ง                                         |  |  |  |  |
| Price    | คือ ราคาต่อหน่วยของหลักทรัพย์ที่เสนอซื้อ/ขายจะต้องอยู่ในช่วง Floor กับ Ceiling |  |  |  |  |
|          | นอกจากนี้ยังมีราคาที่เป็น                                                      |  |  |  |  |
|          | ATO (At the Open price) = สำหรับช่วง Market Status P, B, S                     |  |  |  |  |
|          | ATC (At the Close price) = สำหรับช่วง Market Status 'M'                        |  |  |  |  |
|          | <b>MP</b> (Market Price) = สำหรับช่วง Market Status 'O'                        |  |  |  |  |
|          | *** การระบุราคาโดยใส่ทศนิยม จะต้องระบุทศนิยม 2 ตำแหน่งเสมอ เช่น ราคา 12.4      |  |  |  |  |
|          | บาท ระบุเป็น 12.40                                                             |  |  |  |  |
| P/B Vol  | คือ จำนวนหุ้นที่ออกแสดงในตลาด                                                  |  |  |  |  |
| Validity | คือ คำสั่งพิเศษที่ระบุมากับคำสั่งซื้อ/ขาย                                      |  |  |  |  |
|          | Condition มีกฎดังนี้                                                           |  |  |  |  |
|          | 1. สถานะตลาดฯ ต้องเป็น Open เท่านั้น                                           |  |  |  |  |
|          | 2. ต้องไม่ใช่เป็นหุ้นที่เล่นบนกระดานเศษหุ้น (Odd Board)                        |  |  |  |  |
|          | 3. ราคาต้องไม่เป็นราคา MP (Market Price), ATO (AT the Open Price) หรือ ATC     |  |  |  |  |
|          | (At the Close)                                                                 |  |  |  |  |
|          | 4. ถ้าไม่มีสามารถปล่อยว่างไว้ได้                                               |  |  |  |  |
|          | เงื่อนไข (Condition) มี 2 แบบดังนี้คือ                                         |  |  |  |  |

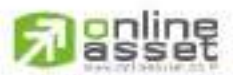

CNUNE ASSET COMPANY LIMITED 466 Ratchadapisek Rd., Samsen-Nok, Huay Kwang, Bangkok 10310 THAILAND Tel : +662 022 6200 Fax : +662 022 6255 www.efinancethal.com www.onlineasset.co.th

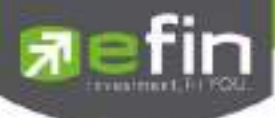

### หมายถึง คำสั่งซื้อ/ขายใบนั้นจะต้องจับคู่ได้หมดทั้งจำนวนทันทีที่คำสั่งซื้อ/ขายใบนั้น ไปถึงตลาดฯ โดยผลของการจับคู่จะเกิดรายการซื้อ/ขาย ( Deal ) กี่รายการก็ได้ แต่ ถ้าคำสั่งซื้อ/ขายใบนั้นไม่สามารถจับคู่ได้ทันทีที่ไปถึงตลาดฯ คำสั่งซื้อ/ขายใบนั้นจะถูก ยกเลิกทันทีโดยไม่ต้องไปต่อคิวเพื่อรอการจับคู่ 2. แบบ IOC (Immediate or Cancel) หมายถึง คำสั่งซื้อ/ขายใบนั้นจะต้องจับคู่ได้ทันทีที่ไปถึงตลาดฯ โดยอาจจะจับคู่ได้ เพียงบางส่วนก็ได้ไม่จำเป็นต้องจับคู่ได้หมด คือ ปุ่มส่งคำสั่งซื้อ/ขาย Submit คือ ปุ่มเคลียร์ค่าคำสั่งซื้อ/ขาย Clear คือ บัญชีลูกค้า Account คือ วงเงินเครดิตสำหรับลูกค้าที่สามารถทำการซื้อหุ้นได้ Buy Limit ส่วนที่ 2

1. แบบ FOK (Fill or Kill)

| Order Number | คือ หมายเลขของ Order ที่ส่งไป                         |
|--------------|-------------------------------------------------------|
| B/S          | คือ ฝั่งของคำสั่ง                                     |
|              | B = คำสั่งซื้อ                                        |
|              | S = คำสั่งขาย                                         |
| Symbol       | คือ ชื่อย่อของหลักทรัพย์                              |
|              | " คำสั่งซื้อ/ขายหุ้นปกติ                              |
|              | "1" คำสั่งซื้อ/ขายของผู้ลงทุนต่างชาติผ่านบริษัทสมาชิก |
|              | "2" คำสั่งซื้อ/ขายของนักลงทุนทั่วไปแบบ NVDR order     |
| Volume       | คือ ปริมาณหุ้นที่จะซื้อ/ขายของคำสั่ง                  |
| Price        | คือ ราคาของหุ้นที่จะซื้อ/ขายของคำสั่ง                 |
| Matched      | คือ จำนวนที่จับคู่ได้                                 |
| Publish      | คือ จำนวนหุ้นที่ออกแสดงในตลาด                         |
|              |                                                       |

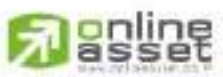

#### CNUNE ASSET COMPANY LIMITED
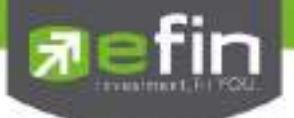

# Short Sell / Cover Short Sell Order (คำสั่งขายแบบ SBL)

การทำสัญญายืมระหว่างผู้ยืมฝ่ายหนึ่งกับผู้ให้ยืมอีกฝ่ายหนึ่ง โดยผู้ให้ยืมตกลงโอนหลักทรัพย์ให้แก่ผู้ยืม ณ วันที่ ตกลงและผู้ยืมตกลงว่าจะโอนหลักทรัพย์ที่ยืมคืนให้กับผู้ให้ยืมเมื่อถึงวันครบกำหนดสัญญา

การส่งคำสั่ง Side H หรือ C จะมีการตรวจสอบดังนี้

- 1. Side = H → ตรวจสอบ Type ของหุ้นว่าเป็นการยืม (B = Borrow)
  - ก่อน Match
    - หักหุ้นใน Position type B ถ้าหาก Position Type B ไม่เพียงพอ จะไม่อนุญาตให้ส่งคำสั่ง
    - ลูกค้า Cash และ Credit balance หักวงเงิน Buy Limit และ EE เหมือน Side = B
  - หลัง Match
    - เพิ่มหุ้นใน Position Type = S
- 2. Side = C 🗲 ตรวจสอบ Type ของหุ้นว่าเป็นการ Short (S = Short Position)
  - ก่อน Match
    - หักหุ้นใน Position Type S ถ้าหาก Position Type S ไม่เพียงพอ จะไม่อนุญาตให้ส่งคำสั่ง (ทั้งลูกค้า Cash และ Credit Balance)
  - หลัง Match
    - เพิ่มหุ้นใน Position Type B
    - ลูกค้า Cash และ Credit balance คืนวงเงิน Buy Limit และ EE เหมือน Side = S แต่คิดมูลค่าของ
       Order ดังนี้ Order Value = (AvgPrice PositionTypeS\*2)- Matched Price

### หน้าจอ Cover Short Sell/Cover Order

| unit | Augert 🔤       | entrado.     | RP 20,00000 Over | el 1           |           |         |          |        | 1994 (14                                                                                                    |
|------|----------------|--------------|------------------|----------------|-----------|---------|----------|--------|----------------------------------------------------------------------------------------------------|
|      | Same Loose     | Syntax TRLE  | - WER VI         | Eres 111       | no        | + 10000 |          | VARIA  | - De - De Der                                                                                                    |
|      | Carlos (San 1) | · Speaked    | - 1990 MU        | - diamate in   |           |         |          | diam'r | - zitkin o legat have received organization                                                                                                    |
| - 1  |                | State Street | Aller 1          | of the state   | - There - | 15      | The      | 1.1    | This density on the property strength when a first prove when                                                                                                    |
| 222  | Jonatory -     | 100          | 100              | 2.8<br>500 - 1 | £()       | - 2     | 1210     |        | FRANCISCO CONTRACTOR CONTRACTOR CONTRACTOR                                                                                                    |
| h2   | 0.080008       | 1 1845       | 1.000            | 10             |           |         | Intion   |        | THE NAME OF STREET, STREET, ST |
|      | 2008219        | 1,144        | - 4360           |                | 6 ( )     |         | 121138   |        | TLOE-R KIMMET Person PETrade 41 KIMMET (#108                                                                                                    |
|      | 3008018        | 1,1996.0     |                  |                |           |         | 1151.00  |        | U12.14 CARRENDAY, By LATHON ADDRESS ISSN B 1 558                                                                                                    |
|      | 2018015        | 1.100        |                  |                |           |         | 10.01.00 |        | the second second second second second second second second second second second second second second second se                                                                                                    |
|      | 3008015        | 1 101        |                  | -10P           |           |         | 101124   |        | TIGHT MAT OF A THE TRANSPORT                                                                                                    |
|      | 2008014        | 1.746        |                  | 139 0          |           |         | 1003173  |        | TEST N. BELETING 2200 W. CO.                                                                                                    |

### <u>รายละเอียดและความหมาย</u>

### ส่วนที่ 1

| Side   | คือ ฝั่งของคำสั่ง B = Buy, S = Sell, H = Short Sell, C = Cover Short Sell |
|--------|---------------------------------------------------------------------------|
| Symbol | คือ ชื่อย่อของหลักทรัพย์                                                  |
| NVDR   | คือ คำสั่งซื้อ/ขายของนักลงทุนทั่วไปแบบ NVDR order                         |
| Volume | คือ ปริมาณหุ้นที่จะซื้อ / ขายของคำสั่ง                                    |

#### CINUNE ASSET COMPANY UMITED

466 Ratchadapisek Rd., Samsen-Nick, Huay Kwang, Bangkok, 10310 THAILAND Tel : +662 022 6200 Fax : +662 022 6255 www.efinancetha.com www.onlineasset.co.th

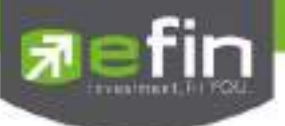

| Price     | คือ ราคาต่อหน่วยของหลักทรัพย์ที่เสนอซื้อหรือขายจะต้องอยู่ใน ช่วง Floor กับ           |
|-----------|--------------------------------------------------------------------------------------|
|           | Ceiling นอกจากนี้ยังมีราคาที่เป็น                                                    |
|           | ATO (At the Open price) = สำหรับช่วง Market Status P, B, S                           |
|           | ATC (At the Close price) = สำหรับช่วง Market Status 'M'                              |
|           | MP (Market Price) = สำหรับช่วง Market Status 'O'                                     |
|           | *** การระบุราคาโดยใส่ทศนิยม จะต้องระบุทศนิยม 2 ตำแหน่งเสมอ เช่น ราคา 12.4            |
|           | บาท ระบุเป็น 12.40                                                                   |
| lceberg   | คือ จำนวนหุ้นที่ออกแสดงในตลาด                                                        |
| Validity  | คือ คำสั่งพิเศษที่ระบุมากับคำสั่งซื้อ/ขาย                                            |
|           | Condition มีกฎดังนี้                                                                 |
|           | 1. สถานะตลาดฯ ต้องเป็น Open เท่านั้น                                                 |
|           | 2. ต้องไม่ใช่เป็นหุ้นที่เล่นบนกระดานเศษหุ้น (Odd Board)                              |
|           | 3. ราคาต้องไม่เป็นราคา MP, ATO หรือ ATC                                              |
|           | 4. ถ้าไม่มีสามารถปล่อยว่างไว้ได้                                                     |
|           | เงื่อนไข ( Condition ) มี 2 แบบดังนี้คือ                                             |
|           | 1. แบบ FOK (Fill Or Kill)                                                            |
|           | หมายถึง คำสั่งซื้อ/ขายใบนั้นจะต้องจับคู่ได้หมดทั้งจำนวนทันทีที่คำสั่งซื้อ/ขายใบนั้น  |
|           | ไปถึงตลาดฯ โดยผลของการจับคู่จะเกิดรายการซื้อ/ขาย (Deal) กี่รายการก็ได้ แต่ถ้า        |
|           | คำสั่งซื้อ/ขายใบนั้นไม่สามารถ จั๊บคู่ได้ทันทีที่ไปถึงตลาดฯ คำสั่งซื้อ/ขายใบนั้นจะถูก |
|           | ยกเลิกทันที่โดยไม่ต้องไปต่อคิวเพื่อรอการจับคู่                                       |
|           | 2. แบบ IOC (Immediate or Cancel)                                                     |
|           | หมายถึง คำสั่งซื้อ/ขายใบนั้นจะต้องจับคู่ได้ทันทีที่ไปถึงตลาดฯ โดยอาจจะจับคู่ได้      |
|           | เพียงบางส่วนก็ได้ไม่จำเป็นต้องจับคู่ได้หมด                                           |
| Submit    | คือ ปุ่มส่งคำสั่งซื้อ/ขาย                                                            |
| Clear     | คือ ปุ่มเคลียร์ค่าคำสั่งซื้อ/ขาย                                                     |
| Account   | คือ บัญชีลกค้า                                                                       |
| Buy Limit | คือ วงเงินเครดิตสำหรับลกค้าที่สามารถทำการซื้อห้นได้                                  |
| Onhand    | คือ จำนวนห้นที่ลูกค้ามีอยู่ใน Port (ซึ่งหักลบออกจากห้นที่สั่งขายลัวแต่ยังไม่ match)  |
|           | ด้วยอยอาณ Onband = Start today + Matched Buy today - Volume Sale today               |

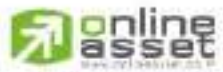

ONUNE ASSET COMPANY UNITED 466 Ratchadapisek Rd., Samsen-Nok, Huay Kwang, Bangkok, 10310 THAILAND Tel : +662 022 6200 Fax : +662 022 6255 www.efinancethai.com www.onlineasset.co.th

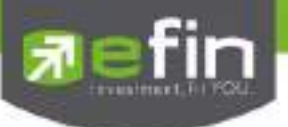

ส่วนที่ 2

| Order Number | คือ หมายเลขของ Order ที่ส่งไป                                                   |
|--------------|---------------------------------------------------------------------------------|
| B/S          | คือ ฝั่งของคำสั่ง B = คำสั่งซื้อ, S = คำสั่งขาย                                 |
| Symbol       | คือ ชื่อย่อของหลักทรัพย์                                                        |
|              | " " คำสั่งซื้อ/ขายหุ้นปกติ                                                      |
|              | "1" คำสั่งซื้อ/ขายของผู้ลงทุนต่างชาติผ่านบริษัทสมาชิก                           |
|              | "2" คำสั่งซื้อ/ขายของนักลงทุนทั่วไปแบบ NVDR order                               |
| Volume       | คือ ปริมาณหุ้นที่จะซื้อ/ขายของคำสั่ง                                            |
| Price        | คือ ราคาของหุ้นที่จะซื้อ/ขายของคำสั่ง                                           |
| Matched      | คือ จำนวนที่จับคู่ได้                                                           |
| Publish      | คือ จำนวนหุ้นที่ออกแสดงในตลาด                                                   |
| Status       | คือ สถานะของคำสั่ง                                                              |
| Time         | คือ เวลาที่ทำการส่งคำสั่งซื้อ/ขาย                                               |
| Quote        | คือ ป้ายบอกว่าคำสั่งส่งถึงตลาดฯ และได้รับการยืนยันแล้ว                          |
|              | (ถ้าไม่ได้ค่า Y เป็นช่องว่างเปล่า อาจหมายถึงคำสั่งยังไม่ไปตลาดเช่นส่งช่วง Start |
|              | หรือหมายถึงยังไม่ได้การยืนยัน)                                                  |

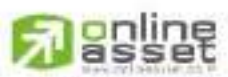

ONUNE ASSET COMPANY UNITED 466 Ratchadapisek Rd., Samsen-Nok, Huay Kwang, Bangkok 10310 THAILAND Tel : +662 022 6200 Fax : +662 022 6255 www.efinancethai.com www.onlineasset.co.th

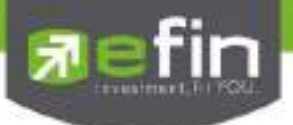

# Long / Short (คำสั่งขายแบบ Derivatives)

## วัตถุประสงค์

การเสนอซื้อเสนอซื้อ-ขาย ล่วงหน้าของสัญญา

# วิธีการใช้งาน

หน้าจอ Long/Short

| and the state        | Account    |              |             | the/ | watable : 0 |       | Excess Equily                  | 0        | Eavly: 0                                                    | 2115              |                                                                                  |                                                                                                    |
|----------------------|------------|--------------|-------------|------|-------------|-------|--------------------------------|----------|-------------------------------------------------------------|-------------------|----------------------------------------------------------------------------------|----------------------------------------------------------------------------------------------------|
| 10210201             | © long ● 5 | thart Synthi | 550013      | s    | Verne       |       | Poor                           | loth     | 915 E                                                       | Sent              | Cieco                                                                            |                                                                                                    |
|                      |            | Prettor      | OPEN        |      | Type L      | oit . | <ul> <li>Volume DAY</li> </ul> |          | top Crider                                                  |                   |                                                                                  |                                                                                                    |
| 1                    | Status W.L | • Synkes     | <u> </u>    | Pres | 54          | KI -  | - Oteren                       | (HC      | 1000                                                        | 33 - Madeat Pro-O | pen 2 <sup>44</sup> l                                                            | AN REAL PROPERTY OF                                                                                                    |
| 9679241 2 - <b>6</b> | Oxden No.  | Per: 115   5 | An and (194 | **** | tine start  | un Pa | 244 Merun                      | Two Guit | 13450<br>13450<br>13450<br>13450<br>13450<br>13450<br>13450 | 20                | EN SESSION<br>EN SESSION<br>EN SESSION<br>EN SESSION<br>EN SESSION<br>EN SESSION | 2 Triansport Pecca<br>2 *** The General Equity Indi<br>2 *** The General Equity Indi<br>2 *** The General Equity Indi<br>2 *** The General Equity Indi<br>2 *** The General Equity Indi<br>2 *** The General Equity Indi |

# <u>รายละเอียดหน้าจอและความหมาย</u>

| Account            | คือ บัญชีลูกค้า                                                               |
|--------------------|-------------------------------------------------------------------------------|
| Line Available     | คือ วงเงินคงเหลือที่สามารถส่งคาสั่งซื้อขายได้                                 |
| EE (Excess Equity) | คือ สินทรัพย์คงเหลือที่สามารถส่งคาสั่งซื้อขายได้หลังหักเงินประกัน             |
| Equity             | คือ มูลค่าสินทรัพย์ทั้งหมด                                                    |
| Side               | คือ ประเภทของคาสั่ง (Long=คาสั่งซื้อ /Short=คาสั่งขาย)                        |
| Symbol             | คือ ชื่อย่อของสัญญา                                                           |
| Volume             | คือ บริมาณสัญญาที่จะซื้อ / ขายของคำสั่ง                                       |
| Price              | คือ ราคาต่อหน่วยของสัญญาที่เสนอซื้อหรือขายจะต้องอยู่ใน ช่วง Floor กับ Ceiling |
| Iceberg            | คือ จำนวนหุ้นที่ออกแสดงในตลาด                                                 |
| Position           | คือ สถานะของคำสั่ง ถ้า Open = สถานะเปิด, Close = สถานะปิด                     |
| Туре               | คือ รูปแบบของราคาที่จะทาการส่งคาสั่งซื้อขาย โดยมีรายละเอียดดังนี้             |
|                    | Limit – ส่งคาสั่งซื้อขายตามราคาที่กรอกในช่อง Price                            |
|                    | ATO – ส่งคาสั่งซี้อขาย ณ ราคาเปิด                                             |
|                    | MP – จับคู่กับด้านตรงข้ามในราคาตลาด หากจับคู่ไม่หมด ระบบจะส่ง                 |
|                    | Limit Order ในราคาดีกว่า Last Traded Price 1 Spread                           |
|                    | MP – MKT จับคู่คาสั่งทันที ณ ราคาดีที่สุด ณ ขณะนั้น หากจับคู่ไม่หมด           |
|                    | ระบบจะส่ง Limit Order ณ ราคา Last Traded Price                                |
|                    | MP – MTL จับคู่คาสั่งทันที ณ ราคาที่ดีที่สุด ณ ขณะนั้น หากจับคู่ไม่หมด        |
|                    | ระบบจะส่ง Limit Order ที่เท่ากับ Last                                         |

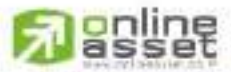

CNUNE ASSET COMPANY LIMITED

466 Ratchadapisek Rd., Samsen-Nok, Huay Kwang, Bangkok 10310 THAIJAND Tel : +662 022 6200 Fax : +662 022 6255 www.efinancethai.com www.onlineasset.co.th

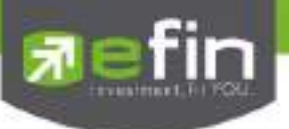

| Validity     | คือ คำสั่งพิเศษที่ระบุมา<br><b>ดังนี้คือ</b><br>1. แบบ DAY<br>2. แบบ FAK | ากับคำสั่งซื้อ/ขาย <b>เงื่อนไข (Condition) ได้ 3 แบบ</b><br>′ หมายถึง คาสั่งนั้นจะมีผลไปจนกว่าจะหมดวัน<br>ั หมายถึง คาสั่งซื้อขายจะถูกจับคู่ทันทีตามจานวนที่สามารถ |  |  |  |  |  |  |
|--------------|--------------------------------------------------------------------------|----------------------------------------------------------------------------------------------------|--|--|--|--|--|--|
|              | จับคู่ได้ โดยส่วนที่เหลือ                                                | จะถูก Cancel ทั้งหมด                                                                                                    |  |  |  |  |  |  |
|              | ื<br>3. แบบ FOK                                                          | 3 แบบ FOK หมายถึง คาสั่งซี้คขายที่ต้องการซื้อหรือขายใบราคาที่กา                                                                                                    |  |  |  |  |  |  |
|              | หนด โดยต้องการให้ได้เ                                                    | ทั้งจานวนที่ต้องการทั้งหหมด หากได้ไม่ครบก็จะไม่เอาและ                                                                                                    |  |  |  |  |  |  |
|              | ยกเลิกคาสั่งนั้นทั้งหมด                                                  |                                                                                                    |  |  |  |  |  |  |
| Stop Order   | คือ การส่งคำสั่งซื้อขายเ                                                 | แบบ Stop Order (คำสั่งซื้อขายที่ให้การเสนอซื้อขาย ณ ราคา                                                                                                    |  |  |  |  |  |  |
|              | ตลาดมีผลในระบบซื้อข                                                      | าย เมื่อราคาตลาดขณะนั้นเคลื่อนไหวมาถึงเงื่อนไขราคาที่                                                                                                    |  |  |  |  |  |  |
|              | กำหนด) ได้อีกด้วยโดยก                                                    | กำหนด) ได้อีกด้วยโดยการทำเครื่องหมายถูกที่หน้า Stop Order โปรแกรมจะแสดง<br>หน้าจอเพิ่ม เพื่อให้ท่านป้อนรายละเอียดเกี่ยวกับเงื่อนไขของการส่งคำสั่ง ตามหน้าจอ        |  |  |  |  |  |  |
|              | หน้าจอเพิ่ม เพื่อให้ท่าน                                                 |                                                                                                    |  |  |  |  |  |  |
|              | ดังนี้                                                                   |                                                                                                    |  |  |  |  |  |  |
|              | ☑ Stop Order S50M                                                        | 115 Last >= + PRICE                                                                                                    |  |  |  |  |  |  |
|              |                                                                          | a y av 92                                                                                                    |  |  |  |  |  |  |
|              | Symbol                                                                   | คอ ลญญาทตองการเหตรวจลอบ<br>ส. ส. 4 ร. 4 เช                                                                                                    |  |  |  |  |  |  |
|              | Cond.(Condition)                                                         | คอ รูปแบบของเงอนไข ซงจะประกอบไปดวย                                                                                                    |  |  |  |  |  |  |
|              |                                                                          | Bid >= หมายถง ราคาเสนอซอมากกวา หรอเทากบ                                                                                                    |  |  |  |  |  |  |
|              |                                                                          | Bid <= หมายถง ราคาเสนอซอนอยกว่า หรอเทากับ                                                                                                    |  |  |  |  |  |  |
|              |                                                                          | Ask >= หมายถง ราคาเสนอขายมากกวา หรอเทากบ                                                                                                    |  |  |  |  |  |  |
|              |                                                                          | Ask <= หมายถง ราคาเสนอขายนอยกวา หรอเทากบ                                                                                                    |  |  |  |  |  |  |
|              |                                                                          | Last >= หมายถง ราคาลาสุดมากกวา หรอเทากบ                                                                                                    |  |  |  |  |  |  |
|              |                                                                          | Last <= หมายเป็ราคาลาสุดนอยกาวา หรือเทากบ                                                                                                    |  |  |  |  |  |  |
| Cond         | Price                                                                    | พธ 1 เพ เมธงหา เพ เรอร์พหรมเสร เรเกทหญลหม                                                                                                    |  |  |  |  |  |  |
| Sena         | ลือ ประเทศ เสงชย/บาย<br>ค.ศ. บุมสงศ เสงชย/บาย                            | 2<br>0/2021                                                                                                    |  |  |  |  |  |  |
|              | คือ บัญชีดกล้า                                                           | คอ บุมเคลยรคาคาลงซอ/ขาย<br>ลือ นักเรือกล้า                                                                                                    |  |  |  |  |  |  |
| Account      | រក្រសិកសីរបរ                                                             |                                                                                                    |  |  |  |  |  |  |
| ส่วนที่ 2    |                                                                          |                                                                                                    |  |  |  |  |  |  |
| Order Number | คือ หมายเลขของ Orde                                                      | er ที่สงไป                                                                                                    |  |  |  |  |  |  |
| Pos          | คือ สถานะของคำสั่ง ถ้า                                                   | า Open = สถานะเปิด, Close = สถานะปิด                                                                                                    |  |  |  |  |  |  |
| B/S          | คือ ฝั่งของคำสั่ง L = คำ                                                 | าสั่งซื้อ , S = คำสั่งขาย                                                                                                    |  |  |  |  |  |  |
| Symbol       | คือ ชื่อสัญญา                                                            | คือ ชื่อสัญญา                                                                                                    |  |  |  |  |  |  |

คือ ปริมาณหุ้นที่จะซื้อ/ขายของคำสั่ง

# **N**asset

Volume

CNUNE ASSET COMPANY LIMITED 466 Ratchadapisek Rd., Samsen-Nok, Huay Kwang, Bangkok 10310 THAILAND Tel : +662 022 6200 Fax : +662 022 6255 www.efinancethai.com www.onlineasset.co.th

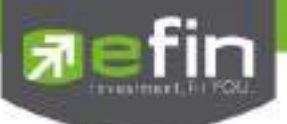

| Price   | คือ ราคาของหุ้นที่จะซื้อ/ขายของคำสั่ง                                           |
|---------|---------------------------------------------------------------------------------|
| Matched | คือ จำนวนที่จับคู่ได้                                                           |
| Publish | คือ จำนวนหุ้นที่ออกแสดงในตลาด                                                   |
| Status  | คือ สถานะของคำสั่ง                                                              |
| Time    | คือ เวลาที่ทำการส่งคำสั่งซื้อ/ขาย                                               |
| Quote   | คือ ป้ายบอกว่าคำสั่งส่งถึงตลาดฯ และได้รับการยืนยันแล้ว                          |
|         | (ถ้าไม่ได้ค่า Y เป็นช่องว่างเปล่า อาจหมายถึงคำสั่งยังไม่ไปตลาดเช่นส่งช่วง Start |
|         | หรือหมายถึงยังไม่ได้การยืนยัน)                                                  |

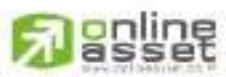

ONUNE ASSET COMPANY UNITED 466 Ratchadapisek Rd., Samsen-Nok, Huay Kwang, Bangkok, 10310 THAILAND Tel : +662 022 6200 Fax : +662 022 6255 www.efinancethai.com www.onlineasset.co.th

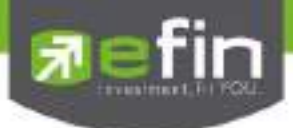

# Options (การตั้งค่าต่างๆ)

เป็นการตั้งค่าการใช้งานของโปรแกรม efin Trade Plus ซึ่งประกอบด้วยเมนูดังต่อไปนี้

- 1) เมนู View Order
- 2) เมนู General
- 3) เมนู View Order
- 4) เมนู HotKey
- 5) เมนู Connection
- 6) เมนู Error

คลิกที่ปุ่มเมนู Options 🥯 ด้านขวามือของหน้าจอ จะเข้าสู่หน้าจอ Setting ดังรูป

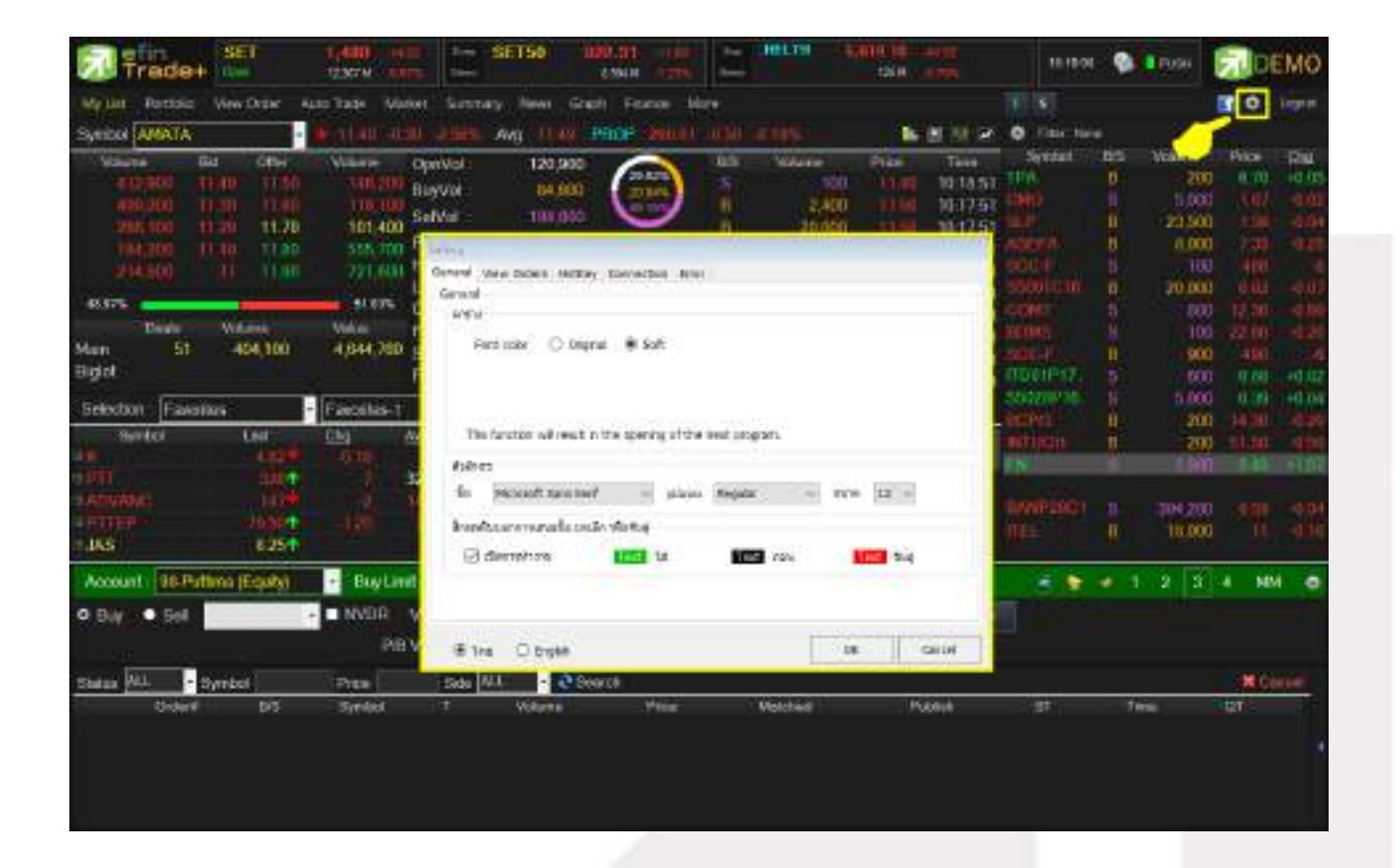

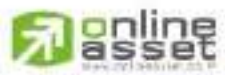

#### CNUNE ASSET COMPANY LIMITED

466 Ratchadapisek Rd., Samsen-Niok, Huay Kwang, Bangkok, 10310 THAILAND Tel : +662 022 6200 Fax : +662 022 6255 www.efinancetha.com www.onlineasset.co.th

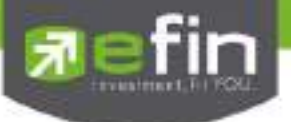

### <u>General</u>

เป็นเมนูสำหรับการตั้งค่า ต่างๆ ของ Program efin Trade

| eneral                          | View Orders HotKey Co                                                    | nnection Error                |                 |       |          |    |    |
|---------------------------------|--------------------------------------------------------------------------|-------------------------------|-----------------|-------|----------|----|----|
| Seneral                         |                                                                          |                               |                 |       |          |    |    |
| สาราง                           |                                                                          |                               |                 |       |          |    |    |
| F                               | ont color 🔘 Original                                                     | l Soft                        |                 |       |          |    |    |
| Th                              | is function will result in the                                           | opening of the                | next program    | m,    |          |    |    |
| 1.5753                          |                                                                          |                               |                 |       |          |    |    |
| ດັ່ງລັກງ                        | 24                                                                       | 21 - NY                       |                 |       |          | -  |    |
| ตัวสักว<br>ชื่อ                 | Mkrosoft Sans Serf                                                       | ~ วิฤคภภ                      | Regular         | Ý     | รบาด     | 12 | ¥  |
| ດ້າວ້ານ<br>ชื่อ<br>ລັດຣະຫ       | ะร<br>Microsoft Sans Serf<br>ดับบอกกาณสมอชื่อ ยกเล็ก ฟริ                 | ~] ຊຸປແນນ<br>ໂລຈັນຢູ່         | Regular         | ¥     | รบาร     | 12 | ¥  |
| ตัวอักว<br>ชื่อ<br>สักรรพ<br>เช | ษร<br>Microsoft Sans Serf<br>ดับบอกกาณสมอชื่อ ยกเลิก หรื<br>เปิดการทำงาน | v] şilavu<br>laquq<br>1997 ta | Regular<br>Text | eau ~ | รบาร<br> | 12 | ¥. |

Font Color คือ สีตัวอักษร

- Soft สีของตัวอักษรจะเป็นแนวสบายตา Pastel
- Original สีของตัวอักษรจะเป็นแบบเดิมของ efin Trade

หมายเหตุ การตั้งค่า Font Color เมื่อตั้งค่าแล้วให้ LogOut ออกจากโปรแกรมแล้ว LogIn เข้าใหม่เพื่อให้ได้ค่าที่สมบูรณ์

**ตัวอักษร** คือ การตั้งค่า Font และ size สำหรับในส่วนการสร้างหน้าจอ Templates ใหม่ **สีกระพริบบอกการเสนอซื้อ, ยกเลิกหรือจับคู่** คือ การกำหนดสีในการทำรายการส่งคำสั่งซื้อ/ขาย

> เปิดการทำงาน คือ ไม่ต้องสีกระพริบ ของ Bid/Offer ให้กระพริบสีขาวอย่างเดียว

🗹 เปิดการทำงาน คือ แสดงสีกระพริบของ Bid/Offer

**ภาษา** คือ การแสดงภาษาที่หน้า Option

- เลือกภาษาไทย ที่หน้าจอ Option จะแสดงเป็นภาษาไทย
- เลือกภาษาอังกฤษที่หน้าจอ Option จะแสดงเป็นภาษาอังกฤษ

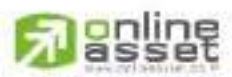

CNUNE ASSET COMPANY UNITED 466 Ratchadapisek Rd., Samsen-Nok, Huay Kwang, Bangkok 10310 THAIJAND Tel : +662 022 6200 Fax : +662 022 6255 www.efinancethai.com www.onlineasset.co.th

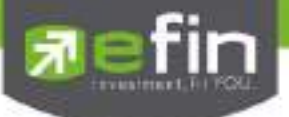

#### View Order

เป็นเมนูสำหรับการตั้งค่าการแสดงรายการสูงสุดต่อหน้าของหน้าจอ View Order เพื่อให้สะดวกในการดู Order ของผู้ใช้ โดยผู้ใช้สามารถเลือกได้ว่าต้องการให้หน้าจอ View Order สามารถแสดง Order ได้กี่รายการ เช่น ถ้าต้องการให้ หน้าจอ View Order แสดง Order ทั้งหมด 200 รายการ ให้เลือกตรงจำนวนรายการสูงสุดต่อหน้าเท่ากับ 200 เมื่อเลือกรายการสูงสุดแล้ว ให้คลิกที่ปุ่ม 'OK' หน้าจอ View Order จะแสดงรายการสูงสุดแค่ 200 รายการตามที่เลือกไว้

เมื่อต้องการยกเลิกรายการที่เลือกไว้ ให้คลิกที่ปุ่ม 'Cancel' รายการที่เลือกไว้จะไม่ทำงาน หน้าจอ View Order จะ แสดงรายการอย่างเดิมก่อนหน้าที่เลือกไว้

| 3 | •] |
|---|----|
| 3 |    |
|   |    |
|   |    |
|   |    |
|   |    |
|   |    |
|   |    |
|   |    |
|   |    |
|   |    |
|   |    |

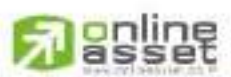

#### CNUNE ASSET COMPANY LIMITED

466 Ratchadapisek Rd., Samsen-Niok, Huay Kwang, Bangkok, 10310 THAILAND Tel : +662 022 6200 Fax : +662 022 6255 www.efinancethal.com www.onlineasset.co.th

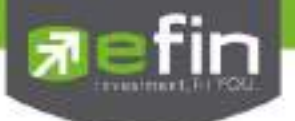

#### <u>Hotkey</u>

เป็นเมนู สำหรับการตั้งค่าการ Hotkey ของเมนูต่างๆ ประกอบด้วยเมนูดังต่อไปนี้

| General View Orders HotKey Connection Em<br>Investor Menu<br> | 9f |    |        |
|---------------------------------------------------------------|----|----|--------|
| Default: Blank                                                |    | OK | Cancel |

Error

เป็นเมนูสำหรับการตั้งค่าการแสดงรายการข้อผิดพลาดต่างๆ

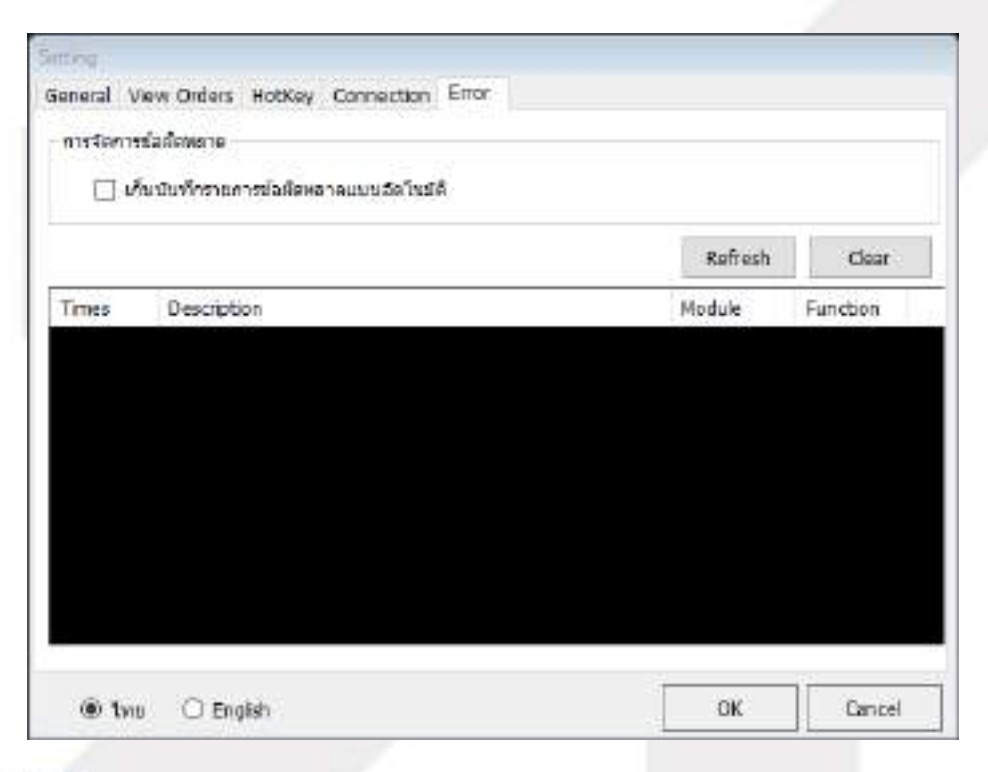

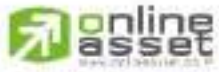

#### CNUNE ASSET COMPANY LIMITED

466 Ratchadapisek Rd., Samsen-Nok, Huay Kwang, Bangkok 10310 THALAND Tel : +662 022 6200 Fax : +662 022 6255 www.efinancethai.com www.onlineasset.co.th

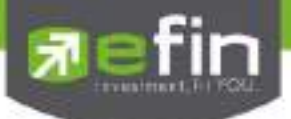

# Buy/Sell Option (การตั้งค่าการส่งคำสั่งซื้อขาย)

เป็นปุ่มสำหรับการตั้งค่าของการส่งคำสั่งซื้อ/ขาย ได้แก่ การตั้งค่า PINCODE, Trustee Id และการกำหนดราคาเป็นต้น

คลิกที่ปุ่มเมนู 🎑 ด้านขวามือของหน้าจอ ดังรูป จะแสดงหน้าจอ Buy/Sell Option

| Trade+ Str                                                                               | 10877488                                                                   | SETSE 00055                                                                                                    | ADD ADD                                                                                           | 202110-001                                                                             | 19.94.35                                     | Silver.                                              | <b>F</b> DI                                                                                                    | EMO                                      |
|------------------------------------------------------------------------------------------|----------------------------------------------------------------------------|----------------------------------------------------------------------------------------------------|---------------------------------------------------------------------------------------------------|----------------------------------------------------------------------------------------|----------------------------------------------|------------------------------------------------------|----------------------------------------------------------------------------------------------------|------------------------------------------|
| My Dir Anthrin Ver Drim                                                                  | Acco Taske Market                                                          | himney New Graph Free                                                                                                    | ere Mare                                                                                          |                                                                                        |                                              |                                                      |                                                                                                    | liquit                                   |
| Symbol 100                                                                               | - In ISIN -1 13                                                            | the Wag III CHIERCO I                                                                                                    |                                                                                                   | <b>N</b> 2 11 2                                                                        | . film Hon                                   |                                                      |                                                                                                    |                                          |
| Value Bd Offer<br>All 201 22:0 72 7<br>302:00 72:0 7<br>77:00 72 72:0<br>40:00 71:0 75:0 | Wellere Oper<br>175,000 Guy<br>101,400 Seff<br>101,000 Seff<br>101,000 Per | var 60,900<br>Ma 100,500<br>El vésserekete skrekerikette                                                                                                    | DS Valures<br>II 12                                                                               | 254 Teve<br>00 10:15 10:54 2<br>40<br>40<br>0 5                                        | ini<br>Theresis<br>Theresis<br>Showka<br>Mac | N (1999)<br>1,30<br>235/0<br>11,40<br>11,40<br>11,40 | Pice<br>(100)<br>(100)<br>( | 8 2 2 2 2 2<br>2 2 2 2 2 2               |
| 15300 1101 73.7<br>1945                                                                  | 1 97,400 140<br>Low<br>41.974 Carl<br>Velue Flax<br>38,930,259 Spr<br>The  | Cater Trades & synthe<br>Cater or Sector of Sector of Sect | ke o sector (de visea                                                                             | 0.40<br>0.42<br>0.17<br>0.17<br>0.17<br>0.10<br>0.10                                   | nen<br>uni<br>unitu<br>unitu<br>unitu        | 8 1/0<br>5 1/0<br>8 2/0<br>8 2/0<br>8 40             | 1 274<br>1 11<br>1 11                                                                                                    | 410<br>4 1<br>221<br>4 1                 |
| Selection (Favoritos                                                                     | - Factors-1                                                                | 🗇 lastrosdom alsösik                                                                                                    |                                                                                                   |                                                                                        |                                              | ž = 100                                              |                                                                                                    |                                          |
| Special Last<br>1 (3) (3) (3) (3) (3) (3) (3) (3) (3) (3)                                |                                                                            | States<br>E∑ State PRODE<br>Halos<br>Nado Hactory Louseurist<br>Adornation Addyna Harain<br>Adornation Addyna Harain                                                                                                    | elle Pitcore Unavirudia av<br>telle Pitcore Unavirudia av<br>telle realizzation della della conte | Arrows Teactories<br>Arrows Teactories<br>Solid Teacourt<br>Solid Teacourt<br>Teaching |                                              | 8 129<br>8 129<br>8 120<br>8 120<br>8 10             |                                                                                                    | 10 10 10 10 10 10 10 10 10 10 10 10 10 1 |
| Accent: In patters (Spats)<br>Bits - Syntax TOP                                          | - Bay Linit<br>- NVOR                                                      | Auto Tradie<br>anto date                                                                                                    | Vermüşlerin Auto Teselu                                                                           | a                                                                                      | Casa                                         |                                                      | 2 10                                                                                                    | • •                                      |
| Status (ALL - Symbol<br>Order# 5/5                                                       | Proe<br>System                                                             | R two O English                                                                                                    | See                                                                                               | Dom                                                                                    | tt.                                          | Tea                                                  | 07 <sup>-</sup>                                                                                                    | ***                                      |

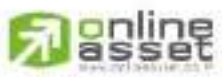

#### CNUNE ASSET COMPANY LIMITED

466 Ratchadapisek Rd., Samsen-Nok, Huay Kwang, Bangkok 10310 THAIJAND Tel : +662 022 6200 Fax : ±662 022 6255 www.efinancethal.com www.onlineasset.co.th

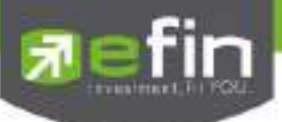

| Buy/Tell Option                                                                                                    |                                                                                                    |
|----------------------------------------------------------------------------------------------------|----------------------------------------------------------------------------------------------------|
| 🖂 หลังส่งค่าสั่งให้คงชื่อหลักหร้ายไไว้ 📘                                                                                                    |                                                                                                    |
| 🗹 liden Trustee Id ynefe 2                                                                                                    |                                                                                                    |
| Taistendetuute 3<br>กับแนะราคาเป็น                                                                                                    |                                                                                                    |
| $\bigcirc$ Lest Proce $\bigcirc$ Buy $\Rightarrow$ 1st Offer                                                                                                    | / Seil > 1st Sil                                                                                                    |
| 🗌 โล่ปรีมาณขึ้ง/มามอัลโนบัติ 4                                                                                                    |                                                                                                    |
| Volume Next Sta                                                                                                    | ip 🔄                                                                                                    |
| 🖾 มันทึก PINCODE 5                                                                                                    |                                                                                                    |
| สาเดือน<br>"บัณทึก PINCODE" ไปรแกรมจะจดจำรหัส PINCODE 1:<br>เมื่อมีการส่งสำลังขึ้อ/ขาย เพื่อยกเล็ก โปรแกรมจะเป็นผู้<br>ดังขึ้นท่านต้องทำความเข้าใจและขอมรับในความเสียงที่จ<br>และโปรแกรม eFin Trede Plus จะให้รับสิดขอบต่อดวาม | ว์จนกว่าจะถึงเวลาที่กำหนดในแต่ละรอบ<br>เป็ลแต่าให้แบบลัดในปีดี<br>จะเกิดขึ้นจากการ บันทึก PINCODE<br>มเสียหายวิตที่เกิดขึ้นทุกกรณ์ |
| Auto Trade 6                                                                                                    |                                                                                                    |
| แสดงเงื่อนใชการใช้งาน Aut                                                                                                    | n Trade                                                                                                    |
| ® two ○ English                                                                                                    | Save Close                                                                                                    |

**หมายเลข** 1 หลังส่งคำสั่งให้คงชื่อหลักทรัพย์ไว้ คือ เมื่อมีการส่งคำสั่งซื้อ/ขายระบบจะจำชื่อหุ้นที่ทำการส่งคำสั่งซื้อ/ขายครั้ง ล่าสุดไว้ทุกครั้ง

- เลือก Kลังส่งคำสั่งให้คงชื่อหลักทรัพย์ไว้ เมื่อมีการส่งคำสั่งซื้อ/ขายระบบจะจำชื่อหุ้นที่ทำการส่งคำสั่ง ซื้อ/ขายครั้งล่าสุดไว้ทุกครั้ง โดยที่ไม่ต้องคีย์หุ้นนั้นใหม่ทุกครั้ง
- ไม่เลือก หลังส่งคำสั่งให้คงชื่อหลักทรัพย์ไว้ เมื่อมีการส่งคำสั่งซื้อ/ขายระบบจะ<u>ไม่</u>จำชื่อหุ้นที่ทำการส่ง คำสั่งซื้อ/ขายครั้งล่าสุดไว้ จะต้องทำการคีย์ใหม่ทุกครั้ง

<u>หมายเลข 2</u> ใส่ค่า Trustee Id ทุกครั้ง คือ เมื่อมีการส่งคำสั่งซื้อ/ขายระบบจะกำหนดให้เคอร์เซอร์เลื่อนไปอยู่ในช่อง NVDR (Trustee Id) ทุกครั้ง

- เลือก **ใส่ค่า Trustee Id ทุกครั้ง** เมื่อมีการส่งคำสั่งซื้อ/ขายระบบจะกำหนดให้เคอร์เซอร์เลื่อนไปอยู่ใน ช่อง NVDR (Trustee Id) ทุกครั้ง
- ไม่เลือก **ใส่ค่า Trustee Id บุกครั้ง** เมื่อมีการส่งคำสั่งซื้อ/ขายระบบจะ<u>ไม่</u>กำหนดให้เคอร์เซอร์เลื่อนไปอยู่ ที่ช่อง NVDR (Trustee Id) ระบบจะทำการข้ามช่อง NVDR นี้ไปให้ส่งคำสั่งซื้อ/ขายได้เลย

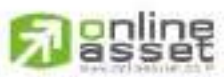

CNUNE ASSET COMPANY UNITED

466 Ratchadapisek Rd., Samsen-Nick, Huay Kwang, Bangkok, 10310 THAILAND Tel : +662 022 6200 Fax : +662 022 6255 www.efinancethal.com www.onlineasset.co.th

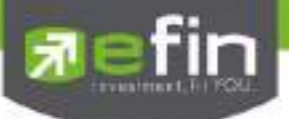

<u>หมายเลข 3</u> ใส่ราคาอัตโนมัติ คือ เมื่อมีการส่งคำสั่งซื้อ/ขายระบบจะทำการใส่ราคาซื้อ/ขายหุ้นไว้ให้โดยอัตโนมัติตามที่ผู้ ใช้ได้กำหนดไว้

- เลือก โสราคาอัตโนมัติ เมื่อมีการส่งคำสั่งซื้อ/ขายระบบจะทำการใส่ราคาซื้อ/ขายหุ้นไว้ให้ตามที่ผู้ใช้ได้ กำหนดไว้ โดยที่ไม่ต้องคีย์ราคาซื้อ/ขายหุ้นนั้นทุกครั้ง
  - เลือก <mark>⊙ Last Price</mark> เมื่อมีการส่งคำสั่งซื้อ/ขายระบบจะทำการใส่ราคาซื้อ/ขายหุ้น ณ. ที่ราคา Last Price ทุกครั้ง
  - เลือก 💿 Buy -> 1st Offer / Sell -> 1st Bid เมื่อมีการส่งคำสั่งซื้อ/ขายระบบจะทำการใส่ราคาซื้อ หุ้น ณ. ที่ราคา Offer ราคาแรก และใส่ราคาขายหุ้น ณ. ที่ราคา Bid ราคาแรก
- ไม่เลือก ใส่ราคาอัตโนมัติ เมื่อมีการส่งคำสั่งซื้อ/ขายระบบจะไม่ทำการใส่ราคาซื้อ/ขายหุ้นไว้ให้ ผู้ใช้ จะต้องทำการคีย์ราคาซื้อ/ขายหุ้นทุกครั้ง

**หมายเลข** 4 ใส่ปริมาณซื้อ/ขายอัตโนมัติ คือ เมื่อมีการส่งคำสั่งซื้อ/ขายระบบจะทำการใส่ปริมาณซื้อ/ขายหุ้นไว้ให้โดย อัตโนมัติตามที่ผู้ใช้ได้กำหนดไว้

เลือก โสราคาปริมาณชื้อ/ขายอัตโนมัติ เมื่อมีการส่งคำสั่งซื้อ/ขายระบบจะทำการใส่ปริมาณซื้อ/ขายหุ้น ไว้ให้ตามที่ผู้ใช้ได้กำหนดไว้ โดยที่ไม่ต้องคีย์ปริมาณซื้อ/ขายหุ้นนั้นทุกครั้ง

ใส่จำนวน Volume ที่ช่อง Volume 1,000 เมื่อมีการส่งคำสั่งซื้อ/ขายระบบจะทำการ ใส่ปริมาณซื้อ/ขายหุ้นให้ทุกครั้ง

- ใส่จำนวน Nest Step ที่ช่อง Volume โดยเมื่อกดลูกศรขึ้น ↑ จำนวน Volume จะเพิ่มขึ้นทีละ 100 และเมื่อกดลูกศรลง ↓ จำนวน Volume จะลดลงทีละ 100
- ไม่เลือก โสราคาปริมาณซื้อ/ขายอัตโนมัติ เมื่อมีการส่งคำสั่งซื้อ/ขายระบบจะไม่ทำการใส่ปริมาณซื้อ/ ขายหุ้นไว้ให้ ผู้ใช้จะต้องทำการคีย์ปริมาณซื้อ/ขายหุ้นทุกครั้ง

<u>หมายเลข 5</u> การบันทึก PINCODE คือ เมื่อมีการส่งคำสั่งซื้อ/ขาย ลูกค้าจะใส่ Pincode ครั้งแรกครั้งเดียว ครั้งต่อไประบบจะ ทำการ Save Pincode ให้โดยอัตโนมัติ จนกว่าจะ LogOut ออกจากระบบ

- เลือก V บันทึก PINCODE ระบบจะทำการบันทึก Pincode ให้
- ไม่เลือก 1 บันทึก PINCODE ระบบจะไม่ทำการบันทึก Pincode ให้

<u>หมายเลข 6</u> แสดงการยอมรับเงื่อนไขการใช้งาน Auto Trade

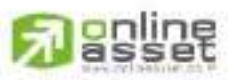

CNUNE ASSET COMPANY UNITED 466 Ratchadapisek Rd., Samsen-Nok, Huay Kwang, Bangkok, 10310 THAILAND Tel : +662 022 6200 Fax : +662 022 6255 www.efinancethai.com www.onlineasset.co.th

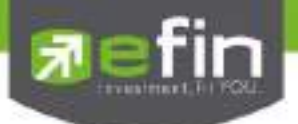

Smart One Click

เป็นเครื่องมือที่ช่วยให้การส่งคำสั่งซื้อ/ขายรวดเร็วมากยิ่งขึ้น โดยสามารถใช้เมาส์คลิกเลือกปริมาณและราคาในการ ส่งคำสั่งซื้อ/ขาย และกด Enter เพื่อส่งคำสั่งได้ทันที

- SET SETTO 20,040 H Co. 1 1100 THE PEMO . Symbol TOP No. 11 pe 80,900 Trim 11 12 40 CONVOL 2060 Buyyou **HARDER** 5000 10.000 100.00 Sinflict 11.14.26 Ploy 73.75 141. 52 High Open-1 Low Open-2 Celina Pg Cla Floor Phj Vol 413 65.001225 006493 Second 0.25 Þ. 11:11:03 Шř Fina Favorite Add 81 500 237,584 n an 293 200 5200% 0.15 0.15 NEWS 8411-000 710 189 3.16 014,435 100.00 57.044 10.000 Doy Lent 5, 154 275 Onftand: \* · 1 2 HM . . I WART WA Times IN LAST Curst. DIN 28 ge (4)
- 1. คลิกที่ปุ่มเมนู <sup>5</sup> ด้านขวามือของหน้าจอ ดังรูป จะเข้าสู่หน้าจอ Smart One Click ดังรูป

2. เมื่อต้องการส่งคำสั่งซื้อ/ขาย ให้คีย์ชื่อหลักทรัพย์ที่ช่อง Symbol PTT

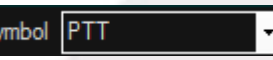

3. สามารถใส่จำนวน Volume ได้โดยการคลิกเลือกที่ส่วนของ Volume หรือคีย์ที่ช่อง Volume

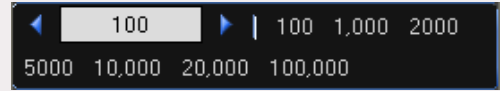

- 4. ถ้าต้องการส่งคำสั่งซื้อให้คลิกที่ Column Buy ตรงตำแหน่งราคาที่ต้องการซื้อ
- 5. ถ้าต้องการส่งคำสั่งขายให้คลิกที่ Column Sell ตรงตำแหน่งราคาที่ต้องการขาย

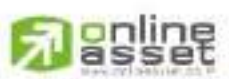

CNUNE ASSET COMPANY UMITED

466 Ratchadapisek Rd., Samsen-Niok, Huay Kwang, Bangkok, 10310 THAILAND Tel : +662 022 6200 Fax : +662 022 6255 www.efinancetha.com www.onlineasset.co.th

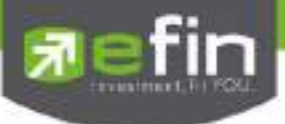

6. เมื่อคลิกที่ Column Buy หรือ Column Sell จะมีกล่องยืนยันการส่งคำสั่งซื้อ/ขายแสดงขึ้นมา

| Account : Kan<br>Euy : 70 T<br>Volume : 200<br>Price : 315<br>Total Amount<br>Carfirm to send | 31,500  | (Comres | ion and VAT not included | į |
|-----------------------------------------------------------------------------------------------|---------|---------|--------------------------|---|
| Fm *                                                                                          | j₹ Sove | Ok      | Cancel                   |   |
| ใส่ PinCode ที่ช่อง                                                                           | Pin *   |         | Save                     |   |

- เมื่อต้องการส่งคำสั่งซื้อ/ขายให้คลิก
- เมื่อต้องการยกเลิกการส่งคำสั่งซื้อ/ขาย ให้คลิก <sup>Cancel</sup>

## <u>Trip การใช้งาน Smart one Click</u>

- ≻ หากต้องการใช้งานฟังก์ชั่นนี้ได้ทุกๆ หน้าจอภายในโปรแกรม สามารถทำได้โดย
  - เลือกเมนู Options
  - จากนั้นเลือก
     Smart Click

เมื่อตั้งค่าเรียบร้อยแล้วจะสามารถใช้งานเม้าส์ในการส่งคำสั่งซื้อ/ขายโดย

คลิ๊กเม้าส์ "ซ้าย" เป็นการส่งคำสั่ง "ซื้อ"

คลิ๊กเม้าส์ "ขวา" เป็นการส่งคำสั่ง "ขาย"

|        |         | Sniart One Click     |             |
|--------|---------|----------------------|-------------|
| Symbol | CPALL   | - 2                  | Opeona -    |
|        | 100     | 1 100 1.000 2000 500 | Link        |
| 20.000 | 100,000 | 1 100 1,000 2000 300 | Smart Click |

หากต้องการใช้พิมพ์ชื่อหุ้นในหน้า Market Watch แล้วเชื่อมโยงมายังหน้า Smart one Click ให้เลือกเมนู C Link

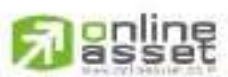

#### CNUNE ASSET COMPANY LIMITED

466 Ratchadapisek Rd., Samsen-Nick, Huay Kwang, Bangkok, 10310 THAILAND Tel : +662 022 6200 Fax : +662 022 6255 www.efinancethai.com www.onlineasset.co.th

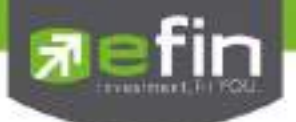

### Price Alert on PC & Mobile Notification

\*\*\* Mobile

เป็นการแจ้งเตือนราคาตามเงื่อนไขที่กำหนดไว้ โดยสามารถแสดงผลได้ทั้งบน Computer PC และบนมือถือใน

ระบบ Android, iPhone และ iPad

Price Alert on PC\*\*\* ตั้งการแจ้งเตือน 1 หุ้นสามารถตั้งเงื่อนไขได้มากกว่า 1 เงือนไข โดยเงื่อนไขมีอยู่ 2 แบบคือ

- ราคาล่าสุด (Last Sale Price)
- เปอร์เซ็นต์เปลี่ยนแปลงเมื่อเทียบกับวันก่อนหน้า (%Change Price)

### <u>วิธีการใช้งาน</u>

- 1. คลิกที่รูป 🏬 (Price Alert on PC) บริเวณกล่องส่งคำสั่ง
- 2. กรอกชื่อหุ้นที่ต้องการ เลือก Field, Operator, Value
- 3. กดปุ่ม Update

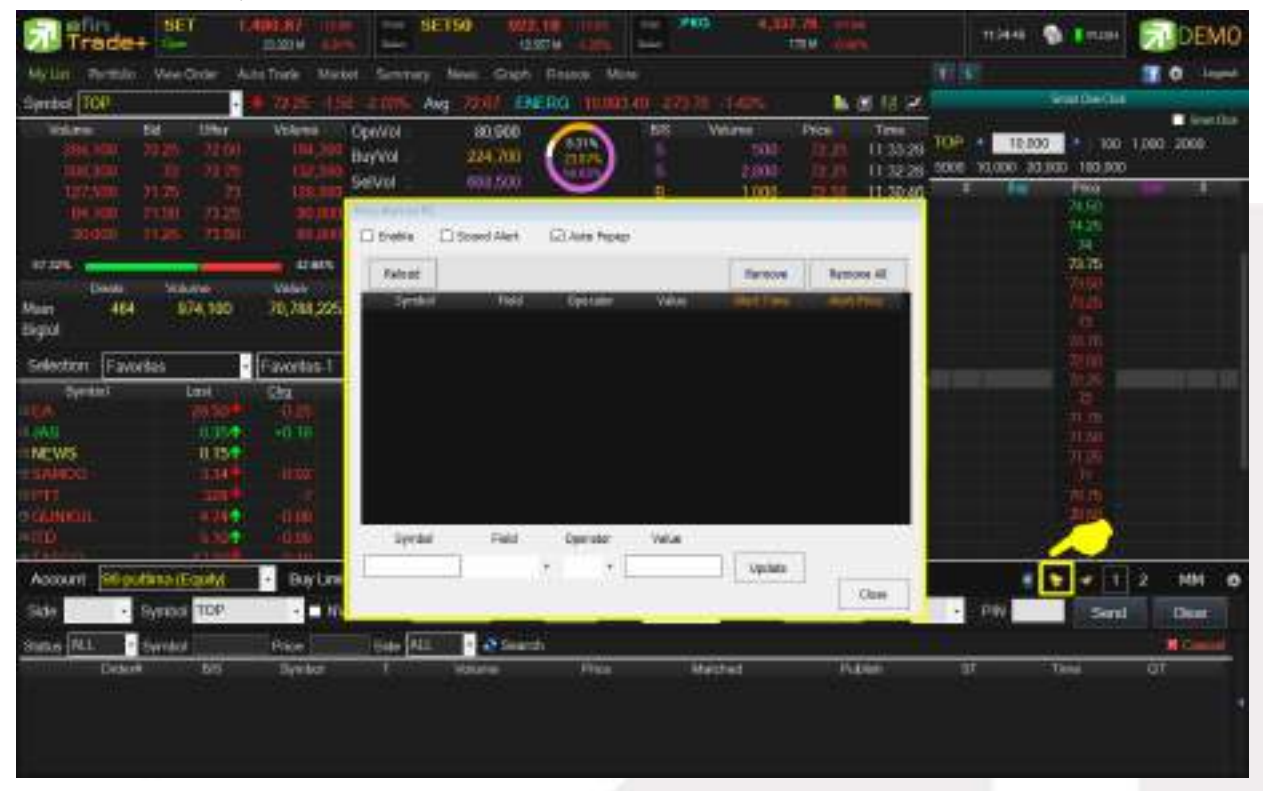

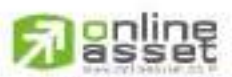

#### CNUNE ASSET COMPANY LIMITED

466 Ratchadapisek Rd., Samsen-Nok, Huay Kwang, Bangkok, 10310 THAILAND Tel : +662 022 6200 Fax : +662 022 6255 www.efinancetha.com www.onlineasset.co.th

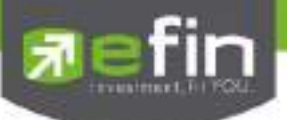

เมื่อตั้งเงื่อนไขเรียบร้อยแล้ว รายการดังกล่าวจะไปแสดงในกรอบด้านบน จากนั้นเมื่อราคาล่าสุดเปลี่ยนแปลงตาม เงื่อนไขแล้ว จะเกิดการแจ้งเตือน

| Reload |           |          |       | Remove   | Remove All  |
|--------|-----------|----------|-------|----------|-------------|
| Symbol | Field     | Operator | Value | MeniTime | Alert Price |
| SAMCO  | LastPrice | 2=       | 3.30  |          |             |
| SAMCO  | LastPrice | >=       | 3.44  |          |             |
| SAMCO  | %Change   | >=       | 1     |          |             |
|        |           |          |       |          |             |
|        |           |          |       |          |             |
| Symbol | Field     | Operator | Value |          |             |

#### <u>ตัวอย่าง Alert บน PC</u>

| Price Ale | rt on PC                          |          |  |  |  |  |  |  |  |  |  |
|-----------|-----------------------------------|----------|--|--|--|--|--|--|--|--|--|
| 🛒 Clear   | S Clear Messages : 1              |          |  |  |  |  |  |  |  |  |  |
| Symbol    | Expression                        | Times    |  |  |  |  |  |  |  |  |  |
| SAMCO     | LastPrice <= 3.34, Current = 3.34 | 11:56:50 |  |  |  |  |  |  |  |  |  |
|           |                                   |          |  |  |  |  |  |  |  |  |  |
|           |                                   |          |  |  |  |  |  |  |  |  |  |
|           |                                   |          |  |  |  |  |  |  |  |  |  |
|           |                                   |          |  |  |  |  |  |  |  |  |  |

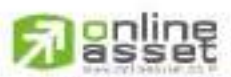

#### CNUNE ASSET COMPANY LIMITED

466 Ratchadapisek Rd., Samsen-Nok, Huay Kwang, Bangkok, 10310 THAILAND Tel : +662 022 6200 Fax : +662 022 6255 www.efinancethai.com www.onlineasset.co.th

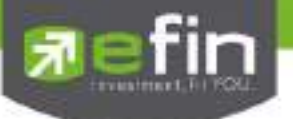

Mobile Notification ตั้งการแจ้งเตือนหุ้นเพื่อให้ส่ง Notification ไปยังอุปกรณ์ Smartphone

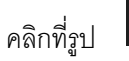

(Mobile Notification) บริเวณกล่องส่งคำสั่ง

แบ่งออกเป็น 4 หัวข้อได้แก่ Price Alert, Portfolio Alert, Sent Log, Setting

| Trade+                                  | SET 0                      |                |                                           | 587550                       | turi dar<br>turini |             | .0046 | MT: 1266            |                    |                                        |                             |     | <b>I</b> type (        | 20                                        | EMO                     |
|-----------------------------------------|----------------------------|----------------|-------------------------------------------|------------------------------|--------------------|-------------|-------|---------------------|--------------------|----------------------------------------|-----------------------------|-----|------------------------|-------------------------------------------|-------------------------|
| Mycatt Rottain                          | leve Dider . Au            | to linke Ma    | tet Same                                  | wy Murris                    | Caph Feder         | al Mest     |       |                     |                    |                                        | 11.4                        |     |                        |                                           | Ingest                  |
| Synthet SAMCO                           | -                          |                |                                           | ANT THE                      | PROP. IM           |             |       |                     |                    | E IX R                                 | 0.100                       | Net |                        |                                           |                         |
| 1000 0<br>1000 0<br>10000 0<br>100000 0 | 336                        | WARE<br>66.400 | Opriviol<br>Boyiviol<br>Serviol<br>Deserv | 16,<br>47,2<br>10,1<br>150 H |                    |             |       | 2000<br>000<br>2200 | 20.00              | Te<br>11.55.40<br>11.35.46<br>11.35.46 | FED:<br>FED:<br>FT1<br>DTAC |     | 90<br>90<br>10<br>11/0 | 201 H H H H H H H H H H H H H H H H H H H | 1                       |
| 10400                                   | 10 a.u.                    | _              | Plice Net                                 | Portlelia Mart               | Sent Log           | - Seng      |       |                     |                    |                                        |                             |     | 300<br>200             | 122                                       | 000                     |
| Han 20<br>Biglol                        | 79,100                     | 204            | Rated -                                   | Larren                       | - 35 H M M         | value<br>42 |       | lianov<br>through   | 10000<br>(1/15)    | ovel ell<br>Theorem<br>12000           | TU<br>MAXES<br>MENN         |     | 000.000<br>500         | 21.90<br>0.56<br>7.55                     | +010<br>+001            |
| Selector Favoria                        | i i<br>Led<br>Taillader    | Feverile       | 2                                         | Ladino                       |                    | -21         |       |                     | 26/30              | (2416                                  | ELIMINA<br>PETRON<br>HARPEN |     | 104<br>109<br>409      | 199 10<br>194 10<br>1945                  | -0100<br>-0100<br>-0100 |
| I NONS<br>I NONS                        | 0.00<br>0.151<br>0.360     | -400           | Syste                                     | r Rak                        |                    | or et et    | Va    | -                   |                    | _                                      | inter a                     |     | 100                    | 11.35                                     |                         |
| nun<br>dunnini.<br>-nu<br>-nu           |                            | 1              |                                           |                              | 1                  | •           |       |                     | Ioden<br>Dax Heros |                                        | FC-W2<br>TOPRO              |     | 100                    | 01/50<br>0.14<br>0.24                     | 490                     |
| Account Disputter                       | na (Capity)<br>nood SIAMCO | 1 2 M          |                                           |                              |                    |             |       |                     |                    | Chose                                  |                             |     | Send                   | 2 M                                       | 4 O                     |
| Status MLL + Se                         | inbol                      | Plice          | Satu                                      | ч <u>ь</u> - е               | Search             |             |       |                     |                    |                                        |                             |     |                        |                                           | and)                    |
| Dist                                    | 85                         | -Syndor        | Sector Party                              | Vitera                       |                    | Paa         | 64-6  | 921                 | - N                |                                        | 97                          | -1  | -                      | 0.0                                       | 1                       |

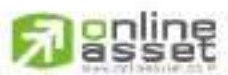

CHUNE ASSET COMPANY LIMITED

466 Ratchadapisek Rd., Samsen-Nok, Huay Kwang, Bangkok, 10310 THAILAND Tel : +662 022 6200 Fax : +662 022 6255 www.efinancethai.com www.onlineasset.co.th

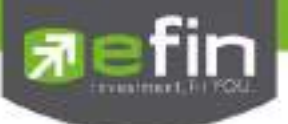

 Price Alert จะเป็นทำงานลักษณะเดียวกับ Price Alert on PC แต่การแสดงผลจะมาแสดงผลที่มือถือแทน กำหนด เงื่อนไขการแจ้งเตือนด้านล่าง สามารถใส่ข้อความสั้นๆ เมื่อเกิดการแจ้งเตือนขึ้นมาจะได้ทราบว่าเป็นการแจ้งเตือน ของอะไร เมื่อตั้งเงื่อนไขเสร็จเรียบร้อยแล้ว ให้กดปุ่ม Update รายการดังกล่าวจะไปแสดงด้านบน เมื่อราคาล่าสุด เปลี่ยนแปลงตามเงื่อนไขแล้ว จะเกิดการแจ้งเตือนบนมือของท่านที่เคย LogIn User นี้มาแล้ว

| Reload                 |                    |            |             |             | Remove | Remove All        |
|------------------------|--------------------|------------|-------------|-------------|--------|-------------------|
| Symbol                 | Field              | Operator   | Value       | He          | 970.0  | Alert Time        |
| OPALE.                 | LastPrice          |            | 62          |             |        |                   |
| EA                     | LastPrice          | 35         | 25          |             |        |                   |
|                        |                    |            |             |             |        |                   |
| Symbol                 | Field              | Ομ         | erztar      | Value       |        |                   |
| Symbol<br>CPALL        | Field              | 0p<br>* <= | erztar<br>• | Value<br>62 |        | Ipdate            |
| Symant<br>OPALL<br>Mem | Field<br>LastPrice | 0p<br>* <= | erztar<br>• | Value<br>62 |        | Ipdate<br>ar Nemo |

 Portfolio Alert เป็นพึงก์ชันที่คอยตรวจจับหุ้นในพอร์ตว่ามีต้นทุนหรือราคาเปลี่ยนแปลงมากหรือน้อยกว่าที่กำหนด ไว้ เมื่อถึงเงื่อนไขดังกล่าวก็จะแจ้งเตือนผ่านมือถือ และยังมีพึงก์ชันแจ้งเตือนรายการซื้อขายที่มีการจับคู่ ทั้งหมดแล้วอีกด้วย เมื่อเคย Login ในโทรศัพท์แล้ว สามารถกำหนดเงื่อนไขการแจ้งเตือนผ่าน PC ได้ ซึ่งการแจ้ง เตือนก็จะไปแสดงบนหน้าจอมือถือเช่นกัน

| Symbol    | Type    | TTE | Onec      | anf     | Cost (553   | 010/553    | Non-Line       |
|-----------|---------|-----|-----------|---------|-------------|------------|----------------|
| Sem.      | . 16-2  |     |           | 5.000   | mane ( 194) | 1993 (1992 | and the second |
| LAND      |         |     |           | 17.100  |             |            |                |
| EA        |         |     |           | 294,090 |             | 2,50       |                |
| SENCO:    |         |     |           | 9,600   |             | 1000       |                |
| GRAND     |         |     |           | 50,000  |             |            |                |
| SUNKUL    |         |     |           | 200,000 | 15          |            |                |
| πo        |         |     |           | 5,000   |             |            |                |
| 45        |         |     |           | 180,400 |             | 6          |                |
| XAN       |         |     |           | 2,500   |             |            |                |
| भा        |         |     |           | 15,000  |             |            |                |
| WARDER OF | Time TH | : 1 | AN UNITED | 100     | 100000      |            |                |

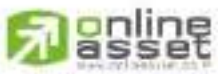

#### CNUNE ASSET COMPANY LIMITED

466 Ratchadapisek Rd., Samsen-Nok, Huay Kwang, Bangkok, 10310 THAILAND Tel : +662 022 6200 Fax : +662 022 6255 www.efinancethai.com www.onlineasset.co.th

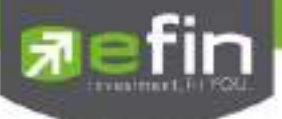

<u>การตั้งเงื่อนไขการแจ้งเตือนมีวิธีดังนี้</u>

- เลือกหุ้นในพอร์ตที่ต้องการให้เกิดการแจ้งเตือน คลิกไปที่หุ้นนั้นให้ขึ้นเป็นแทบสีเทา
- หุ้นที่เลือกจะแสดงด้านล่าง จากนั้นกำหนดเงื่อนไขการแจ้งเตือน ซึ่งการแจ้งเตือนจะมี 2 แบบ ด้วยกันคือ
  - 1. ราคาต้นทุน (Cost) เปลี่ยนแปลงไป มากกว่า หรือ น้อยกว่าที่ได้กำหนด
  - เปอร์เซ็นต์เปลี่ยนแปลงเมื่อเทียบกับวันก่อนหน้า (%Change Price) มากกว่า หรือ น้อย กว่าที่ได้กำหนด
- เมื่อตั้งเงื่อนไขเสร็จเรียบร้อยแล้ว ให้กดปุ่ม Update รายการดังกล่าวจะไปแสดงด้านบน
- 3. Sent Log เป็นรายละเอียดในการส่ง Notification

|            |                  |             |         | -      |
|------------|------------------|-------------|---------|--------|
|            |                  |             |         | Reload |
| Time       |                  |             | Message |        |
| 2:01:05 () | DEMO]EA 29.5@ -( | 3.25 -0.84% |         |        |
|            |                  |             |         |        |
|            |                  |             |         |        |
|            |                  |             |         |        |
|            |                  |             |         |        |
|            |                  |             |         |        |
|            |                  |             |         |        |
|            |                  |             |         |        |
|            |                  |             |         |        |
|            |                  |             |         |        |
|            |                  |             |         |        |
|            |                  |             |         |        |
|            |                  |             |         |        |
|            |                  |             |         | Close  |
|            |                  |             |         |        |
|            |                  |             |         |        |
|            |                  |             |         |        |
|            |                  |             |         |        |

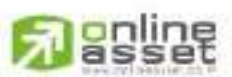

#### CNUNE ASSET COMPANY UMITED

466 Ratchadapisek Rd., Samsen-Niok, Huay Kwang, Bangkok, 10310 THAILAND Tel : +662 022 6200 Fax : +662 022 6255 www.efinancethal.com www.onlineasset.co.th

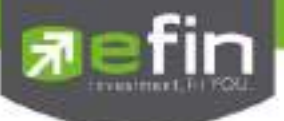

4. Setting เป็นการตั้งค่าเพื่อรับข้อมูลในด้านต่างๆ ได้แก่ รับโฆษณา, รับสรุปการซื้อขายรายวัน SET Index และหุ้นที่ มีการซื้อขายมากสุด ณ เวลานั้น (Most Active), รับข้อความเมื่อจับคู่เรียบร้อย, รับข้อมูลหุ้นที่มีการจ่ายปันผล(XD) ถ้าหากไม่ต้องการรับการแจ้งเตือน ให้คลิกที่ช่องเครื่องหมายถูกด้านหน้า เครื่องหมายจะหายไป จากนั้นกดปุ่ม save

| ☐ รับ โฆษต<br>☐ รับ สรุปส<br>⊠รับ สรุปส<br>⊠รับ ส่งคว                         | ะา<br>การะดงาคฯ (SET I<br>มนที่อยายการที่อยา                                                                  | ndex, Most-Activ                                                                 | ອ ແລະວິນາ )<br>ຈະສາງໄພວໃດ ກ                                           | . Inter                                                                    |                                                                                     |   |
|-------------------------------------------------------------------------------|----------------------------------------------------------------------------------------------------|----------------------------------------------------------------------------------|-----------------------------------------------------------------------|----------------------------------------------------------------------------|-------------------------------------------------------------------------------------|---|
| 2 (0 KD; 1)                                                                   | IN FOLLOWING TO THE                                                                                           | ปัจปฏิแมตสาว แ<br>กันปันผล                                                       | NEW3DARDAR D                                                          | - Walte                                                                    |                                                                                     |   |
|                                                                               |                                                                                                    |                                                                                  |                                                                       |                                                                            | Save                                                                                | ] |
| พมายเพตุ<br>พิลกรับ<br>โปรแกรม ef<br>สามกรอ Dov<br>บัญชีโว้แต่ว<br>โกรศัพทน์อ | i Notification to Mc<br>Fin Trade Plus มหวี<br>vnicad มาศิกดิ์ปได้<br>Login เข้าใช้งานเพิ่ม<br>ถือเครื่องอื่น | bile จะท่างานโด<br>ทรศัพทที่มีระบบ<br>ที่รี โดยไข้ User 8<br>เงครั้งแรกครั้งเดีย | ขสมบูรณ์ได้ที่ค<br>ปฏิบัติการ Andı<br>& Password ที่<br>มา ระบบจะจดจั | อเมื่อผู้ใช้งานคิง<br>๗๕ หรือ 105 (1<br>ให้ชิมจากแต้ษัท<br>ให้ริมกว่าจะมีก | งตั้งแต่เปิดใช้งาน<br>Phone & iPad) โดย<br>หลักหรัพย์ที่ท่านเปิด<br>ารแปลี่ยนใช้ไข้ |   |
| -                                                                             |                                                                                                    |                                                                                  |                                                                       |                                                                            |                                                                                     |   |
|                                                                               |                                                                                                    |                                                                                  |                                                                       |                                                                            |                                                                                     |   |

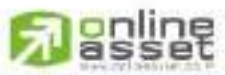

#### CNUNE ASSET COMPANY UMITED

466 Ratchadapisek Rd., Samsen-Niok, Huay Kwang, Bangkok, 10310 THAILAND Tel : +662 022 6200 Fax : +662 022 6255 www.efinancethal.com www.onlineasset.co.th

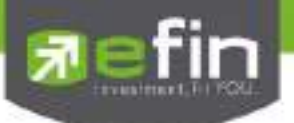

Portfolio Clearing Tool

เป็นเครื่องมือช่วยส่งคำสั่งล้างพอร์ตทุกหุ้นในครั้งเดียว โดยส่งคำสั่งขายในราคาที่จะจับคู่ได้ทันที เหมาะกับการใช้ งานในสภาวะที่ตลาดเปลี่ยนแปลงไปในทิศทางลงอย่างรุนแรง

| Trade+               | SET 1           | Line of      |                                                                                                    | 58156       |                  | inter die      | -        | usan.    | 22004              |                 | 1902   | * 🏚 | PT.Del   | <b>X</b> | EM   |
|----------------------|-----------------|--------------|----------------------------------------------------------------------------------------------------|-------------|------------------|----------------|----------|----------|--------------------|-----------------|--------|-----|----------|----------|------|
| NAY CHI PROTOCOL     | Universities a  | ave Two Ma   | aut Sener                                                                                                    | ery New     | n Trans          | Fring          | Winter   |          |                    |                 |        |     |          |          | Liqu |
| Syntoxi SAMCO        |                 | + 3.58       | Avg. (194)                                                                                                    | <b>PROP</b> | 100              |                | 10 C     |          |                    | 18月1日 1月 1日     | 0 F= H |     |          |          |      |
| Vetere               | ter teru        | Volenia      | Oprival                                                                                                    |             | 16,600           |                | 5.0      | Witness  | Photo:             | Tree            | Gyndel | 166 | idores - | Pres.    | E.   |
|                      | THE ATO         |              | Burlvol                                                                                                    |             | 42,400           | 10000          |          |          | 0 556              | 121836          |        |     |          |          |      |
| TITUTE               |                 | . 65.10      | Selvol                                                                                                    |             | 20,000           | 100            |          | 100      |                    | 12:17:41        |        |     |          |          |      |
|                      |                 | 10           | Prev                                                                                                    | 135         | HIL 52           | 1000           |          | 2,00     | 1 12               | 11.5540         |        |     |          |          |      |
|                      |                 |              | High                                                                                                    | 106         | Open-I           |                |          |          | 8 e 1              | 11.3018         |        |     |          |          |      |
|                      |                 | 1100         | Low                                                                                                    |             | Open 2           | 3.34           |          | 100      | 8 - E              | 11/10/42        |        |     |          |          |      |
| N 22N                |                 | 10,20%       | Colling                                                                                                    | 100         | Pictor           | and the second |          | 100      |                    | 11-34-03        |        |     |          |          |      |
| Contract of          | Veloper         | Writes.      | State of State                                                                                                    |             | Call Collectored | C.4.           |          | -10      | 220000000000       |                 |        |     |          |          |      |
| 221                  | 80,200          | 500015       | @ Beloet                                                                                                    | Selat       | 347              |                |          |          |                    | CO10            |        |     |          |          |      |
| glot.                |                 |              | THE OWNER                                                                                                    | COL         | THE OWNER        | ALLING         | Cettine: | Ameson   | Contraction of the | THE R. P. LEWIS |        |     |          |          |      |
| alotton Parm         | 100             | Patenta-1    | BEM                                                                                                    |             |                  | .5,000         | 0,000    | 7.8107   | .15)               | 1,583           |        |     |          |          |      |
| Territor.            | Laid            | Divi         | DLAND                                                                                                    |             |                  | 17,100         | \$7,100  | 1,0000   | 1.01               | 5               |        |     |          |          |      |
| NAV.                 | 00000           | C            | ΞĄ                                                                                                    |             |                  | 204.000        | 206,000  | 0.50071  | 2021               | 4.520,009       |        |     |          |          |      |
| M.S.                 | 8251            |              | CENCO                                                                                                    |             |                  | 0,600          | 2000     | TATIN    | 1.43               |                 |        |     |          |          |      |
| IEMS                 | 0.154           |              | GJLAND                                                                                                    |             |                  | 50,000         | 90,000   | 0.0117   | DAL                | 413             |        |     |          |          |      |
| UMOO .               | a 36 a          |              | CALINKER                                                                                                    |             |                  | 2001000        | 200,000  | -1.51001 | 1.00               | -14/104         |        |     |          |          |      |
|                      |                 |              | 110                                                                                                    |             |                  | 10.900         | 2000     | 3-010V   | 3100               | 197             |        |     |          |          |      |
|                      | 100             |              | LANS.                                                                                                    |             |                  | 2,530          | 2 000    | 0.3500   | 0.18               | 124             |        |     | -        | <b>A</b> |      |
|                      |                 |              | Contraction of the local division of the local division of the loc |             | 101              | 11.1           | ing.     |          | and the            |                 |        |     | ~        | S        |      |
| South and the second | THE PARTY NAMES | 2            | The states                                                                                                    |             | 101              | 450            | 410      | 16 100 1 | 216                | 55,6760         |        |     |          | -        |      |
| recorded the but     | tre Equity      | - Bayth      | 0,154,2                                                                                                    | 5695        | Authord          | 306200         |          |          |                    | Alexandra -     |        |     | - 1      | 2. H     | M    |
| de 1 1 4             | iperpol 224Mil  |              | NDR WI                                                                                                    | 1           | Time             |                | Page     | - FRW    | 4                  | Cond            | HN     |     | Send     | . de     |      |
| A DOT OF             | Seator          | Local Street |                                                                                                    |             | 100 1            | 2              | 12/25/   |          |                    | 10000           |        |     |          | 1        |      |
| DATE NOT             | sentor          | 19908        | 540+ (F                                                                                                    | 4.5         | 100              | 3):<br>        |          |          |                    |                 |        |     |          |          | 1.1  |

เมื่อต้องการ Clear Port ทั้งหมดให้คลิกที่ Sell All โดยที่ Order ที่ส่งไปนั้นจะส่งไปในราคา MP ซึ่งเป็นราคาที่จับคู่ได้ทันที เมื่อต้องการ Clear บางหุ้นให้คลิกที่ Sell โดยที่ Order ที่ส่งไปนั้นจะส่งไปในราคา MP ซึ่งเป็นราคาที่จับคู่ได้ทันที

| 2 Reload | Sell all | Sel |        |          |          |        | 😡 Clos     |
|----------|----------|-----|--------|----------|----------|--------|------------|
| Symbol   | Type     | TTF | OnHand | Seliable | Average  | Last   | UnReal P/L |
| BBL      | 1        |     | 500    | 500      | 186 3980 | 188.50 | 1,051      |
| BTS      |          |     | 100    | 100      | 8.3679   | 8.45   | 8          |
| CPALL    |          |     | 500    | 500      | 63 1348  | 60.50  | -1,317     |
| DTAC     |          |     | 200    | 200      | 53 6145  | 54.75  | 227        |
| TRUE     |          |     | 400    | 400      | 6.2508   | 5.95   | -120       |
| U        |          |     | 25,000 | 25,000   | 0.0301   | 0.03   | -2         |

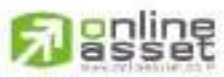

CNUNE ASSET COMPANY LIMITED

466 Ratchadapisek Rd., Samsen-Nok, Huay Kwang, Bangkok 10310 THAILAND Tel : +662 022 6200 Fax : +662 022 6255 www.efinancethai.com www.onlineasset.co.th

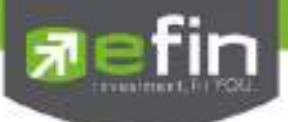

### จะมี Message ยืนยันดังรูป

| Order Confirmation |    |        | x |
|--------------------|----|--------|---|
| Confirm to send ?  |    |        |   |
| Pin * 🗹 Save       | Ok | Cancel |   |

## เมื่อส่งเสร็จจะมี Message ดังรูป

| Order Confirmation                |  |
|-----------------------------------|--|
| All orders are 6, 0 order failed. |  |
|                                   |  |
|                                   |  |
|                                   |  |
|                                   |  |
|                                   |  |
| ak                                |  |
| - OK                              |  |

# รายการ Order ที่ถูกส่งจะได้ดังรูป

| Appount 2  | 0-dis109 (Conty) | • Switz | 1 1002 | 90 On    | Kont a |     |          |         |                                                                                                    | -51                      | <b>•</b> • 1 :        | -              | • |
|------------|------------------|---------|--------|----------|--------|-----|----------|---------|----------------------------------------------------------------------------------------------------|--------------------------|-----------------------|----------------|---|
| Sde        | Syntol           | - N     | VOR VU |          | Times. |     | Filos    | + keber | Volaty                                                                                                    | - 2N                     | Send                  | Our            |   |
| Steam Will | - Symbol         | Pie     | Side   | 411      | Seett  |     |          | Round   |                                                                                                    | MALE & COMPANY OF STREET |                       |                |   |
| Deterior   | BH Bywled        | Were    | Press  | Internet | Poper. | 101 | 100      | Tet     | 11-26 Manfall all all an                                                                                                    | Station Statist          | CODE 30               | Contractory of |   |
| 2000025    | IIII.            | -500    | M      | -00      |        |     | 94500.26 | *       | A Statistics of the second second                                                                                                    | and a subsection of the  | and the second second | and the second |   |
| 3000036    | HTS:             | 100     | 200    | 180      |        | M   | 11.30.28 | 1       | All and the second second                                                                                                    |                          |                       |                |   |
| 200.0027   | CPALL            | 500     | 2007   | 500      |        | M   | 11.30.28 | 1       |                                                                                                    |                          |                       |                |   |
| 2000028    | 01AC             | -200    | - MP   |          |        |     | 14:30:38 | ¥       | There was not a set of the set of the set of | THE CONTRACTOR           |                       |                |   |
| 2000029    | TRUE             | 100     | -ME    | 100      |        |     | 14:30:28 | - C     | 14:30:14 U Bigton Tra                                                                                                    | ee : 100000000 () % a    | 0025                  |                |   |
| 20000000   | -10              | 22,000  | 1967   | 25 000   |        | M   | 14:00:28 | *       | 14.2931 THOOM Big1                                                                                                    | at Trade: 20000001       | HOOM @ 16.2           |                |   |

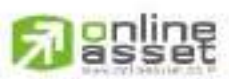

CNUNE ASSET COMPANY UNITED 466 Ratchadapisek Rd., Samsen-Nok, Huay Kwang, Bangkok 10310 THAILAND Tel : +662 022 6200 Fax : +662 022 6255 www.efinancethai.com www.onlineasset.co.th